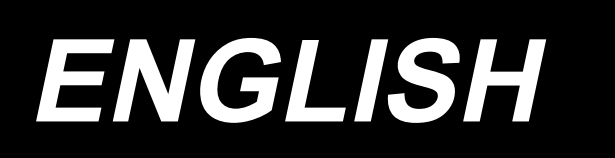

# LK-1900BN Series INSTRUCTION MANUAL

## CONTENTS

| I. EXPLANATION OF THE LK-1900BN,                 |
|--------------------------------------------------|
| COMPUTER-CONTROLLED HIGH-                        |
|                                                  |
|                                                  |
|                                                  |
| 2. CONFIGURATION                                 |
| 2-1. Names of main unit                          |
| 2-2. Names and explanation of switches on the    |
|                                                  |
| 3.1 Installing the electrical box                |
| 3-2 Installing the nodal sensor 4                |
| 3-3 Attaching the connecting rod 5               |
| 3-4 Installing the bead support rod 5            |
| 3-5. Installing and connecting the power switch6 |
| 3-6. How to carry the sewing machine             |
| 3-7. Installation of the sewing machine head     |
| 3-8. Installing the drain receiver and the head  |
| support rubber                                   |
| 3-9. Safety switch8                              |
| 3-10. Tilting the sewing machine head            |
| 3-11. Installing the operation panel             |
| 3-12. Connecting the cords                       |
| 3-13. Handling the cords 11                      |
| 3-14. Installing the eye protection cover        |
| 3-15. Installing the thread stand                |
| 3-16. In the case the machine is transported     |
| after factory-completed at the time of           |
| shipment13                                       |
| 4. OPERATION OF THE SEWING MACHINE14             |
| 4-1. Lubrication14                               |
| 4-2. Attaching the needle14                      |
| 4-3. Threading the machine head15                |
| 4-4. Installing and removing the bobbin case15   |
| 4-5. Installing the bobbin16                     |
| 4-6. Adjusting the thread tension                |
| 4-7. Adjusting the thread take-up spring17       |
| 4-8. Example of the thread tension               |
| 5. OPERATION OF THE SEWING MACHINE               |
| (BASIC)17                                        |
| 5-1. Selection of language17                     |
| 5-2. Setting the pattern number18                |
| 5-3. Setting the item data18                     |
| 5-4. Checking the contour of a sewing pattern 21 |
| 5-5. Sewing22                                    |
| 5-6. Changing the pattern to a different one 22  |
| 5-7. Winding a bobbin23                          |
| 5-8. Thread clamp device24                       |
| 5-9. LED hand light                              |
| 6. OPERATION OF THE SEWING MACHINE               |
| (ADVANCED)                                       |
| 6-1. Performing sewing using the pattern keys 27 |
| 6-2. Sewing using the combination function       |
| (cycle sewing)                                   |
| 6-3. Sewing through the use of the counter       |
| 6.5. Softing the pottern thread targing          |
| o-o. Setting the pattern thread tension          |
| o-o. Copying or deleting various kinds of        |
| pattern data                                     |
| o-r. Communication42                             |

| 6-8. Cautions in operation                                                                                                    | . 45                                                                                          |
|----------------------------------------------------------------------------------------------------|-----------------------------------------------------------------------------------------------|
| 6-9. Setting enable/disable of standard pattern                                                                                                    |                                                                                               |
| invoking                                                                                                    | . 46                                                                                          |
| 6-10. Setting the irregular work                                                                                                    | . 47                                                                                          |
| 7. MAINTENANCE                                                                                                    | .49                                                                                           |
| 7-1. Adjusting the height of the needle bar                                                                                                    | . 49                                                                                          |
| 7-2. Adjusting the needle-to-shuttle relation                                                                                                    | . 50                                                                                          |
| 7-3. Adjusting the lift of the work clamp foot                                                                                                    | .51                                                                                           |
| 7-4 The moving knife and counter knife                                                                                                    | 51                                                                                            |
| 7-5. Needle thread clamp device                                                                                                    | 52                                                                                            |
| 7-6. Adjustment of the winer                                                                                                    | 52                                                                                            |
| 7 -0. Aujustinent of the wiper                                                                                                    | 52                                                                                            |
| 7.9. Amount of all aupplied to the book                                                                                                    | . 55                                                                                          |
| 7-6. Amount of oil supplied to the nook                                                                                                    | . 33                                                                                          |
| 7-9. Replacing the fuse                                                                                                    | . 55                                                                                          |
| 7-10. Replenishing the designated places with                                                                                                    | - 4                                                                                           |
| grease                                                                                                    | . 54                                                                                          |
| 8. HOW TO USE THE MEMORY SWITCH                                                                                                    | .56                                                                                           |
| 8-1. Method of changing memory switch data                                                                                                    | . 56                                                                                          |
| 8-2. List of the memory switch functions                                                                                                    | . 57                                                                                          |
| 9. OTHERS                                                                                                    | .61                                                                                           |
| 9-1. Table of the standard pattern specifications                                                                                                    | 61                                                                                            |
| 9-2. Table of the standard patterns                                                                                                    | . 62                                                                                          |
| 9-3. Table of the work clamp foot                                                                                                    | . 64                                                                                          |
| 9-4. Installing the foot pedal switch (optional)                                                                                                    | . 66                                                                                          |
|                                                                                                    |                                                                                               |
| 9-5. Error list                                                                                                    | . 67                                                                                          |
| 9-5. Error list<br>9-6. Message list                                                                                                    | . 67<br>. 72                                                                                  |
| 9-5. Error list<br>9-6. Message list<br>9-7. Troubles and corrective measures (sewing                                                                                       | . 67<br>. 72                                                                                  |
| <ul> <li>9-5. Error list</li> <li>9-6. Message list</li> <li>9-7. Troubles and corrective measures (sewing conditions)</li> </ul>                                           | .67<br>.72<br>.74                                                                             |
| <ul> <li>9-5. Error list</li> <li>9-6. Message list</li> <li>9-7. Troubles and corrective measures (sewing conditions)</li> <li>9-8. Table of the optional parts</li> </ul> | .67<br>.72<br>.74<br>.76                                                                      |
| <ul> <li>9-5. Error list</li> <li>9-6. Message list</li> <li>9-7. Troubles and corrective measures (sewing conditions)</li> <li>9-8. Table of the optional parts</li> </ul> | .67<br>.72<br>.74<br>.76                                                                      |
| <ul> <li>9-5. Error list</li> <li>9-6. Message list</li></ul>                                                                                                    | .67<br>.72<br>.74<br>.76                                                                      |
| <ul> <li>9-5. Error list</li></ul>                                                                                                    | .67<br>.72<br>.74<br>.76                                                                      |
| <ul> <li>9-5. Error list</li></ul>                                                                                                    | .67<br>.72<br>.74<br>.76                                                                      |
| <ul> <li>9-5. Error list</li></ul>                                                                                                    | .67<br>.72<br>.74<br>.76                                                                      |
| <ul> <li>9-5. Error list</li></ul>                                                                                                    | .67<br>.72<br>.74<br>.76                                                                      |
| <ul> <li>9-5. Error list</li></ul>                                                                                                    | .67<br>.72<br>.74<br>.76<br>78<br>.78                                                         |
| <ul> <li>9-5. Error list</li></ul>                                                                                                    | .67<br>.72<br>.74<br>.76<br><b>78</b><br>.78                                                  |
| <ul> <li>9-5. Error list</li></ul>                                                                                                    | .67<br>.72<br>.74<br>.76<br><b>78</b><br>.78                                                  |
| <ul> <li>9-5. Error list</li></ul>                                                                                                    | .67<br>.72<br>.74<br>.76<br>78<br>.78                                                         |
| <ul> <li>9-5. Error list</li></ul>                                                                                                    | .67<br>.72<br>.74<br>.76<br>78<br>.78<br>.78                                                  |
| <ul> <li>9-5. Error list</li></ul>                                                                                                    | .67<br>.72<br>.74<br>.76<br>78<br>.78<br>.78<br>.78                                           |
| <ul> <li>9-5. Error list</li></ul>                                                                                                    | .67<br>.72<br>.74<br>.76<br>78<br>.78<br>.78<br>.78<br>.78                                    |
| <ul> <li>9-5. Error list</li></ul>                                                                                                    | .67<br>.72<br>.74<br>.76<br>78<br>.78<br>.78<br>.78<br>.79<br>.79<br>t79                      |
| <ul> <li>9-5. Error list</li></ul>                                                                                                    | .67<br>.72<br>.74<br>.76<br>78<br>.78<br>.78<br>.78<br>.79<br>.79<br>.79<br>.79               |
| <ul> <li>9-5. Error list</li></ul>                                                                                                    | .67<br>.72<br>.74<br>.76<br>78<br>.78<br>.78<br>.78<br>.79<br>.79<br>.79<br>.80<br>.80        |
| <ul> <li>9-5. Error list</li></ul>                                                                                                    | .67<br>.72<br>.74<br>.76<br>78<br>.78<br>.78<br>.78<br>.79<br>.79<br>.79<br>.80<br>.80<br>.81 |
| <ul> <li>9-5. Error list</li></ul>                                                                                                    | .67<br>.72<br>.74<br>.76<br>78<br>.78<br>.78<br>.78<br>.79<br>.79<br>.79<br>.80<br>.80<br>.81 |

| III. EXPLANATION OF THE LK-1902B.                |
|--------------------------------------------------|
| COMPLITER-CONTROLLED HIGH-                       |
|                                                  |
|                                                  |
| MACHINE82                                        |
| 1. SPECIFICATIONS82                              |
| 2. PREPARATION OF THE SEWING MACHINE 82          |
| 2-1. Threading the machine82                     |
| 3. OPERATION OF THE SEWING MACHINE83             |
| 3-1. Selection and confirmation of the sewing    |
| patterns83                                       |
| 3-2. Combination of the work clamp foot and      |
| the feed plate83                                 |
|                                                  |
| IV.EXPLANATION OF THE LK-1903BN,                 |
| COMPUTER-CONTROLLED HIGH-                        |
| SPEED LOCKSTITCH BUTTON                          |
| SEWING MACHINE 84                                |
|                                                  |
|                                                  |
| 2.1 Installation of the sowing machine and       |
| 2-1. Installation of the energian                |
| preparation of the operation                     |
| 2-2. Needle and thread                           |
| 2-3. Various sewing modes85                      |
| 3. ADJUSTMENT OF THE SEWING MACHINE .86          |
| 3-1. Position of the button clamp jaw lever      |
| 3-2. Adjusting the feed plate                    |
| 3-3. Adjusting the button clamp jaw lever        |
| 3-4. Adjusting the lifting amount of the button  |
| clamp88                                          |
| 3-5. Adjustment of the pressure of the work      |
| clamp unit89                                     |
| 3-6. Adjustment of the wiper spring              |
| 4. OTHERS90                                      |
| 4-1. Installing the save button bar (accessory   |
| part)90                                          |
| 4-2. Model classification according to the       |
| button size90                                    |
| 4-3. Attaching the shank button (optional)91     |
|                                                  |
| V. EXPLANATION OF THE LK-                        |
| 1903BBN HIGH-SPEED COMPUT-                       |
| ER-CONTROLLED FLAT BUTTON                        |
| SEWING MACHINE (WITH THE                         |
|                                                  |
| BIRD 5 NEST PREVENTING AND                       |
| SHORTER-THREAD REMAINING                         |
| TYPE THREAD TRIMMER)95                           |
| 1. SPECIFICATIONS                                |
| 2. PREPARATION OF THE SEWING MACHINE 95          |
| 2-1. Installation of the sewing machine and      |
| preparation of the operation                     |
| 2-2. Installing the regulator and solenoid valve |
| asm                                              |
| 2-3. Connecting the air piping                   |
| 2-4. Connecting the cords                        |
| 2-5. Installing the air hose 100                 |
| 2-6. Installing the cloth chin bag 100           |
| 2 - 7. Fixing the finger quard 100               |
| 2-8 Noodle and thread 401                        |
| 2-9. Necule and illeau                           |
| 2-3. various sewing modes                        |

| 3-1. Adjusting the knife for the shorter thread      |
|------------------------------------------------------|
| remaining thread trimmer102                          |
| 3-2. Adjusting the suction pipe for the shorter-     |
| thread remaining type thread trimmer 103             |
| 3-3. Replacing the knife of the shorter-thread       |
| remaining type thread trimmer                        |
| 3-4. Adjusting the work clamp rod (For               |
| 1903BBNS only)105                                    |
| 3-5. Replacing the non-slip sheet (For               |
| 1903BBNS only)105                                    |
| 4. MAINTENANCE106                                    |
| 4-1. Cleaning the inside of the hook cover 106       |
| 4-2. Cleaning the thread clamp106                    |
|                                                      |
| VI                                                   |
| EXPLANATION OF THE LK-                               |
| 1900BBN COMPUTER-CON-                                |
| TROLLED. HIGH-SPEED BARTACK-                         |
| ING MACHINE (WITH THE BIRD'S                         |
|                                                      |
| NEST PREVENTING AND SHORT-                           |
| ER-THREAD REMAINING TYPE                             |
| THREAD TRIMMER)107                                   |
| 1. SPECIFICATIONS107                                 |
| 2. PREPARATION OF THE SEWING                         |
| MACHINE108                                           |
| 2-1. Table of the sewing patterns 108                |
| 3. ADJUSTMENT OF THE SEWING MACHINE 110              |
| 3-1. Replacing the bird's nest preventing knife. 110 |
|                                                      |

3. ADJUSTMENT OF THE SEWING MACHINE102

|    | VII. DRAWING OF THE TABLE 111 |
|----|-------------------------------|
| 80 |                               |

### I. EXPLANATION OF THE LK-1900BN, COMPUTER-CONTROLLED HIGH-SPEED BARTACKING MACHINE

### **1. SPECIFICATIONS**

| 1  | Sewing area                    | X (lateral) direction 40 mm Y (longitudinal) direction 30 mm                                                                                                    |
|----|--------------------------------|----------------------------------------------------------------------------------------------------|
| 2  | Max. sewing speed              | 3,200 sti/min* (When sewing pitches are less than 5 mm in X-direction and 3.5 mm in Y -direction.)                                                                                                    |
| 3  | Stitch length                  | 0.1 to 10.0 mm (adjustable in 0.1 mm step)                                                                                                    |
| 4  | Feed motion of work clamp foot | Intermittent feed (2-shaft drive by stepping motor)                                                                                                    |
| 5  | Needle bar stroke              | 41.2 mm                                                                                                    |
| 6  | Needle                         | $\text{DP} \times 5$ , $\text{DP} \times 17$                                                                                                    |
| 7  | Lift of work clamp foot        | 13 mm (standard) Max. 17 mm                                                                                                    |
| 8  | Shuttle                        | Standard semi-rotary hook (oil wick lubrication)                                                                                                    |
| 9  | Lubricating oil                | New Defrix Oil No. 2 (supplied by oiler)                                                                                                    |
| 10 | Data recording                 | Memory in MAIN PCB (80 Kbite)                                                                                                    |
| 11 | Enlarging / Reducing facility  | 20% to 200% (1% step) in X direction and Y direction respectively                                                                                                    |
| 12 | Enlarging / Reducing method    | Pattern enlargement / reduction can be done by increasing/decreasing the stitch length                                                                                                    |
| 13 | Max. sewing speed limitation   | 400 to 3,200 sti/min* (100 sti/min steps)                                                                                                    |
| 14 | Pattern selection              | Standard patterns: 51<br>User patterns: 1 - 200<br>Media patterns: 1 - 999                                                                                                    |
| 15 | Bobbin thread counter          | UP/DOWN type (0 to 9999)                                                                                                    |
| 16 | Sewing machine motor           | Servo motor                                                                                                    |
| 17 | Dimensions                     | W : 1,200 mm L : 660 mm H : 1,100 mm<br>(Use the standard table and stand.)                                                                                                    |
| 18 | Mass                           | Machine head 42 kg, Control box 5.1 kg                                                                                                    |
| 19 | Power consumption              | 250 VA (Pattern No. 1, 3,200 sti/min, 2-sec pause time)                                                                                                    |
| 20 | Operating temperature range    | 5 °C to 35 °C                                                                                                    |
| 21 | Operating humidity range       | 35% to 85% (No dew condensation)                                                                                                    |
| 22 | Line voltage                   | Rated voltage ± 10% 50/60 HZ                                                                                                    |
| 23 | Noise                          | <ul> <li>Equivalent continuous emission sound pressure level (L<sub>p</sub>A) at the workstation :</li> <li>A-weighted value of 82 dB; (Includes K<sub>p</sub>A = 2.5 dB); according to ISO 10821- C.6.3 -ISO 11204 GR2 at 3,200 sti/min for the sewing cycle, 1.0s ON (Pattern : No.1).</li> <li>Sound power level (L<sub>W</sub>A) ;</li> <li>A-weighted value of 89 dB; (Includes K<sub>W</sub>A = 2.5 dB); according to ISO 10821- C.6.3 -ISO 3744 GR2 at 3,200 sti/min for the sewing cycle, 1.0s ON (Pattern : No.1).</li> </ul> |

\* Reduce the max. sewing speed in accordance with the sewing conditions. Max. sewing speed of LK-1900BNWS (double capacity hook) is 2,700 sti/min.

## 2. CONFIGURATION

2-1. Names of main unit

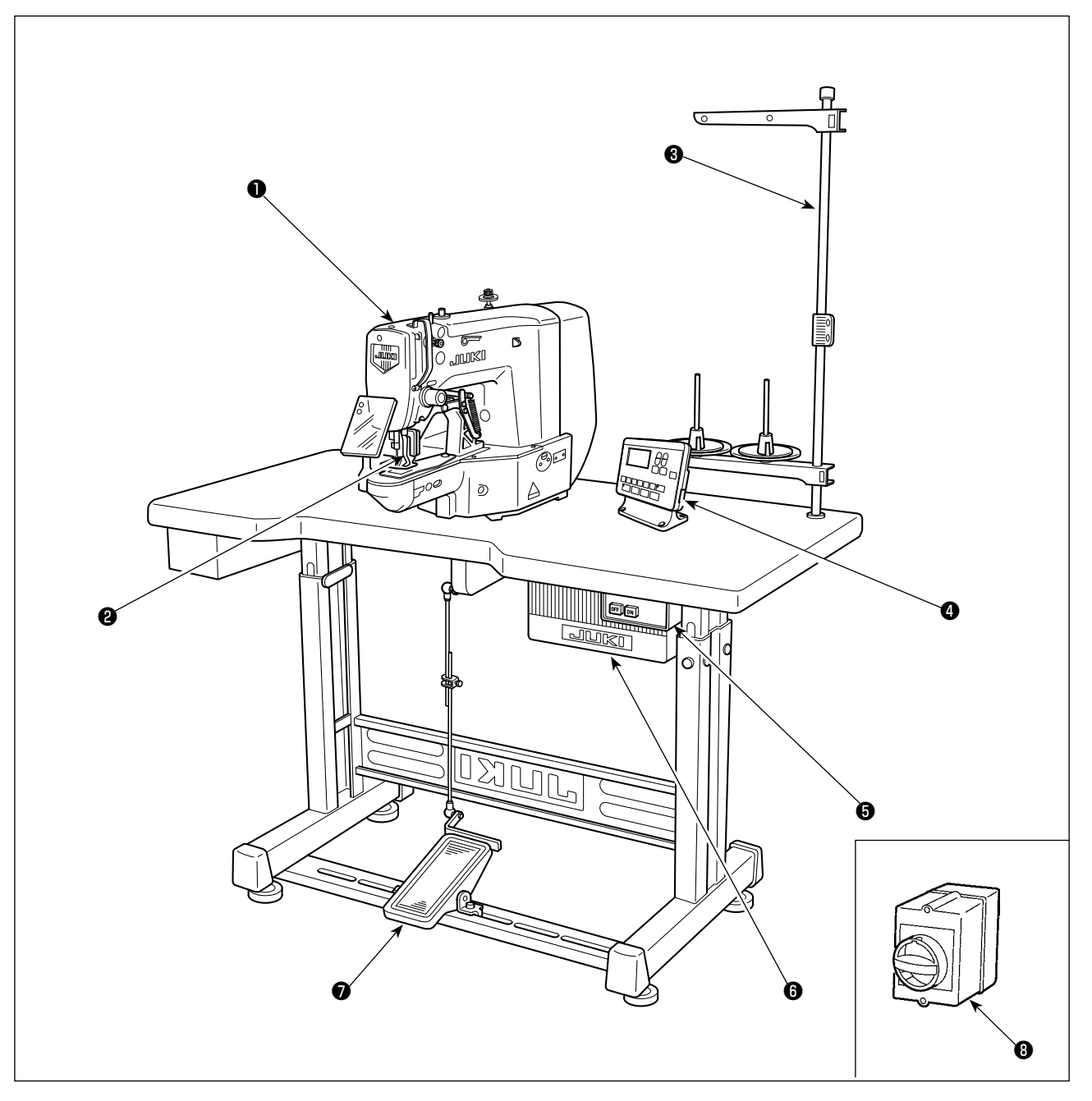

Machine head

- Work clamp feet
- O Thread stand
- Operation panel
- Over switch
- Control box
- Pedal
- B Power switch (EU type)

### 2-2. Names and explanation of switches on the operation panel

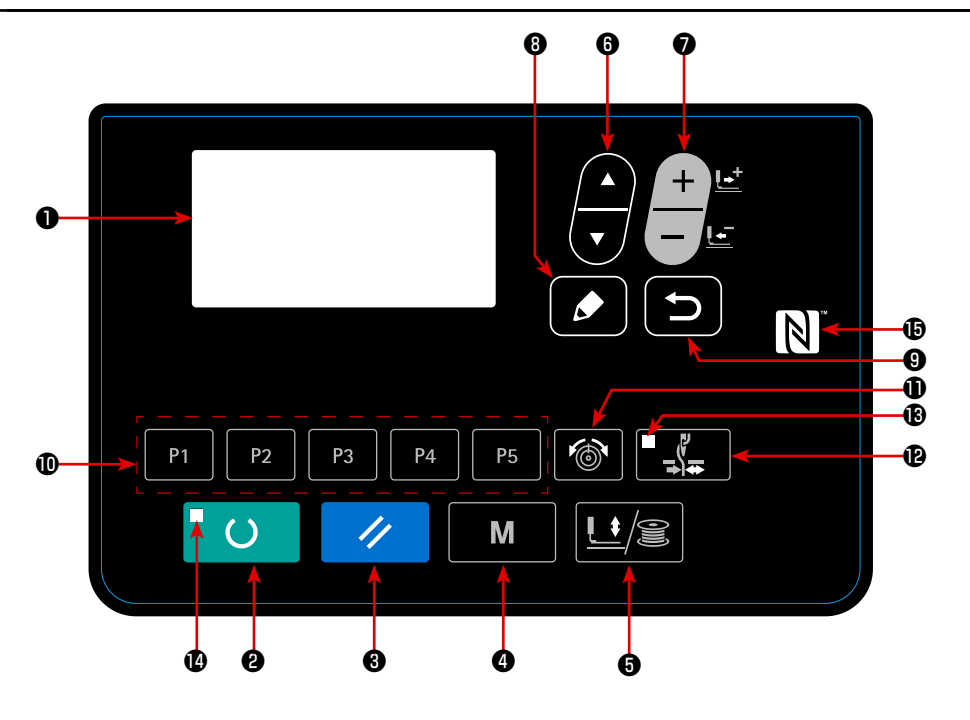

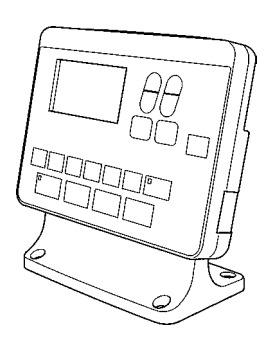

| No. | NAME                      | FUNCTION                                                                                                    |
|-----|---------------------------|----------------------------------------------------------------------------------------------------|
| 0   | LCD display               | Various data such as pattern<br>No., shape, etc. are displayed.                                                                                                    |
| 0   | READY key                 | Press this key when starting<br>sewing.<br>Every time this key is pressed,<br>change-over of sewing ready<br>set state and data set state<br>can be performed.                                                                               |
| 8   | RESET key                 | Press this key when releasing<br>error, traveling the feed mech-<br>anism to its initial position,<br>counter resetting, etc.                                                                                                    |
| 4   | MODE key                  | This key is used for displaying the mode screen.                                                                                                    |
| 0   | PRESSER and<br>WINDER key | This key lifts or lowers the<br>presser. When the presser<br>goes up, the needle bar trav-<br>els to the origin and when it<br>comes down, the needle bar<br>travels to the right.<br>This key is pressed when<br>performing bobbin winding. |
| 6   | ITEM SELECT key           | This key is used to select the data No. and other kinds of data.                                                                                                    |
| 0   | DATA CHANGE key           | This key is used to change the<br>pattern No. and other kinds of<br>data.<br>This key is used to move the<br>feed forward on a stitch-by-<br>stitch basis.                                                                                   |

| No. | NAME                | FUNCTION                                                                                                    |
|-----|---------------------|----------------------------------------------------------------------------------------------------|
| 8   | EDIT key            | This key is used to display the<br>edit screen, to select the item<br>or to display the detail screen.                                                                                         |
| 9   |                     | This key is used to return the screen to the previous one.                                                                                                    |
| 0   | DIRECT PATTERN      | This key registers the pattern.<br>When this key is pressed, the<br>pattern registered here can<br>sew immediately.<br>X/Y scale, sewing position,<br>etc. can be changed and reg-<br>istered. |
| 0   | THREAD TENSION key  | The thread tension screen is displayed.                                                                                                    |
| Ð   | THREAD CLAMP<br>key | This key selects effective/<br>ineffective of needle thread<br>clamp. When it is effective,<br>needle thread clamp display<br>LED lights up. (Note)                                            |
| ₿   | THREAD CLAMP<br>LED | When this LED lights up, nee-<br>dle thread clamp operates.                                                                                                    |
| Ø   | SET READY LED       | The LED lights up under the sewing mode.                                                                                                    |
| Ð   | NFC mark            | Bring the tablet or smartphone<br>close to the NFC mark when<br>carrying out communication.                                                                                                    |

(Note) 1. LK-1903BN is set to needle thread clamp prohibited (no motion) with memory switch U035 at the time of standard delivery.

2. For the LK-1903BBNS, the thread clamp key is disabled.

### 3. INSTALLATION

### 3-1. Installing the electrical box

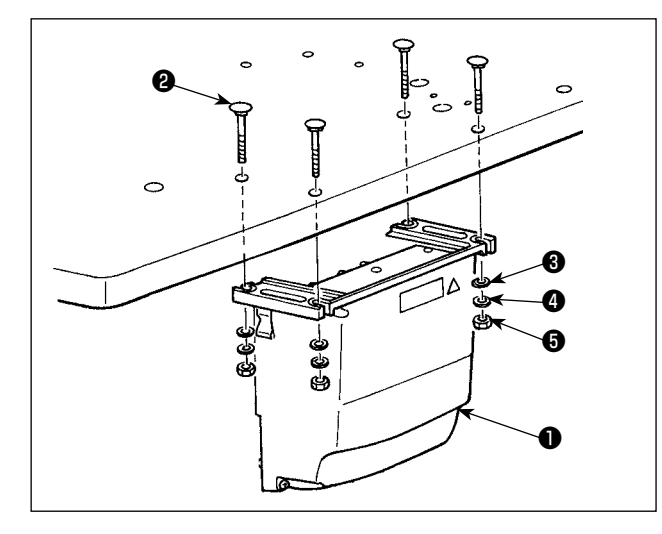

Install control box ① to the location illustrated in the figure using four bolts ②, four plain washers ③ and four spring washers ④ and four hexagonal nuts ⑤ supplied with the unit.

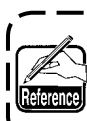

Bolt ② is a cup head square neck bolt (M8; ) Length: 70 mm) and nut ⑤ is a hexagonal | nut (M8).

### 3-2. Installing the pedal sensor

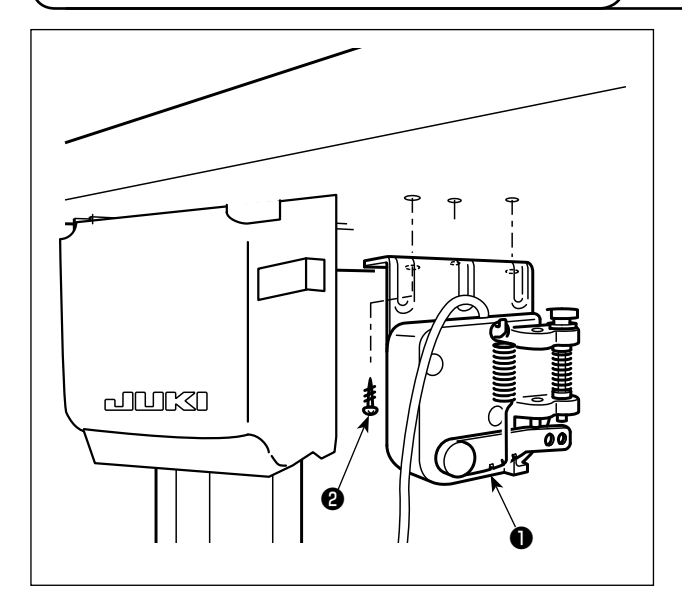

Install the pedal sensor ① to the table with mounting screws ② supplied with the unit.

### 3-3. Attaching the connecting rod

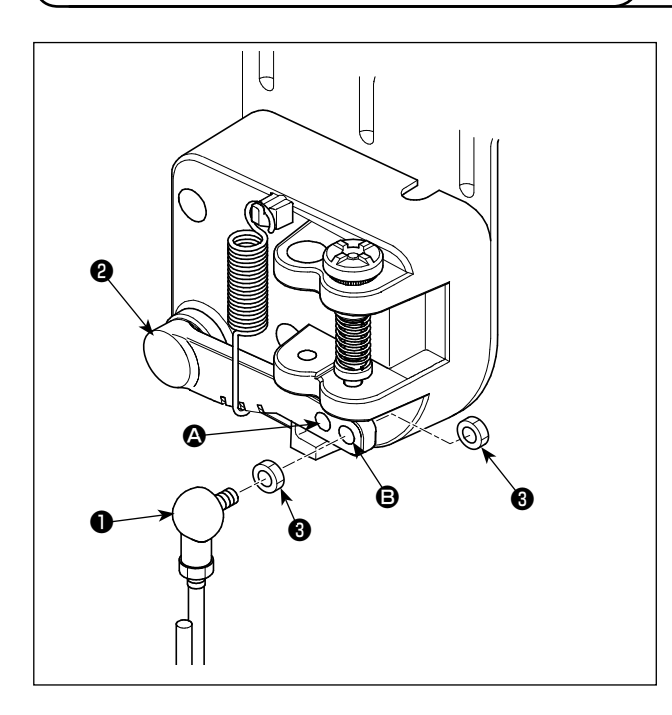

- Fix connecting rod 1 to installing hole B of pedal lever 2 with nut 3.
- The pedal depressing stroke is decreased by fitting connecting rod 
  in mounting hole A.

### 3-4. Installing the head support rod

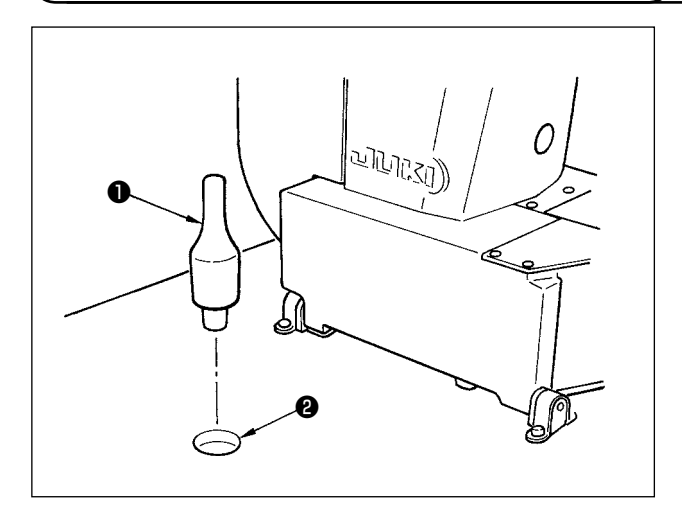

Drive head support rod **1** in hole **2** in the machine table.

### 3-5. Installing and connecting the power switch

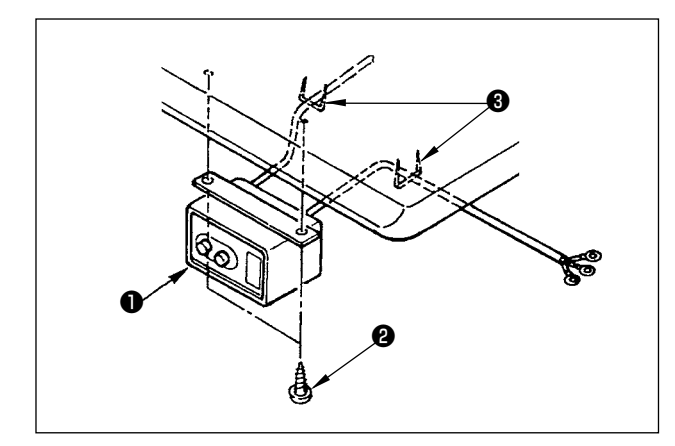

### (1) Installing the power switch

Fix power switch **1** under the machine table with wood screws **2**.

Fix the cable with staples ③ supplied with the machine as accessories in accordance with the forms of use.

### (2) Connecting the power source cord

Voltage specifications at the time of delivery from the factry are indicated on the voltage indication seal. Connect the cord in accordance with the specifications.

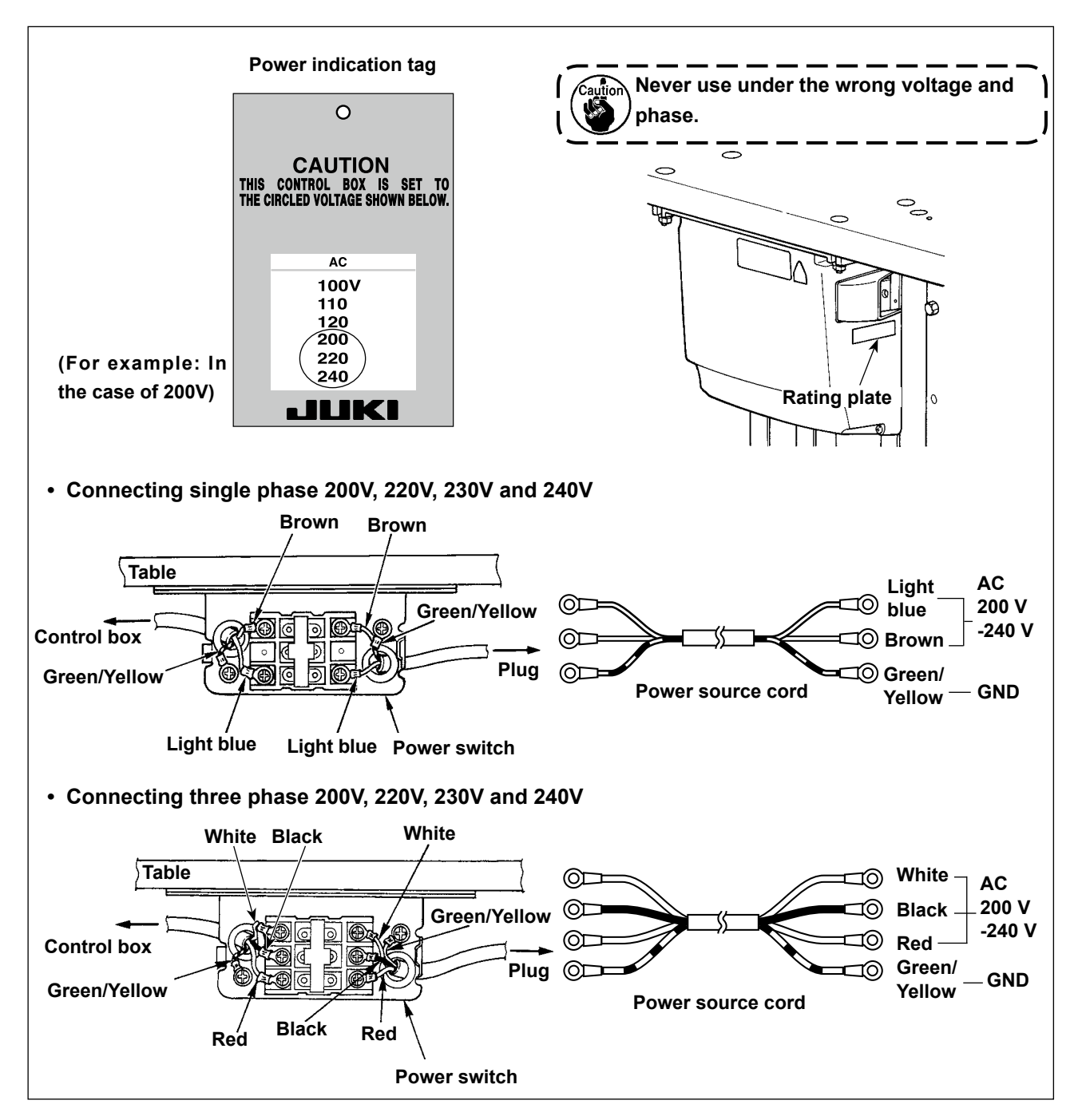

3-6. How to carry the sewing machine

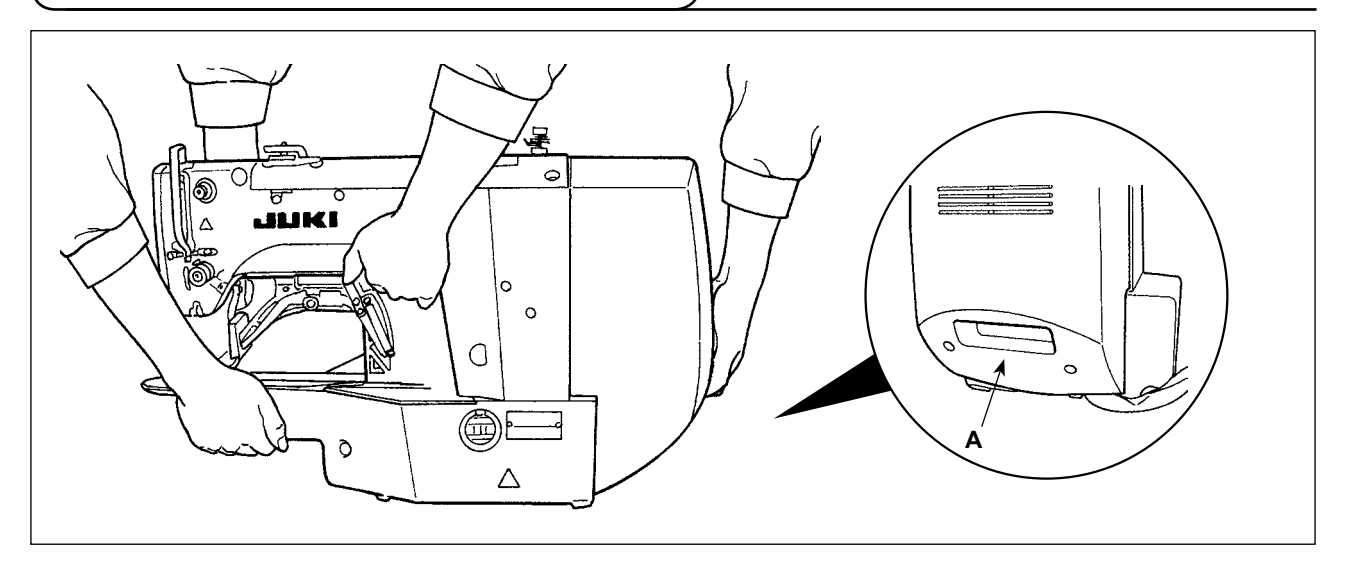

To carry the sewing machine, it is necessary to hold **A** section and support the side faces of the sewing machine by hand as illustrated in the figure.

1. Carefully prevent slippage of your hand that holds the cover.

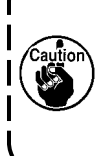

 The sewing machine weighs over 42 kg. Be sure to carry the sewing machine with two or more people without exceptions.
 The LED light is installed to the undersurface of the frame. Do not hold the LED light when

moving the frame.

### 3-7. Installation of the sewing machine head

### WARNING :

To prevent possible accidents caused by the full of the sewing machine, perform the work by two persons or more when the machine is moved.

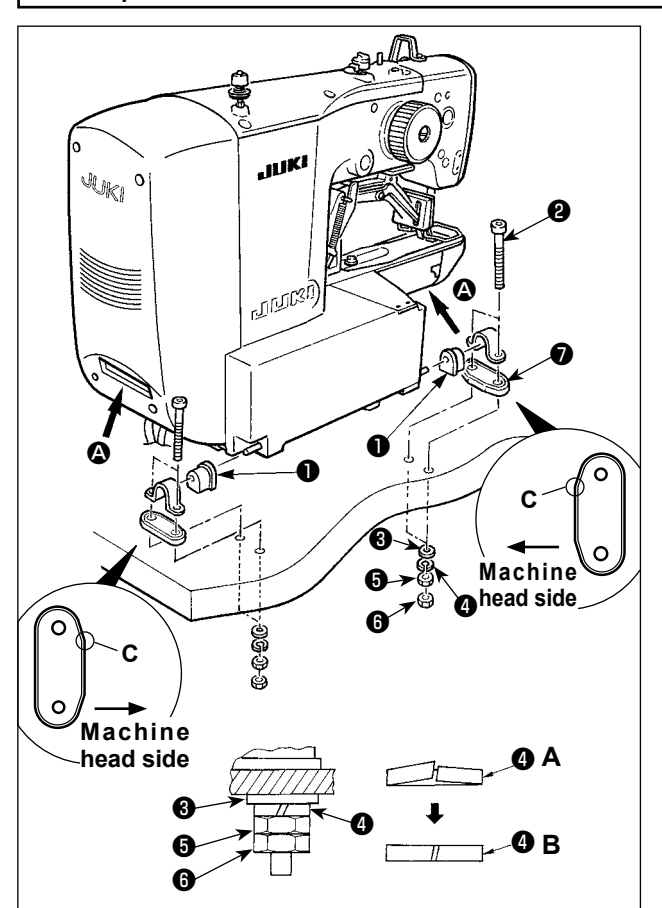

- 1) Fit hinge rubber cushion ① over the hinge shaft.
- 2) Install the main body of the sewing machine on the table with four bolts ②, four plain washers ③, four spring washers ④, four hexagonal nuts ⑤ and four hexagonal nuts ⑥.
  - Tighten nut <sup>(3)</sup> until spring washer <sup>(4)</sup>
     is brought to the state as illustrated
     in Fig. B and fix the spring washer on
     hinge rubber <sup>(7)</sup> with nut <sup>(3)</sup>.
  - Mount hinge rubber while orienting its corner section C toward the machine head side. Be aware that the hinge rubber fails to function properly if nuts and are excessively tightened.
  - 3. When carrying the sewing machine, hold sections with hands to support | the side faces of the sewing machine.

### 3-8. Installing the drain receiver and the head support rubber

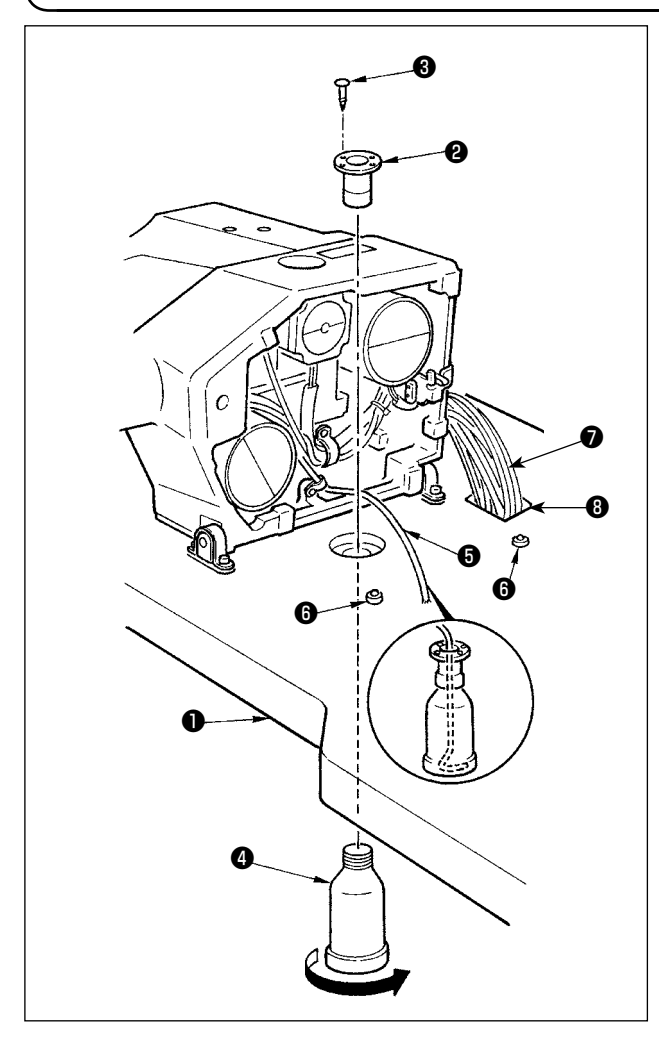

- Fix drain receiver ② in the installing hole of table
   with two setscrews ③ .
- 2) Screw poly-oiler 4 in waste oil reservoir 2.
- Insert sewing-machine waste oil pipe () into poly-oiler ().
- 4) Insert head support rubber () into table ().
- 5) Pass bundle **7** of cords through slotted hole **8** in the table.
  - 1. Insert drain pipe **()** until it will go no fur
    - bin **④** when tilting the machine head.

J

2. Remove the tape fixing drain pipe **G**.

### 3-9. Safety switch

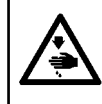

### DANGER:

When using the safety switch without removing tape  $\mathbf{0}$ , it is very dangerous since the sewing machine works even in the state that it is tilted.

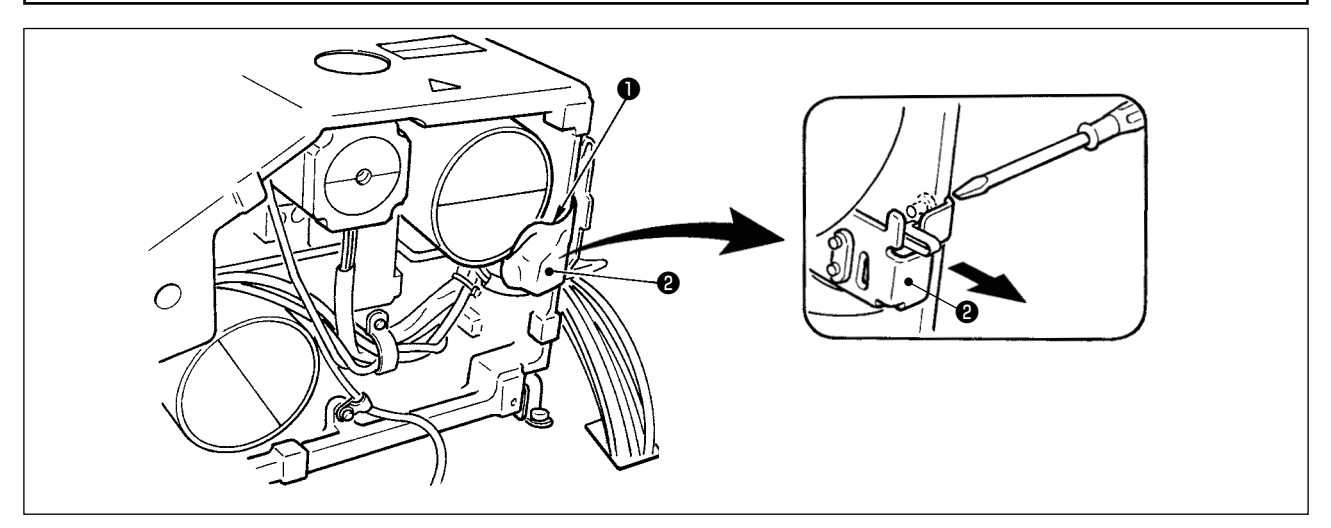

Remove tape 1 fixing the lever section of safety switch 2.

In case error 302 occurs when the sewing machine works after setup, loosen the safety switch **(2)** fitting screw with a screwdriver, and lower the switch to the downside of the sewing machine.

### WARNING :

Tilt/raise the sewing machine head with both hands taking care not to allow your fingers to be caught in the head. Turn OFF the power before starting the work so as to prevent accidents caused by abrupt start of the sewing machine.

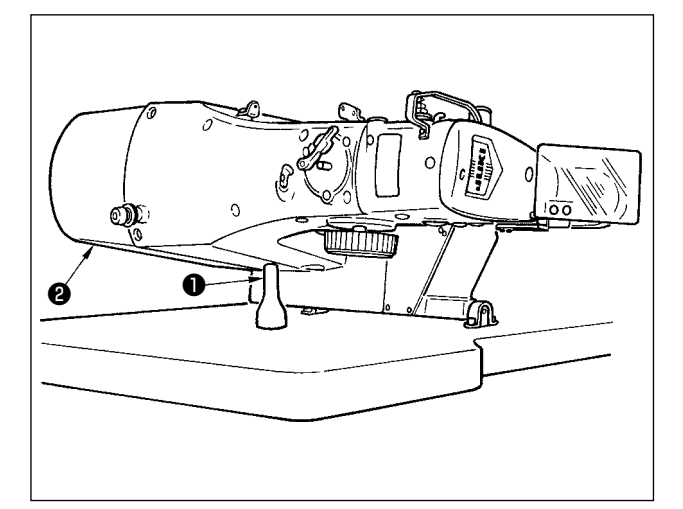

When tilting the sewing machine head, tilt the head gently until it comes in contact with head support rod **①**.

- 1. Before tilting the sewing machine head, ) make sure that head support rod **①** is attached to the machine table.
- 2. When raising the sewing machine head, do not raise it while holding motor cover ② . It will be the cause of breakage of motor cover ② .
  - 3. Be sure to tilt the sewing machine head on a flat place to prevent it from falling.

### 3-11. Installing the operation panel

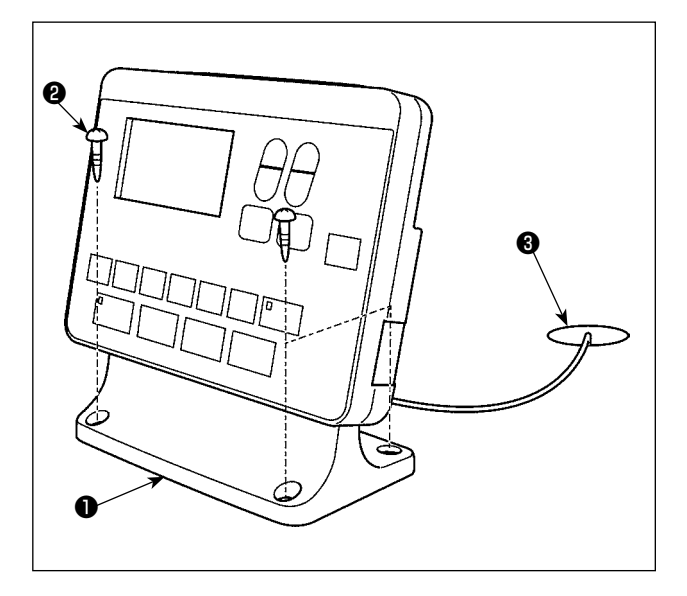

Fix operation panel mounting plate **①** on the table with four wood screws **②**. Then, pass the cable through hole **③** in the table.

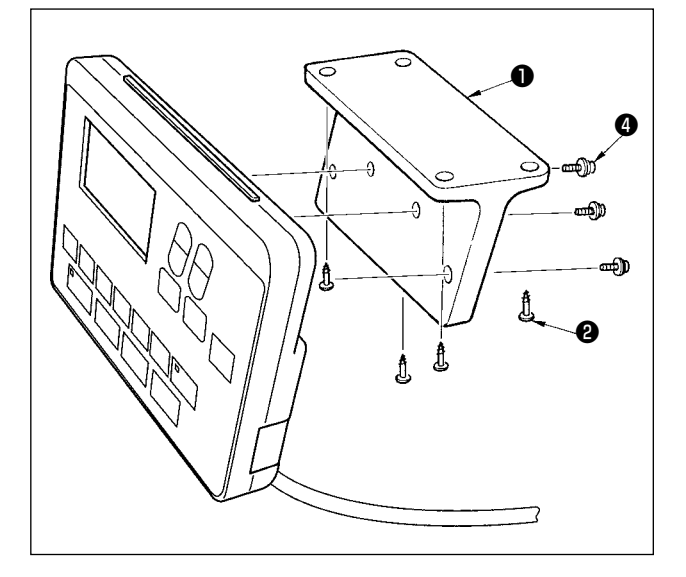

In the case of installing the operation panel on the undersurface of the table, install the operation panel on panel mounting plate **1** by tightening screws **4** in four mounting holes. Then, fix the panel mounting plate at a desired position on the undersurface of the table with four wood screws **2**.

### 3-12. Connecting the cords

#### DANGER :

To prevent personal injuries caused by electric shock hazards or abrupt start of the sewing machine, carry out the work after turning OFF the power switch and a lapse of 5 minutes or more. To prevent accidents caused by unaccustomed work or electric shock, request the electric expert or engineer of our dealers when adjusting the electrical components.

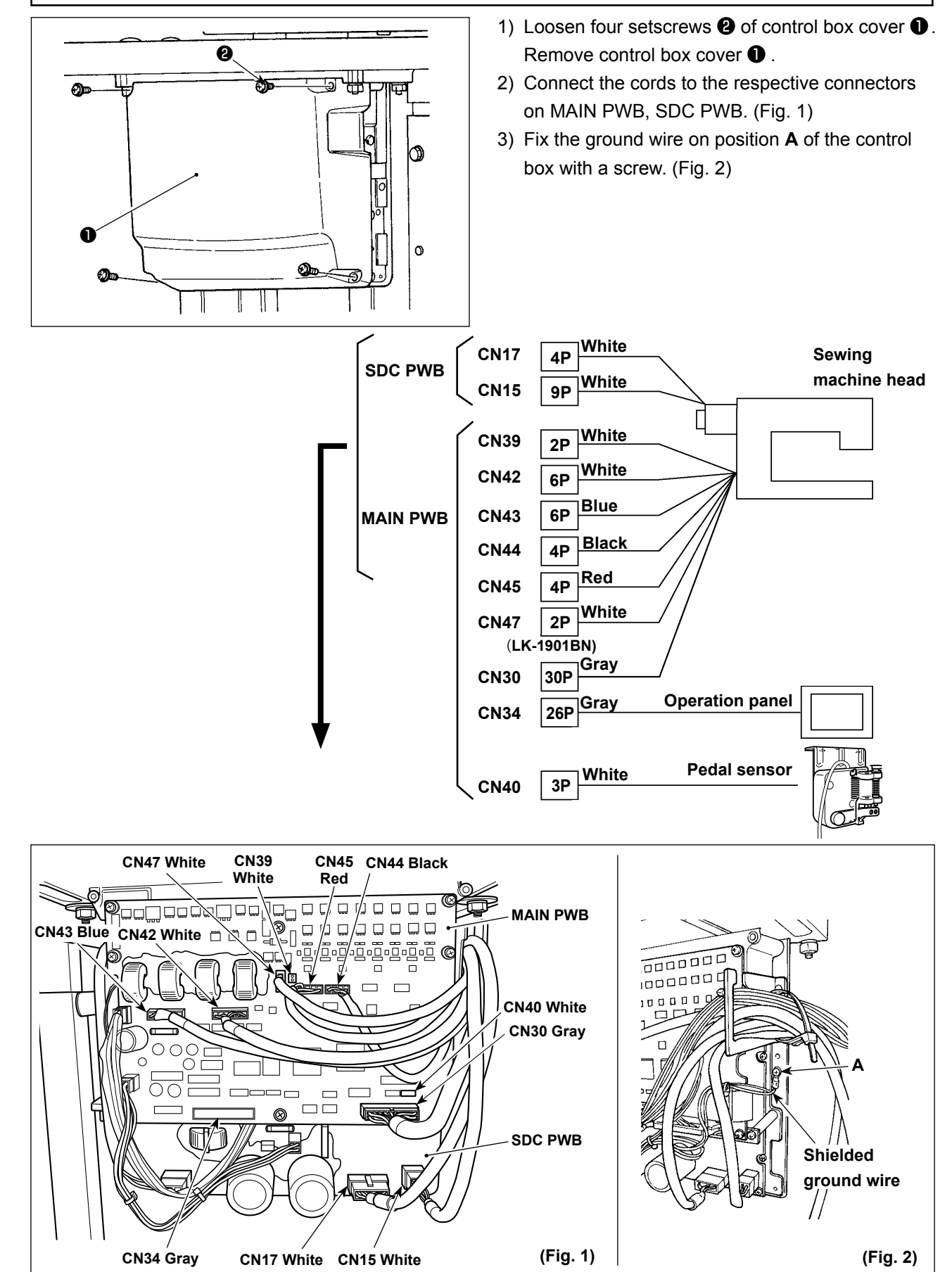

- 10 -

### 3-13. Handling the cords

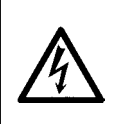

#### **DANGER**:

To prevent personal injuries caused by electric shock hazards or abrupt start of the sewing machine, carry out the work after turning OFF the power switch and a lapse of 5 minutes or more. To prevent accidents caused by unaccustomed work or electric shock, request the electric expert or engineer of our dealers when adjusting the electrical components.

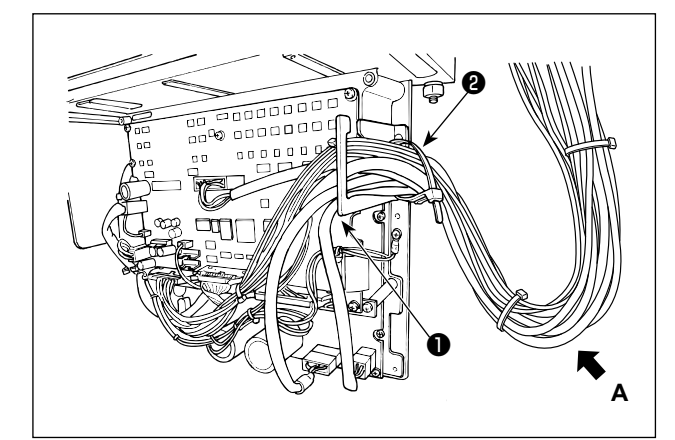

- 1) Bring the cords under the table into the control box.

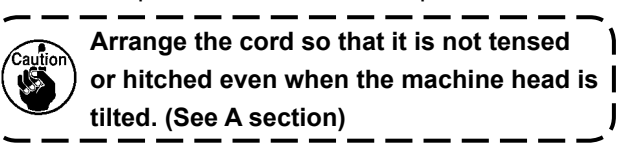

3) Install control box lid (3) with four setscrews (4).

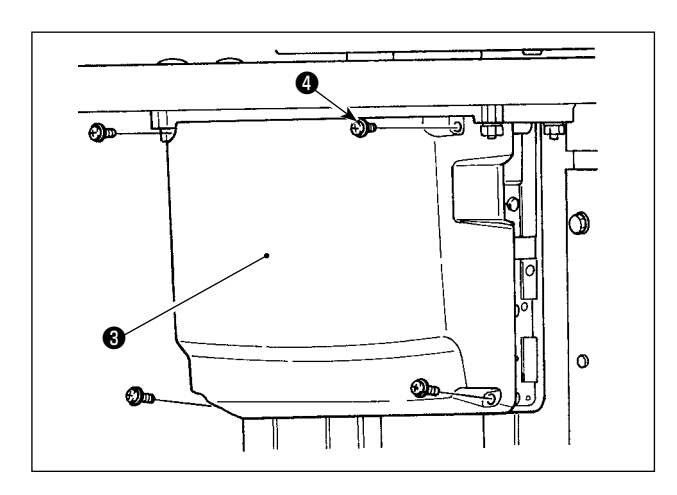

### 3-14. Installing the eye protection cover

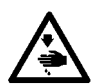

WARNING : Be sure to attach this cover to protect the eyes from the disperse of needle breakage.

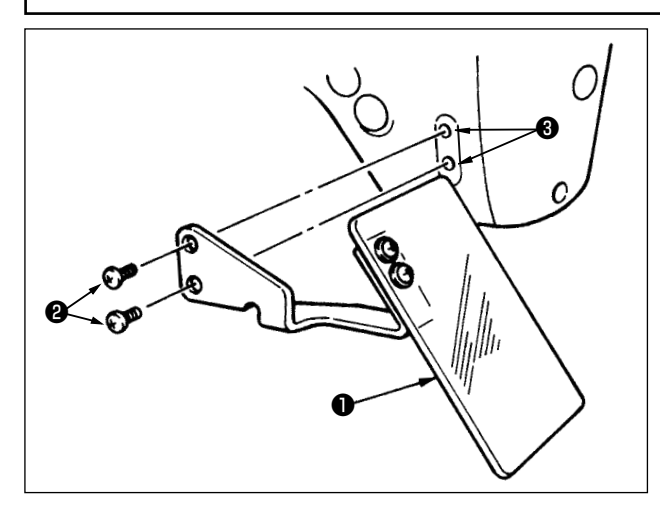

Be sure to use eye protection cover **1** after installing it on installing section 3 with screws 2.

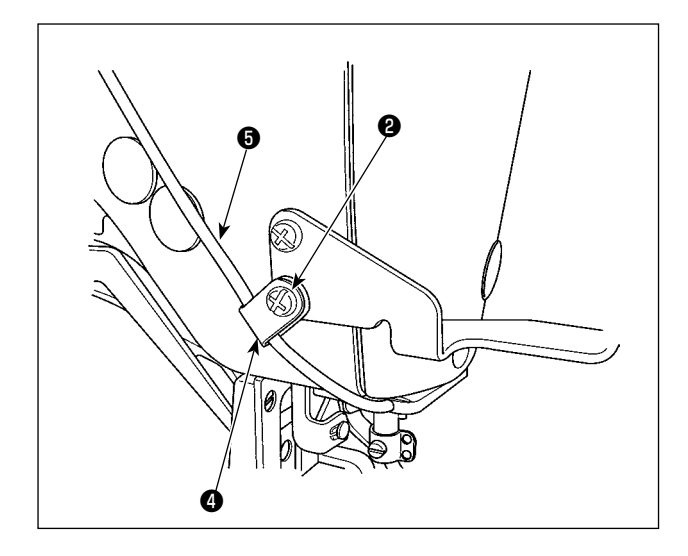

Pass LED cord () through accessory cord clamp () supplied with the unit as shown in the figure. Fix the LED cord with screw **2** located at the lower section of eye protection cover lacksquare .

### 3-15. Installing the thread stand

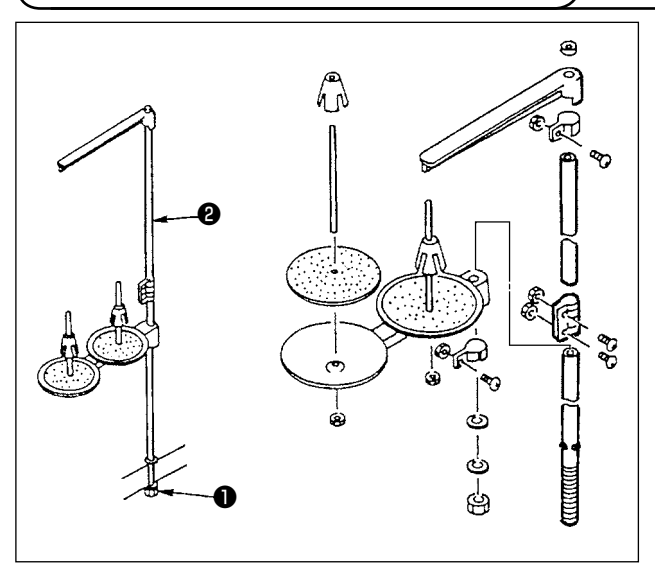

- 1) Assemble the thread stand unit, and insert it in the hole in the machine table.
- 2) Tighten locknut **1** to fix the thread stand.
- 3) For ceiling wiring, pass the power cord through spool rest rod **2**.

# 3-16. In the case the machine is transported after factory-completed at the time of shipment

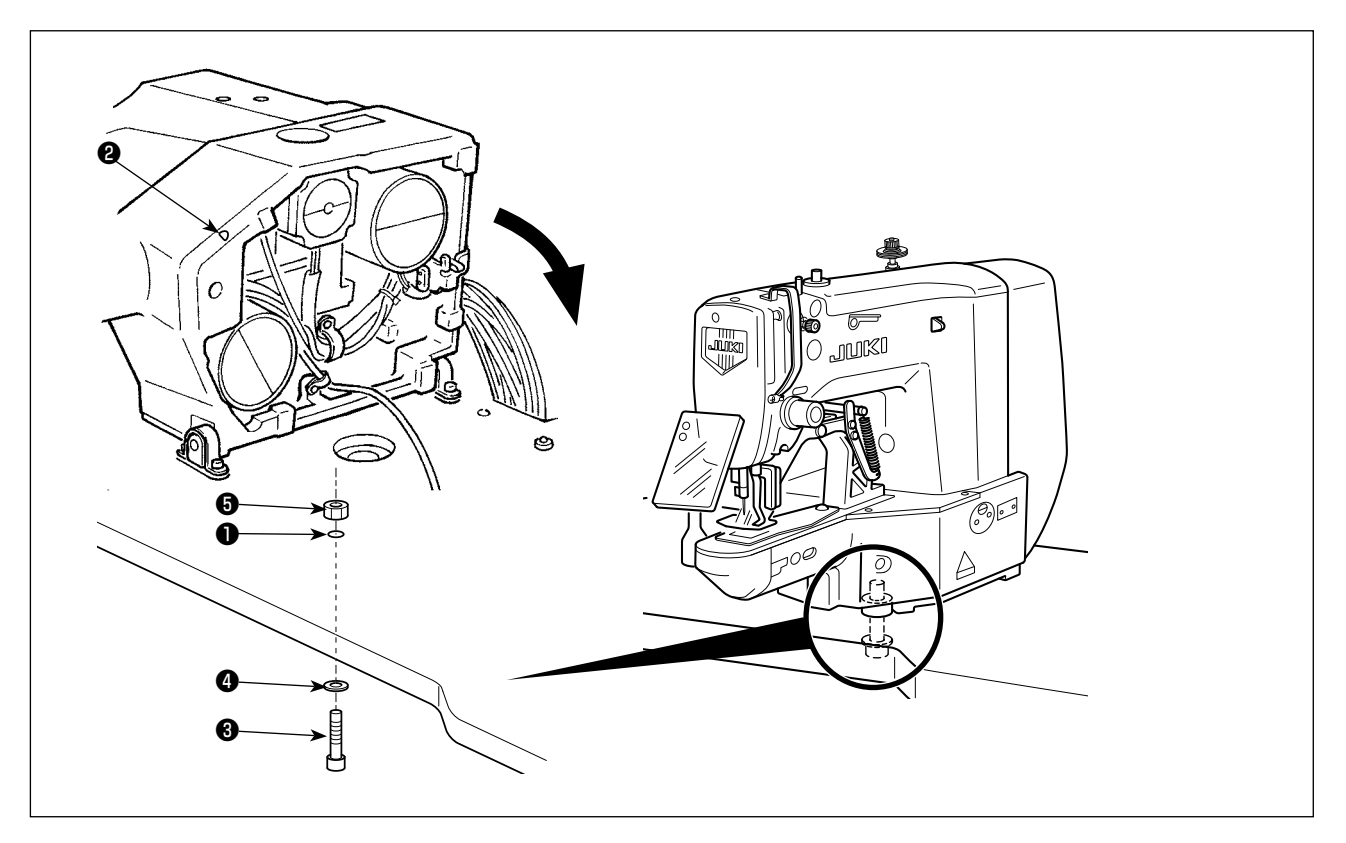

Pass bed fixing bolt ③, plain washer ④ and nut ⑤ through hole ① in the table and hole ② in the sewing machine bed to fix the bed on the table.

### 4. OPERATION OF THE SEWING MACHINE

### 4-1. Lubrication

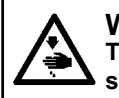

WARNING : Turn OFF the power before starting the work so as to prevent accidents caused by abrupt start of the sewing machine.

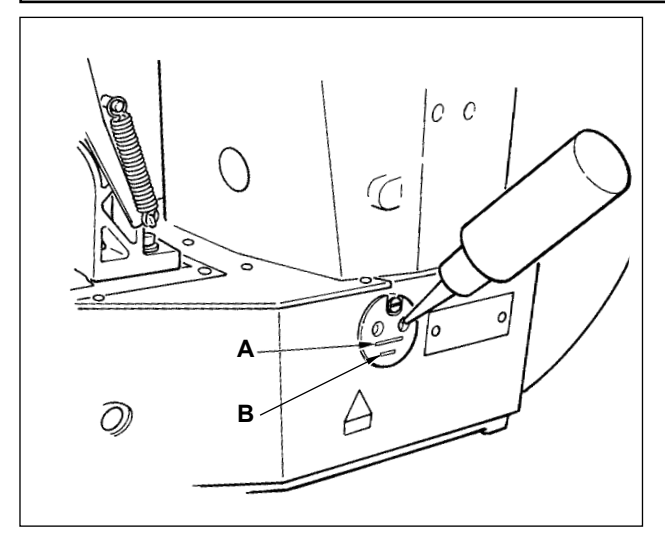

Check that the place between lower line **B** and upper line **A** is filled with oil. Fill there with oil using the oiler supplied with the machine as accessories when oil is short.

- \* The oil tank which is filled with oil is only for lubricating to the hook portion. It is possible to reduce the oil amount when the number of rotation used is low and the oil amount in the hook portion is excessive. (Refer to "I.7-8. Amount of oil supplied to the hook" p.53.)
  - Do not lubricate to the places other than the oil tank and the hook of Caution 2 below. Trouble of components will be caused.
  - 2. When using the sewing machine for the first time or after an extended period of disuse, use the machine after lubricating a small amount of oil to the hook portion. (Refer to "I.7-2. Adjusting the needle-to-shuttle relation" p.50.)

### 4-2. Attaching the needle

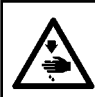

WARNING :

Turn OFF the power before starting the work so as to prevent accidents caused by abrupt start of the sewing machine.

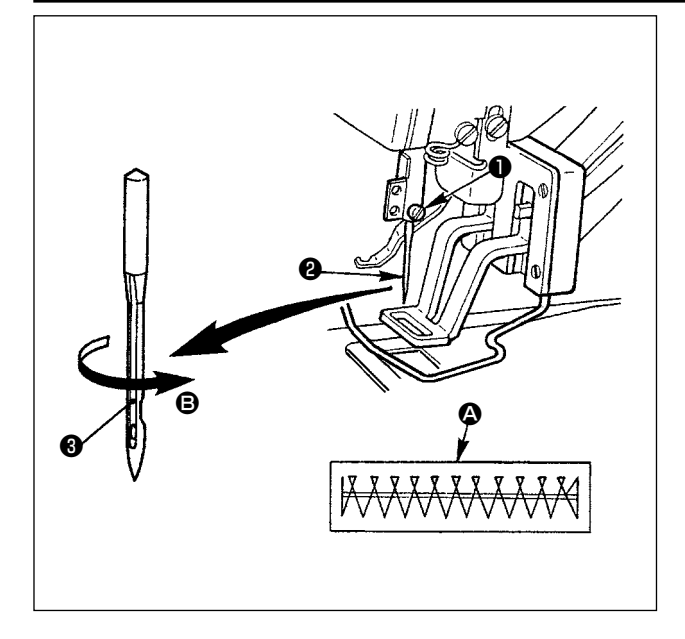

Loosen setscrew **①** and hold needle **②** with the long groove **③** facing toward you. Then fully insert it into the hole in the needle bar, and tighten setscrew **①**.

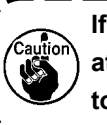

If the stitches are made as shown in (2), attach the needle facing to the direction (3) to a small extent.

### 4-3. Threading the machine head

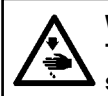

WARNING : Turn OFF the power before starting the work so as to prevent accidents caused by abrupt start of the sewing machine.

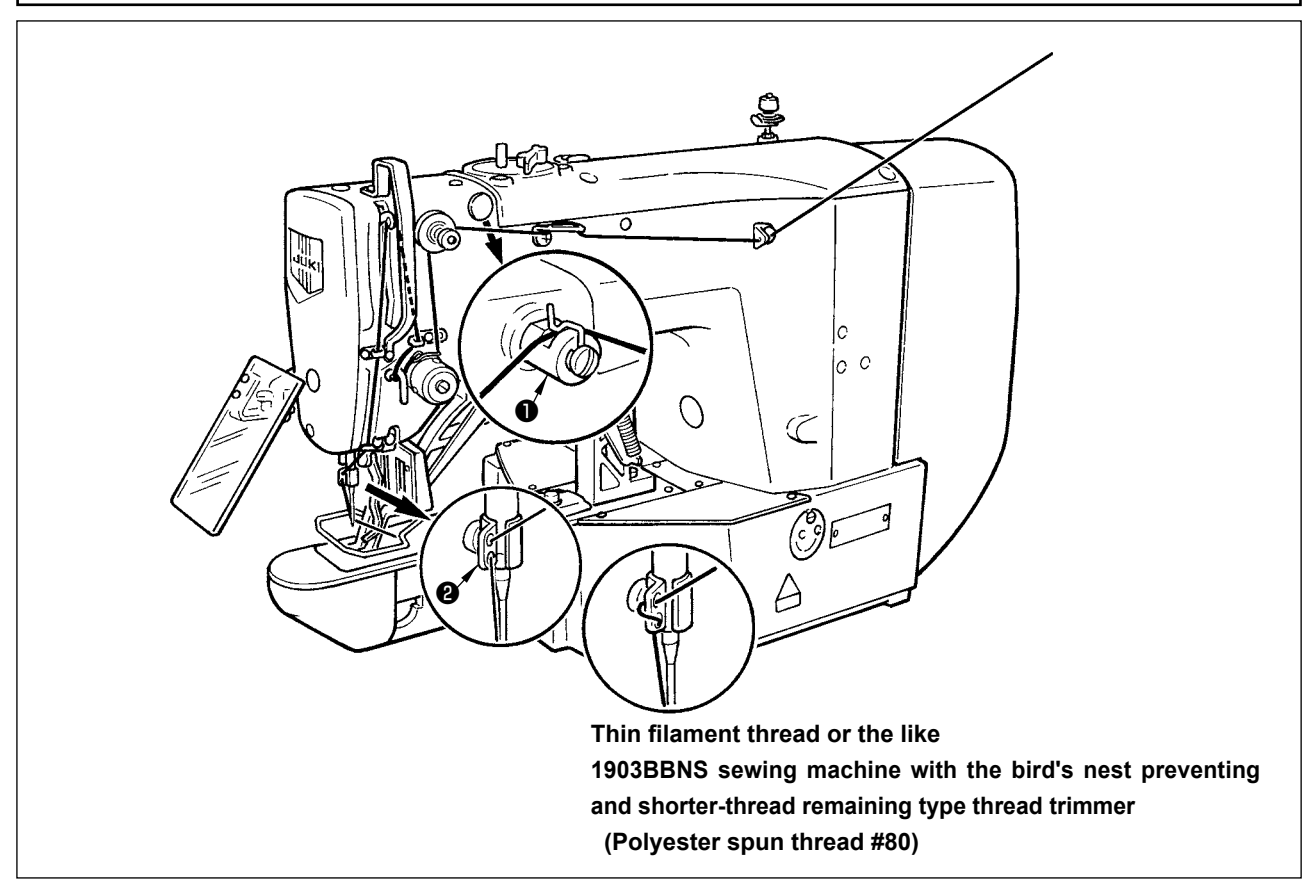

Pull out the thread by approximately 40 mm from the needle after threading through the needle.

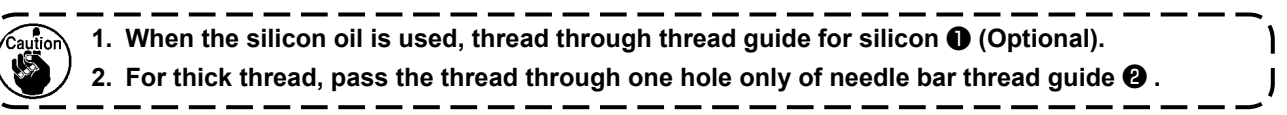

### 4-4. Installing and removing the bobbin case

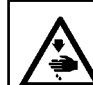

WARNING :

Turn OFF the power before starting the work so as to prevent accidents caused by abrupt start of the sewing machine.

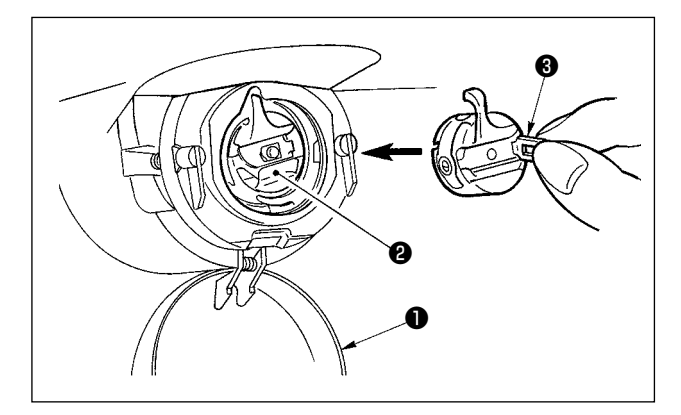

- 1) Open hook cover ①.
- 2) Raise latch ③ of bobbin case ②, and remove the bobbin case.
- When installing the bobbin case, fully insert it into the shuttle shaft, and close the latch.

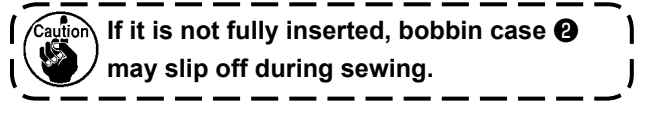

### 4-5. Installing the bobbin

### WARNING : Turn OFF the power before starting the work so as to prevent accidents caused by abrupt start of the

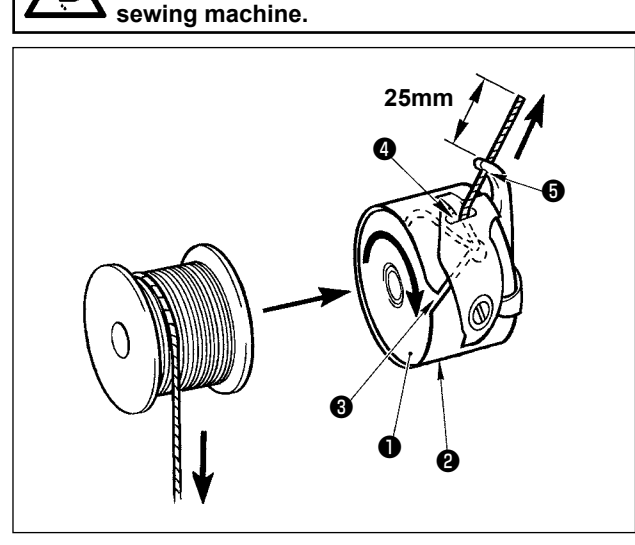

- 1) Set the bobbin 1) into bobbin case 2 in the direction shown in the figure.
- 2) Pass the thread through thread slit 3 of bobbin case **2**, and pull the thread as it is. By so doing, the thread will pass under the tension spring and be pulled out from thread hole 4.
- 3) Pass the thread through thread hole **(**) of the horn section, and pull out the thread by 25mm from the thread hole.

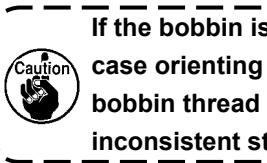

If the bobbin is installed in the bobbin case orienting the reverse direction, the bobbin thread pulling out will result in an inconsistent state.

### 4-6. Adjusting the thread tension

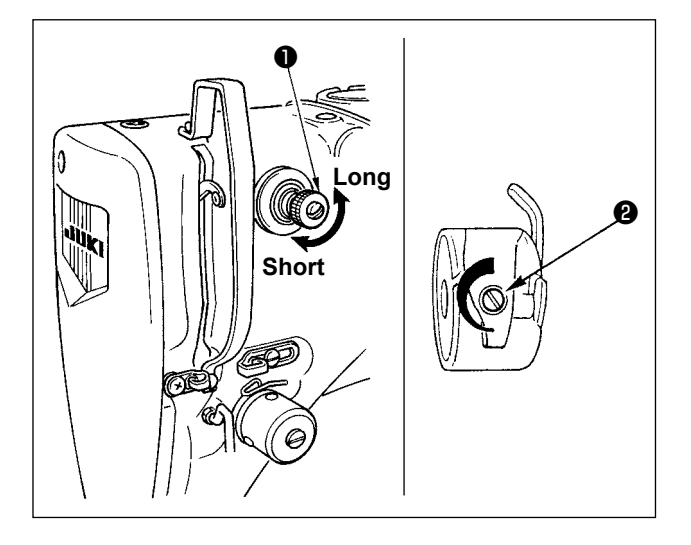

If thread tension controller No. 1 **1** is turned clockwise, the length of remaining thread on the needle after thread trimming will be shorter. If it is turned counterclockwise, the length will be longer. Shorten the length to an extent that the thread is not slipped off.

Adjust needle thread tension from the operation panel and bobbin thread tension with 2.

### Adjusting the needle thread tension

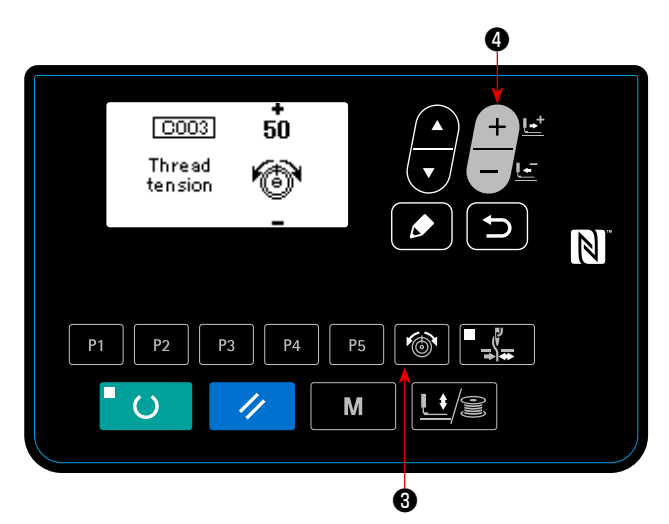

1) Press THREAD TENSION key

3 to dis-

play the thread tension input screen.

2) Set a needle thread tension with DATA CHANGE

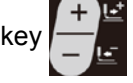

The setting range is 0 to 200. In-

creasing the value increases the thread tension.

The sewing machine with standard specifications has been factory-set at 50 (the tension: 1.5 N when using spun thread #50) at the time of shipment. (When the thread tension No. 1 is opened.)

### 4-7. Adjusting the thread take-up spring

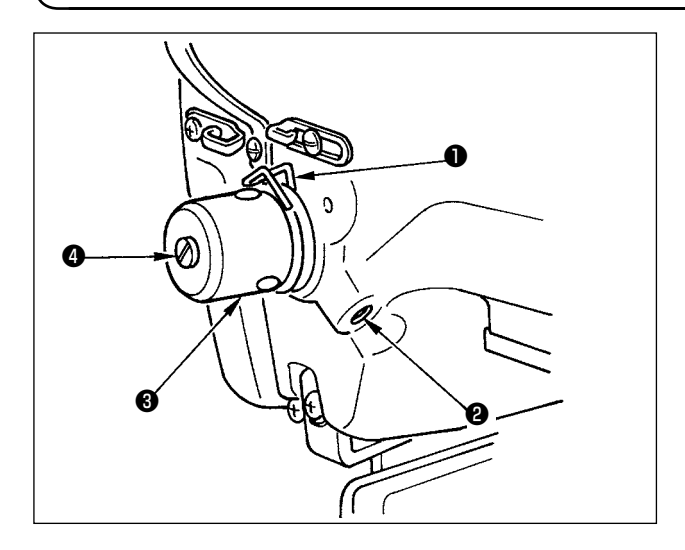

## 4-8. Example of the thread tension

The standard stroke of thread take-up spring **1** is 8

- to 10 mm, and the pressure at the start is 0.1 to 0.3N.
- Adjusting the stroke
   Loosen setscrew ②, and turn thread tension asm. ③.

Turning it clockwise will increase the moving amount and the thread drawing amount will increase.

2) Adjusting the pressure

To change the pressure of the thread take-up spring, insert a thin screwdriver into the slot of thread tension post ④ while screw ② is tightened, and turn it. Turning it clockwise will increase the pressure of the thread take-up spring. Turning it counterclockwise will decrease the pressure.

| Thread                        | Thread Material Needle thread tension Thread take-up spring moving |          | Strength                       |        |
|-------------------------------|--------------------------------------------------------------------|----------|--------------------------------|--------|
|                               |                                                                    | setting  | amount [Thread drawing amount] | l<br>I |
| Polyester filament thread #50 | Wool                                                               | 30 to 35 | 10mm [13mm]                    | 0.1N   |
| Polyester spun thread #50     | Wool                                                               | 50 to 55 | 10mm [13mm]                    | 0.2N   |
| Polyester spun thread #60     | T/C broad                                                          | 30 to 35 | 8 to 10mm [11 to 13mm]         | 0.1N   |
| (Thread clamp OFF)            |                                                                    |          |                                | I      |
| Cotton thread #50             | Denim                                                              | 35 to 45 | 10mm [13mm]                    | 0.1N   |
| Cotton thread #20             | Denim                                                              | 35 to 45 | 8 to 10mm [11 to 13mm]         | 0.1N   |

When using the sewing machine for the first time, adjust the thread tension referring to the table below.

### **5. OPERATION OF THE SEWING MACHINE (BASIC)**

Set each item following the procedure described below.

### 5-1. Selection of language

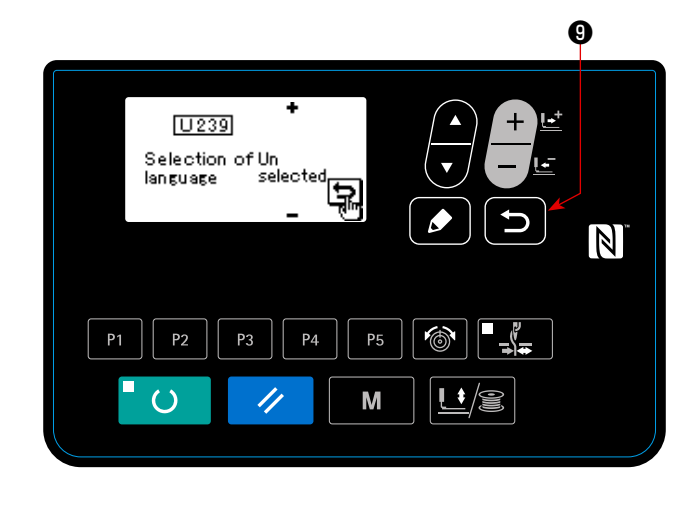

When you turn ON the power to the sewing machine for the first time after the purchase, the language selection screen is displayed. Select the language to

be displayed, then press RETURN key

JRN key 🕤 🖲 .

The language to be displayed on the screen can be changed by means of the memory switch U239 "Language selection". Refer to "I.8. HOW TO USE THE MEMORY SWITCH" p.56 for the details of the memory switch.

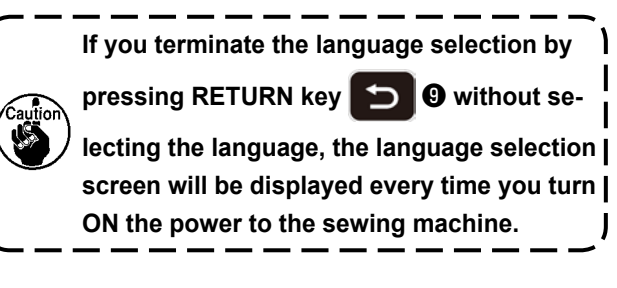

### 5-2. Setting the pattern number

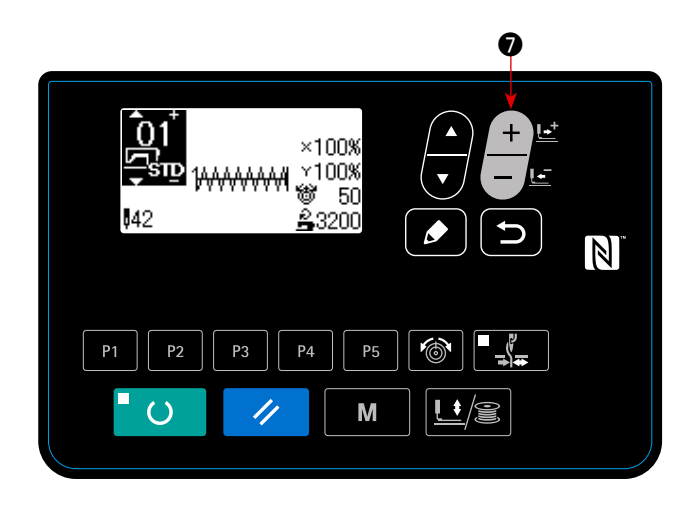

Turn ON the power switch.

Pattern number is displayed on the upper left section of the screen to indicate the pattern shape, X/Y enlargement/reduction ratios, thread tension value and sewing speed.

When you press DATA CHANGE key , the

### pattern number can be changed.

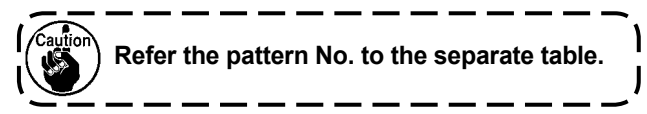

5-3. Setting the item data

When you press EDIT key 3, the item data input screen is displayed.

The items that can be edited are displayed on the left section of the screen and the set contents are displayed on the right section of the screen.

Select an item with ITEM SELECT key

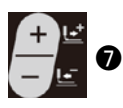

### (1) Inputting the X size

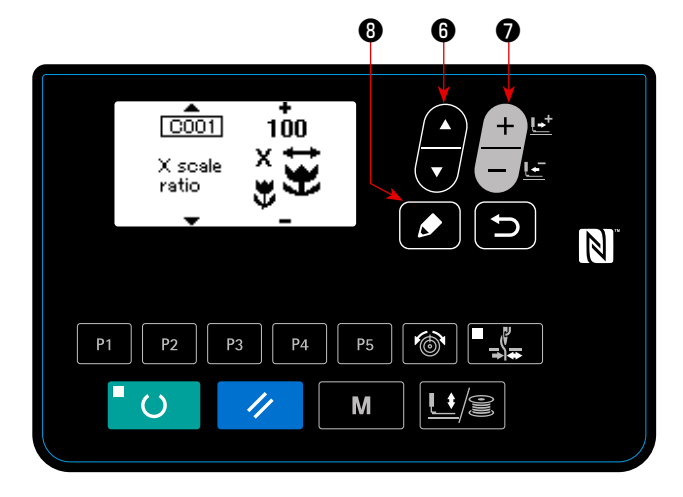

Press ITEM SELECT key 6 to display the C001 X size.

 $\ensuremath{\textcircled{}}$  . Then, change the set content with DATA CHANGE key

Press DATA CHANGE key to display the value you desire.

One of the input method for the X/Y sizes can be selected; i.e., by inputting a percentage (%) with memory switch U064 or by inputting an actual value. (Initial value: Input in terms of percentage (%))

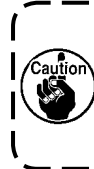

The setting exceeding 100% is dangerous since needle and the cloth presser interferes with each other and needle breakage or the like will occur.

### (2) Inputting the Y size

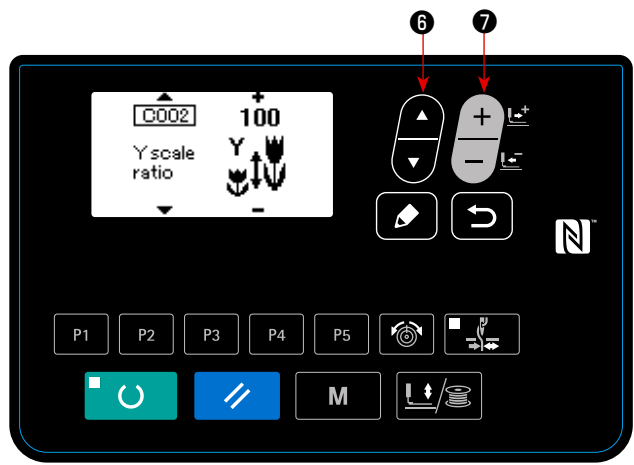

Press ITEM SELECT key

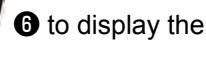

Press DATA CHANGE key value you desire.

C002 Y size.

to display the

One of the input methods for the X/Y sizes can be selected; i.e., by inputting a percentage (%) with memory switch U064 or by inputting an actual value. (Initial value: Input in terms of percentage (%))

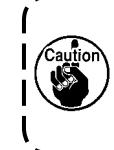

The setting exceeding 100% is dangerous since needle and the cloth presser interferes with each other and needle breakage or the like will occur.

### (3) Inputting the sewing speed

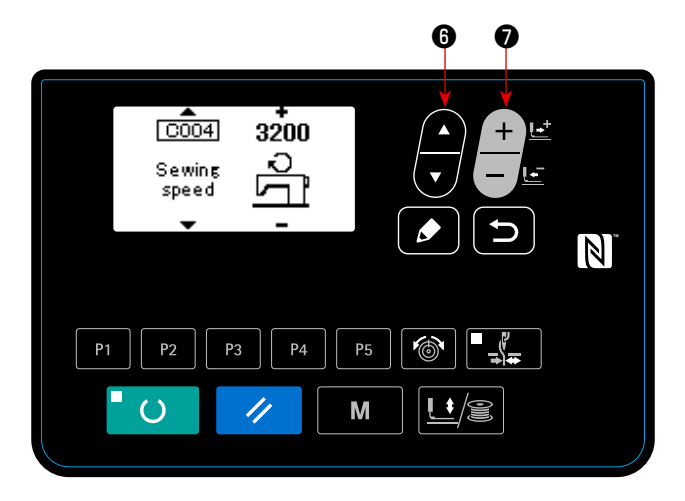

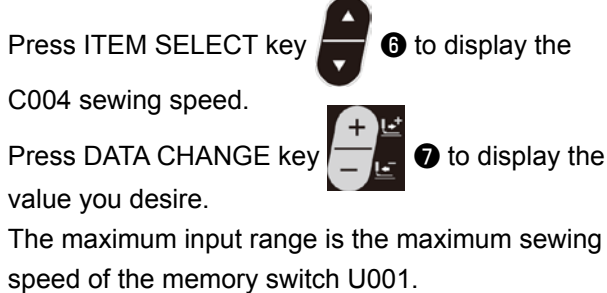

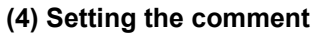

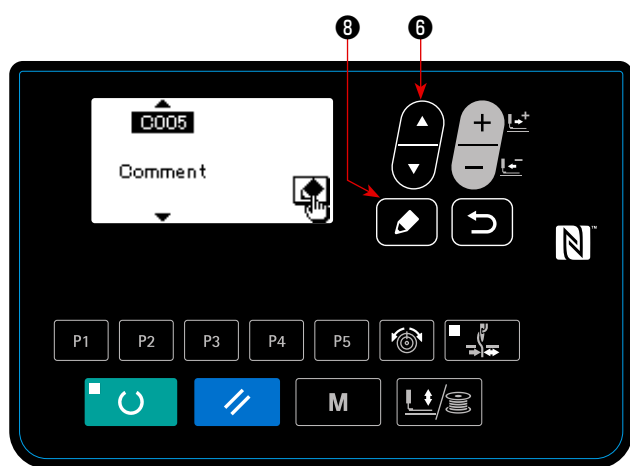

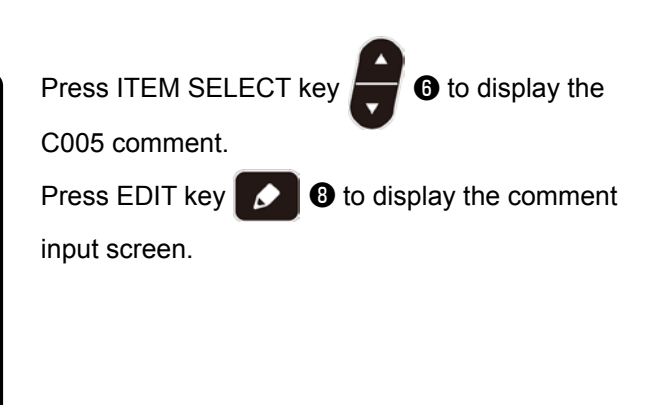

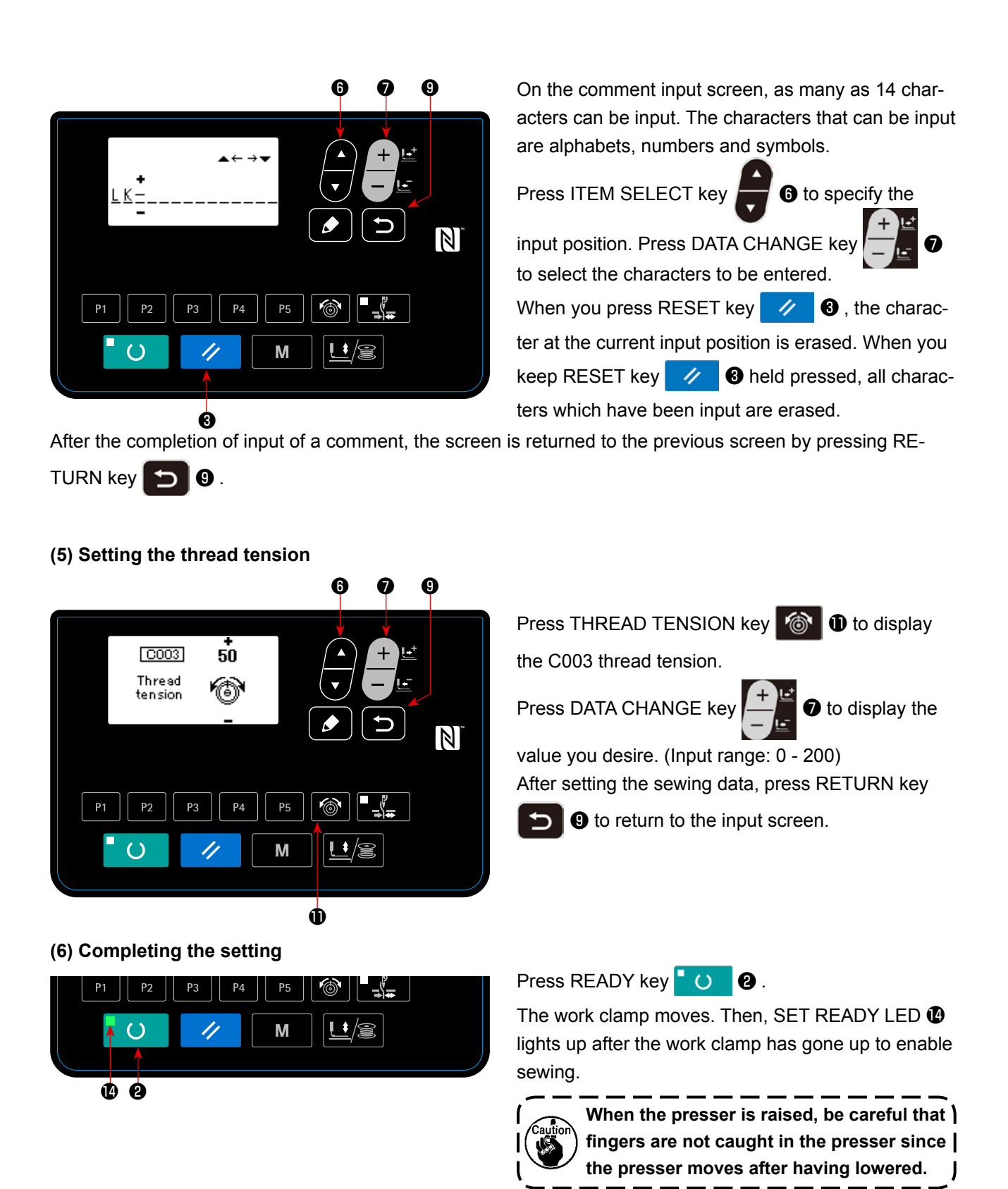

- \* When READY key **O** is pressed, the set values of pattern No., X/Y scale, etc. are memorized.
- \* When READY key O ② is pressed, SET READY LED ③ goes out. Setting of each item can be changed.
- \* The thread tension can be changed even when the SET READY ( LED lights up. The thread tension is stored in memory with the start switch.
- \* Check the pattern number before use. If you press READY key **O** with pattern number 0 displayed, error display E010 will be shown on the screen. At this time, re-set the pattern number.

No., X/

When turning OFF the power without pressing READY key **O**, the set values of pattern No., X/Y scale, number of max. rotation, and thread tension are not memorized.

### 5-4. Checking the contour of a sewing pattern

#### WARNING :

1. Make sure without fail of the contour of the sewing pattern after selection of the sewing pattern. If the sewing pattern extends outside the work clamp feet, the needle will interfere with the work clamp feet during sewing, causing dangerous troubles including needle breakage.

2. When making sure of the contour of the sewing pattern, press + / - key with the needle bar lowered, and the work clamp feet move after automatically making the needle bar return to the upper position.

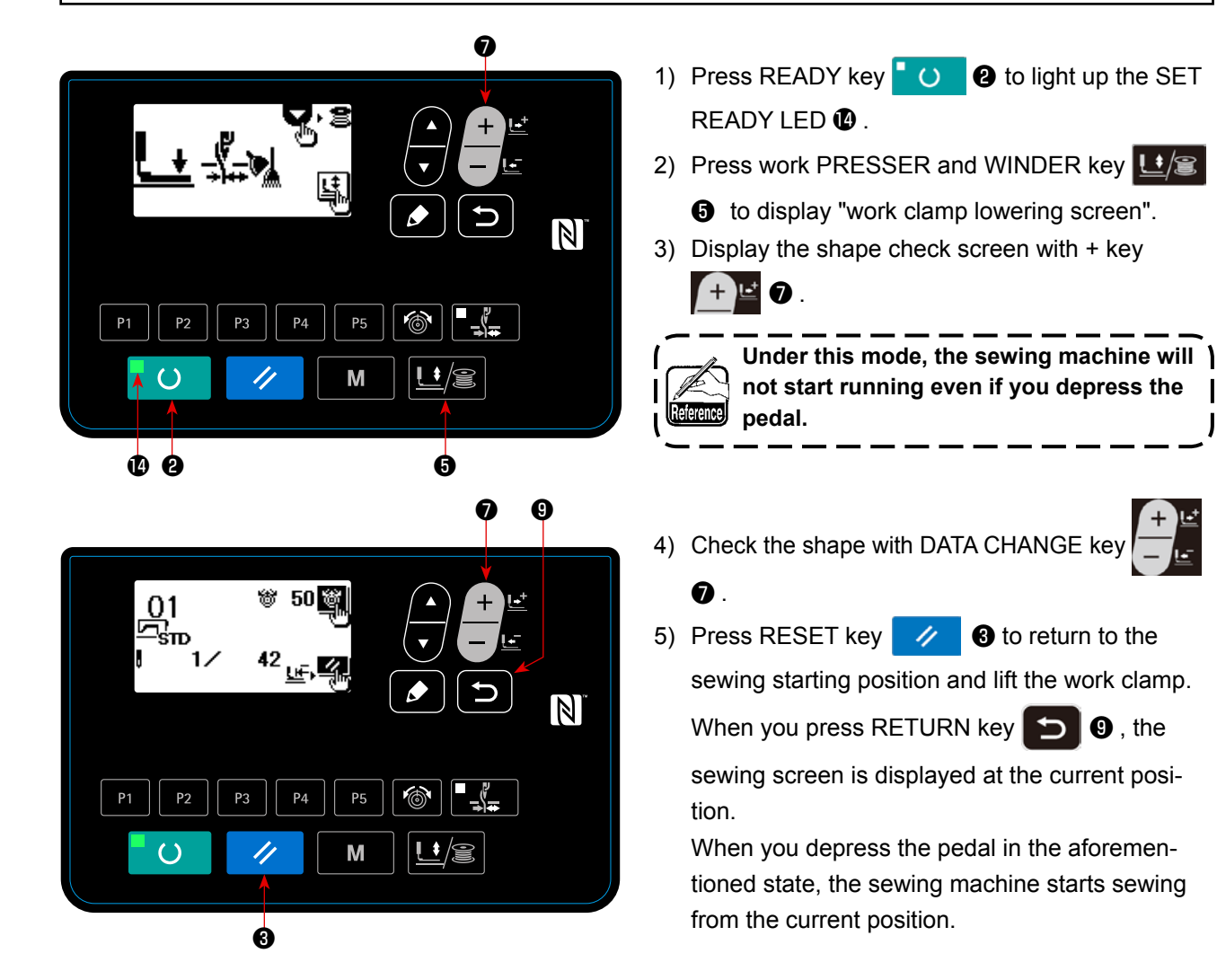

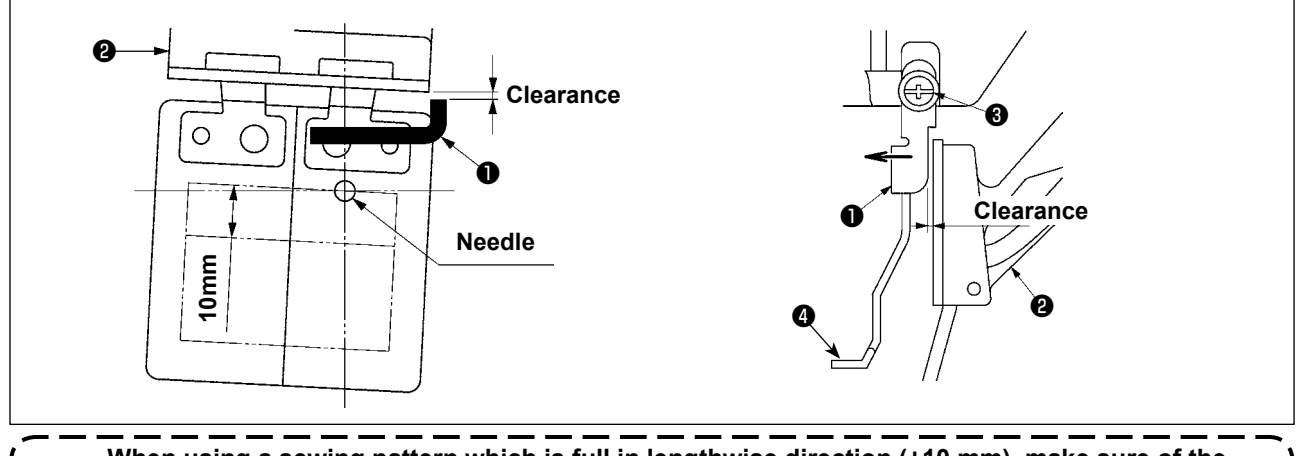

When using a sewing pattern which is full in lengthwise direction (+10 mm), make sure of the clearance between cloth feed base (2) and wiper base (1). If there is no clearance, loosen setscrew (3) and move the wiper (4) to the needle side. Especially when the needle position comes to the rear on the right side, the clearance is decreased.

### 5-5. Sewing

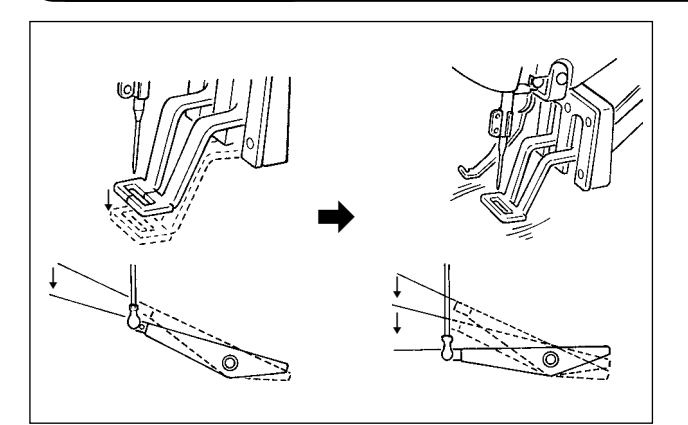

- 1) Set a workpiece on the work clamp foot section.
- When you depress the pedal to the first step, the work clamp comes down. When you release the pedal, the work clamp goes up.
- Depress the pedal switch to the second step after descending the work clamp feet at the first step, and the sewing machine will start sewing.
- 4) After the sewing machine completes sewing, the work clamp feet will go up, and return to the sewing start position.

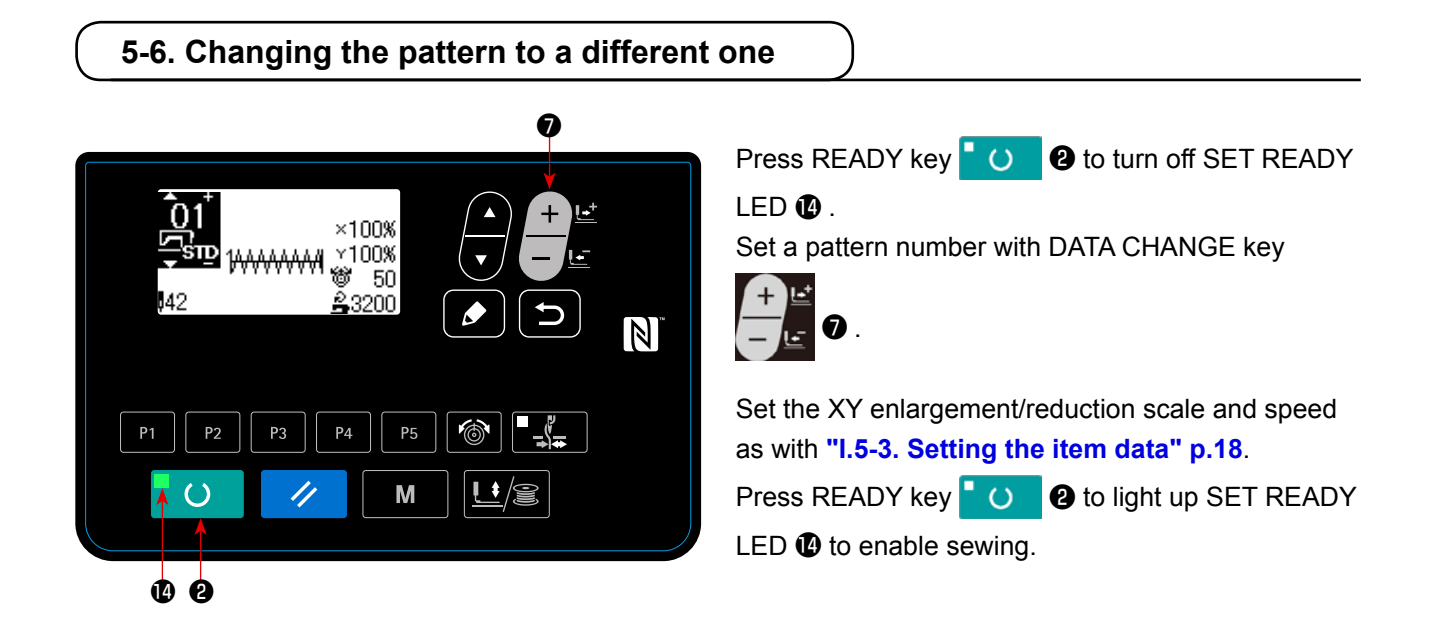

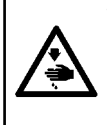

#### WARNING :

Make sure without fail of the contour of the sewing pattern after selection of the sewing pattern. If the sewing pattern extends outside the work clamp feet, the needle will interfere with the work clamp feet during sewing, causing dangerous troubles including needle breakage.

### 5-7. Winding a bobbin

### (1) To wind a bobbin while the sewing machine is performing sewing

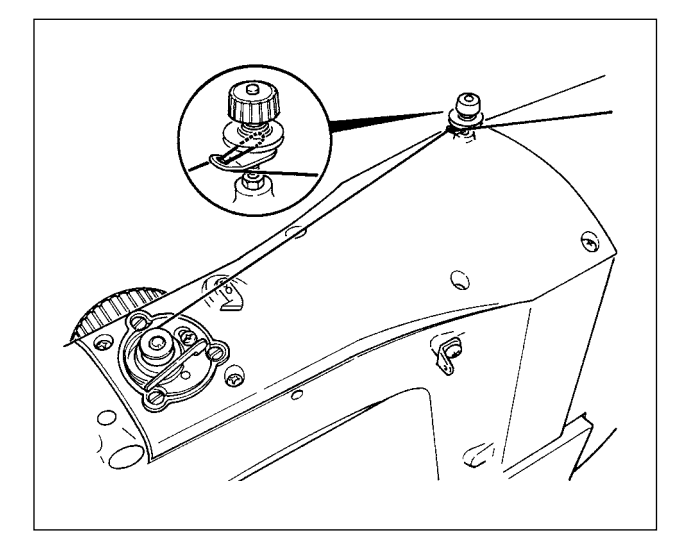

#### (2) For winding a bobbin only

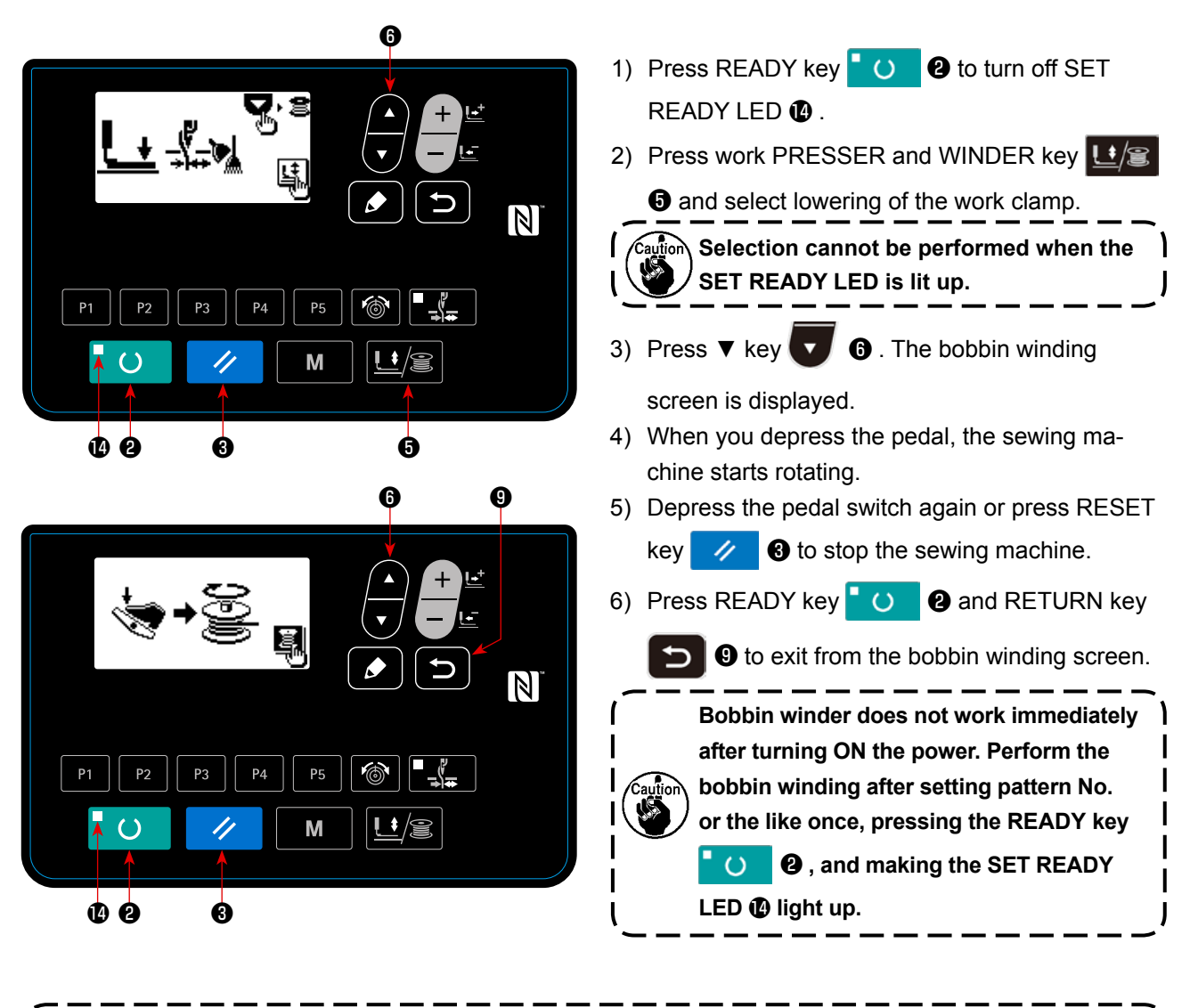

Thread the bobbin winder and wind the bobbin thread onto the bobbin as illustrated in the figure.

- 23 -

For the LK-1903BN and LK-1903BN/BR35, wind the bobbin after removing the button and needle.

### 5-8. Thread clamp device

Trouble of sewing (slip-off of needle thread, stitch skipping, or stain of needle thread) at the time of highspeed start can be prevented with the thread clamp device. The thread clamp device works in the state that the thread clamp indication LED lights up and does not work when the LED goes off. Changeover of ON/OFF motion is performed with THREAD CLAMP key . When the thread clamp device is OFF, the start automatically becomes the slow start.

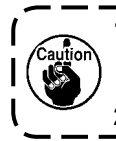

 When memory switch No. 35 is "1" (prohibited), the thread clamp does not work. In addition, THREAD CLAMP key : is ineffective.
 Memory switch, refer to "I.8. HOW TO USE THE MEMORY SWITCH" p.56.

## \* Matters that demand special attention when using the needle thread clamp device

(1) In case of with the needle thread clamp (motion), make shorter the length of needle thread remaining on the needle at the sewing start for use. When the length of needle thread is lengthened, needle thread on the wrong side of material is apt to protrude. In addition, when the length is excessively lengthened, the end of needle thread held by the needle thread clamp may be rolled in the seams.

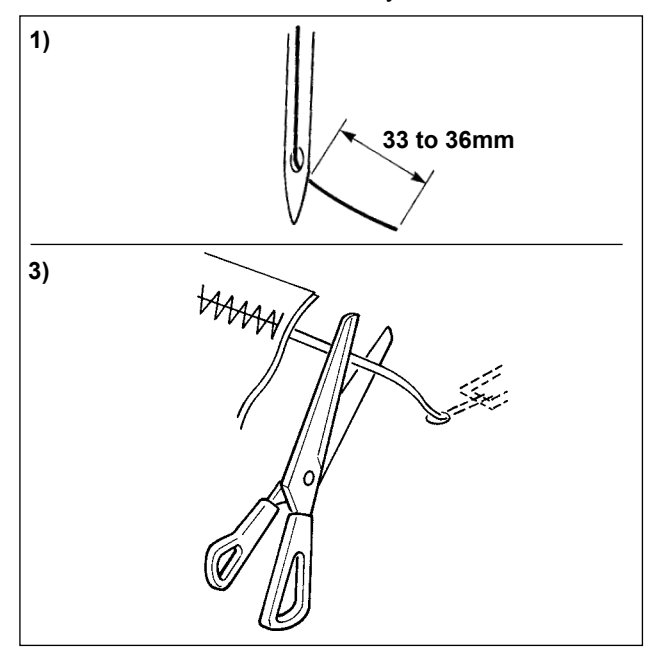

 In case of with the needle thread clamp, the standard of the length of needle thread is 33 to 36 mm. 

- 2) When needle thread is long after replacing thread or the like or sewing while holding needle thread by hand, turn OFF the THREAD CLAMP key
- 3) When the needle thread held with the thread clamp is rolled in the seams, do not draw the material forcibly and cut the connecting needle thread with the scissors or the like. The seams are not damaged since it is the needle thread at the sewing start.

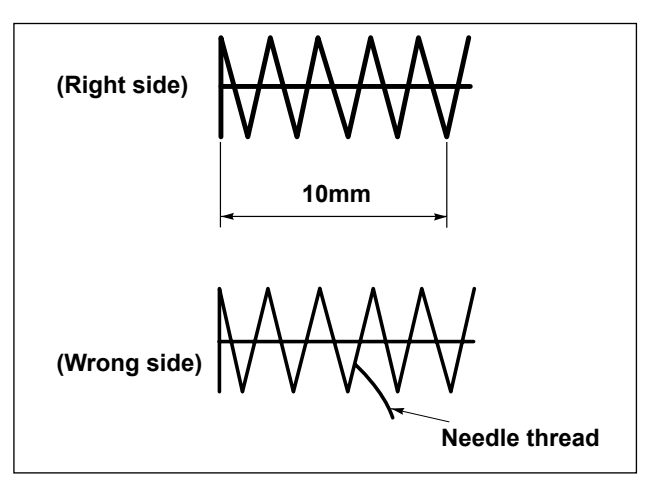

- (2) It is possible to adjust needle thread shorter by making the needle thread clamp work while holding the stabilized sewing at the start of sewing and the gathering (bird's nest) of needle thread on the wrong side of material can be lessened. However, for the pattern which the stitch length for neatly rolling in needle thread is short, needle thread may protrude from the wrong side of material. Select with/without thread clamp referring to the item below.
- When the sewing length is short (less than approximately 10 mm), the end of needle thread may protrude like beard even when adjusting needle thread shorter.

(3) In the case feed plate • which prevents the material from coming in close contact with throat plate • is used, the needle thread which appears on the wrong side of the material can run off the seam regardless of the sewing length.

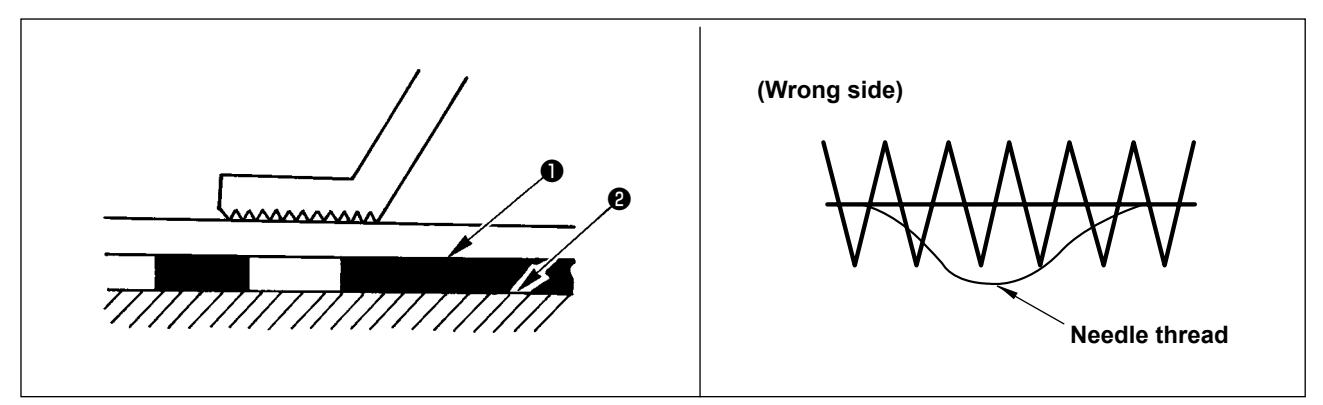

(4) For LK-1903BN (button sewing), the thread clamp is set to the motion prohibited in the state of standard delivery due to the aforementioned (2) and (3). For (memory switch No. 35) with cross-over stitch ( $\sum$ , etc.) or X shape ( $\bigotimes$ , etc.), needle thread on the wrong side of material becomes easy to be rolled in. In this case, it is recommended to use the thread clamp.

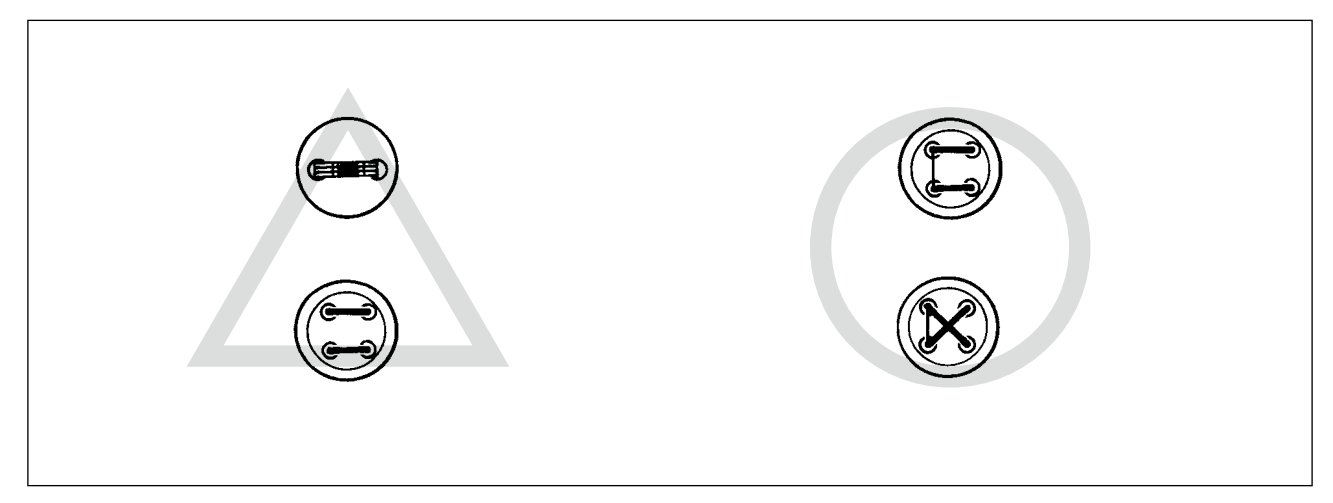

(5) When the thread clamp is used, and bobbin thread at the sewing start appears on the right side of material, reduce thread tension at the sewing start (2 to 3 stitches) and bobbin thread becomes less conspicuous.

[Example of setting] Tension of 1 to 2 stiltches at the sewing start is "20" when sewing tension setting is "35".

\* For the setting of tension at the sewing start, refer to "I.6-5. Setting the pattern thread tension" p.39.

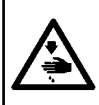

#### WARNING :

In order to protect against personal injury due to unexpected start of the sewing machine, never bring hands near the needle entry area or place foot on the pedal during the adjustment of intensity of the LED.

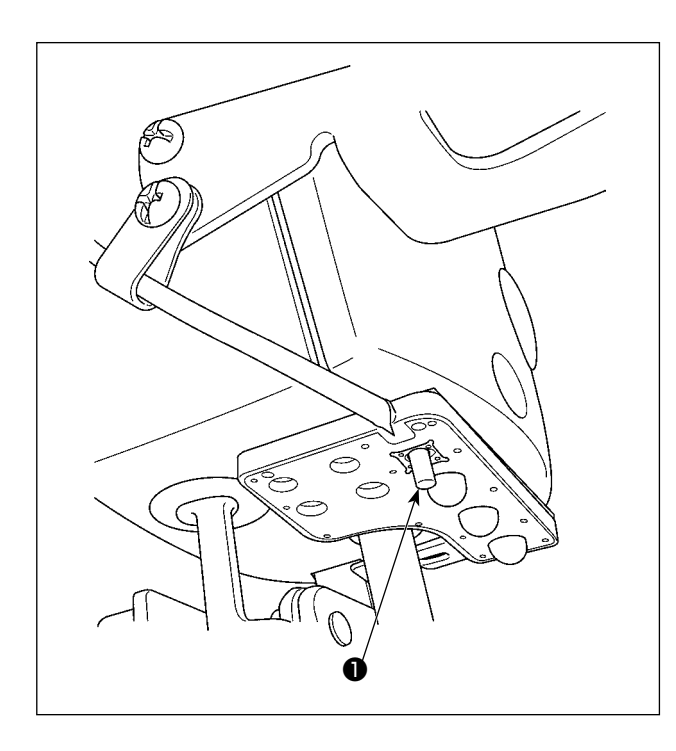

This LED is intended to improve operability of the sewing machine and is not intended for maintenance.

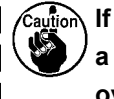

If the LED light is too bright when sewing a narrow sewing material or changing over the sewing material on the sewing machine, the LED light should be dimmed or turned OFF.

The sewing machine is provided as standard with an LED light which illuminates the needle entry area. Intensity adjustment and turn-off of the light is carried out by pressing switch ①. Every time the switch is pressed, the light is adjusted in intensity in five steps and is turned off in turn.

### [Change of intensity]

In this way, every time the switch **①** is pressed, the hand lamp status is changed in repetition.

### 6. OPERATION OF THE SEWING MACHINE (ADVANCED)

### 6-1. Performing sewing using the pattern keys

P2 P3 P4 and P5 keys as shown in the table below.

Patterns (No.1 to 200) which have been already registered can be registered to P1 to P50. It is possible to change and register the scale, max. speed limitation, thread tension and sewing position. Same as the patterns (No.1 to 200), P1 to P25 are used by the selection by scrolling the pattern Nos. The pattern calling from P1 to P25 can be made by one-touch as well.

\* When selecting P6 to P25, perform the selection by combination (simultaneous pressing) of P1

|       |               |       | 5             |       |               |       |               |
|-------|---------------|-------|---------------|-------|---------------|-------|---------------|
| P-No. | Selection key | P-No. | Selection key | P-No. | Selection key | P-No. | Selection key |
| P1    | P1            | P8    | P1+P4         | P15   | P4+P5         | P22   | P2+P3+P4      |
| P2    | P2            | P9    | P1+P5         | P16   | P1+P2+P3      | P23   | P2+P3+P5      |
| P3    | P3            | P10   | P2+P3         | P17   | P1+P2+P4      | P24   | P2+P4+P5      |
| P4    | P4            | P11   | P2+P4         | P18   | P1+P2+P5      | P25   | P3+P4+P5      |
| P5    | P5            | P12   | P2+P5         | P19   | P1+P3+P4      |       |               |
| P6    | P1+P2         | P13   | P3+P4         | P20   | P1+P3+P5      |       |               |
| P7    | P1+P3         | P14   | P3+P5         | P21   | P1+P4+P5      |       |               |

### (1) Register to the pattern key

Setting example : Register following setting to the P2., Pattern No. 3, X scale rate : 50%, Y Scale rate : 80%, Max. speed limitation : 2,000 sti/min, Thread tension : "50", Pattern position : 0.5 mm to the right and 1 mm to the front

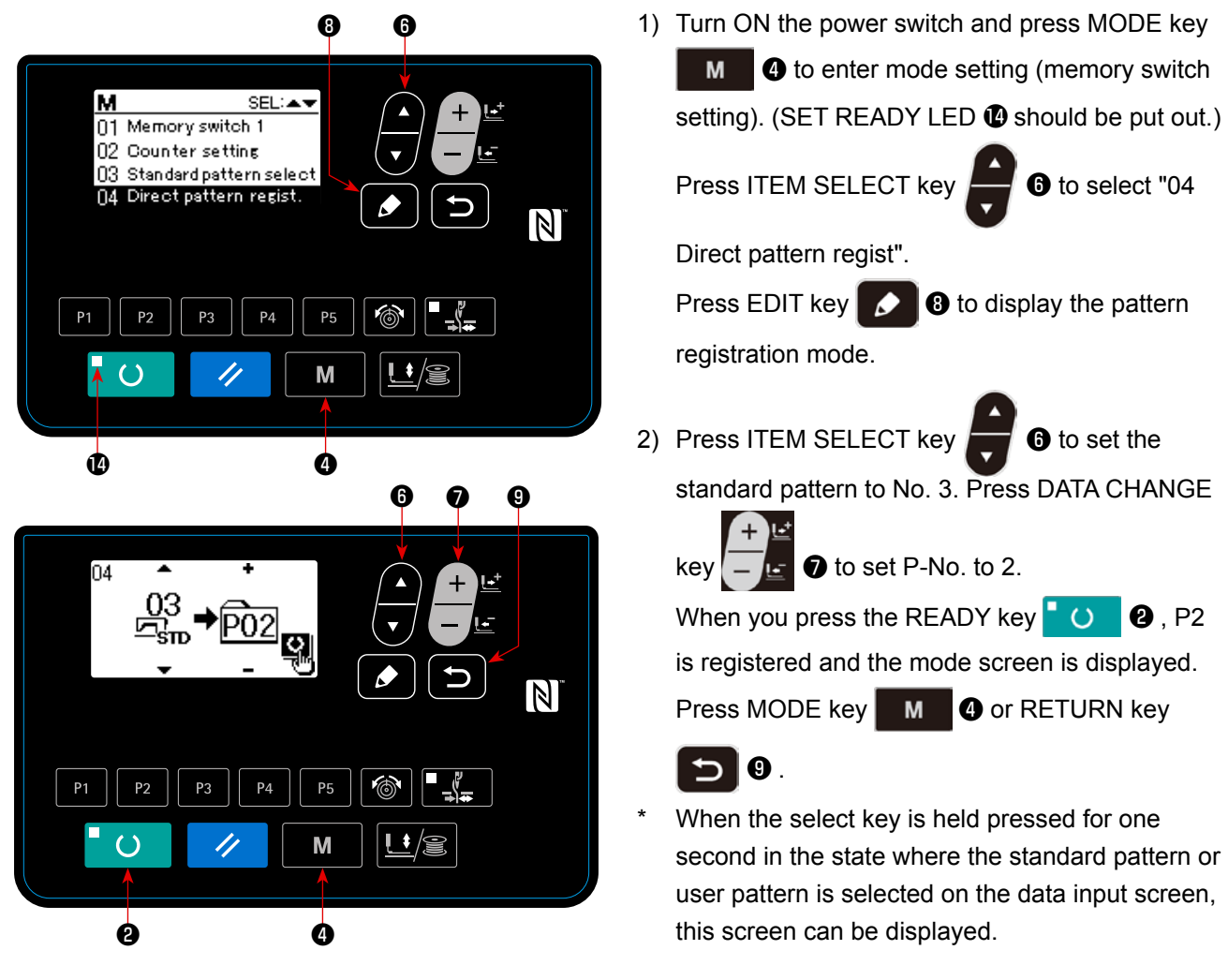

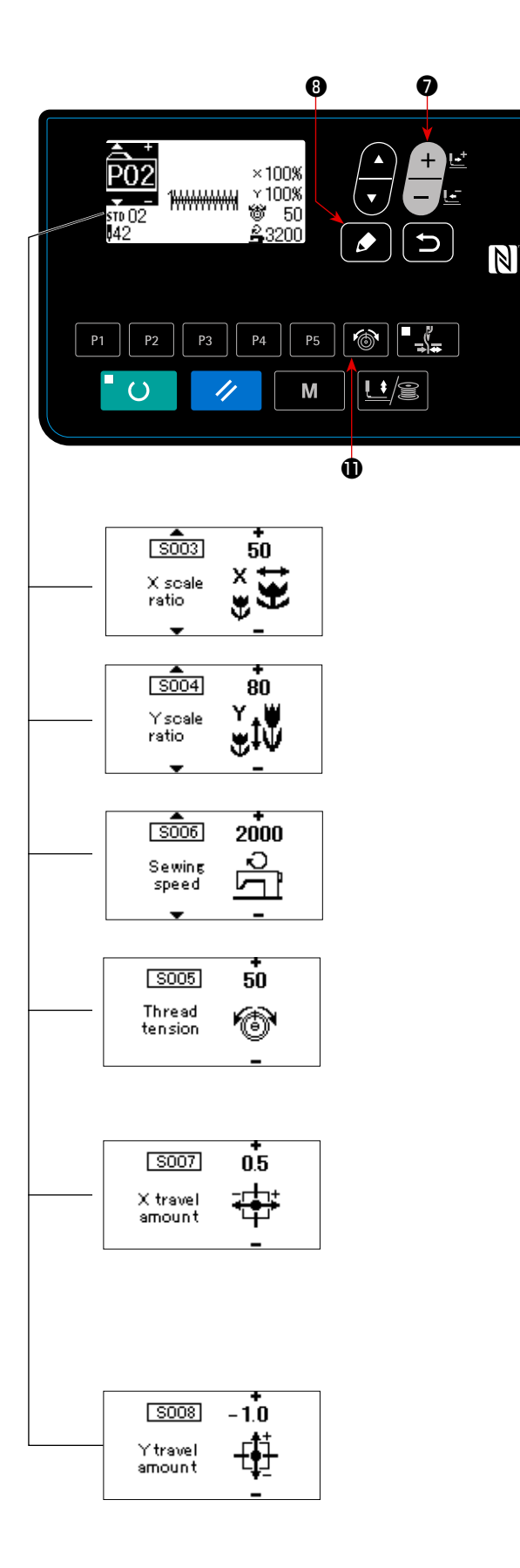

3) Press EDIT key 3. Edit the item data with

DATA CHANGE key The item data that can be edited are as described in "(2) Listing of item data" p.30 ".

- 4) Respectively set the X reduction ratio to "50" (%), Y reduction ratio to "80" (%), sewing speed to "2000" (sti/min) and thread tension to "50".
- Press thread tension key 10 to display
   "S005" and set the thread tension.

5) The "X enlargement/reduction ratio" display 0.0 is displayed by pressing EDIT key 
8).

The amount of travel in X direction can be set in increments of 0.1 mm. Change the set value to

"0.5" with DATA CHANGE key

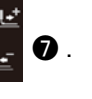

6) The "Y enlargement/reduction ratio" display 0.0

is displayed by pressing EDIT key 🚺 3 .

The amount of travel in Y direction can be set in increments of 0.1 mm. Change the set value to

"-1.0" with DATA CHANGE key

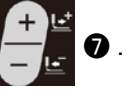

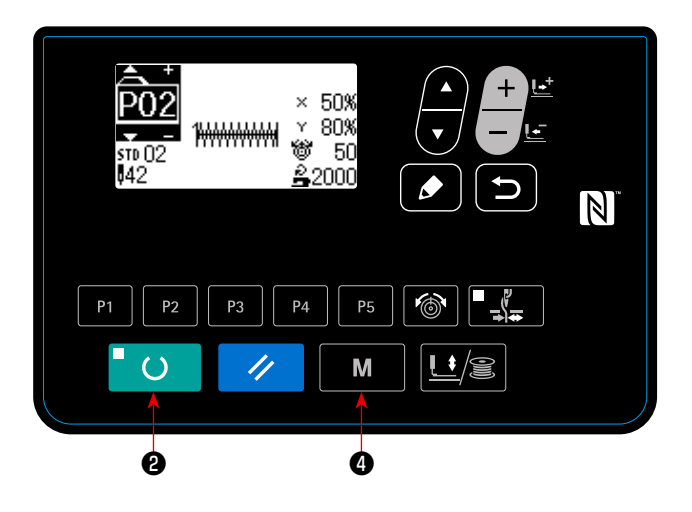

- 7) Press READY key2), key to finalize the setting.
- 8) Press MODE key M 4.

Pattern register mode is finalized.

9) Press MODE key M 4.

Mode setting is finalized and the mode returns to the normal mode.

### (2) Listing of item data

| No.  | Item name                                                   | Picto-<br>graph | Input range                                                                                                    | Remarks:                                                                                                    |
|------|-------------------------------------------------------------|-----------------|----------------------------------------------------------------------------------------------------|----------------------------------------------------------------------------------------------------|
| S001 | Type of pattern                                             |                 | Standard pattern /<br>User pattern                                                                                                    | * This data is for display only. To<br>edit the data, delete the direct<br>pattern and create a new direct<br>pattern.                                                                                        |
| S002 | Pattern No.                                                 | Nô              | Standard pattern : 1 to 51<br>User pattern : 1 to 200                                                                                                    | * This data is for display only. To<br>edit the data, delete the direct<br>pattern and create a new direct<br>pattern.                                                                                        |
| S003 | X enlargement/<br>reduction scale/<br>actual dimen-<br>sion | ׇ <b>}</b>      | When inputting in terms of per-<br>centage (%): 20 - 200 %<br>When inputting an actual di-<br>mension: Within the range of<br>actual dimensions correspond-<br>ing to the percentage | Input method (percentage or actu-<br>al dimension) can be selected by<br>setting the memory switch U064.<br>(Initial value: Input in percentage)                                                              |
| S004 | Y enlargement/<br>reduction scale/<br>actual dimen-<br>sion | Ť.              | When inputting in terms of per-<br>centage (%): 20 - 200 %<br>When inputting an actual di-<br>mension: Within the range of<br>actual dimensions correspond-<br>ing to the percentage | Input method (percentage or actu-<br>al dimension) can be selected by<br>setting the memory switch U064.<br>(Initial value: Input in percentage)                                                              |
| S005 | Thread tension                                              | 6               | 0 to 200                                                                                                    | Directly specify the thread tension<br>with the THREAD TENSION key.<br>The thread tension cannot be<br>selected with ▼▲ key.                                                                                  |
| S006 | Sewing speed                                                | Ц°              | 400 to 3200                                                                                                    | The maximum input range de-<br>pends on the maximum sewing<br>speed set with the memory switch<br>U001.                                                                                                    |
| S007 | X travel<br>amount                                          | ÷               | - 20 to 20                                                                                                    |                                                                                                    |
| S008 | Y travel<br>amount                                          | -               | - 20 to 10                                                                                                    |                                                                                                    |
| S009 | 2-step stroke<br>work clamp<br>stroke height                | ₿               | 50 to 90                                                                                                    | Display/hide of the stroke height<br>can be selected using the mem-<br>ory switch U069. (Initial value:<br>Hide) When the hide is selected,<br>the stroke height is not displayed<br>on the data edit screen. |
| S010 | Position of the<br>last stitch X<br>travel amount           | <b>-</b> ↓■     | – 2.0 to 2.0                                                                                                    | Display/hide of the stroke height<br>can be selected using the mem-<br>ory switch U070. (Initial value:<br>Hide) When the hide is selected,<br>the stroke height is not displayed<br>on the data edit screen. |
| S011 | Position of the<br>last stitch Y<br>travel amount           | ‡*<br>↓_        | - 2.0 to 2.0                                                                                                    | Display/hide of the stroke height<br>can be selected using the mem-<br>ory switch U070. (Initial value:<br>Hide) When the hide is selected,<br>the stroke height is not displayed<br>on the data edit screen. |
| S012 | Comment                                                     |                 | The number of characters that can be input: 14                                                                                                    |                                                                                                    |

### (3) Sewing operation

Operation example : After performing sewing with the contents of the registered P2, perform sewing with the contents of P3.

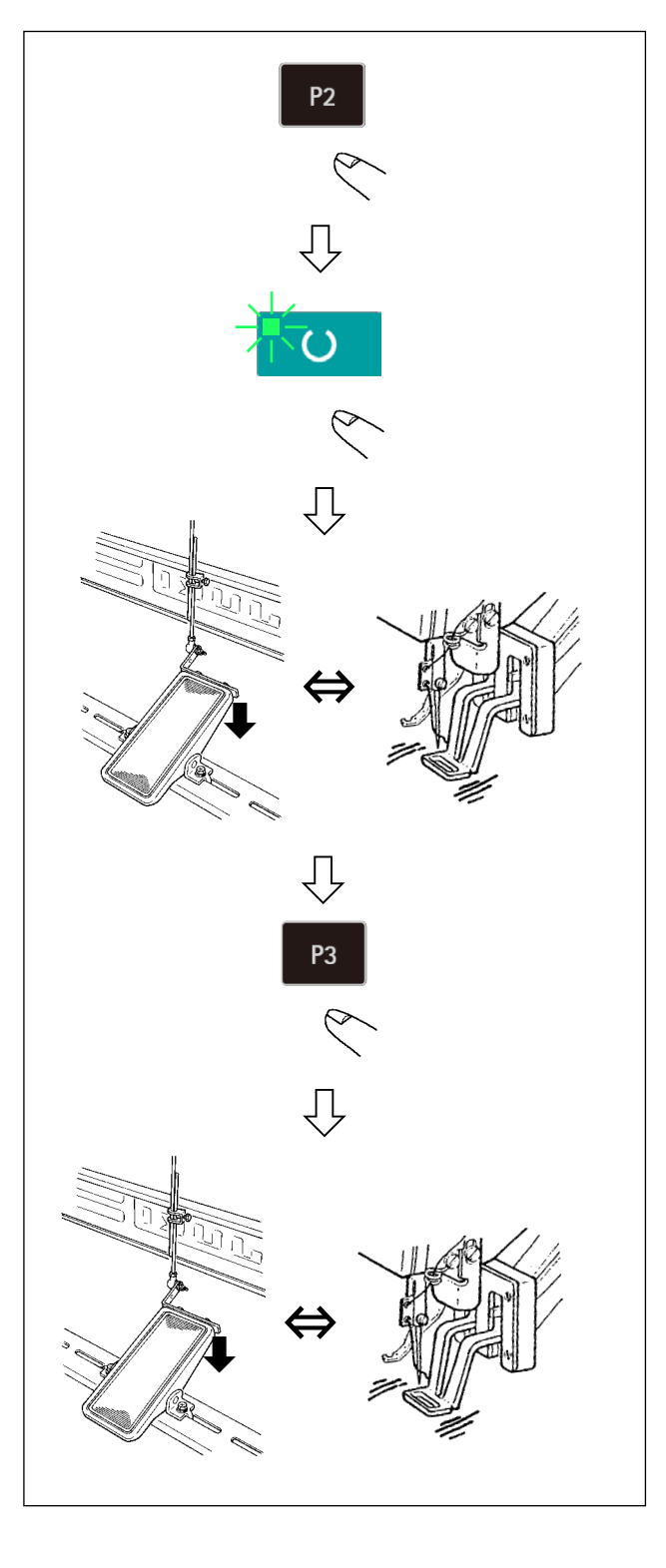

- 1) Turn ON the power switch.
- 2) Press direct pattern P2 .
- Press READY key O to light up SET READY LED . Once the LED lights up, the work clamp goes up after traveling.
- 4) Check the contour of the sewing pattern.
   (Refer to the item "I.5-4. Checking the contour of a sewing pattern" p.21.)
- 5) If the contour of the sewing pattern is acceptable, the sewing can be made.
- 6) After the completion of sewing, press direct pat-
- tern P3 . Then, the work clamp comes down, retrieves the origin, travels to the sewing starting point and goes up. Then, the origin is retrieved. After the origin retrieval, the work clamp travels to the sewing starting point and goes up.(The P keys can operate the pattern change by onetouch even when the SET READY LED is lighting up.)
- 7) Perform the above items 4) and 5).
  - \* P1 to P25 can be specified by selecting the pattern. Display the target pattern using DATA

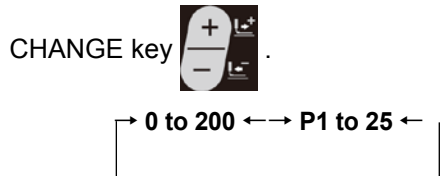

P1 to P25 which have not been registered are not indicated.

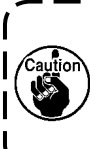

Press P1 to P25 key while the SET READY | LED lights up and the presser comes | down. Be careful that your fingers are not | caught in the presser. |

Pattern register from P26 to P50 can be performed. Register can not be performed

in P1 to P5 key. Designate the pattern by the pattern selection only. Indicate the

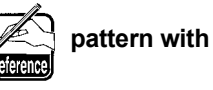

with tey.

→ 0 to 200 ← → P1 to P25 ← → P26 to P50 ←

Pattern selection from P26 to P50 cannot be performed while the SET READY LED lights up.

### 6-2. Sewing using the combination function (cycle sewing)

This sewing machine can perform sewing of plural sewing pattern data in one cycle in the order of the data. As many as 99 patterns can be input. Use this function for sewing two or more different patterns on the sewing product. In addition, registration of as many as 99 cycles can be performed. Copy and use the data to fill the needs.

### → Refer to "I.6-6. Copying or deleting various kinds of pattern data" p.40

### (1) Selection of cycle data

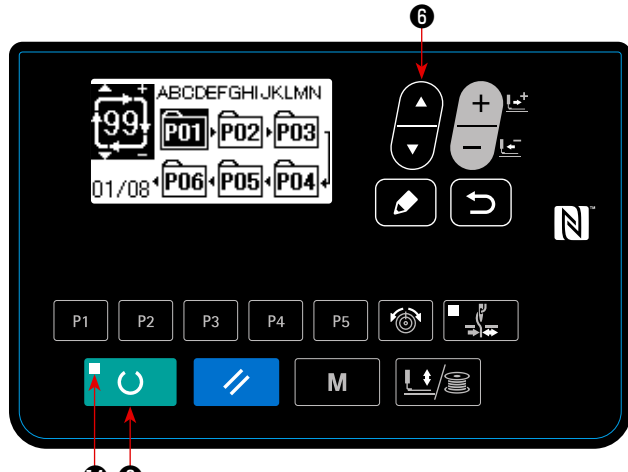

00

### 1) Set the mode to the input mode.

Under the input mode where SET READY LED goes out, selection of the cycle data is enabled.

If the current mode is the sewing mode, press

READY key **O** to change over the mode to the input mode.

Only under the input mode, selection of the cycle data is enabled.

2) Select cycle stitching data.

Press ITEM SELECT key

6 , and pat-

terns which have been registered are changed over and displayed in order. Cycle data No. and continuous stitching data No. which have been registered after the last registered pattern No. are displayed. Here, select the cycle data No. which you desire to sew.

3) Perform sewing.

When READY key 🖸 🕐 is pressed in the state where the cycle data is selected, SET READY LED 🕐 lights up to show that the sewing is enabled.

Cycle data No. 1 only has been registered at the time of your purchase. However, sewing status cannot be obtained since the sewing pattern has not been inputted. Perform inputting of sewing pattern referring to (2) Method of editing cycle data on the next page.

### (2) Method of editing cycle data

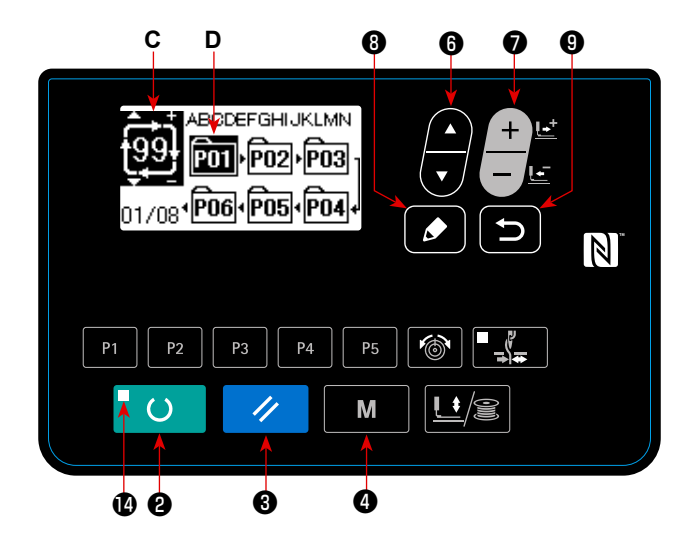

### 1) Set the mode to input mode.

Under the input mode where SET READY LED goes out, entry of the cycle data is enabled. If the current mode is the sewing mode, press

READY key **O** to change over the mode to the input mode.

### 2) Set cycle data to editing status.

When EDIT key 🚺 🕄 is pressed, the cycle data editing display C appears on the screen. The pattern No. D to be sewn is displayed in reverse video.

In this state, it is possible to edit the data.

### 3) Selecting the edit point

When you press ITEM SELECT key 🗾 6 , the edit point is changed and the current point is displayed

in reverse video. When you move the edit point forward until the last point is reached, additional indication pictograph N is displayed.

When you press EDIT key 🚺 🖲 while selecting the edit point, the additional indication pictograph 🐁 is displayed at the selected position to enable insertion of pattern data.

### 4) Change data of selected editing point.

Pattern No. which has been registered is displayed and it is possible to select.

In addition, press RESET key 🥢 🔞 , and the pattern data of editing point can be deleted.

When RESET key 🥢 🕄 is held pressed for one second, all the registered pattern data can be delet-

ed.

Repeat steps 3) and 4) to perform editing data.

### 5) Cancelling insertion of pattern data

Insertion of the pattern data is cancelled and the mode is changed over to the input mode by pressing

RETURN key 🕤 9
## (3) Sewing operation

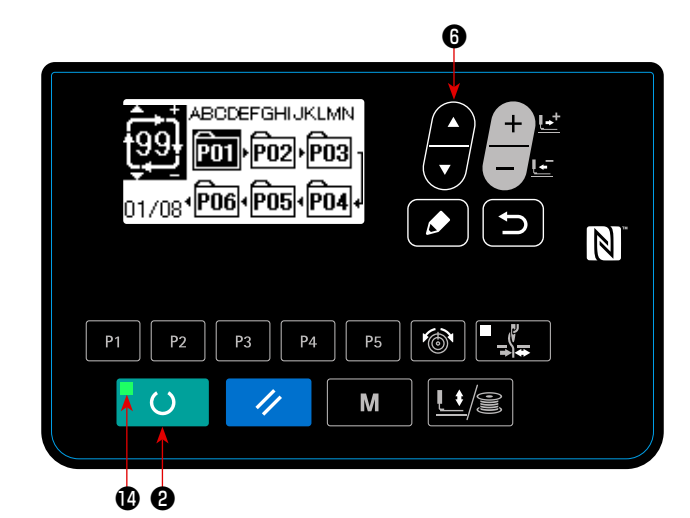

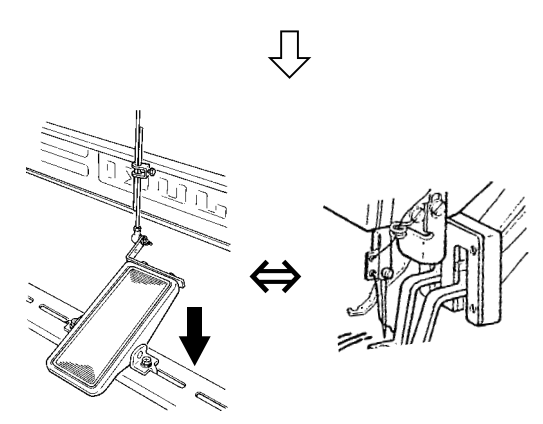

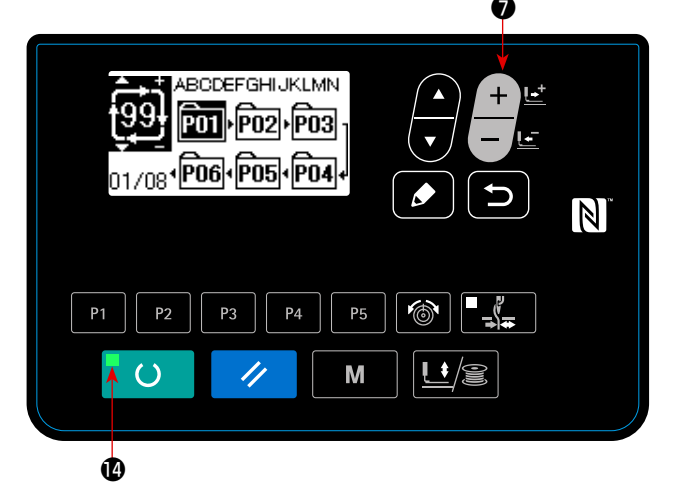

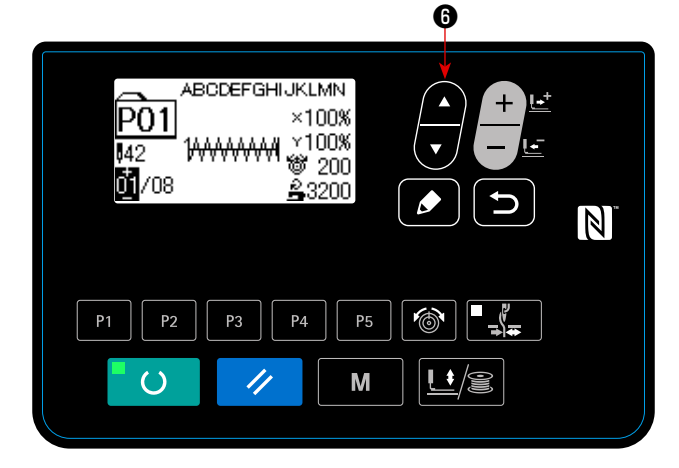

- 1) Turn the power ON.
- 2) Select the cycle pattern using ITEM SELECT key

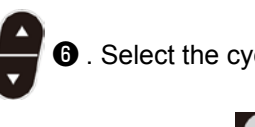

**6** . Select the cycle pattern number with

DATA CHANGE key

- Press READY key
   O
   to light up SET
   READY LED
   Then, the work clamp goes up after travelling.
- 4) If the pattern shape is correct, start sewing.
- 5) The step of pattern numbers combined on a sewing-by-sewing basis advances until one cycle is completed. After the completion of the cycle, the sewing machine returns to the first step of the cycle to permit sewing in repetition.
- When you want to return to the previous pattern after the completion of sewing or to skip the next

pattern, press DATA CHANGE key

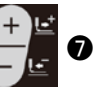

while SET READY LED ( lights up. The pattern display changes and the work clamp travels to the sewing starting point.

- \* Be aware that the contents of P1 to P50 used for C1 to C99 will be changed if you change the contents of P1 to P50 after the registration of C1 to C99.
- Check the pattern shape on a pattern-by-pattern basis. (Refer to "I.5-4. Checking the contour of a sewing pattern" p.21.)
- \* When you press ITEM SELECT key 📕 🖲 on

the sewing screen, the details of the pattern to be sewn can be displayed.

## 6-3. Sewing through the use of the counter

(1) Setting procedure of the counter value

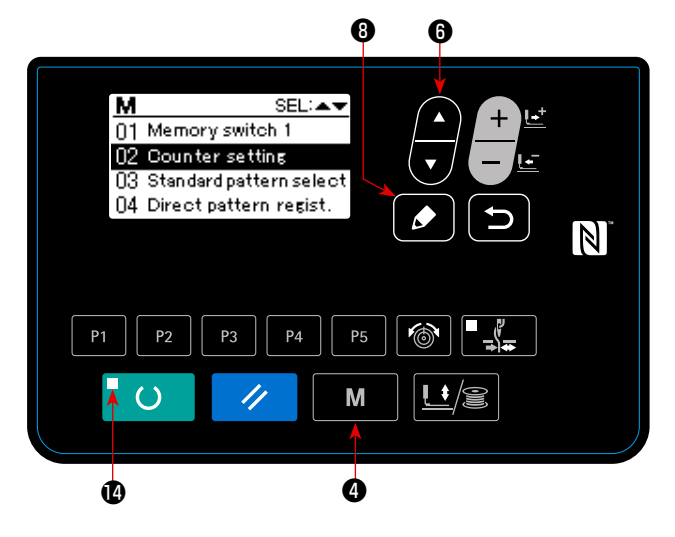

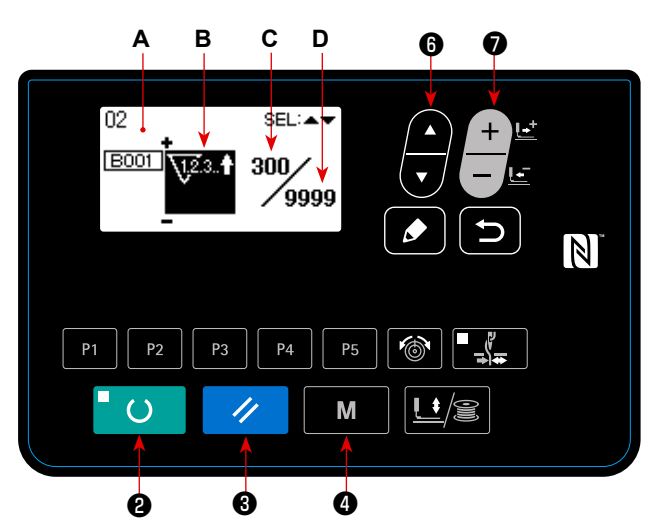

1) Call counter setting screen.

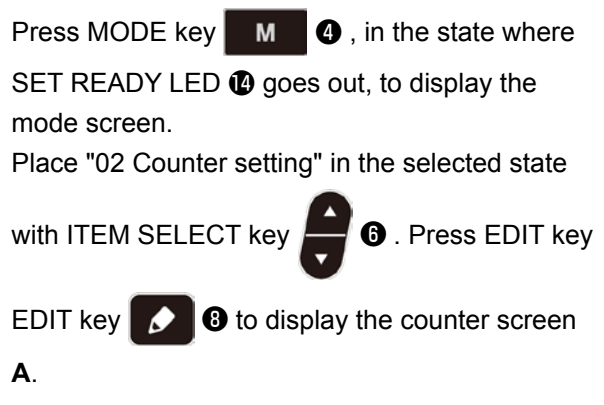

Counter screen **A** is displayed to accept setting. The value for the counter can only be set under the input mode. In the case of the sewing mode, press READY key **O O** onter the input

mode.

2) Selection of kinds of counters.

Press ITEM SELECT key

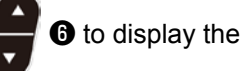

pictograph **B** which indicates the counter type in reverse video.

Press DATA CHANGE key

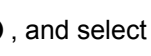

the counter you desire from among the kinds of counters below.

#### 3) Change of counter set value.

Press ITEM SELECT key () to display the set value **C** of the counter in reverse video. Press DATA CHANGE key () and input the set value until count-up is reached.

## 4) Change of existing counter value.

Press ITEM SELECT key **F (**) to display the current value **D** of the counter in reverse video.

Press RESET key 🥢 🕄 and the value on the way of counting can be cleared.

In addition, it is possible to edit the numerical value with DATA CHANGE key

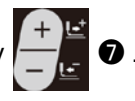

## (2) Kind of counter

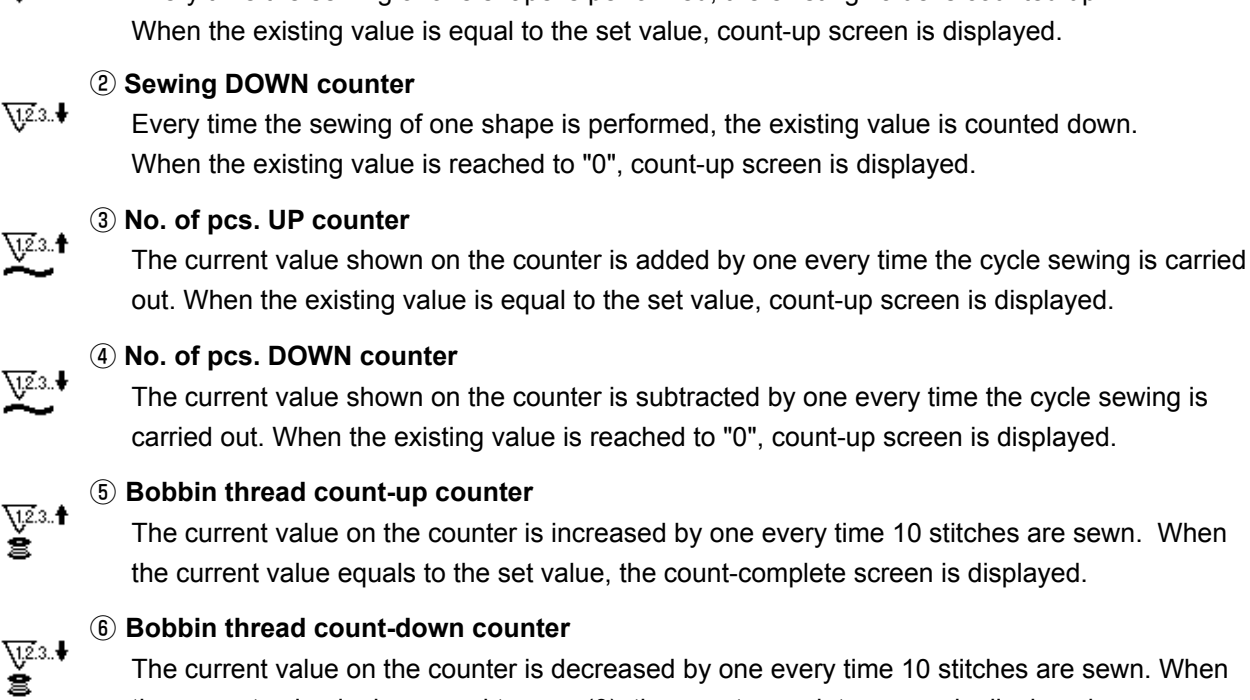

#### **1** Sewing UP counter

<u><u>₹1,2</u>.3..**†**</u> Every time the sewing of one shape is performed, the existing value is counted up. When the existing value is equal to the set value, count-up screen is displayed.

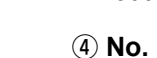

The current value shown on the counter is subtracted by one every time the cycle sewing is carried out. When the existing value is reached to "0", count-up screen is displayed.

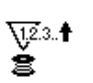

The current value on the counter is increased by one every time 10 stitches are sewn. When the current value equals to the set value, the count-complete screen is displayed.

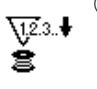

The current value on the counter is decreased by one every time 10 stitches are sewn. When the current value is decreased to zero (0), the count-complete screen is displayed.

Q<sub>123.</sub> ⑦ Counter not used

## (3) Count-up releasing procedure

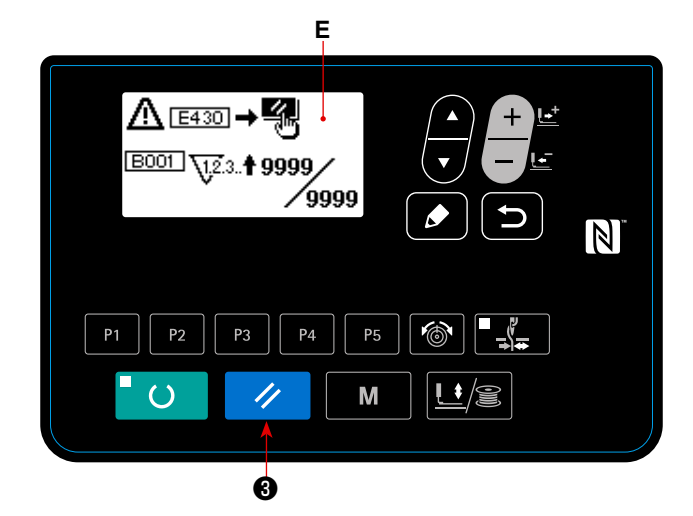

When count-up condition is reached during sewing work, the whole count-up screen E flashes on and off. Press RESET key 🥢 🚯 to reset the counter, and the mode returns to the sewing mode. Then the counter starts counting again.

#### (4) How to check the counter in the ready state

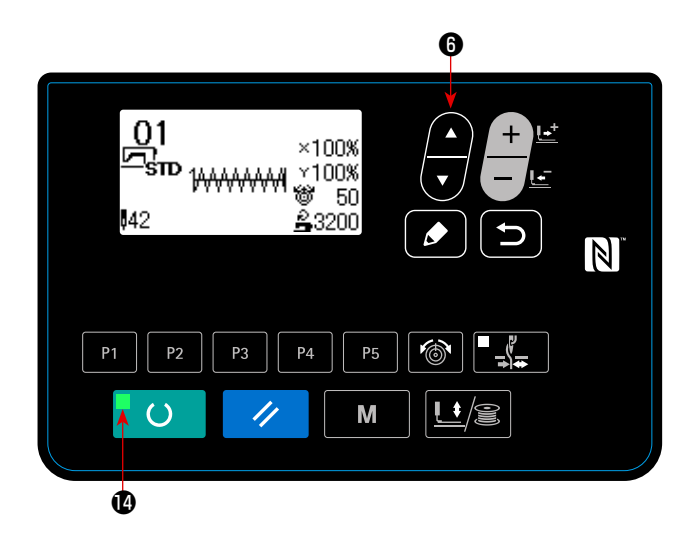

1) Under the sewing mode where SET READY LED

Iights up, press ITEM SELECT key
 for to
 display the counter screen.

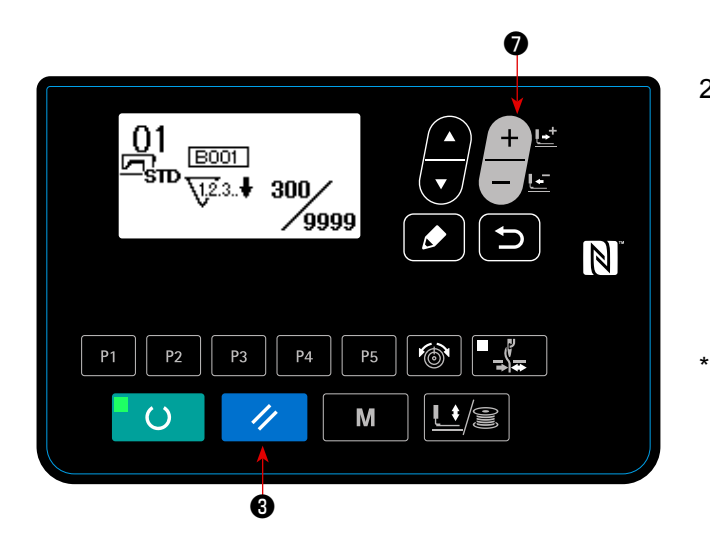

2) On the counter screen, the current value on the counter can be updated with DATA CHANGE key

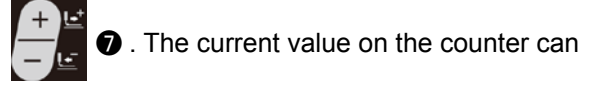

1 3.

be cleared with RESET key

In the case the panel reset key is so set, with the memory switch U031, as to function as the pause switch, the pause function is disabled on this screen.

## 6-4. How to use the temporary stop

Once the RESET key function is set to the "pause" by means of the memory switch U031, the RESET key will function as the pause key to allow the sewing machine to be stopped during sewing. (Refer to "I.8-2. List of the memory switch functions" p.57.)

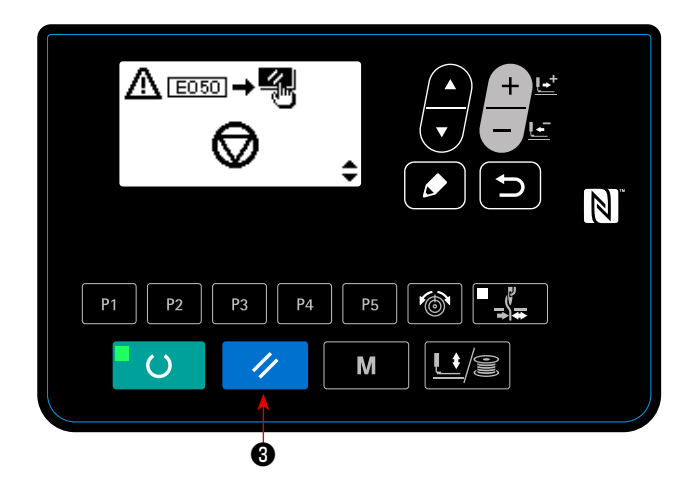

- 2) Three operations can be carried out after the error is reset.
- 1. Re-starting of sewing with the start switch
- 2. Thread trimming by pressing RESET key 🥢
  - **3** , position adjustment with DATA CHANGE key

-  $\bullet$  , then re-starting of sewing with the

start switch.

- 3. Thread trimming by pressing RESET key
  - In the contract of the contract of the

# 6-5. Setting the pattern thread tension

Needle thread tension for 6 stitches at the sewing start, the portion which is changed over from basting stitch to zigzag stitch, and the portion of tie stitch at the sewing end can be individually set.

For the user pattern, the needle thread tension can be individually set as desired.

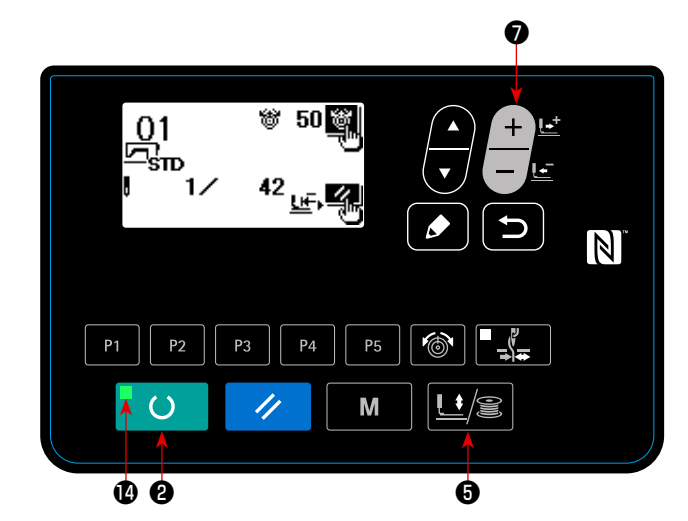

- Press READY key
   2 to light up SET
   READY LED
   .
- 2) Turn ON work PRESSER and WINDER key

**U ()** to display the shape check screen.

3) Move the work clamp with DATA CHANGE key

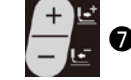

When the point at which the thread

tension can be set is reached, the thread tension pictograph is displayed.

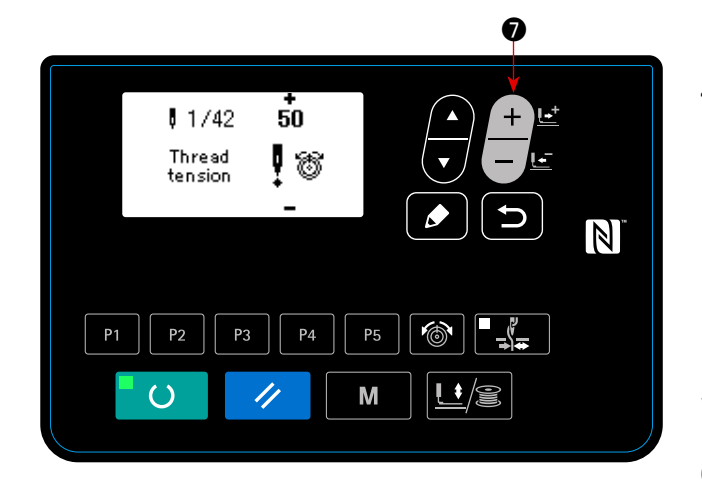

Press the THREAD TENSION key 100 .
 Input the individual thread tension with DATA

CHANGE key

- 5) Repeat the steps 3) and 4) to set thread tension.
- 6) After the completion of setting of the thread tension, press RETURN key or RESET key

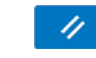

3 . When you press RESET key 🥢

(3), the work clamp travels to the origin and goes up.

# 6-6. Copying or deleting various kinds of pattern data

Data of pattern No. which has been already registered can be copied to pattern No. which has not been used. Overwriting copy of the pattern is prohibited. When you desire to overwrite, perform it after erasing the pattern once.

The patterns that can be copied are the following three types.

- \* To copy a standard pattern and user pattern to another user pattern.
- \* To copy the pattern key
- \* To copy the cycle pattern

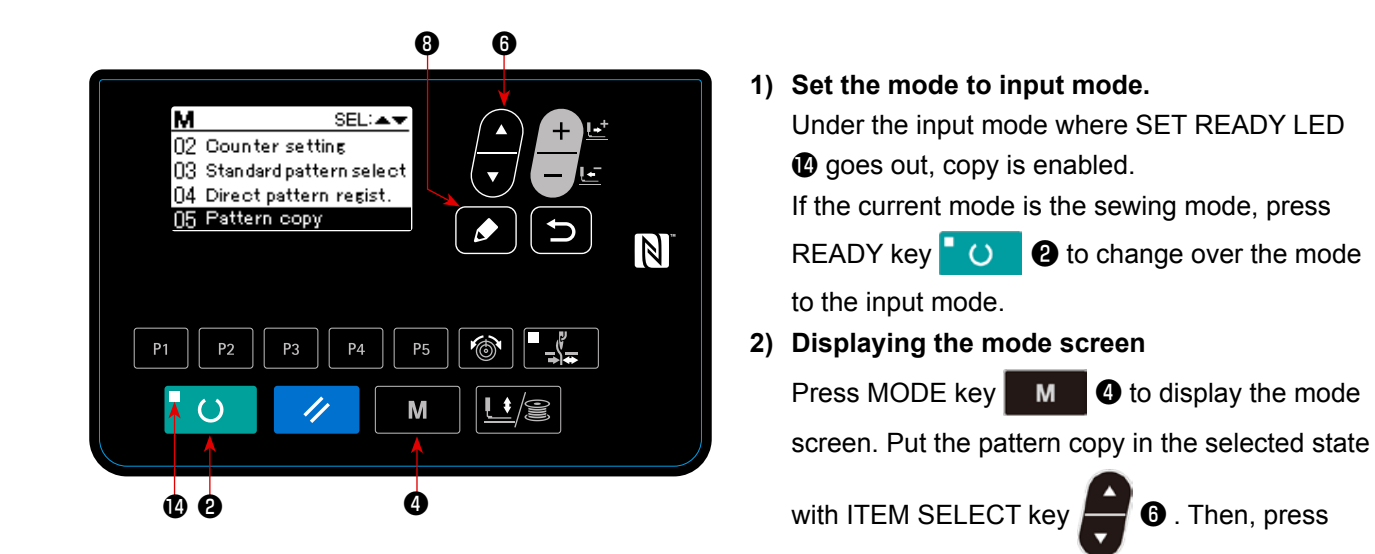

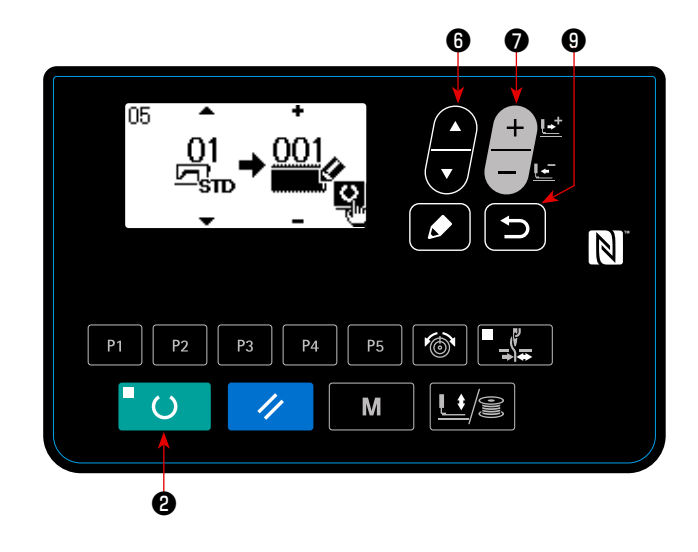

4) Select pattern No. of copy destination.

Press DATA CHANGE key -  $\vec{e}$  to select the pattern number to be copied.

#### 5) Start copying.

When READY key **O** is pressed, the copy starts. Then, the screen returns to the input screen on which the pattern No. which is created by copying is selected.

3) Call copy screen. Press ITEM SELECT key

8

EDIT key

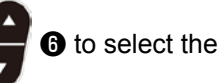

1

source pattern number for copying. The type of pattern that can be selected is the standard pattern and user pattern. Only the pattern numbers which have been registered are displayed.

When you press RETURN key

🕑 , the

copy function is cancelled and the screen returns to the mode screen.

#### 6) Erasing the pattern

- In the case of erasing the pattern, select ITEM SELECT key 🕤 6 to select the pattern number you want to delete. Press DATA CHANGE key
- 2. The delete confirmation screen is displayed. The pattern is deleted by pressing RESET key

on this screen.

- \* The standard pattern cannot be deleted.
- \* In the case of copying the direct pattern, select "06 Direct pattern copy" on the mode screen. In the case of copying the cycle pattern, select "07 Cycle pattern copy" on the mode screen. Both the direct pattern and the cycle pattern can be copied in the similar procedure.

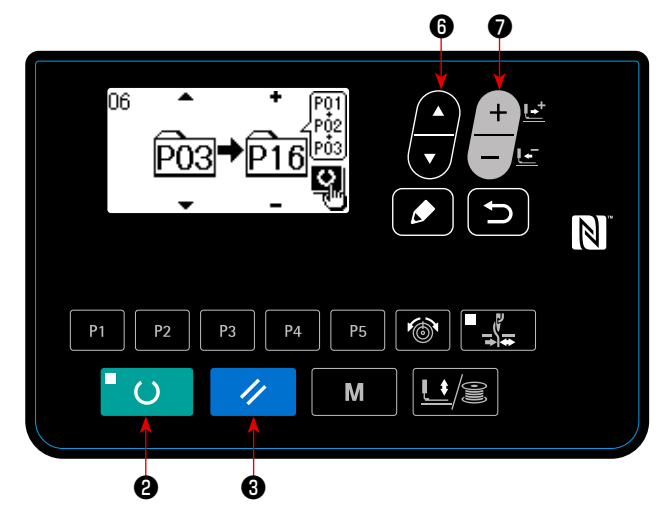

\* The pattern key and the cycle pattern can be copied in the similar procedure. To create a new

0

6

cycle pattern, press ITEM SELECT key

to select new creation No.

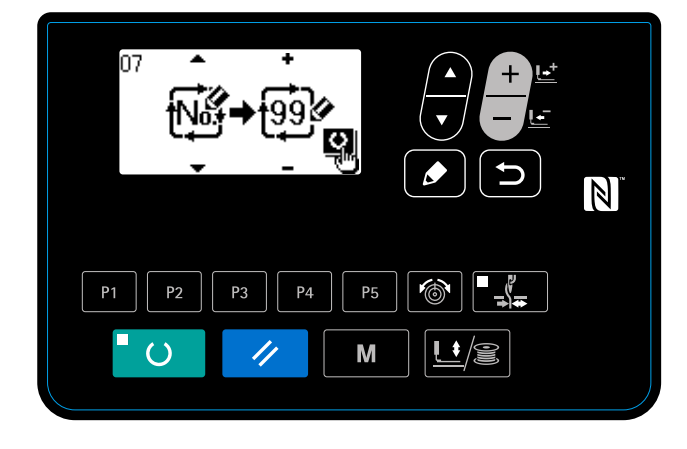

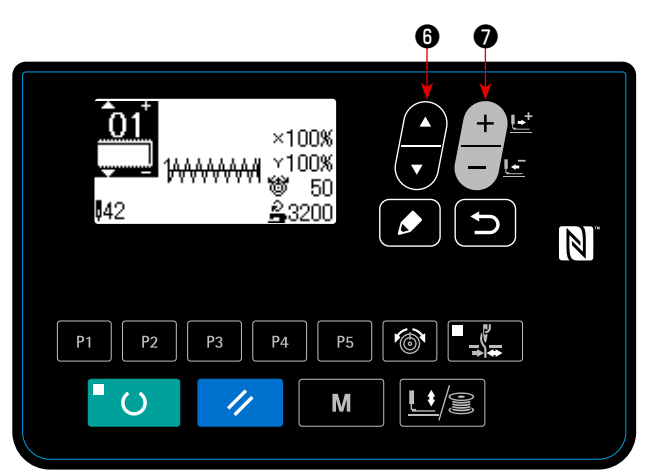

\* To select a copied user pattern, press ITEM

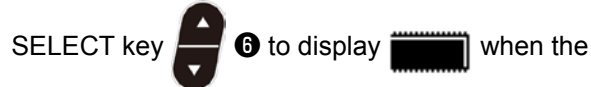

pattern number is displayed on the upper left section of the screen. Then, press DATA CHANGE

 $y \begin{bmatrix} + \\ - \end{bmatrix}$  to select a pattern number.

- 41 -

## 6-7. Communication

#### (1) USB thumb drive

① Precautions to be taken when handling USB devices

- Do not leave the USB device or USB cable connected to the USB port while the sewing machine is in operation. The machine vibration can damage the port section resulting in loss of data stored on the USB device or breakage of the USB device or sewing machine.
- Do not insert/remove a USB device during reading/writing a program or sewing data. It may cause data breakage or malfunction.
- When the storage space of a USB device is partitioned, only one partition is accessible.
- Some type of the USB device may not be properly recognized by this sewing machine.
- JUKI does not compensate for loss of data stored on the USB device caused by using it with this sewing machine.
- When the panel displays the communication screen or pattern data list, the USB drive is not recognized even if you insert a medium into the slot.
- For USB devices and media such as CF(TM) cards, only one device/medium should be basically connected/inserted to/into the sewing machine. When two or more devices/media are connected/inserted, the machine will only recognize one of them. Refer to the USB specifications.
- Insert the USB connector into the USB terminal on the IP panel until it will go no further.
- Do not turn the power OFF while the data on the USB flash drive is being accessed.
- 2 USB specifications
- Conform to USB 1.1 standard
- Applicable devices \*1 \_\_\_\_ Storage devices such as USB memory, USB hub, FDD and card reader
- Not-applicable devices\_\_CD drive, DVD drive, MO drive, tape drive, etc.
- Format supported \_\_\_\_\_FD (floppy disk) FAT 12
  - \_\_\_\_\_Others (USB memory, etc.), FAT 12, FAT 16, FAT 32
- Applicable medium size FD (floppy disk) 1.44MB, 720kB
  - \_Others (USB memory, etc.), 4.1MB ~ (2TB)
- Recognition of drives \_\_\_\_\_For external devices such as a USB device, the device which is recognized first is accessed. However, when a medium is connected to the built-in media slot, the access to that medium will be given the highest priority. (Example: If a medium is inserted into the media slot even when the USB memory has already been connected to the USB port, the medium will be accessed.)
- Restriction on connection \_Max. 10 devices (When the number of storage devices connected to the sewing
  machine has exceeded the maximum number, the 11th storage device and beyond
  will not be recognized unless they are once disconnected and re-connected.)
- Consumption current \_\_\_\_\_The rated consumption current of the applicable USB devices is 500 mA at the maximum.
- \*1: JUKI does not guarantee operation of all applicable devices. Some device may not operate due to a compatibility problem.

## (2) How to use the communication function

This sewing machine is capable of inputting/outputting data by means of an USB thumb drive.

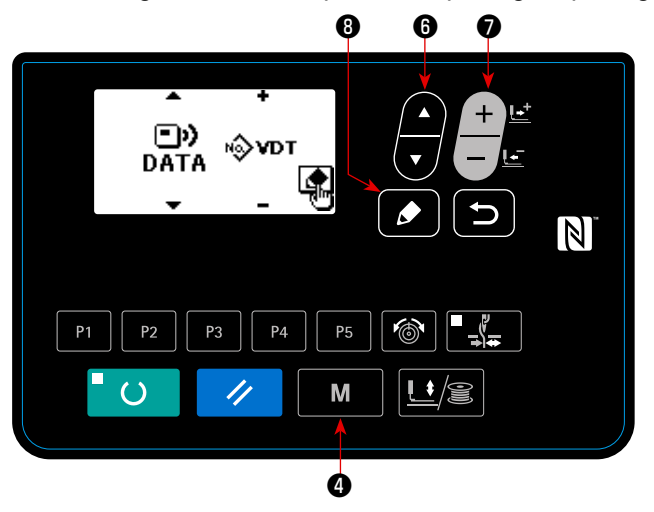

1) Entering the communication mode.

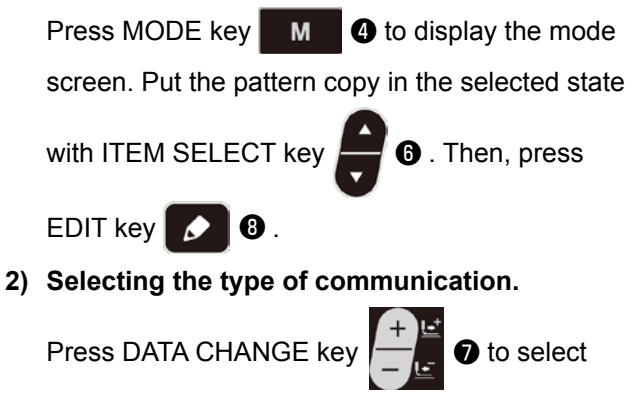

the type of communication.

| Name of data     |       | Extension                         | Description of data                                                                                                    |
|------------------|-------|-----------------------------------|----------------------------------------------------------------------------------------------------|
| Vector form data | ⊪∲vdt | VD00 XXX .VDT<br>(XXX:001 to 999) | Data on needle entry points created with<br>the PM-1. The data form is commonly used<br>among JUKI sewing machine.(User pattern) |

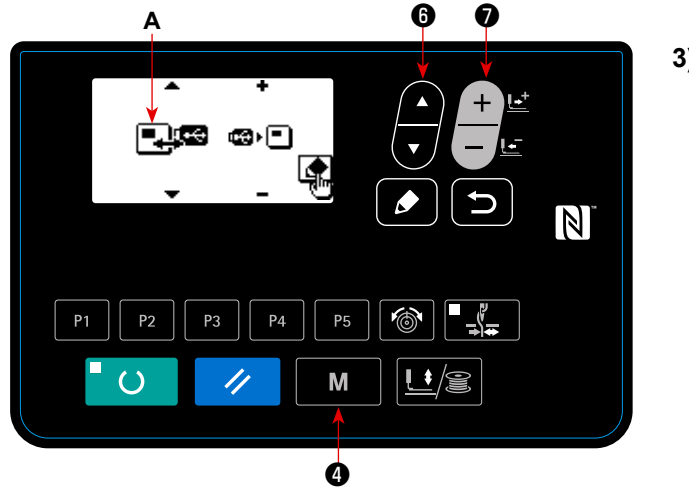

#### 3) Selecting the communication direction

Press ITEM SELECT key

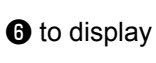

pictograph **A** which shows the communication direction selection.

Press DATA CHANGE key

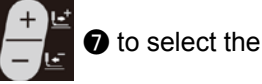

communication direction.

- Data shown on the operation panel is written on the USB thumb drive.
- Data stored on the USB thumb drive is read into the operation panel.
- 4) Selecting the number.

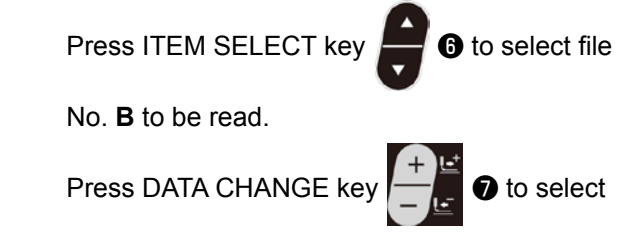

file No.  ${\boldsymbol{\mathsf{C}}}$  to be written. Press set READY key

• 2 to write the data in file No. C.

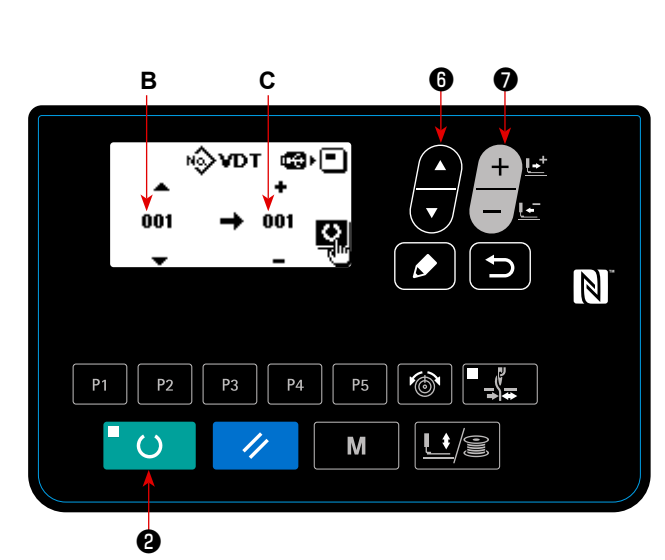

## (3) NFC

The operation panel supports NFC (Near Field Communication).

Sewing data, maintenance information or the like can be viewed, edited, copied, etc., on an Android terminal (such as tablet and smartphone) on which JUKI application for Android "JUKI Smart App" has been installed, by means of the NFC communication function.

Refer to the Instruction Manual for JUKI Smart App for details of JUKI application for Android "JUKI Smart App".

#### 1 Position of the NFC antenna

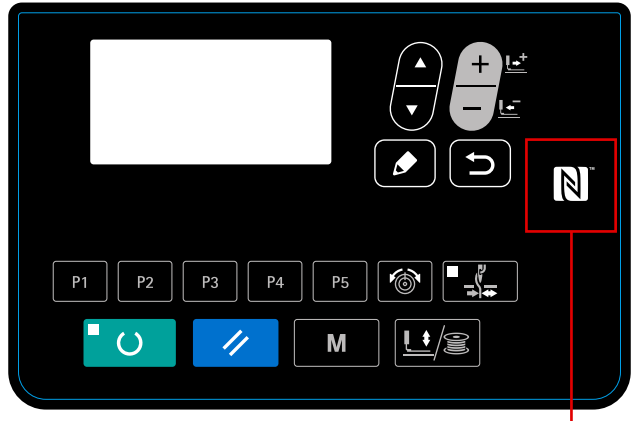

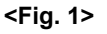

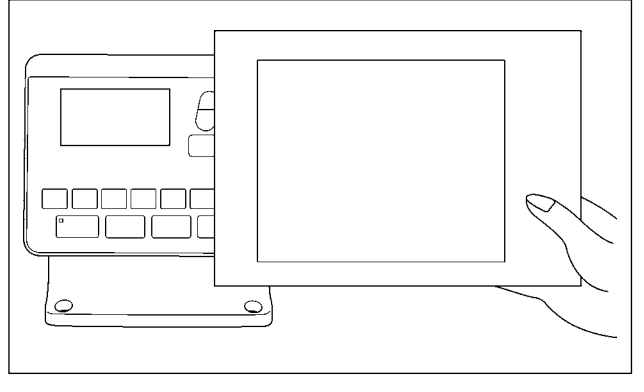

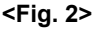

#### [Position of the NFC antenna]

In the case of carrying out the NFC communication between the sewing machine and a tablet or smartphone, bring the antenna of the tablet or smartphone near to NFC mark **①** as shown in Fig. 2.

\* If the NFC communication has failed, error message will be displayed on the tablet/smartphone screen.

When the error message is displayed on the screen, carry out the NFC communication again.

#### 2 Precautions to be taken when handling NFC

The position of the NFC antenna varies according to the tablet/smartphone used.

Ó

- Be sure to read the instruction manual of your device before using the NFC communication function.
- To use the NFC communication function, place the NFC communication function setting in "Enable" while referring to the instruction manual for your tablet/smartphone.

## 6-8. Cautions in operation

- (1) When the error indicator lamp lights up, be sure to check the cause of trouble and take a proper corrective measure.
- (2) Do not draw, by hand, the material being sewn during sewing. Doing so will cause the needle shift from the correct position. If the needle moves from the correct position, press READY key O two times. This will return the needle to the normal origin.
- (3) Do not turn OFF the power in a state that the needle is lowered. The presser comes down and the wiper interferes with needle. As a result, there is a danger of needle breakage or the like.

Reference for the sewing speed to be applied

| Sewn product / thread / needle                                                  | Head type / Sewing speed                                                               |
|---------------------------------------------------------------------------------|----------------------------------------------------------------------------------------|
| 8-layered denim / Cotton thread #50 / DPx5 #16                                  | S (Standard) / 3,200 sti/min                                                           |
| 8-layered woolen gabardine / Polyester filament #50 / DPx5 #14                  | S (Standard) / 2,300 sti/min                                                           |
| 8-layered denim / Cotton thread #20 / DPx17 #19                                 | H (Heavy-weight material)/3,200 sti/<br>min, W (Double-capacity hook)/2,700<br>sti/min |
| Overlapped sewing of 6 x 12-layered denim / Cotton thread #20 / DPx17 #19       | H (Heavy-weight material) / 2,500 sti/<br>min                                          |
| Tricot + shoulder strap (3 + 1) layered section / Polyester spun #60 / DPx5 #11 | F (Foundation) / 2,000 sti/min                                                         |

\* To prevent the thread breakage due to the needle heat, set the sewing speed referring to the above table in accordance with the sewing conditions.

\* For sewing the foundation or the like, lower the height of the needle bar to prevent the stitch skipping. (Refer to the item "I.7-1. Adjusting the height of the needle bar" p.49).

Invoking of a wrong pattern is prevented by disabling invoking of unnecessary patterns. In addition, necessary patterns can be invoked and used.

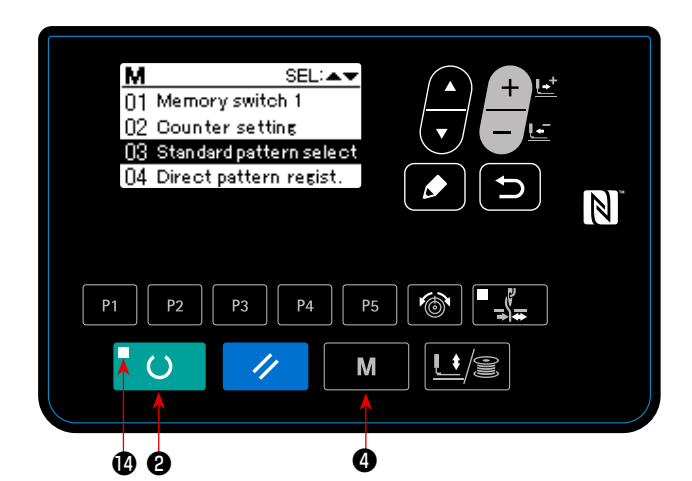

abled.

Example of setting: Invoking of pattern No. 2 is dis-

1) Putting the sewing machine in the input mode Under the input mode where the SET READY LED ( goes out, setting of data is enabled. Under the sewing mode, press READY key

• U 2 to change over the mode to the input mode.

2) Press MODE key м 4 to display the mode screen. Set the standard pattern use/disuse selection in the "use" state with ITEM SELECT key

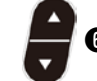

6 . Then, press the select key.

3) Press ITEM SELECT key 6 to display pattern No. 2.

To select

4) Press DATA CHANGE key

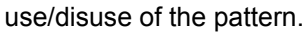

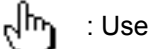

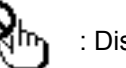

: Disuse

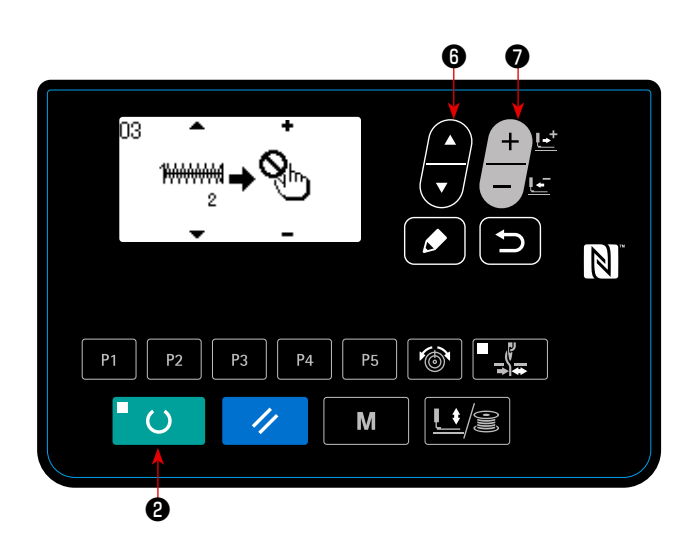

# 6-10. Setting the irregular work

In the case the sewing machine is not operated for a certain period of time, the work descriptions for that period can be input through the operation panel.

The data on the input work description can be collected and displayed by means of "JUKI Smart App". Setting of irregular work should be carried by means of "JUKI Smart App". The set details can be checked on the operation panel.

## ① Selecting the irregular work setting function

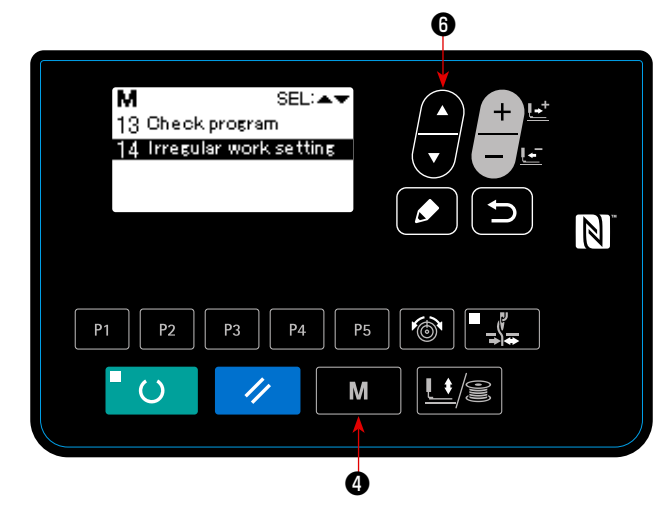

1. Keep MODE key **4** M held pressed for three seconds. Then, select "14. Setting the irreg-

ular work" with ITEM SELECT key 6

The "irregular work setting screen" is displayed.

#### 2 Inputting the irregular work

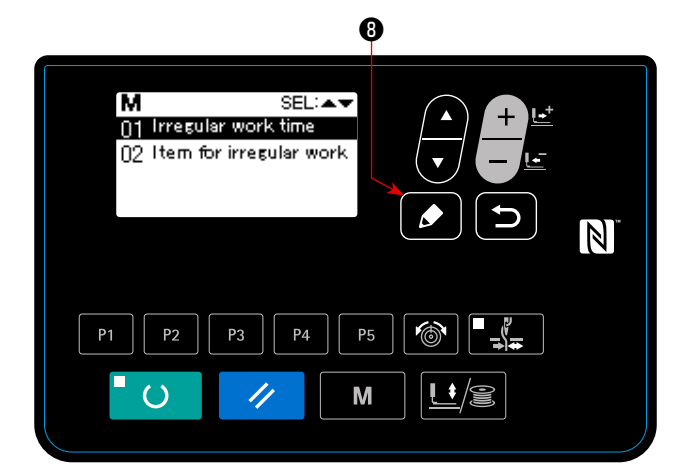

Enter the time during which the irregular work input screen is displayed in the case the sewing machine is not operated.

1. In the state where the "irregular work setting

screen" is selected, press EDIT key 🚳 📝

Select the "irregular work time" and press EDIT

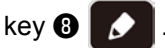

The "irregular work hours input screen" is displayed.

2. The preset time (in seconds) during which the irregular work input screen is displayed is displayed.

Range: 0 to 1800 (Seconds) Initial value : 0 (Function is turned)

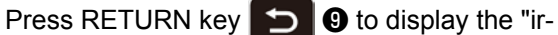

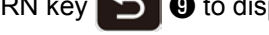

regular work setting screen".

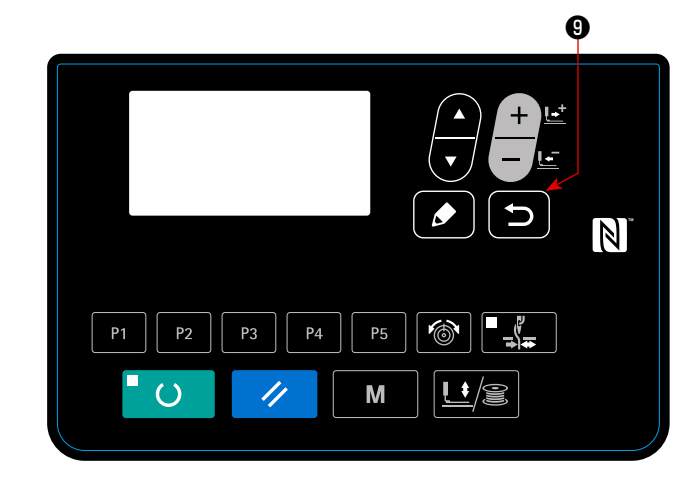

## **③** Displaying the "irregular work setting function"

Work items that are displayed on the irregular work input screen are displayed. Carry out setting of work items by means of "JUKI Smart App".

## 6 0 М SEL: 13 Check program 14 Irregular work setting Ŋ P4 ()// Μ

1. Press ITEM SELECT key

LECT key

Press RETURN key

regular work setting screen".

6 on the "Irregu-

lar work items setting screen". Select the "setting irregular work items" and press

RETURN key 5 9 to confirm the selection.

The "irregular work items setting screen" is displayed.

2. Work items can be checked by pressing ITEM SE-

Ito display the "ir-

6

6 0 N P4 P2 Μ ļ **†** // ()

- \* The work items are as listed below.
- Work items Work items No. No. 01 Condition maintenance 08 Work meeting 02 Product arrangement 09 Transport 10 03 Thread change Transfer 04 Record 11 Waiting for work 05 Failure 12 Fatigue 06 Judgment 13 Errand 07 Correction 14 Omission of duty

# 7. MAINTENANCE

## 7-1. Adjusting the height of the needle bar

#### WARNING :

Turn OFF the power before starting the work so as to prevent accidents caused by abrupt start of the sewing machine.

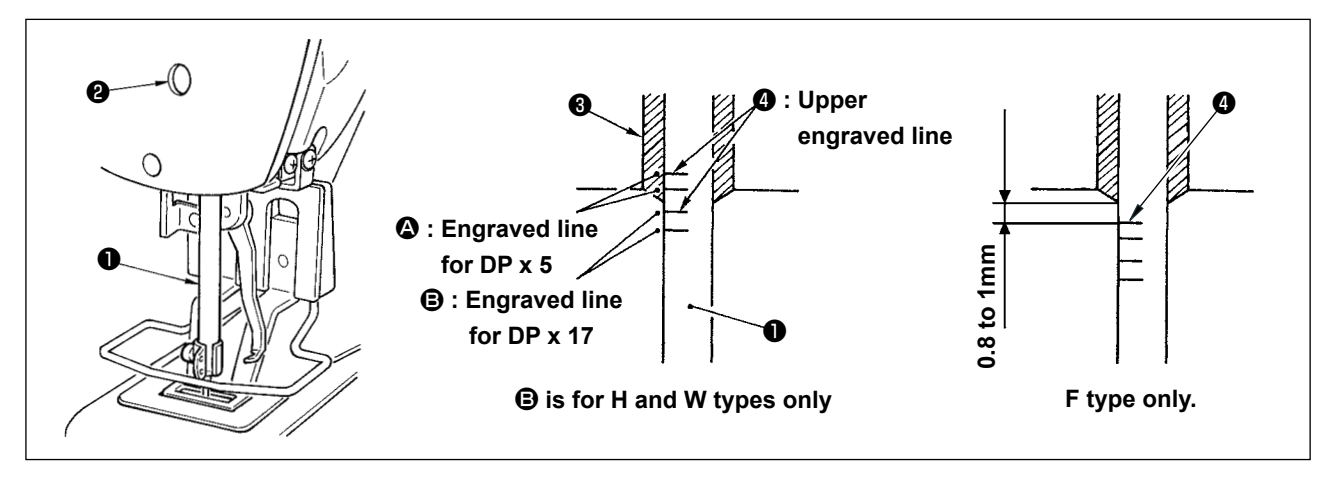

Bring needle bar ① to the lowest position of its stroke. Loosen needle bar connection screw ② and adjust so that upper marker line ④ engraved on the needle bar aligns with the bottom end of needle bar bushing, lower ③ . For F type only, adjust the needle bar to the position where it is lowered by 0.8 to 1 mm from the center of upper marker line ④ engraved on the needle bar.

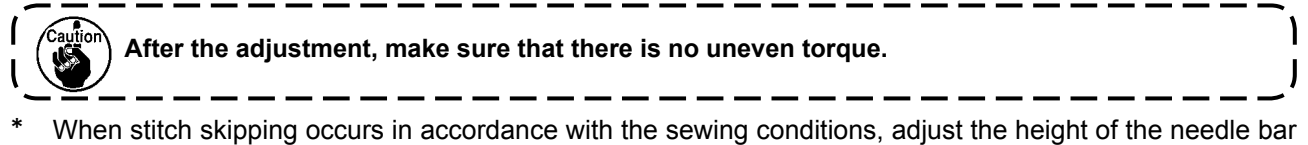

When stitch skipping occurs in accordance with the sewing conditions, adjust the height of the needle bar so as to lower it by 0.5 to 1 mm from the needle bar engraved line ④.

# 7-2. Adjusting the needle-to-shuttle relation

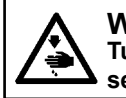

WARNING : Turn OFF the power before starting the work so as to prevent accidents caused by abrupt start of the sewing machine.

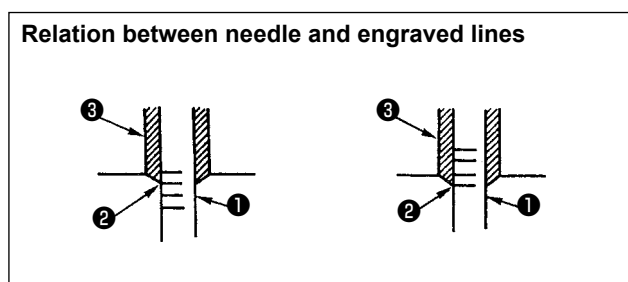

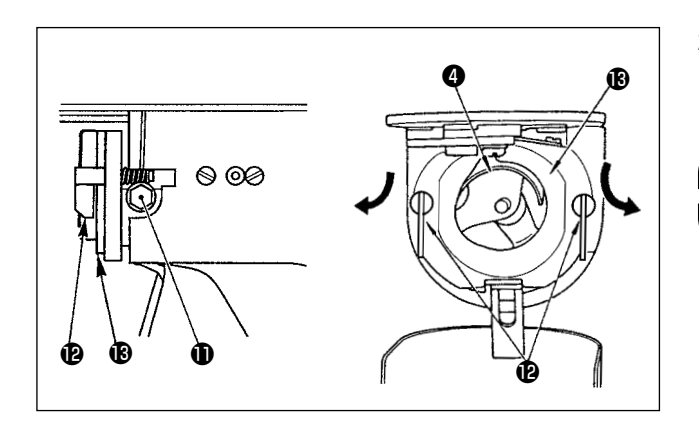

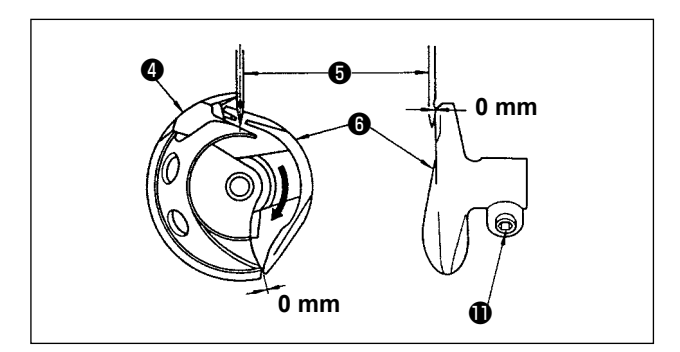

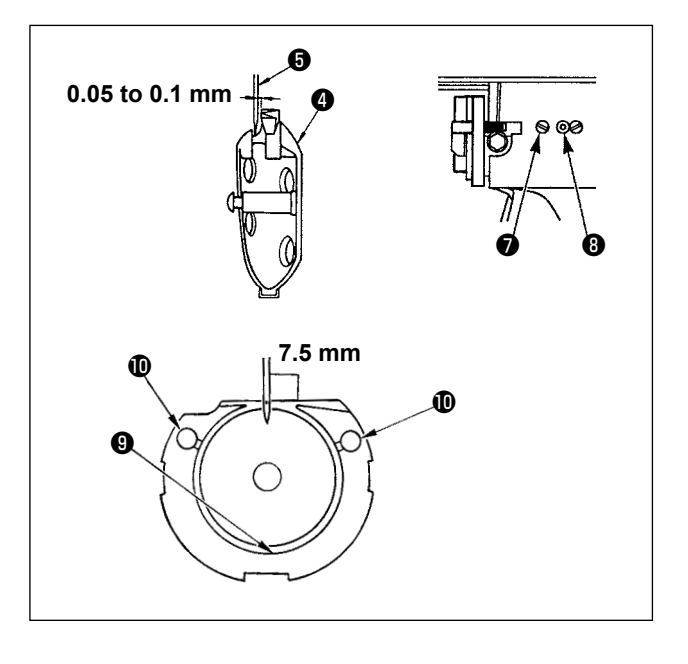

- Turn the handwheel by hand. When needle bar
   has gone up, adjust so that lower marker line
   engraved on the needle bar aligns with the bottom end of the needle bar bushing ③, lower.
- Loosen setscrew ① in the driver. Open inner hook pressers ② to the right and left, and remove inner hook presser ③ .

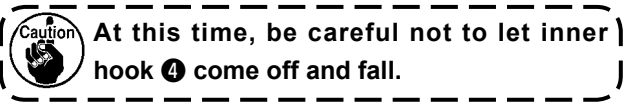

- 3) Adjust so that the blade point of inner hook ④ aligns with the center of needle ⑤, and that a clearance of 0 mm is provided between the front end of the driver and the needle as the front end face of driver ⑥ receives the needle to prevent the needle from being bent. Then tighten setscrew ① of the driver.
- 4) Loosen setscrew of the shuttle, and adjust the longitudinal position of the shuttle. To do this adjustment, turn shuttle race adjusting shaft clockwise or counterclockwise to provide a 0.05 to 0.1 mm clearance between needle and the blade point of inner hook .
- 5) After adjusting the longitudinal position of the shuttle, further adjust to provide a 7.5 mm clear-ance between the needle and the shuttle by adjusting the rotating direction. Then tighten setscrew of the shuttle.

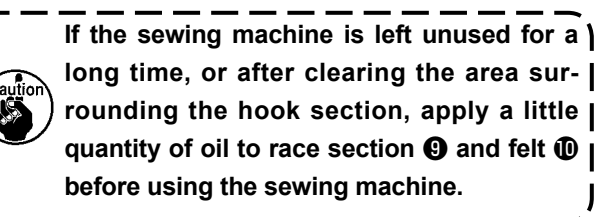

- 50 -

## 7-3. Adjusting the lift of the work clamp foot

#### WARNING :

As the work is performed while the power is ON, never touch the switches other than the necessary one so as to prevent accidents caused by the malfunction of switches.

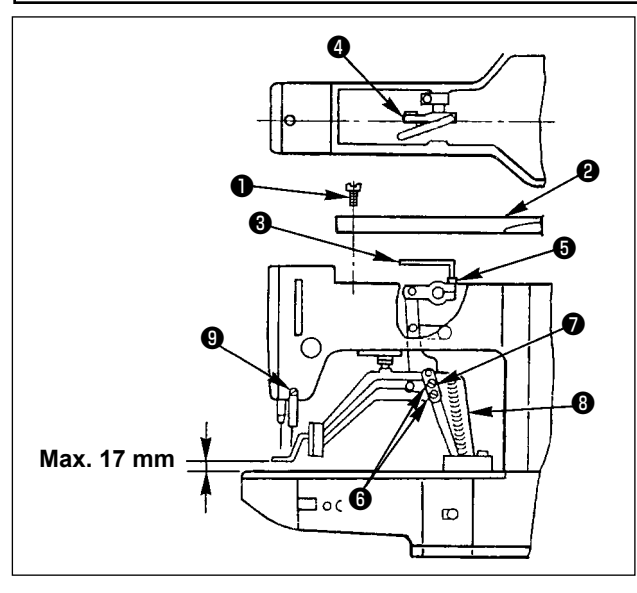

- With the machine in stop mode, remove six setscrews ① of the top cover, and take off top cover
   2.
- Apply L-shaped wrench (3) to socket bolt (5) of clamp (4), and loosen the socket bolt.
- Push down L-shaped wrench ③ to increase the lift of the work clamp foot, or pull it up to decrease the lift.
- 4) After the adjustment, securely tighten socket bolt**6**.
- 5) If the right and left work clamp feet are not levelled, loosen fixing screw (3) and adjust the position of the work clamp foot lever support plate (7) to level them.

At this time, be careful not to cause work clamp foot lever support plate 
to interfere with feed bracket 
to bracket 
to bracket 
to bracket 
to bracket 
to bracket 
to bracket 
to bracket 
to bracket 
to bracket 
to bracket 
to bracket 
to bracket 
to bracket 
to bracket 
to bracket 
to bracket 
to bracket 
to bracket 
to bracket 
to bracket 
to bracket 
to bracket 
to bracket 
to bracket 
to bracket 
to bracket 
to bracket 
to bracket 
to bracket 
to bracket 
to bracket 
to bracket 
to bracket 
to bracket 
to bracket 
to bracket 
to bracket 
to bracket 
to bracket 
to bracket 
to bracket 
to bracket 
to bracket 
to bracket 
to bracket 
to bracket 
to bracket 
to bracket 
to bracket 
to bracket 
to bracket 
to bracket 
to bracket 
to bracket 
to bracket 
to bracket 
to bracket 
to bracket 
to bracket 
to bracket 
to bracket 
to bracket 
to bracket 
to bracket 
to bracket 
to bracket 
to bracket 
to bracket 
to bracket 
to bracket 
to bracket 
to bracket 
to bracket 
to bracket 
to bracket 
to bracket 
to bracket 
to bracket 
to bracket 
to bracket 
to bracket 
to bracket 
to bracket 
to bracket 
to bracket 
to bracket 
to bracket 
to bracket 
to bracket 
to bracket 
to bracket 
to bracket 
to bracket 
to bracket 
to bracket 
to bracket 
to bracket 
to bracket 
to bracket 
to bracket 
to bracket 
to bracket 
to bracket 
to bracket 
to bracket 
to bracket 
to bracket 
to bracket 
to bracket 
to bracket 
to bracket 
to bracket 
to bracket 
to bracket 
to bracket 
to bracket 
to bracket 
to bracket 
to bracket 
to bracket 
to bracket 
to bracket 
to bracket 
to bracket 
to bracket 
to bracket 
to bracket 
to bracket 
to bracket 
to bracket 
to bracket 
to bracket 
to bracket 
to bracket 
to bracket 
to bracket 
to bracket 
to bracket 
to bracket 
to bracket 
to bracket 
to bracket 
to bracket 
to bracket 
to bracket 
to bracket 
to bracket 
to bracket 
to bracket 
to bracket 
to bracket 
to bracket 
to bracket 
to bracket 
to bracket 
to bracket 
to bracket 
to bracket 
to bracket 
to bracket 
to bracket 
to brac

wiper using setscrew (9) in the wiper installing base.

## 7-4. The moving knife and counter knife

WARNING :

Turn OFF the power before starting the work so as to prevent accidents caused by abrupt start of the sewing machine.

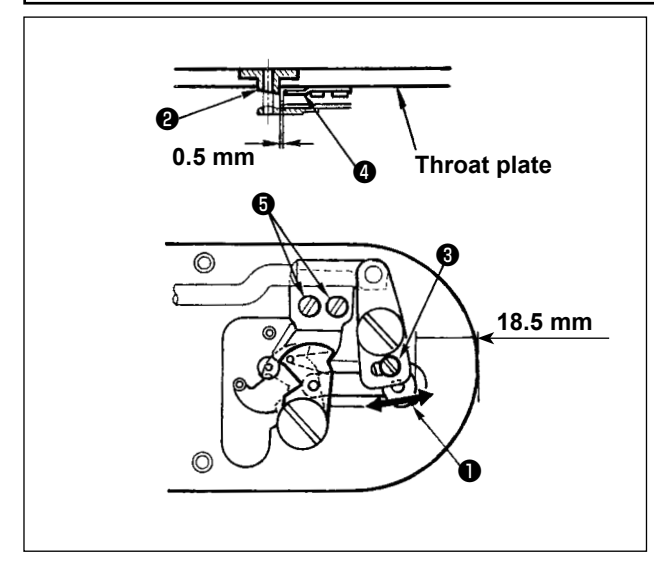

- Loosen adjusting screw ③ so that a clearance of 18.5 mm is provided between the front end of the throat plate and the top end of thread trimmer lever, small ①. To adjust, move the moving knife in the direction of arrow.
- Loosen setscrew (5) so that a clearance of 0.5 mm is provided between needle hole guide (2) and counter knife (4). To adjust, move the counter knife.

## 7-5. Needle thread clamp device

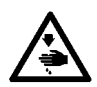

#### WARNING :

Turn OFF the power before starting the work so as to prevent accidents caused by abrupt start of the sewing machine.

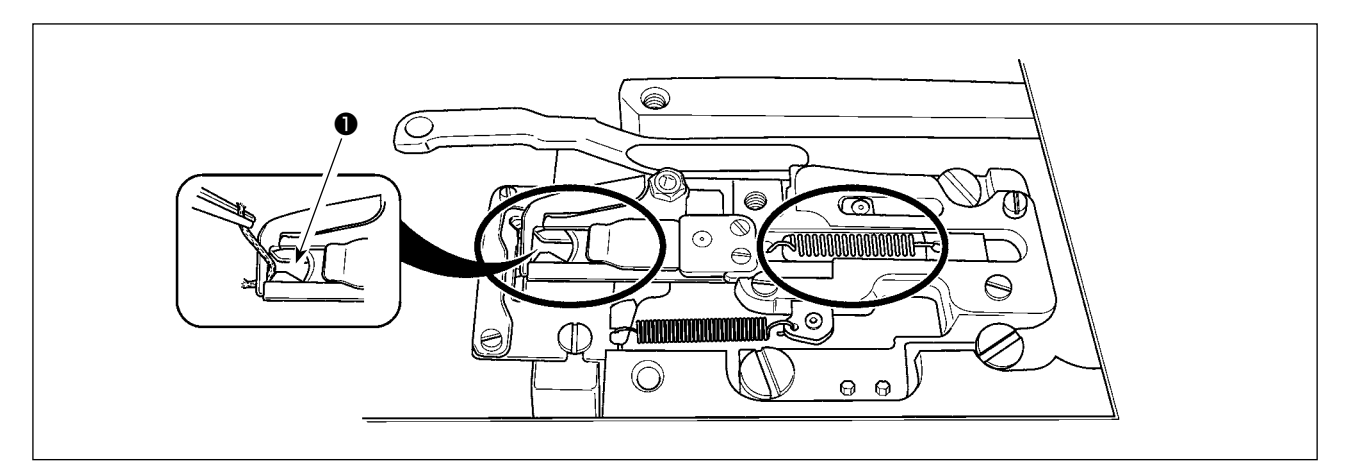

When thread is caught at top end  $\bullet$  of the thread clamp, thread clamp becomes incomplete and sewing trouble at the sewing start will be caused. Lint and thread dust are likely to gather in the circled section. It is necessary to remove the throat plate to periodically clean the section.

#### 7-6. Adjustment of the wiper

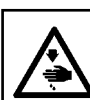

**WARNING :** Turn OFF the power before starting the work so as to prevent accidents caused by abrupt start of the sewing machine.

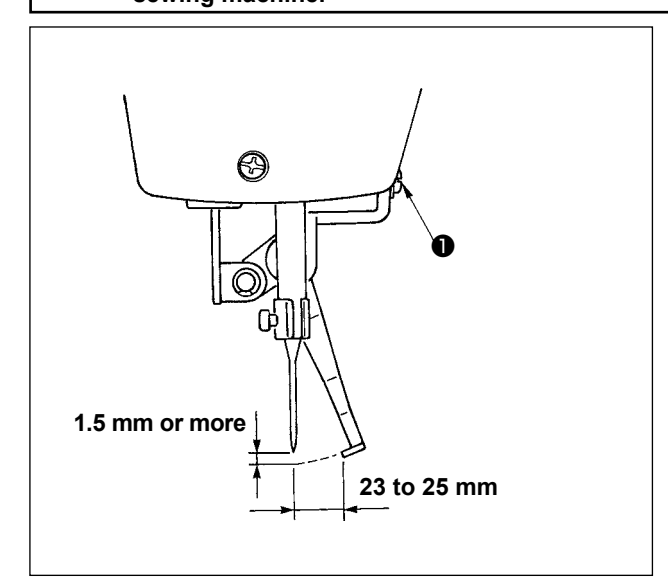

 Loosen screw ● to adjust so that a clearance of 1.5 mm or more is provided between the wiper and the needle.

At this time, the standard of the distance between the wiper and the needle is 23 to 25 mm. By adjusting the distance wide, the work clamp foot can prevent stepping on needle thread when it comes down.

Especially when the thin needle is used, adjust the distance wide to such an extent of 23 mm.

\* The position of the needle is when the sewing mechine has stopped after the sewing finished.

|                                         | remove polyethylene oiler <b>①</b> and drain the oil.                                                                                                    |
|-----------------------------------------|----------------------------------------------------------------------------------------------------|
| 7-8. Amount of oil supplied to the hook | <ol> <li>Loosen setscrew ① and remove setscrew ①.</li> <li>When screwing in adjustment screw ②, the amount of oil of oil pipe, left ④ can be reduced.</li> <li>After the adjustment, screw in setscrew ① and fix it.</li> </ol>                                                                                                    |
|                                         | <ol> <li>The state of standard delivery is the position where ③ is lightly screwed in and returned by 4 turns.</li> <li>When reducing the amount of oil, do not screw in the screw at once. Observe the state for approximately half a day at the position where ④ is screwed in and returned by 2 turns. If reducing is excessive, worn-out of the hook will result.</li> </ol> |

- **DANGER :** 1. To avoid electrical shock hazards, turn OFF the power and open the control box cover after about five minutes have passed.
- Open the control box cover after turning OFF the power without fail. Then, replace with a new fuse 2 with the specified capacity.

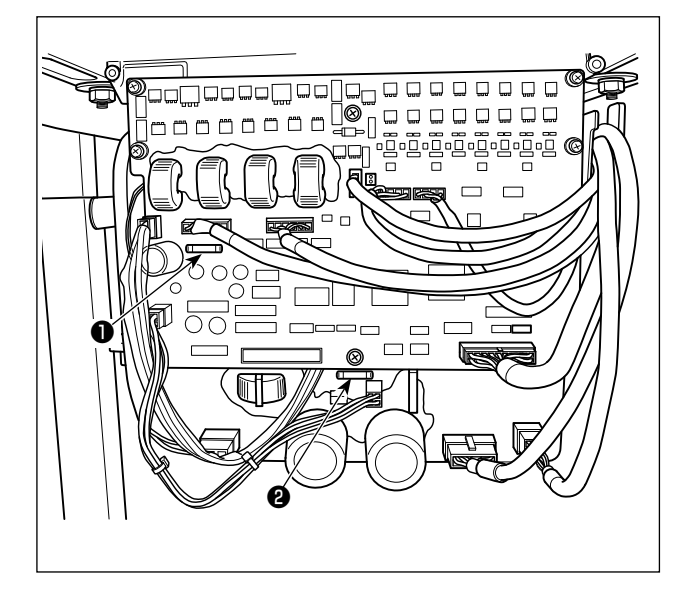

The machine uses the following two fuses : MAIN PWB

> • For pulse motor power supply protection 5A (time-lag fuse)

SDC PWB

2 For control power supply protection 2A (fast-blow type fuse)

## 7-10. Replenishing the designated places with grease

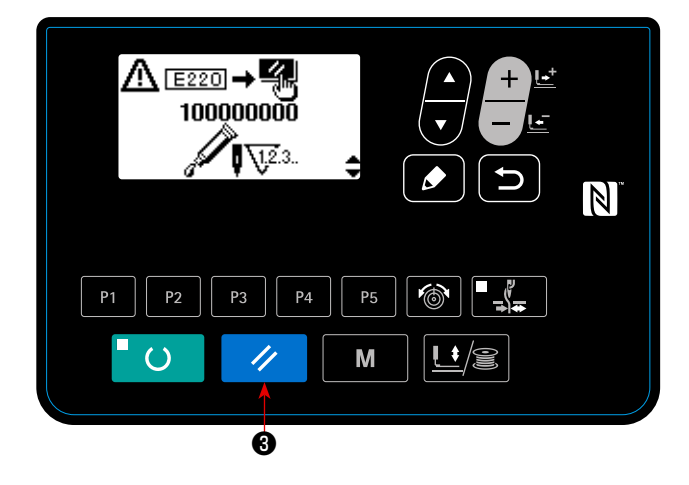

When the sewing machine has been used for a certain number of times of sewing, error code No. E220 is displayed on the operation panel at the time of turning ON the power. This display informs the operator of the time of replenishing the designated places with grease. Be sure to replenish the places with the grease below. Then call the memory switch No. 245 and set it to "0" with the RESET key 11 ₿. Even after the display of the error No. E220, when 11 the RESET key 3 is pressed, the error is released, and the sewing machine can be continuously used. Afterwards, however, the error No. E220 is displayed every time the power is turned ON.

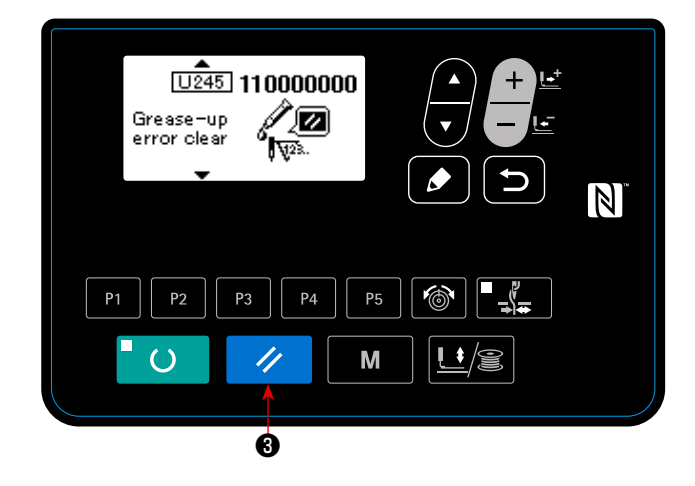

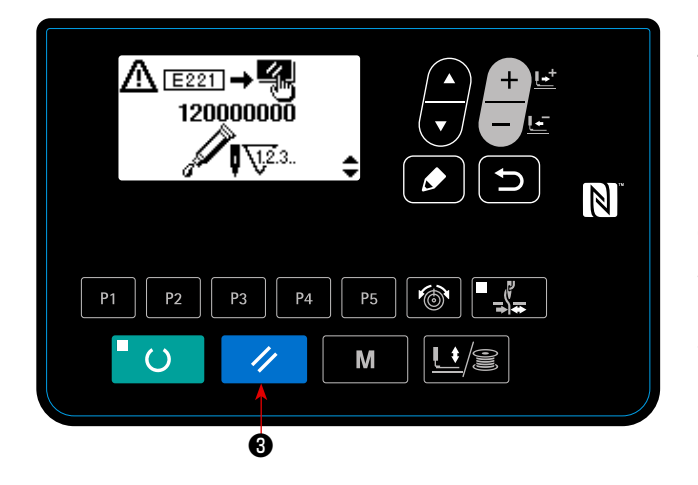

In addition, when the sewing machine is used further for a certain period of time after the display of error No. E220, the error No. E221 is displayed and the sewing machine fails to operate since the error can-

11

I

J

not be released even when the RESET key **3** is pressed.

When the error No. E221 is displayed, be sure to replenish the designated places below with grease. Then start up the memory switch and set No. 245 to "0" with the RESET key 1 3.

- 1. After replenishing the places with grease, the error No. E220 or No. E221 is displayed again unless the I memory switch No. 245 is changed to "0".
  - 2. Use grease tube (Part No. 40006323) supplied as accessories to replenish the designated places below with grease.If grease other than the designated one is replenished, damage I of components will be caused.

WARNING :

Turn OFF the power before starting the work so as to prevent accidents caused by abrupt start of the sewing machine.

#### (1) Replenishing the eccentric cam section with grease

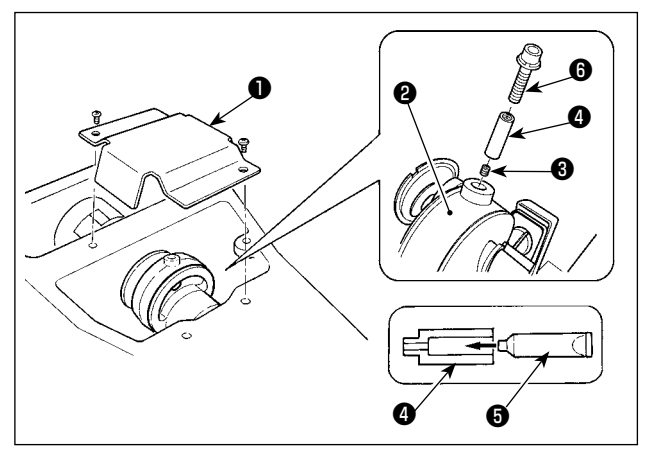

- 1) Open crank rod cover 1).
- Remove setscrew ③ from the grease inlet cover located at periphery of crank rod ②.
- 3) Fill coupling **4** with grease through JUKI Grease A tube **5**.
- 4) Sink screw ( supplied with the unit into the coupling to add the grease.
- 5) After adding the grease, securely tighten setscrew ③ which has been removed.

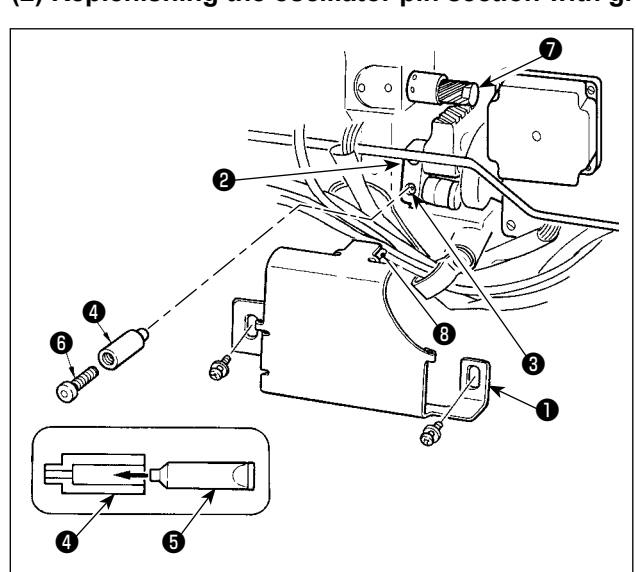

#### (2) Replenishing the oscillator pin section with grease

- Tilt the machine head and remove the grease cover 1.
- 2) Remove setscrew 3 in oscillator gear 2.
- Fill coupling (4) with grease through JUKI Grease A tube (5).
- 4) Sink screw () supplied with the unit into the coupling to add the grease.
- 5) Securely tighten setscrew ③ which has been removed after replenishing with the grease.
- 6) Install grease cover ① at the location where felt
  ③ comes in contact with gear ⑦.

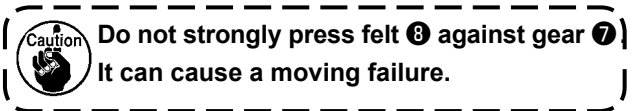

# 8. HOW TO USE THE MEMORY SWITCH

## 8-1. Method of changing memory switch data

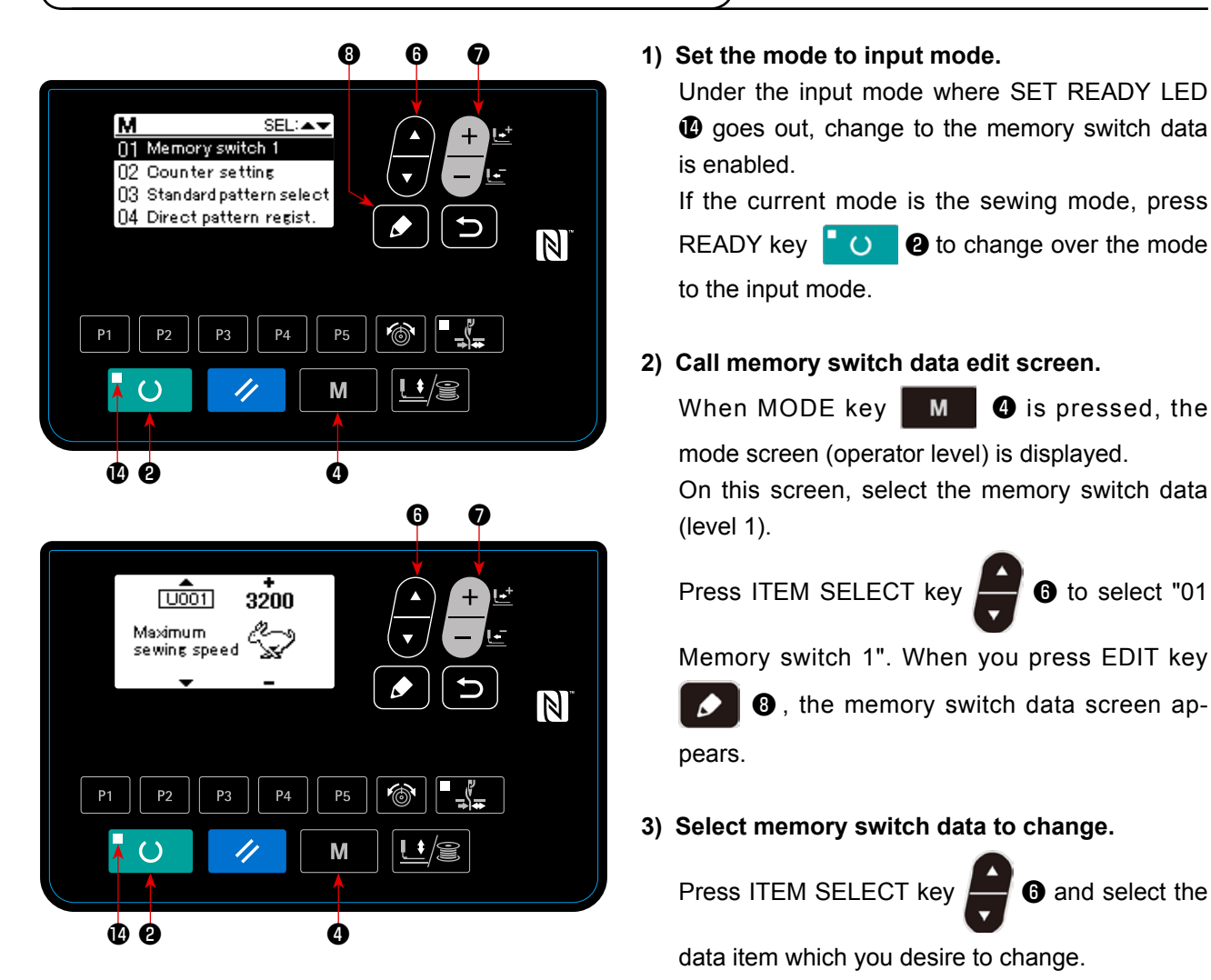

#### 4) Change data.

There are one data item to change the numerical value and the other data item to select the pictograph in the memory switch data.

No. such as U001 is attached to the data item to change the numerical value. Set value can be changed

by increasing/decreasing the value with DATA CHANGE key

No. such as **U019** is attached to the data item to select the pictograph. Pictograph can be selected with

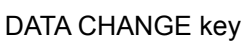

ey 🕂 🖆 🧿 .

→ For the details of memory switch data, refer to "I.8-2. List of the memory switch functions" p.57.

# 8-2. List of the memory switch functions

Various operations of the sewing machine can be set by programming the memory switch. The initial setting values at the time of shipment differ with models.

| No.   | Function                                                            |                   | Setting range | State when delivered | Remarks               |
|-------|---------------------------------------------------------------------|-------------------|---------------|----------------------|-----------------------|
| U001  | Max. sewing speed                                                   |                   | 400 to 3200   | 3200                 | For LK-1901BN and     |
|       | (Speed can be set in a unit of 100 sti/min.)                        | ang.              |               |                      | LK-1902B set to 3000. |
|       |                                                                     | <u>~</u> **       |               |                      | LK-1900BNW set to     |
|       |                                                                     |                   |               |                      | 2700.                 |
| U002  | Sewing speed of 1st stitch (With needle thread clamp)               | د <b>ا</b>        | 400 to 1500   | 1500                 |                       |
|       | (Speed can be set in a unit of 100 sti/min.)                        | 11                |               |                      |                       |
| U003  | Sewing speed of 2nd stitch (With needle thread clamp)               | <u> </u>          | 400 to 3200   | 3200                 |                       |
|       | (Speed can be set in a unit of 100 sti/min.)                        | 5 <u>†</u> 771    |               |                      |                       |
| U004  | Sewing speed of 3rd stitch (With needle thread clamp)               | ၂ဥ                | 400 to 3200   | 3200                 |                       |
|       | (Speed can be set in a unit of 100 sti/min.)                        | ः न्या            |               |                      |                       |
| 0005  | Sewing speed of 4th stitch (With needle thread clamp)               |                   | 400 to 3200   | 3200                 |                       |
| 11006 | (Speed can be set in a drift of 100 stimmer.)                       | 4 + - 11          | 400 to 2200   | 2200                 |                       |
| 0006  | (Speed can be set in a unit of 100 sti/min )                        | 5 G               | 400 10 3200   | 3200                 |                       |
| LI007 | Thread tension of 1st stitch (With needle thread                    |                   | 0 to 200      | 200                  |                       |
|       | clamp)                                                              | 1 🖞 🚳             | 0 10 200      | 200                  |                       |
| U008  | Thread tension at the time of thread trimming                       | <b>∼</b> 093      | 0 to 200      | 0                    |                       |
|       |                                                                     | ≭⊚                |               |                      |                       |
| U009  | Changeover timing of thread tension at the time of                  | 1000              | -6 to 4       | 0                    |                       |
|       | thread trimming                                                     | #©                |               |                      |                       |
| U010  | Sewing speed of 1st stitch                                          | SV I              | 400 to 1500   | 400                  |                       |
|       | (Without needle thread clamp)                                       |                   |               |                      |                       |
|       | (Speed can be set in a unit of 100 sti/min.)                        |                   |               |                      |                       |
| U011  | Sewing speed of 2nd stitch                                          | Q∜ ,!             | 400 to 3200   | 900                  |                       |
|       | (Speed can be set in a unit of 100 sti/min )                        | ∋ોન્ટે            |               |                      |                       |
| U012  | Sewing speed of 3rd stitch                                          | <u></u>           | 400 to 3200   | 3200                 |                       |
|       | (Without needle thread clamp)                                       | <u></u> 3         |               |                      |                       |
|       | (Speed can be set in a unit of 100 sti/min.)                        | →₩₽₽              |               |                      |                       |
| U013  | Sewing speed of 4th stitch                                          | QV .!             | 400 to 3200   | 3200                 |                       |
|       | (Without needle thread clamp)                                       | _`_4*<br>→++=_=   |               |                      |                       |
| 11014 | (Speed can be set in a unit of 100 sti/min.)                        |                   | 400 to 2000   | 2200                 |                       |
| 0014  | (Without needle thread clamp)                                       | Q∜ ₅∔             | 400 to 3200   | 3200                 |                       |
|       | (Speed can be set in a unit of 100 sti/min.)                        | ᇦᆋᇆ               |               |                      |                       |
| U015  | Thread tension of 1st stitch                                        | SV 1              | 0 to 200      | 0                    |                       |
|       | (Without needle thread clamp)                                       |                   |               |                      |                       |
|       |                                                                     | → <b>I++</b> @    |               |                      |                       |
| U016  | Changeover timing of thread tension at the sewing                   | ? <del>\\\\</del> | -5 to 2       | -5                   |                       |
|       | start                                                               | Жø                |               |                      |                       |
|       |                                                                     |                   |               |                      |                       |
| 0019  |                                                                     |                   | -             | <b>N</b>             |                       |
|       | Standard pedal                                                      | p stroke)         |               |                      |                       |
|       | <sup>2</sup> : Optional pedal <sup>3</sup> : Optional pedal (2-step | o stroke)         |               |                      |                       |
| U020  | Selection of start pedal                                            |                   | -             | ~                    |                       |
|       | Standard pedal                                                      |                   |               | N.                   |                       |
| U024  | Optional pedal 1 operation                                          |                   | -             | ±₄¶م±                |                       |
|       | 🛃 📊 OFF when depressing pedal again                                 |                   |               |                      |                       |
|       | :OFF when detaching from pedal                                      |                   |               |                      |                       |
|       | · —                                                                 |                   | 1             |                      |                       |

| No.  | Function                                                                                                    | Setting range       | State when delivered | Remarks                                                                                                    |
|------|----------------------------------------------------------------------------------------------------|---------------------|----------------------|----------------------------------------------------------------------------------------------------|
| U025 | Optional pedal 2 operation                                                                                                    | -                   | talt.                |                                                                                                    |
|      | OFF when depressing pedal again                                                                                                    |                     |                      |                                                                                                    |
|      | OFF when detaching from pedal                                                                                                    |                     |                      |                                                                                                    |
| U026 | Height of work clamp foot at the time of 2-step stroke                                                                                                    | 50 to 90            | 70                   | Height is lowered<br>when the set value<br>is increased.                                                                  |
| U030 | Selection of base point of pattern enlargement/reduction                                                                                                    | -                   | <b>æ</b>             |                                                                                                    |
| U031 | Sewing machine operation can be stopped with panel key (clear key).                                                                                                    | -                   | 80                   |                                                                                                    |
| U032 | <b>Buzzer sound can be prohibited.</b><br>$\mathbf{Y}_{\mathbf{a}}$ : Without buzzer sound $\mathbf{A}_{\mathbf{a}}$ : Panel operation sound<br>$\mathbf{A}_{\mathbf{a}}$ : Panel operation sound + error sound                                                                     | -                   | ¢\$                  |                                                                                                    |
| U033 | Number of stitches that needle thread clamp<br>veleases is set.                                                                                                    | 1 to 20<br>stitches | 2                    |                                                                                                    |
| U034 | Clamping timing of needle thread clamp can be                                                                                                    | - 10 to 4           | 4                    | Timing is delayed in<br>"-" direction.                                                                                    |
| U035 | Needle thread clamp control can be prohibited.                                                                                                    | -                   |                      | Misapplication of<br>panel is protected.<br>For LK-1903BN, set<br>to "                                                    |
| U036 | Feed timing is selected.<br>When stitches are not well-tightened, set the value in<br>"–" direction.                                                                                                    | – 8 to 16           | 12                   | Setting on exces-<br>sive "" side may<br>cause needle break-<br>age. Be careful<br>when sewing heavy-<br>weight material. |
| U037 | State of work clamp foot after completion of sewing can be selected.<br>Work clamp foot goes up after moving at the sewing start<br>Work clamp foot goes up immediately after the end of sewing.<br>Work clamp foot goes up by pedal operation after moving<br>at the sewing start. | -                   | <u>'</u>             | For LK-1903BN/<br>BR35, set to "".                                                                                        |
| U039 | Execution of origin retrieval every time after completion of sewing can be performed.<br>(Except cycle stitching)                                                                                                    | -                   | ?₩₩Ĺ≛+               |                                                                                                    |
| U040 | Setting of origin retrieval in cycle stitching can be set.<br>Without origin retrieval<br>Every time 1 pattern is completed<br>Every time 1 cycle is completed                                                                                                    | -                   | CP                   |                                                                                                    |
| U041 | State of work clamp foot when machine stopped by temporary stop command can be selected.         Image: Work clamp foot goes up.         Image: Work clamp foot goes up with work clamp foot switch.         Image: Lift of work clamp foot is prohibited.                          | -                   | Ø Ľ                  |                                                                                                    |

| No.  | Function                                                                                                    | Setting range | State when delivered | Remarks                                                                                                    |
|------|----------------------------------------------------------------------------------------------------|---------------|----------------------|----------------------------------------------------------------------------------------------------|
| U042 | Needle bar stop position is set.                                                                                                    | -             | _0                   | Needle bar rotates<br>in the reverse direc-<br>tion after the UP po-<br>sition stop and stops<br>when upper dead<br>point stop is set. |
| U046 | Thread trimming can be prohibited.                                                                                                    | -             | ×                    |                                                                                                    |
| U048 | Route of origin return by means of clear key can be selected.                                                                                                    | -             | ±‱                   | This function is<br>used when straight<br>line return from the<br>midway of pattern<br>to the start of sew-<br>ing is not possible.    |
| U049 | Bobbin winding speed can be set.                                                                                                    | 800 to 2000   | 1600                 | Max. speed limita-<br>tion has priority.                                                                                               |
| U050 | Operation timing of material closing is selected. LK-1901BN         only         Output prohibited         Operation when work clamp foot comes down.         Image: Operation at the time of start                                                                                                    | -             | ₫競                   | For the machines<br>other than LK-<br>1901BN, this func-<br>tion is not indicat-<br>ed.                                                |
| U051 | Wiper operation method can be selected.         Image: Without wiper at the time of thread trimming on the way         Image: With wiper at the time of thread trimming on the way ①         Image: With wiper at the time of thread trimming on the way ②         Image: With wiper at the time of thread trimming on the way ②         Image: With wiper                                                                                                    | -             | ₹I                   | <ol> <li>Without return<br/>of the last wiper</li> <li>With return of<br/>the last wiper</li> </ol>                                    |
| U055 | Effective/ineffective of tie stitching for button sewing can be selected.                                                                                                    | -             | •                    |                                                                                                    |
| U064 | The dimension input increment can be selected.         ************************************                                                                                                    | -             | <b>⊕</b> ×           |                                                                                                    |
| U065 | Y origin shift method can be selected. $1 \pm 0$ : Standard $1 = -5$ : Offset by $-5$ mm (for 1904 work clamp)                                                                                                    | -             | <del>{</del> ∳}±0    |                                                                                                    |
| U069 | Common/individual of the 2-step stroke height is selected.         Image: Common         Image: Common         Im                                                                                                    | -             | <u>¶</u> t⊡          |                                                                                                    |
| U070 | Display/hide of the travel of the last stitch can be set.<br>$\begin{array}{c} & & \\ & & \\ $ | -             | ©t∠<br>↓ 1           |                                                                                                    |
| U074 | The fan operation can be set.         Image: Bear operation can be set.         Image: Bear operation can be set. <td>-</td> <td></td> <td></td>                                                                                                    | -             |                      |                                                                                                    |
| U075 | With/without air pressure detection         Implify         Implify                                                                                                    | -             | <i>₽</i> ∰, ≪        |                                                                                                    |

| No.  | Function                                                                                                    | Setting range                                                                                  | State when delivered                          | Remarks                                                                                 |
|------|----------------------------------------------------------------------------------------------------|------------------------------------------------------------------------------------------------|-----------------------------------------------|-----------------------------------------------------------------------------------------|
| U076 | Correction of thread waste retaining position<br>With this switch, the timing to start traveling from the<br>thread clamping position to the thread releasing/thread<br>waste retaining position can be changed.<br>* This memory switch is displayed only for the LK-<br>1900BBN, LK-1903BBN.                                                                                                    | -10 to 10<br>(In the range<br>of $-344^{\circ}$<br>to 64° in<br>increments of<br>$4^{\circ}$ ) | 0                                             |                                                                                         |
| U085 | Thread waste suction actuation time<br>Length of time to be elapsed from the turning-ON to<br>the turning-OFF of the thread waste suction device. ?************************************                                                                                                    | 110 to 1000<br>ms                                                                              | LK-1900BBN :110<br>LK-1903BBN :140            |                                                                                         |
| U086 | Thread waste suction actuation time<br>Length of time to be elapsed from the turning-ON of<br>the thread waste suction nozzle/thread waste suction<br>to the turning-OFF of it<br>* This memory switch is displayed only for the LK-<br>1900BBN, LK-1903BBN.                                                                                                    | LK-1900BBN :<br>110 to 1000<br>ms<br>LK-1903BBN :<br>140 to 1000<br>ms                         | LK-1900BBN :110<br>LK-1903BBN :140            |                                                                                         |
| U087 | Thread waste suction nozzle actuation time<br>Length of time to be elapsed from the turning-ON of<br>the thread waste suction nozzle to the turning-OFF of it<br>* This memory switch is displayed only for the LK-<br>1900BBN, LK-1903BBN.                                                                                                    | 110 to 1000<br>ms                                                                              | 110                                           |                                                                                         |
| U088 | Number of stitches for releasing thread-waste<br>Time lapse (i.e., the number of stitches to be sewn)<br>from trimming of thread at the beginning of sewing to<br>releasing of thread<br>* This memory switch is displayed only for the LK-<br>1900BBN, LK-1903BBN.                                                                                                    | 0 to 100<br>stitches                                                                           | LK-1900BBN :5<br>LK-1903BBN :0                |                                                                                         |
| U089 | <b>Bird's nest suction time</b><br>Time during which the thread tangling in at the begin-<br>ning of sewing (so-called bird's nest) is being sucked<br>* This memory switch is displayed only for the LK-<br>1900BBN, LK-1903BBN.                                                                                                    | 100 to 1000<br>ms                                                                              | 100                                           |                                                                                         |
| U090 | Rest time to the start of suction of bird's nest<br>Time lapse from trimming of shorter thread remaining<br>on the material to suction of thread tangling in at the<br>beginning of sewing<br>* This memory switch is displayed only for the LK-<br>1903BBN.                                                                                                    | 80 to 500 ms                                                                                   | 80                                            |                                                                                         |
| U239 | Choice of language.         With this switch, the language to be displayed on the panel is selected.         * The number of selectable languages differs with the type of sewing machine shipped         English : Not yet selected (display in English)         日本語 : Japanese English : English         中文         简体字 : Chinese (simplified characters)         中文         常聞字 : Chinese (traditional Chinese)         Español: Spanish         Italiano : Italian Français: French Deutsch: German         Portu guês : Portuguese Türkçe : Turkish Tiếng Việt         한국어 : Korean       Indonesian Pyccoviř : Russian | -                                                                                              | Not yet selected<br>(display in En-<br>glish) |                                                                                         |
| U245 | Grease-up needle.                                                                                                    | 0 to<br>120000000<br>(Stitches)<br>(Cannot be set)                                             |                                               | The number of stitch-<br>es can be cleared by<br>keeping the RESET<br>key held pressed. |

# 9. OTHERS

## 9-1. Table of the standard pattern specifications

| No.    | Lengthwise | Crosswise | Number of stitches | Pattern                             | S, F, H | М |
|--------|------------|-----------|--------------------|-------------------------------------|---------|---|
| 1 (51) | 2.0        | 16        | 42                 | Large size bartacking               | *       |   |
| 2      | 2.0        | 10        | 42                 | Large size bartacking               | *       |   |
| 3      | 2.5        | 16        | 42                 | Large size bartacking               | *       |   |
| 4      | 3.0        | 24        | 42                 | Large size bartacking               |         |   |
| 5      | 2.0        | 10        | 28                 | Large size bartacking               | *       |   |
| 6      | 2.5        | 16        | 28                 | Large size bartacking               | *       |   |
| 7      | 2.0        | 10        | 36                 | Large size bartacking               | *       |   |
| 8      | 2.5        | 16        | 36                 | Large size bartacking               | *       |   |
| 9      | 3.0        | 24        | 56                 | Large size bartacking               |         |   |
| 10     | 3.0        | 24        | 64                 | Large size bartacking               |         |   |
| 11     | 2.5        | 6         | 21                 | Small size bartacking (eyelet)      | *       |   |
| 12     | 2.5        | 6         | 28                 | Small size bartacking (eyelet)      | *       |   |
| 13     | 2.5        | 6         | 36                 | Small size bartacking (eyelet)      | *       |   |
| 14     | 2.0        | 8         | 14                 | Knit goods bartacking               | *       | * |
| 15     | 2.0        | 8         | 21                 | Knit goods bartacking               | *       | * |
| 16     | 2.0        | 8         | 28                 | Knit goods bartacking               | *       | * |
| 17     | 0          | 10        | 21                 | Straight line bartacking            | *       |   |
| 18     | 0          | 10        | 28                 | Straight line bartacking            | *       |   |
| 19     | 0          | 25        | 28                 | Straight line bartacking            |         |   |
| 20     | 0          | 25        | 36                 | Straight line bartacking            |         |   |
| 21     | 0          | 25        | 41                 | Straight line bartacking            |         |   |
| 22     | 0          | 35        | 44                 | Straight line bartacking            |         |   |
| 23     | 20         | 4.0       | 28                 | Lengthwise bartacking               |         |   |
| 24     | 20         | 4.0       | 36                 | Lengthwise bartacking               |         |   |
| 25     | 20         | 4.0       | 42                 | Lengthwise bartacking               |         |   |
| 26     | 20         | 4.0       | 56                 | Lengthwise bartacking               |         |   |
| 27     | 20         | 0         | 18                 | Lengthwise straight line bartacking |         |   |
| 28     | 10         | 0         | 21                 | Lengthwise straight line bartacking |         |   |
| 29     | 20         | 0         | 21                 | Lengthwise straight line bartacking |         |   |
| 30     | 20         | 0         | 28                 | Lengthwise straight line bartacking |         |   |
| 38     | 2.0        | 8         | 28                 | Knit goods bartacking               | *       | * |

In the condition of delivery from the factory, the pattern sewing with \* marks can be made.

When using the standard patterns other than the pateterns with \* marks, refer to "I.6-9. Setting enable/disable of standard pattern invoking" p.46 described in the item of the how to use the memory switch.

# 9-2. Table of the standard patterns

|       | No.  | Stitch diagram                                                                                                    | Number of stitches | Sewin<br>(m<br>Length- | ng size<br>nm)<br>Cross- | (Note 2)<br>No. of work<br>clamp foot |       | No.  | Stitch diagram                            | Number of stitches | Sewin<br>(m<br>Length- | ng size<br>nm)<br>Cross- | (Note 2)<br>No. of work<br>clamp foot |
|-------|------|----------------------------------------------------------------------------------------------------|--------------------|------------------------|--------------------------|---------------------------------------|-------|------|-------------------------------------------|--------------------|------------------------|--------------------------|---------------------------------------|
|       | 1    |                                                                                                    | <u> </u>           | wise                   | wise                     | 1                                     |       | 17   |                                           | ୍ର<br>21           | wise                   | wise                     | 1                                     |
|       | (51) | <i>₩₩₩₩₩₩₩₩₩</i>                                                                                                    |                    | 2.0                    |                          | 2                                     |       |      |                                           | 21                 |                        |                          | 2                                     |
|       |      |                                                                                                    |                    |                        |                          | 3                                     |       |      | ~~@`                                      |                    |                        |                          | 3                                     |
|       | 2    |                                                                                                    |                    | 2.0                    | 10                       | 1                                     |       | 18   |                                           | 28                 | 0                      | 10                       | 1                                     |
|       |      | <b>A</b> AAAAAAAAAAAA                                                                                                    |                    |                        |                          | 2                                     |       |      |                                           |                    |                        |                          | 2                                     |
|       | 2    |                                                                                                    | -                  | 25                     | 10                       | 3                                     | Stra  | 10   |                                           | -                  |                        | 25                       | 3                                     |
|       | 3    |                                                                                                    |                    | 2.5                    | 10                       | -                                     | ligh  | 19   |                                           |                    | 0                      | 25                       | 0                                     |
|       |      | * * * * * * * * * * * * * * *                                                                                              |                    |                        |                          | 4                                     | flin  |      |                                           |                    |                        |                          | 7                                     |
|       | 4    |                                                                                                    |                    | 3.0                    | 24                       | 6                                     | e ba  | 20   |                                           | 36                 | 0                      | 25                       | 6                                     |
|       | *    |                                                                                                    |                    |                        |                          | 7                                     | Inta  |      |                                           |                    |                        |                          | 7                                     |
| La    | _    |                                                                                                    |                    |                        |                          | /                                     | Kin   |      |                                           |                    |                        |                          | /                                     |
| rge   | 5    | <u>A &amp; &amp; &amp; &amp; &amp; &amp; &amp; &amp; &amp; &amp; &amp; &amp; &amp; &amp; &amp; &amp; &amp; &amp; &amp;</u> | 28                 | 2.0                    | 10                       | 1                                     | Ū     | 21   |                                           | 41                 | 0                      | 25                       | 6                                     |
| size  |      | <u> </u>                                                                                                    |                    |                        |                          | 2                                     |       |      |                                           |                    |                        |                          | 7                                     |
| ba    | 6    |                                                                                                    | -                  | 2.5                    | 16                       | 1                                     |       | 22   |                                           | 44                 | 0                      | 35                       | (Note3)                               |
| Inta  | *    |                                                                                                    |                    |                        |                          |                                       |       |      |                                           |                    |                        |                          | (                                     |
| kin   |      |                                                                                                    |                    |                        |                          | 4                                     |       |      | ~                                         |                    |                        |                          |                                       |
| g     | 7    | ~~~~~~~~~~~~~~~~~~~~~~~~~~~~~~~~~~~~~~~                                                                                    | 36                 | 2.0                    | 10                       | 1                                     |       | 23   | side)                                     | 28                 | 20                     | 4.0                      | 9                                     |
|       |      |                                                                                                    |                    |                        |                          | 2                                     |       |      |                                           |                    |                        |                          | 10                                    |
|       | 8    |                                                                                                    | -                  | 25                     | 16                       | 3                                     | _en   | 24   | 0) (e) (e)                                | 36                 | 20                     | 4.0                      | 0                                     |
|       | ×    | <u>₽\^^^^</u>                                                                                                    |                    | 2.0                    |                          | -                                     | gthv  | 27   |                                           |                    |                        | U                        |                                       |
|       |      | 8 8 8 8 8 8 8 8 8 8 8 8 8                                                                                                  |                    |                        |                          | 4                                     | vise  |      |                                           |                    |                        |                          | 10                                    |
|       | 9    | BR 8 8 8 8 8 8 8 8 8 8 8 8 8 8 8 8 8 8 8                                                                                   | 56                 | 3.0                    | 24                       | 6                                     | bar   | 25   |                                           | 42                 | 20                     | 4.0                      | 9                                     |
|       | *    |                                                                                                    |                    |                        |                          | 7                                     | tac   |      |                                           |                    |                        |                          | 10                                    |
|       | 10   |                                                                                                    | 64                 | 3.0                    | 24                       | 6                                     | king  | 26   | 0) (e                                     | 56                 | 20                     | 4.0                      | 0                                     |
|       | ×    |                                                                                                    | 04                 | 5.0                    | 24                       | 0                                     |       | 20   |                                           | 50                 | 20                     | 4.0                      | 3                                     |
|       |      | 8 8 8 8 8 8 8 8 8 8 8 8 8 8 8 8 8 8 8 8                                                                                    |                    |                        |                          | 7                                     |       |      |                                           |                    |                        |                          | 10                                    |
| 0     | 11   | <b>መ</b> ለ አ አ አ i                                                                                                    | 21                 | 2.5                    | 6                        | 8                                     | Lei   | 27   | side)                                     | 18                 | 20                     | 0                        | 11                                    |
| ima   |      | <u></u> ₩₩₩₩                                                                                                    |                    |                        |                          |                                       | ngth  |      | This states and the the                   |                    |                        |                          |                                       |
| s     | 12   |                                                                                                    | 28                 | 25                     | 6                        | -                                     | l Wis | 28   | (e) (e)                                   | 21                 | 10                     | 0                        | -                                     |
| zet   | 12   | <i><b>◎</b>]<u>↓↓↓↓↓↓↓</u></i>                                                                                             | 20                 | 2.5                    |                          |                                       | e st  | 20   | s side                                    | 21                 |                        |                          |                                       |
| art   |      | 88888888                                                                                                    |                    |                        |                          |                                       | Iraic |      | (Othe<br>(This                            |                    |                        |                          |                                       |
| ack   | 13   |                                                                                                    | 36                 | 2.5                    | 6                        |                                       | ght I | 29   | ide)                                      |                    | 20                     | 0                        |                                       |
| ing   |      |                                                                                                    |                    |                        |                          |                                       | ine   |      | his si                                    |                    |                        |                          |                                       |
|       | -    |                                                                                                    |                    |                        |                          | _                                     | bar   |      |                                           |                    |                        |                          | -                                     |
| Z     | 14   | $\nabla A = 1$                                                                                                    | 14                 | 2.0                    | 8                        | 5                                     | tac   | 30   | side)                                     | 28                 | 20                     | 0                        |                                       |
| nit g |      |                                                                                                    |                    |                        |                          |                                       | ling  |      | Othe (This                                |                    |                        |                          |                                       |
| 000   | 15   |                                                                                                    | 21                 | 2.0                    | 8                        | -                                     |       |      |                                           |                    |                        |                          | • • •                                 |
| d st  |      |                                                                                                    |                    |                        |                          |                                       | (NOT  | e) 1 | the scale rate is 10                      | s the<br>)%.       | aime                   | ensior                   | is when                               |
| arta  |      |                                                                                                    |                    |                        |                          |                                       |       | 2    | 2. Refer the No. of v                     | vork               | clam                   | p foo                    | t to the                              |
| Ickir | 16   | NA AREA A A                                                                                                    | 28                 | 2.0                    | 8                        |                                       |       | ,    | separate table of w                       | ork c<br>ss th     | lamp i                 | toot.<br>rk cla          | mn foot                               |
| βι    |      | 8 8 8 8 8 8 8 8 8 8 8 8 8 8 8 8 8 8 8                                                                                      |                    |                        |                          |                                       |       |      | blank for use.                            |                    | 2                      |                          |                                       |
|       |      |                                                                                                    |                    |                        |                          |                                       |       | 4    | <ol> <li>Use the patterns with</li> </ol> | <b>※</b> n         | narks f                | for sev                  | vina den-                             |

- 4. Use the patterns with % marks for sewing denim.
- 5. No. 51 is for the machine without thread clamp device.

| $\left  \right $  |                                                                                                    | No.      | Stitch diagram                               | Numb<br>stitcl | Sev<br>size          | ving<br>(mm) | (Note 2)               |            | No. | Stitch diagram                         | Numb<br>stitc | Sew<br>size ( | /ing<br>(mm) | (Note 2)   |
|-------------------|----------------------------------------------------------------------------------------------------|----------|----------------------------------------------|----------------|----------------------|--------------|------------------------|------------|-----|----------------------------------------|---------------|---------------|--------------|------------|
|                   | $\setminus$                                                                                                    |          | enter alagient                               | er of<br>nes   | Length-              | Cross-       | clamp foot             |            |     |                                        | er of<br>hes  | Length-       | Cross-       | clamp foot |
|                   |                                                                                                    | 31<br>32 | <b>R</b> R R R R R R R R R R R R R R R R R R | 52<br>63       | 7                    | 10<br>12     | 13                     |            | 41  | WAAAA                                  | 29            | 20            | 2.5          | 12         |
|                   | 33                                                                                                    |          | <u> </u>                                     | 24             | 6                    | 10           | 13                     |            |     | MAAA                                   |               |               |              |            |
| 0e                | <u> </u>                                                                                                    | 34       |                                              | 31             | 6                    | 12           | 13                     |            | 42  | AAAd                                   | 39            | 25            | 2.5          | 12         |
| milunar pa        |                                                                                                    | 35       | 6                                            | 48             | 10                   | 7            | 14                     |            |     |                                        |               |               |              |            |
| паскінд           |                                                                                                    |          | ANNIMAN A                                    |                |                      |              |                        |            | 43  | MANNA I                                | 45            | 25            | 2.5          | 12         |
|                   | -                                                                                                    | 36       | ANNAN A                                      | 48             | 10                   | 7            | 14                     | Lengthwise |     | WWWWW                                  |               |               |              |            |
| Lai               | 1 22                                                                                                    | 37       |                                              | 90             | 3                    | 24           | 6                      | bartacking | 44  | <b>ምታት</b> ያትትትት                       | 58            | 30            | 2.5          | 12         |
| je size nai       |                                                                                                    |          | <b>*</b> *********                           |                |                      |              | 7                      |            |     | \                                      |               |               |              |            |
|                   | honking Kni                                                                                                    | 38       |                                              | 28             | 2                    | 8            | 5                      |            | 45  | 11111111111111111111111111111111111111 | 75            | 30            | 2.5          | 12         |
| t yoous bailackii | t anode hartackir                                                                                                    |          | ₩₩₩₩₩                                        |                |                      |              |                        |            |     |                                        |               |               |              |            |
|                   | Doubd hortooking                                                                                                    | 39<br>40 |                                              | 28<br>48       | Ø                    | 12           | 16                     |            | 46  | N0000000000000000000000000000000000000 | 42            | 30            | 2.5          | 12         |
|                   | Pattern Nos. 41 to 46 are for the optional work clamp foot No. 12. The origin of the patterns is different by 5 mm up and down from that of lengthwise bartacking pattern Nos. 23 to 26. |          |                                              | Radial tacking | 47<br>48<br>49<br>50 |              | 91<br>99<br>148<br>164 | Ø          | 8   | 15                                     |               |               |              |            |
|                   |                                                                                                    |          |                                              |                |                      |              |                        |            |     |                                        |               |               |              |            |

# 9-3. Table of the work clamp foot

|                     | 1                                                                                                 | 2                                                   | 3                                     | 4               | 5                                                                     |
|---------------------|---------------------------------------------------------------------------------------------------|-----------------------------------------------------|---------------------------------------|-----------------|-----------------------------------------------------------------------|
|                     |                                                                                                   | 13518659 (asm                                       | .)                                    | 13548557 (asm.) | 13542964 (asm.)                                                       |
| Work clamp foot     |                                                                                                   |                                                     |                                       | 40              |                                                                       |
|                     | 14116107                                                                                          | 14116404                                            | 14116800                              | 14116305        | 14116206                                                              |
|                     | (With knurl)                                                                                      | (Without knurl)                                     | (Without knurl)                       | (With knurl)    | (With knurl)                                                          |
| Feed plate          | 25<br>5<br>1<br>1<br>1<br>1<br>1<br>1<br>1<br>1<br>1<br>1<br>1<br>1<br>1<br>1<br>1<br>1<br>1<br>1 | 25<br>29<br>29                                      |                                       |                 |                                                                       |
| Sewingspecification | S                                                                                                 | F                                                   | F                                     | H / W           | Μ                                                                     |
| ※ Finger guard      |                                                                                                   |                                                     | 13533104                              | ·               |                                                                       |
| Remarks             | Standard ac-<br>cessory for S<br>(standard) type<br>machine head.                                 | Supplied with<br>type machine he<br>(Depends on the | F (foundation)<br>ad.<br>destination) | Optional        | Standard acces-<br>sory for M (knit<br>goods) type ma-<br>chine head. |

% Install a finger guard suitable for each work clamp foot when replacing the work clamp foot.

|                      | 6                                                                                                    | 7                                                                                                    | 8               | 9                                   | 10              | 11              |
|----------------------|----------------------------------------------------------------------------------------------------|----------------------------------------------------------------------------------------------------|-----------------|-------------------------------------|-----------------|-----------------|
|                      | 13548 <sup>-</sup>                                                                                                    | 151(asm.)                                                                                                    | 13542451 (asm.) | 135719                              | 955 (asm.)      | 13561360 (asm.) |
| Work clamp<br>foot   | 40.5                                                                                                    | 32.6                                                                                                    |                 | 02<br>5.6                           |                 |                 |
|                      | 13548003                                                                                                    | 13554803                                                                                                    | 14116602        | 14116503                            | 14116909        | 14116701        |
|                      | (With knurl)                                                                                                    | (With knurl)                                                                                                    | (With knurl)    | (Without knurl)                     | (Without knurl) | (Without knurl) |
| Feed plate           |                                                                                                    | <b>4</b><br><b>4</b><br><b>5</b><br><b>4</b><br><b>5</b><br><b>4</b><br><b>5</b><br><b>4</b><br><b>5</b><br><b>4</b><br><b>5</b> |                 |                                     | 5.6             |                 |
| Sewing specification | S                                                                                                    | H/W                                                                                                    | S               | F                                   | F               | F               |
| % Finger<br>guard    | 1354                                                                                                    | 8300                                                                                                    | 13533104        |                                     | 13573407        |                 |
| Remarks              | Optional Standard acces-<br>sory for H type<br>(Heavy-weight<br>material) and W<br>type(Double-ca-<br>pacity hook) ma-<br>chine beed |                                                                                                    | Optional        | Accessory part for type. (Depends o | Optional        |                 |

|                      | 12                                                                                                    | 13                                  | 14                                  | 15                                  | 16                                  |
|----------------------|----------------------------------------------------------------------------------------------------|-------------------------------------|-------------------------------------|-------------------------------------|-------------------------------------|
|                      | 14137509 (right)<br>14137608 (left)                                                                                                    | 40021871 (right)<br>40021872 (left) | 40021874 (right)<br>40021875 (left) | 40021877 (right)<br>40021878 (left) | 40021880 (right)<br>40021881 (left) |
| Work clamp<br>foot   | <b>9</b><br><b>9</b><br><b>1</b><br><b>1</b><br><b>1</b><br><b>1</b><br><b>1</b><br><b>1</b><br><b>1</b><br><b>1</b><br><b>1</b><br><b>1</b> | 5<br>14<br>23                       |                                     |                                     | 45                                  |
|                      | 14137707                                                                                                    | 40021873                            | 40021876                            | 40021879                            | 40021882                            |
| Feed plate           | (Without knurl)                                                                                                    | (With knurl)                        | (With knurl)                        | (With knurl)                        | (With knurl)                        |
|                      |                                                                                                    |                                     |                                     |                                     | 4'410 the the the                   |
| Sewing specification | F                                                                                                    | S                                   | S                                   | S                                   | S                                   |
| % Finger<br>guard    | 14135305                                                                                                    | 14135305 13533104                   |                                     |                                     |                                     |
| Remarks              | Optional                                                                                                    | Optional                            | Optional                            | Optional                            | Optional                            |

st Install a finger guard suitable for each work clamp foot when replacing the work clamp foot.

# 9-4. Installing the foot pedal switch (optional)

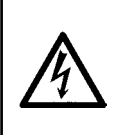

**DANGER :** To prevent personal injuries caused by electric shock hazards or abrupt start of the sewing machine, carry out the work after turning OFF the power switch and a lapse of 5 minutes or more. To prevent accidents caused by unaccustomed work or electric shock, request the electric expert or engineer of our dealers when adjusting the electrical components.

The hand switch is provided on the standard type machine.

To use the optional foot pedal switch (part number: GPK570010B0), connect it in the procedure described below. When installing the foot pedal switch, the foot pedal switch junction cable asm. (part number: M90135900A0) is also required. Refer to "I.9-8. Table of the optional parts" p.76

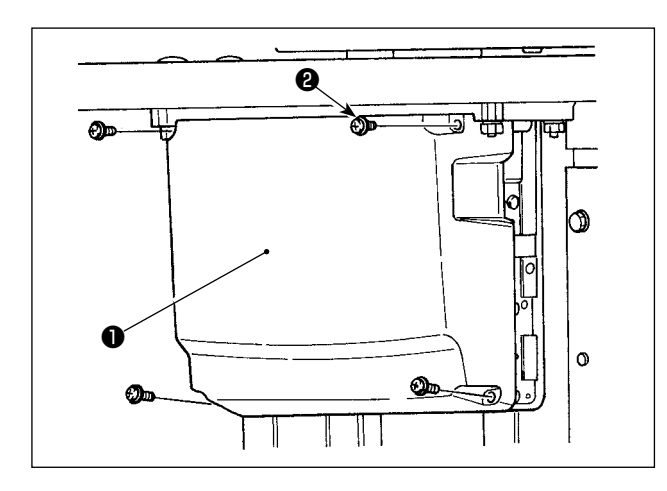

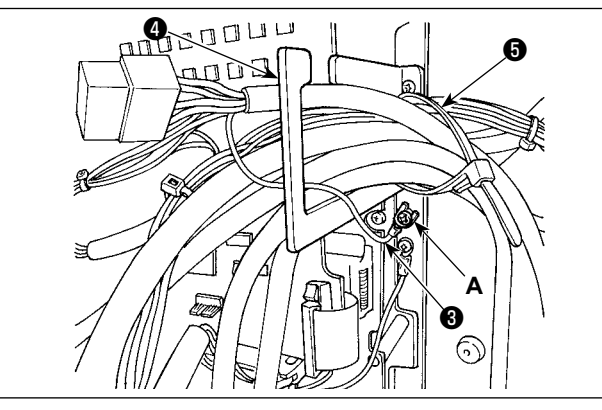

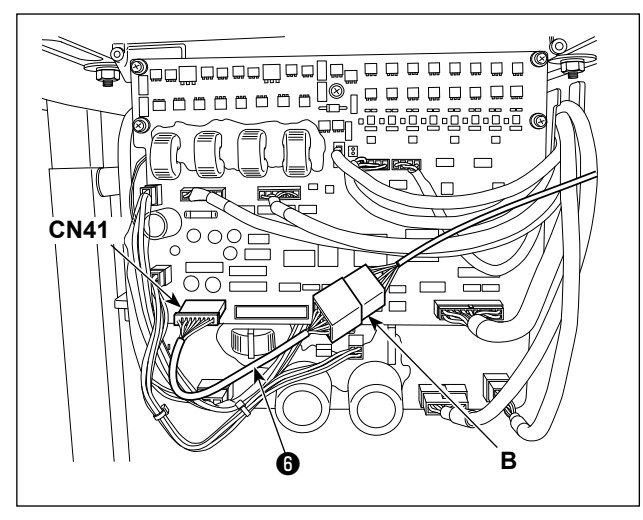

 Loosen the four setscrews ② in the control box to remove cover ①.

 Fix earthing wire ③ of the foot pedal switch at location A of the control box.

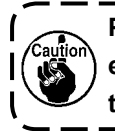

Pass the earthing wire ③ through cord ) exit plate ④ . If not, it can be caught under | the cover when closing it.

- Connect foot pedal switch junction cable () to the foot pedal switch cable (B) and connect the opposite side of the junction cable to CN41 connector on the PWB.
- 4) Loosen cable clip band (5). Fix the foot pedal switch cables (excluding earthing wire (3)) by means of cable clip band (5) together with other related cables.

#### DANGER :

It is very important to carefully connect the cables to the correct connectors on the PWB. Wrong connection poses a great risk.

# 9-5. Error list

| Error code | Indication         | Description of error                                                                                                    | Corrective measure                                                                                    | Remarks            |
|------------|--------------------|----------------------------------------------------------------------------------------------------|----------------------------------------------------------------------------------------------------|--------------------|
| E007       | Ô                  | Machine lock error<br>The main shaft of the sewing machine<br>does not rotate due to some troubles.                                                          | Turn OFF the power switch<br>and remove the cause of<br>troubles.                                     |                    |
| E010       | Ø <sub>Not</sub> ⊩ | Pattern No. error<br>Back-uped pattern No. has not been<br>registered in the data ROM, or it is set to<br>readout inoperative.<br>Pattern No. is set to "0". | Press the reset key and<br>check the pattern No.<br>Check the contents of mem-<br>ory switch No. 201. |                    |
| E011       |                    | <b>External media not inserted</b><br>USB thumb drive is not inserted.                                                                                       | Re-operation is enabled after resetting.                                                              |                    |
| E012       | <b>⊖</b> _[]       | <b>Read error</b><br>Data cannot be read from the USB thumb<br>drive.                                                                                        | Re-operation is enabled after resetting.                                                              |                    |
| E013       | <b>O</b>           | Write error<br>Data cannot be written on the USB thumb<br>drive.                                                                                             | Re-operation is enabled after resetting.                                                              |                    |
| E014       |                    | Write-protect<br>USB thumb drive is write-protected.                                                                                                    | Re-operation is enabled after resetting.                                                              |                    |
| E015       | _¢                 | Format error<br>USB thumb drive cannot be formatted.                                                                                                    | Re-operation is enabled after resetting.                                                              |                    |
| E016       | j<br>Š             | <b>External media capacity over</b><br>Memory capacity of the USB thumb drive<br>to write pattern data is not sufficient.                                    | Re-operation is enabled after resetting.                                                              |                    |
| E017       | Ś                  | Machine memory capacity over<br>Memory capacity of the sewing machine<br>to write pattern data is not sufficient.                                            | Re-operation is enabled after resetting.                                                              |                    |
| E019       |                    | File size over<br>The pattern data to be read from the USB<br>thumb drive is too large. (Max.: Approxi-<br>mately 20000 stitches)                            | Re-operation is enabled after resetting.                                                              |                    |
| E022       | O <sub>NO</sub>    | <b>File No. error</b><br>There is no designated file in the external media.                                                                                  | Possible to recover by reset.                                                                         | Previous<br>screen |
| E024       | )<br>I             | Pattern data size over<br>The pattern data to be written on the sew-<br>ing machine memory is too large. (Max.:<br>Approximately 20000 stitches)             | Re-operation is enabled after resetting.                                                              |                    |
| E030       | _ <b>0</b> 1       | <b>Needle bar position error</b><br>Needle bar is not in the specified position.                                                                             | Turn the hand pulley to re-<br>turn the needle bar to its<br>specified position.                      |                    |
| E031       | <b>₫</b>           | Air pressure drop<br>Air pressure is dropped.                                                                                                    | Supply air and reset the sewing machine. Then, the operation is enabled again.                        |                    |

| Error code | Indication                                   | Description of error                                                                                                    | Corrective measure                                                                                                    | Remarks                                                                                                    |
|------------|----------------------------------------------|----------------------------------------------------------------------------------------------------|----------------------------------------------------------------------------------------------------|----------------------------------------------------------------------------------------------------|
| E040       | <b>₩^^7</b>                                  | Sewing area over<br>The sewing area is beyond the limit.                                                                                                    | Press the reset key and<br>check the pattern and X/Y<br>scale rate.                                                                                                    | This error is<br>output when<br>max. sewing<br>area, 30 x<br>40 is over.<br>Interference<br>of the work<br>clamp foot<br>with needle is<br>not protected. |
| E043       |                                              | Enlargement error<br>The sewing pitch is beyond 10 mm.                                                                                                    | Press the reset key and<br>check the pattern and X/Y<br>scale rate.                                                                                                    |                                                                                                    |
| E045       | <b>⊙</b> ,,,,∎                               | Pattern data error<br>The pattern data cannot be adopted.                                                                                                    | Re-operation is enabled after resetting.                                                                                                    |                                                                                                    |
| E050       | Ø                                            | <b>Temporary stop</b><br>Temporary stop by operating the reset<br>key while the sewing machine is running.<br>(Refer to memory switch No. 31.)                                                                                     | Re-start or return-to-ori-<br>gin after thread trimming<br>by means of the reset key<br>(For the details, refer to the<br>item "I.6-4. How to use the<br>temporary stop" p.38.)                                                                              |                                                                                                    |
| E061       | Ē                                            | <b>Memory switch data error</b><br>Memory switch data is broken or revision<br>is old.                                                                                                    | Re-operation is enabled after resetting.                                                                                                    |                                                                                                    |
| E063       | ТҮРЕ                                         | Machine head identification error<br>The type of machine head and the type of<br>control box do not match.                                                                                                    | Turn the power OFF and<br>contact JUKI or your distribu-<br>tor.                                                                                                    |                                                                                                    |
| E204       | ଡ଼୶ଡ଼                                        | Connection alert for the USB thumb<br>drive which is used for sewing<br>Sewing has been carried out by 10 or<br>more times with the USB thumb drive in-<br>serted in the USB port.                                                 | Re-operation is enabled after resetting.                                                                                                    |                                                                                                    |
| E220       | 10000000<br>10000000<br>10000000000000000000 | Grease replenishing time information<br>Information as to the time of replenishing<br>the designated places with grease<br>Refer to "I.7-10. Replenishing the desig-<br>nated places with grease" p.54.                            | Replenish the designated<br>places with grease and set<br>memory switch No. 245 to<br>"0" with the RESET key. Er-<br>ror can be released with the<br>RESET key when immediate<br>replenishing with grease<br>cannot be performed during<br>sewing operation. |                                                                                                    |
| E221       | 120000000                                    | Grease replenishing warning error<br>Sewing machine has stopped since the<br>time of replenishing the designated plac-<br>es with grease has come.<br>Refer to "I.7-10. Replenishing the desig-<br>nated places with grease" p.54. | Immediately perform replen-<br>ishing with grease and set<br>memory switch No. 245 to "0"<br>with the RESET key.                                                                                                    |                                                                                                    |
| E302       | <u>F</u>                                     | Head tilt error<br>Head tilt detection switch is turned OFF.                                                                                                    | The sewing machine cannot<br>be operated with the head<br>tilted. Return the sewing<br>machine head to its proper<br>position.                                                                                                    |                                                                                                    |

| Error code | Indication    | Description of error                              | Corrective measure             | Remarks |
|------------|---------------|---------------------------------------------------|--------------------------------|---------|
| E303       |               | Z phase detection error                           | Turn OFF the power switch.     |         |
|            |               | Detection of the upper dead point of the          | Check whether the pin of the   |         |
|            | Ţ,            | sewing machine cannot be performed.               | SDC board CN15 has come        |         |
|            |               |                                                   | off or has loosened.           |         |
| E305       |               | Thread trimmer position error                     | Turn OFF the power switch      |         |
|            | ⊁⊲⊚           | The thread trimmer is not in the proper           | and check whether CN72         |         |
|            | ~0 ~          | position.                                         | has come off or has loos-      |         |
|            |               |                                                   |                                |         |
| E396       |               | Shorter-thread remaining type thread              | Turn OFF the power switch.     |         |
|            |               | trimmer cylinder error                            | Check whether the air pres-    |         |
|            |               | i ne snorter-thread remaining thread trim-        | sure is adequate and wheth-    |         |
|            | ×             | The shorter thread remaining time thread          | er the shorter-thread remain-  |         |
|            |               | trimmer evlinder senser feile te turn OEE         | appear and MAIN DCR CNE2       |         |
|            |               | when the evilator operator )                      | sensol and MAIN PCB CIN55      |         |
| E207       |               | Sustien north outinder operates.)                 | Turp OFF the newer ewitch      |         |
| E397       |               | The suction nozzle sylinder fails to oper         | Check whether the air pros     |         |
|            | <u>، بالم</u> | ate                                               | sure is adequate and wheth     |         |
|            | <b>−₹}</b> ∓  | ale.<br>(The suction nozzle cylinder sensor fails | ar the suction nozzle cylinder |         |
|            | *             | to turn OFF when the cylinder operates )          | sensor and MAIN PCB CN54       |         |
|            |               | to turn of the when the cylinder operates.)       | have loosened or fallen off    |         |
| E308       |               | Shorter-thread remaining type thread              | Turn OFF the power switch      |         |
| LOSO       |               | trimmer cylinder sensor error                     | Check whether the air pres-    |         |
|            | _             | The shorter-thread remaining type thread          | sure is adequate and wheth-    |         |
|            | <b>∽</b>      | trimmer cylinder sensor fails to detect.          | er the shorter-thread remain-  |         |
|            | ~~~           | · · · · · · · · · · · · · · · · · · ·             | ing thread trimming cylinder   |         |
|            |               |                                                   | sensor and MAIN PCB CN53       |         |
|            |               |                                                   | have loosened or fallen off.   |         |
| E399       |               | Suction nozzle cylinder sensor error              | Turn OFF the power switch.     |         |
|            |               | The suction nozzle cylinder sensor fails to       | Check whether the air pres-    |         |
|            |               | detect.                                           | sure is adequate and wheth-    |         |
|            | *** <         |                                                   | er the suction nozzle cylinder |         |
|            |               |                                                   | sensor and MAIN PCB CN54       |         |
|            |               |                                                   | have loosened or fallen off.   |         |
| E405       | _             | Prohibition of deletion of direct pat-            | Re-operation is enabled after  |         |
|            | Q             | terns                                             | resetting.                     |         |
|            | PN0 III P     | The direct pattern is set in the cycle sew-       |                                |         |
|            |               | ing data.                                         |                                |         |
| E430       |               | Counter set-value is reached                      | Re-operation is enabled after  |         |
|            |               | The set value of the counter is reached.          | resetting.                     |         |
|            | 9999          | * For the type of counter and the counter         |                                |         |
|            |               | value displayed depends on the prede-             |                                |         |
|            |               |                                                   |                                |         |
| E730       |               | Encoder trouble A                                 | Turn OFF the power switch.     |         |
|            | - C           | Encoder A or B phase cannot be detected.          |                                |         |
|            | —             |                                                   | nas come on or has loos-       |         |
| E724       |               | Encodor trouble P                                 | Turn OEE the newer switch      |         |
|            | _             | Encoder II V or W phase connet he de              | Check whether the pip CN15     |         |
|            | Ū,            | tected                                            | bas come off or bas loss       |         |
|            |               |                                                   | ened                           |         |
| E733       |               | Reverse rotation of motor                         | Turn OFF the nower switch      |         |
|            |               | The motor is reversing                            | and check whether coupling     |         |
|            |               | e motor to rovolomy.                              | of the main motor is loose     |         |
| 1          |               |                                                   |                                |         |
| Error code | Indication | Description of error                       | Corrective measure            | Remarks |
|------------|------------|--------------------------------------------|-------------------------------|---------|
| E811       |            | Overvoltage error                          | Check the power supply volt-  |         |
|            |            | Power source voltage is beyond the speci-  | age.                          |         |
|            |            | fied value.                                |                               |         |
| E813       | A          | Low voltage error                          | Check the power supply volt-  |         |
|            |            | Power source voltage is short.             | age.                          |         |
| 5004       |            |                                            |                               |         |
| E901       |            | Motor driver trouble                       | and turn OFF the power switch |         |
|            |            |                                            | again after some time         |         |
| E903       |            | Stepping motor power supply trouble        | Turn OFF the power switch     |         |
| Looo       |            | Power source of the stepping motor is not  | and check F1 fuse of SDC      |         |
|            |            | output.                                    | board.                        |         |
| E004       |            | Solonoid nower supply trouble              | Turn OFE the newer switch     |         |
| L904       |            | Power source of the solenoid is not out-   | and check E2 fuse of SDC      |         |
|            |            | put.                                       | board.                        |         |
|            |            |                                            |                               |         |
| E905       |            | SDC board overheat                         | Turn OFF the power switch     |         |
|            |            | Overheat of SDC board                      | and turn ON the power switch  |         |
| <b></b>    |            | <b>V</b>                                   |                               |         |
| E907       |            | X origin retrieval error                   | Turn OFF the power switch     |         |
|            | en zt      | A origin sensor does not change.           | INT board or CN42 of MAIN     |         |
|            | Ψ          |                                            | board is disconnected or      |         |
|            |            |                                            | loose.                        |         |
| E908       |            | Y origin retrieval error                   | Turn OFF the power switch     |         |
|            |            | Y origin sensor does not change.           | and check whether CN63 of     |         |
|            |            |                                            | INT board or CN43 of MAIN     |         |
|            | ¥-         |                                            | board is disconnected or      |         |
|            |            |                                            | loose.                        |         |
| E910       |            | Work clamp foot origin retrieval error     | Turn OFF the power switch     |         |
|            | tft        | change                                     | INT board or CN44 of MAIN     |         |
|            | ━━━Ψ-      |                                            | board is disconnected or      |         |
|            |            |                                            | loose.                        |         |
| E913       |            | Needle thread clamp origin retrieval er-   | Turn OFF the power switch     |         |
|            | ⊾ ⊈,       | ror                                        | and check whether CN77 of     |         |
|            | -\$*=+₽    | Needle thread clamp origin sensor does not | INT board or CN45 of MAIN     |         |
|            |            | change.                                    | board is disconnected or      |         |
| E014       |            | Food trouble error                         | Turn OFF the nower switch     |         |
| L914       | +•€=••→    | Timing lag between feed and main shaft     | and check whether coupling    |         |
|            |            | has occurred.                              | of the main motor is loose.   |         |
| E915       |            | Communication error between panel          | Turn OFF the power switch     |         |
|            | ((         | and MAIN                                   | and check whether CN34 of     |         |
|            | ~~~        | Communication between the panel and        | MAIN board is disconnected    |         |
|            |            | MAIN cannot be performed.                  | or loose.                     |         |
| E916       |            | Communication error between MAIN           | Turn OFF the power switch     |         |
|            | (1.3)      | and SDC                                    | and check whether CN32 of     |         |
|            | ((**))     | communication between MAIN and SDC         | hoard is disconnected or      |         |
|            |            |                                            |                               |         |
| L          |            |                                            |                               |         |

| Error code | Indication     | Description of error                         | Corrective measure            | Remarks |
|------------|----------------|----------------------------------------------|-------------------------------|---------|
| E918       |                | MAIN board overheat                          | Turn OFF the power switch     |         |
|            |                | Overheat of MAIN board                       | and turn ON the power switch  |         |
|            |                |                                              | again after some time.        |         |
| E926       | Ē              | X motor displacement error                   | Turn OFF the power.           |         |
|            | + <u>'</u> ₽'+ | X feed motor is out of position.             |                               |         |
|            |                |                                              |                               |         |
| E927       | <u>+</u>       | Y motor displacement error                   | Turn OFF the power.           |         |
|            | œ••            | Y feed motor is out of position.             |                               |         |
|            | *              |                                              |                               |         |
| E929       |                | Needle thread clamp motor displace-          | Turn OFF the power switch     |         |
|            | l -            | ment error                                   | and check whether CN45 of     |         |
|            | ⇒₩∓ —          | Needle thread clamp motor is out of posi-    | MAIN board is disconnected    |         |
|            |                | tion.                                        | or loose.                     |         |
| E931       | . E            | X motor overload error                       | Turn OFF the power.           |         |
|            |                | The load applied to the X feed motor is      |                               |         |
|            | Ľ,             | excessive.                                   |                               |         |
| E932       | +              | Y motor overload error                       | Turn OFF the power.           |         |
|            |                | The load applied to the Y feed motor is      |                               |         |
|            | Ŧ              | excessive.                                   |                               |         |
| E934       | N              | Thread clamp motor overload error            | Turn OFF the power.           |         |
|            | _ <u>%</u> _O  | The load applied to the thread clamp mo-     |                               |         |
|            | -2144          | tor is excessive.                            |                               |         |
| E943       |                | MAIN memory write-in trouble                 | Turn OFF the power switch     |         |
|            | 07             | Memory write-in of MAIN board cannot be      | and check the insertion of    |         |
|            |                | performed.                                   | ROM of U022 of MAIN board.    |         |
|            |                |                                              |                               |         |
| E946       |                | INT memory write-in trouble                  | Turn OFF the power switch     |         |
|            | <b>0</b> 7     | Memory write-in of the head board cannot     | and check whether CN30 of     |         |
|            |                | be performed.                                | MAIN board is disconnected or |         |
|            |                |                                              | loose.                        |         |
| -          |                | Power supply fault, connector discon-        | Turn OFF the power switch.    |         |
|            |                | nection                                      | Check the supply voltage,     |         |
|            |                | The supply voltage specification is not cor- | and check the CN3 of the      |         |
|            |                | rect.                                        | FLT board and CN13 of the     |         |
|            |                | The connector has dropped off.               | SDC board is disconnected     |         |
|            |                |                                              | or loose.                     |         |

# 9-6. Message list

| Message No. | Display    | Display message                                     | Description                                                                           |
|-------------|------------|-----------------------------------------------------|---------------------------------------------------------------------------------------|
| M520        |            | Erase is performed. OK ?                            | Erase confirmation of Users' pattern                                                  |
|             |            |                                                     |                                                                                       |
| M521        |            | Erase is performed. OK ?                            | When deletion of the direct pattern                                                   |
|             | ₽₽         |                                                     | is checked                                                                            |
| M522        |            | Erase is performed. OK ?                            | Erase confirmation cycle pattern                                                      |
| M523        | <b>₽</b> , | Pattern data is not stored in memory. Erase is OK ? | Erase confirmation of backup data                                                     |
| M524        |            | Erase is performed. OK ?                            | When deletion (of pattern data)<br>is checked on the communication<br>screen          |
| M525        |            | Erase is performed. OK ?                            | When deletion (of machine data)<br>is checked on the communication<br>screen          |
| M528        |            | Overwriting is performed. OK ?                      | Overwriting confirmation of users' pattern                                            |
| M529        |            | Overwriting is performed. OK ?                      | Overwriting confirmation of media                                                     |
| M530        | Note       | Overwriting is performed. OK ?                      | When overwrite is checked on the communication screen (Panel + pattern data)          |
| M531        | No         | Overwriting is performed. OK ?                      | When overwrite is checked on the communication screen (Media+ pattern data)           |
| M533        |            | Overwriting is performed. OK ?                      | When overwrite is checked on the communication screen (Panel + ma-<br>chine data)     |
| M537        | <b>T</b>   | Deleting is performed. OK ?                         | When deletion of (thread tension)<br>data is checked on the communica-<br>tion screen |
| M542        | ¢,         | Formatting is performed. OK ?                       | Format confirmation                                                                   |

| Message No. | Display                     | Display message                                         | Description                                           |
|-------------|-----------------------------|---------------------------------------------------------|-------------------------------------------------------|
| M547        | ONDE                        | Overwriting cannot be performed since data ex-<br>ists. | Overwrite is disabled (panel)                         |
| M548        | ONDO                        | Overwriting cannot be performed since data ex-<br>ists. | Overwrite is disabled (media)                         |
| M581        | Or<br>P                     | Registration is canceled.                               | Registration of a direct pattern                      |
| M582        | 9.                          | Copy is cancelled.                                      | Exited from the pattern data screen without copying   |
| M583        | <mark>⊘</mark> <sub>₽</sub> | Copy is cancelled.                                      | Exited from the direct pattern screen without copying |
| M584        | Q <sub>VD</sub> ]           | Copy is cancelled.                                      | Exited from the cycle pattern screen without copying  |

# 9-7. Troubles and corrective measures (sewing conditions)

| Trouble                   | Cause                                                                      | Corrective measures                                                                                         | Page |
|---------------------------|----------------------------------------------------------------------------|----------------------------------------------------------------------------------------------------|------|
| 1. The needle thread      | <ol> <li>Stitches are slipped at the start</li> </ol>                      | <ul> <li>Adjust the clearance between the nee-<br/>dle and the shuttle to 0.05 to 0.1 mm</li> </ul>         | 50   |
| bar-tacking.              | Start.                                                                     | <ul> <li>Set soft-start sewing at the start of<br/>bartacking.</li> </ul>                                   | 56   |
|                           | ② The needle thread remain-                                                | • Correct the thread tension release tim-                                                                   |      |
|                           | thread trimming is too short.                                              | <ul> <li>Ing of the thread tension controller No. 2.</li> <li>Increase the tension of the thread</li> </ul> | 17   |
|                           |                                                                            | take-up spring, or decrease the ten-                                                                        |      |
|                           |                                                                            | sion of the thread tension controller No. 1.                                                                |      |
|                           | (3) The bobbin thread is too short.                                        | <ul> <li>Decrease the tension of the bobbin<br/>thread.</li> </ul>                                          | 16   |
|                           |                                                                            | <ul> <li>Increase the clearance between the<br/>needle hole guide and the counter<br/>knife.</li> </ul>     | 51   |
|                           | <ul> <li>A Needle thread tension at<br/>1st stitch is too high.</li> </ul> | • Decrease the tension at 1st stitch.                                                                       |      |
|                           | 5 Thread clamp is unstable                                                 | <ul> <li>Decrease the number of rotation at<br/>lot attach at the appring start. (Extent</li> </ul>         |      |
|                           | panded, thread is hard to                                                  | of 600 to 1,000 sti/min)                                                                                    |      |
|                           | slide, thread is thick, etc.).                                             | <ul> <li>Increase the number of stitches of<br/>thread clamp to 2 to 4 stitches</li> </ul>                  |      |
|                           | 6 Pitch at 1st stitch is too                                               | <ul> <li>Make the pitch at 1st stitch longer.</li> </ul>                                                    |      |
|                           | small.                                                                     | <ul> <li>Decrease the needle thread tension<br/>at 1st stitch.</li> </ul>                                   |      |
| 2. Thread often breaks or | ① The shuttle or the driver                                                | • Take it out and remove the scratches                                                                      |      |
| splits finely.            | <ul> <li>2 The needle hole guide has scratches.</li> </ul>                 | <ul> <li>Buff or replace it.</li> </ul>                                                                     |      |
|                           | <ul> <li>The needle strikes the work<br/>clamp foot.</li> </ul>            | <ul> <li>Correct the position of the work clamp<br/>foot.</li> </ul>                                        | 51   |
|                           | ④ Fibrous dust is in the                                                   | • Take out the shuttle and remove the                                                                       |      |
|                           | <ul><li>5 The needle thread tension</li></ul>                              | <ul> <li>Reduce the needle thread tension.</li> </ul>                                                       | 16   |
|                           | <ul><li>6 The tension of the thread</li></ul>                              | • Reduce the tension.                                                                                       | 17   |
|                           | <ul> <li>The synthetic fiber thread</li> </ul>                             | <ul> <li>Use silicone oil.</li> </ul>                                                                       | 15   |
|                           | melts due to heat generat-<br>ed on the needle.                            |                                                                                                    |      |
| 3. The needle often       | ① The needle is bent.                                                      | • Replace the bent needle.                                                                                  | 14   |
| breaks.                   | clamp foot.                                                                | foot.                                                                                                    | 51   |
|                           | (3) The needle is too thin for the material                                | <ul> <li>Replace it with a thicker needle ac-<br/>cording to the material</li> </ul>                        |      |
|                           | The driver excessively<br>bends the needle                                 | <ul> <li>Correctly position the needle and the shuttle</li> </ul>                                           | 50   |
|                           | <ul><li>5 Needle thread is stepped</li></ul>                               | • Widen the distance between the nee-                                                                       | 52   |
|                           | on by the work clamp foot<br>at the start of sewing                        | dle and the wiper. (23 to 25 mm)                                                                            |      |
|                           | (Needle bend)                                                              |                                                                                                    |      |
| 4. Threads are not        | ① The counter knife is dull.                                               | <ul> <li>Replace the counter knife.</li> <li>Increase the bend of the counter knife.</li> </ul>             |      |
|                           | between the needle hole                                                    |                                                                                                    |      |
|                           | guide and the counter knife                                                |                                                                                                    |      |
|                           | <ul> <li>The moving knife has been</li> </ul>                              | $^{\circ}$ Correct the position of the moving                                                               | 51   |
|                           | improperly positioned.                                                     | knife.                                                                                                    | 50   |
|                           |                                                                            | and the shuttle.                                                                                            | 50   |
| (Bobbin thread only)      | <ul> <li>(5) Bobbin thread tension is too low.</li> </ul>                  | • In crease the bobbin thread tension.                                                                      |      |

| Trouble                                                      | Cause                                                                                                    | Corrective measures                                                                                                   | Page |
|--------------------------------------------------------------|----------------------------------------------------------------------------------------------------|----------------------------------------------------------------------------------------------------|------|
| 5. Stitch skipping often occurs.                             | 1 The motions of the needle<br>and shuttle are not properly<br>synchronized.                                                      | <ul> <li>Correct the positions of the needle and<br/>shuttle.</li> </ul>                                              | 50   |
|                                                              | <ul> <li>The clearance between the needle and shuttle is too large.</li> </ul>                                                    | <ul> <li>Correct the positions of the needle and shuttle.</li> </ul>                                                  | 50   |
|                                                              | ③ The needle is bent.                                                                                                    | <ul> <li>Replace the bent needle.</li> </ul>                                                                          | 14   |
|                                                              | The driver excessively<br>bends the needle.                                                                                       | <ul> <li>Correctly position the driver.</li> </ul>                                                                    | 50   |
| 6. The needle thread comes out on the                        | <ol> <li>The needle thread tension<br/>is not high enough.</li> </ol>                                                             | <ul> <li>Increase the needle thread tension.</li> </ul>                                                               | 16   |
| wrong side of the ma-                                        | ② The tension release mech-                                                                                                    | • Check whether or not the tension disc                                                                               |      |
| terial.                                                      | anism fails to work properly.                                                                                                    | No. 2 is released during bar-tracking.                                                                                | 16   |
|                                                              | thread trimming is too long                                                                                                    | sion controller No. 1                                                                                                 | 10   |
|                                                              | <ul> <li>4 Number of stitches is too</li> </ul>                                                                                   | • Turn OFF the thread clamp.                                                                                          |      |
|                                                              | <ul> <li>When sewing length is<br/>short (End of needle thread<br/>protrudes on the wrong side<br/>of sewing product.)</li> </ul> | <ul> <li>Turn OFF the thread clamp.</li> </ul>                                                                        |      |
|                                                              | <ul><li>6 Number of stitches is too</li></ul>                                                                                     | $\circ~$ Use the lower plate, the hole of which                                                                       |      |
|                                                              | few.                                                                                                    | is larger than the presser.                                                                                           |      |
| 7. Threads break at time of thread trimming.                 | 1) The moving knife has been improperly position.                                                                                 | <ul> <li>Correct the position of the moving<br/>knife.</li> </ul>                                                     | 51   |
| 8. The thread clamp is<br>entangled with needle<br>thread.   | <ol> <li>The needle thread at the sewing start is too long.</li> </ol>                                                            | <ul> <li>Tighten thread tension controller No. 1<br/>and make the length of needle thread<br/>33 to 36 mm.</li> </ul> |      |
| 9. Uneven length of the needle thread                        | <ol> <li>The tension of thread take-<br/>up spring is too low.</li> </ol>                                                         | <ul> <li>Increase the tension of the thread<br/>take-up spring.</li> </ul>                                            |      |
| 10. The length of needle<br>thread does not become<br>short. | <ol> <li>The tension of thread ten-<br/>sion controller No. 1 is too<br/>low.</li> </ol>                                          | <ul> <li>Increase the tension of thread tension<br/>controller No. 1.</li> </ul>                                      |      |
|                                                              | 2 The tension of thread take-                                                                                                    | <ul> <li>Decrease the tension of thread take-<br/>up spring</li> </ul>                                                |      |
|                                                              | ③ The tension of thread take-                                                                                                    | <ul> <li>Increase the tension of thread take-</li> </ul>                                                              |      |
|                                                              | up spring is too low and motion is unstable.                                                                                      | up spring and lengthen the stroke as well.                                                                            |      |
| 11. The knotting section of bobbin thread at 2nd             | ① Idling of bobbin is large.                                                                                                    | <ul> <li>Adjust the position of the moving<br/>knife.</li> </ul>                                                      |      |
| stitch at the sewing start appears on the                    | ② The bobbin thread tension is too low.                                                                                           | $\circ$ $$ Increase the bobbin thread tension.                                                                        |      |
| right side.                                                  | ③ The needle thread tension                                                                                                    | <ul> <li>Decrease the needle thread tension</li> </ul>                                                                |      |
|                                                              | at 1st stitch is too high.                                                                                                    | at 1st stitch.                                                                                                    |      |
|                                                              |                                                                                                    | <ul> <li>Turn OFF the thread clamp.</li> </ul>                                                                        |      |

# 9-8. Table of the optional parts

| Name of Parts                                            | Туре                                     | Part No.    | Remarks          |
|----------------------------------------------------------|------------------------------------------|-------------|------------------|
| Eeed plate blank                                         | Without knurl / processed                | 14120109    |                  |
|                                                          | Sewing area lengthwise 20 X crosswise 40 | 14120100    |                  |
|                                                          | With knurl / processed                   | 14120307    |                  |
|                                                          | Sewing area lengthwise 20 X crosswise 40 | 11120007    |                  |
|                                                          | Without knurl / stainless steel          | 14120505    | t = 0.5          |
|                                                          | Sewing area lengthwise 20 X crosswise 40 | 11120000    | 1 - 0.5          |
|                                                          | Without knurl / processed                | 40021855    |                  |
|                                                          | Sewing area lengthwise 30 X crosswise 40 | 10021000    |                  |
| t = 1.2                                                  | Without knurl / without processing       | 40021856    |                  |
|                                                          | Sewing area lengthwise 30 X crosswise 40 | 10021000    |                  |
|                                                          | Without knurl / stainless steel          | 40021857    | t = 0.5          |
|                                                          | Sewing area lengthwise 30 X crosswise 40 | 10021001    | 1 - 0.0          |
|                                                          | With knurl / processed                   | 40021858    |                  |
|                                                          | Sewing area lengthwise 30 X crosswise 40 | 10021000    |                  |
|                                                          | With knurl / without processing          | 40021859    |                  |
|                                                          | Sewing area lengthwise 30 X crosswise 40 | 10021000    |                  |
| Work clamp foot face plate (asm.)                        |                                          | 14121263    | Face plate for   |
|                                                          |                                          | 11121200    | nresser blank    |
|                                                          |                                          |             |                  |
|                                                          |                                          |             |                  |
|                                                          |                                          |             |                  |
| <del></del> <del></del>                                  |                                          |             |                  |
| Presser blank                                            | With knurl / Processed (right)           | 14121701    |                  |
|                                                          | Sewing area lengthwise 20 X crosswise 40 |             |                  |
|                                                          | With knurl / Processed (Left)            | 14121800    |                  |
|                                                          | Sewing area lengthwise 20 X crosswise 40 |             |                  |
|                                                          | With knurl / Processed (right)           | 40021851    |                  |
| \$ \$ \$ \$ \$ \$ \$ \$ \$ \$ \$ \$ \$ \$ \$ \$ \$ \$ \$ | Sewing area lengthwise 30 X crosswise 40 |             |                  |
|                                                          | With knurl / Processed (Left)            | 40021852    |                  |
| t = 3.2                                                  | Sewing area lengthwise 30 X crosswise 40 |             |                  |
|                                                          | With knurl / without processing (right)  | 40021853    |                  |
|                                                          | Sewing area lengthwise 30 X crosswise 40 |             |                  |
|                                                          | With knurl / without processing (Left)   | 40021854    |                  |
|                                                          | Sewing area lengthwise 30 X crosswise 40 |             |                  |
| Needle hole guide                                        | A=1.6 B=2.6 With relief slit             | B2426280000 | Standard type    |
|                                                          |                                          |             |                  |
|                                                          | A=1.6 B=2.0 Without relief slit          | D2426282C00 | F and M types    |
|                                                          |                                          |             |                  |
|                                                          | A=2.3 B=4.0 Without relief slit          | 14109607    | H and W types    |
| A B A                                                    |                                          |             | 51               |
|                                                          | A=2.7 B=3.7 Without relief slit          | D2426MMCK00 | For extra heavy- |
|                                                          |                                          |             | weight material  |
| Finger guard (1)                                         | A=56.5 B=64                              | 13533104    |                  |
|                                                          |                                          |             |                  |
|                                                          |                                          |             |                  |
| A A A                                                    |                                          |             |                  |
|                                                          |                                          |             |                  |
|                                                          | A=59 B=74                                | 13548300    | For large size   |
|                                                          |                                          |             | bartacking       |
|                                                          |                                          |             | _                |
| B >                                                      |                                          |             |                  |
|                                                          |                                          |             |                  |

| Name of Parts                                                                                                    | Туре                           | Part No.    | Remarks                  |
|----------------------------------------------------------------------------------------------------|--------------------------------|-------------|--------------------------|
| Finger guard (2)                                                                                                    | A=66.5 B=43                    | 13573407    | For                      |
|                                                                                                    |                                |             | lengthwise<br>bartacking |
| Finger guard (3)                                                                                                    | A=21.5 B=35.5                  | 14120000    | For specially            |
| В<br>SM8040302ТР                                                                                                    |                                |             | clamp                    |
| Work clamp foot blank                                                                                                    | With knurl / processed (right) | 40021869    |                          |
|                                                                                                    |                                |             |                          |
| $\begin{array}{c c} & & & \\ \hline & & \\ & & \\$ | With knurl / processed (left)  | 40021870    |                          |
| PK57 changing cable asm.                                                                                                    |                                | M90135900A0 |                          |
|                                                                                                    |                                |             |                          |

# II. EXPLANATION OF THE LK-1901BN, COMPUTER-CONTROLLED HIGH-SPEED EYELET BUTTONHOLE BARTACKING MACHINE

# **1. SPECIFICATIONS**

Different specifications from those of the LK-1900BN only are described.

| 1 | Max. sewing speed           | 3,000 sti/min |
|---|-----------------------------|---------------|
| 2 | Needle                      | DPx5 #14, #16 |
| 3 | Lift of the work clamp foot | Max. 17mm     |
| 4 | Number of standard patterns | 3 patterns    |

# 2. INSTALLATION OF THE SEWING MACHINE AND PREPARATION OF THE OPERATION

DANGER : Be sure to perform the work with two persons or more when moving the sewing machine.

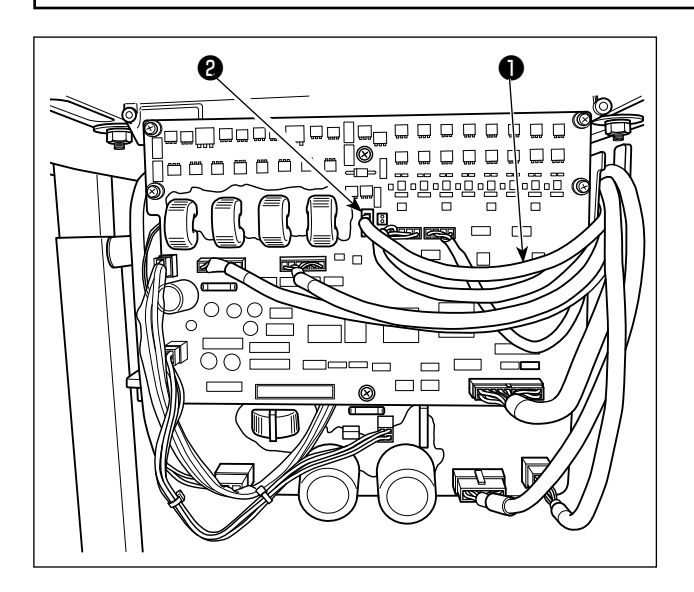

 Except for the connection of the button clamp unit solenoid, installation of LK-1901BN and preparation of the operation are the same as those of the LK-1900BN.

Refer to the instruction manual for the LK-1900BN.

 Connect connector CN47 ① of the relay cable of the button clamp unit with connector CN47 ② mounted on the MAIN board inside the control box.

# **3. PREPARATION OF THE SEWING MACHINE**

### 3-1. Adjustment of the material closing amount

#### WARNING :

Turn OFF the power before starting the work so as to prevent accidents caused by abrupt start of the sewing machine.

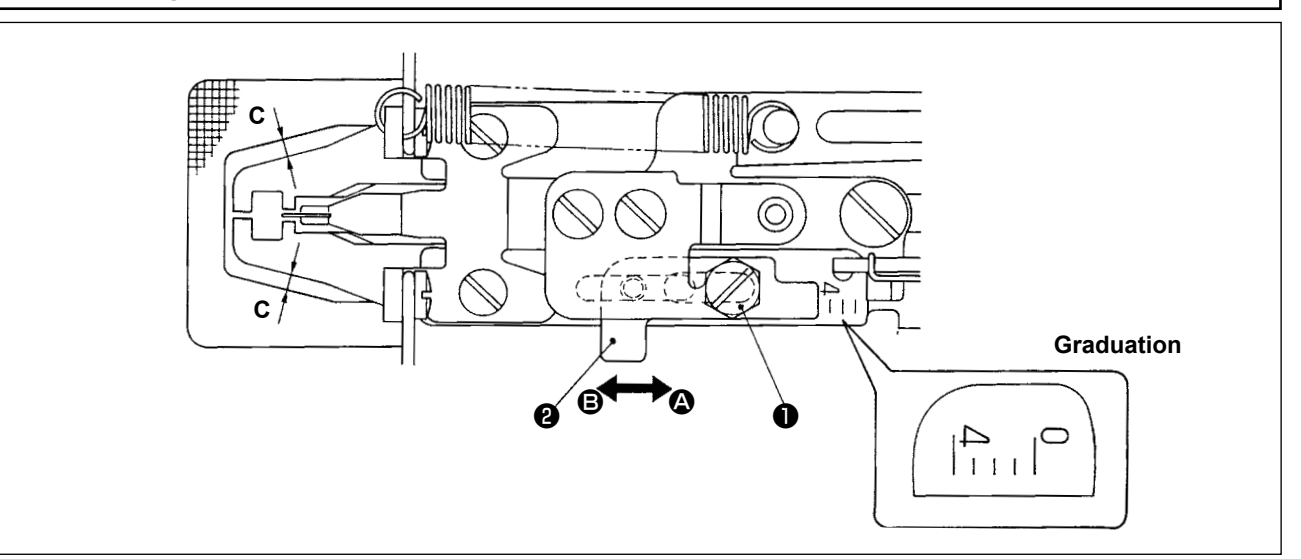

- The maximum material closing amount is 4 mm. However, the amount is set to 2 mm at the time of delivery because of the relation of the feed plate window and the work clamp foot (dimension C). (Graduation position : 2)
- 2) Loosen bolt ① and move work clamp foot regulator ② in the direction of arrow to adjust the material closing amount. The material closing amount will be decreased when work clamp foot regulator ② is moved in the direction of ③ , and be increased when it is moved in the direction of ⑤ .

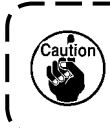

To increase the material closing amount more than 3 mm, widen the feed plate window by additional work (increase the dimension C.) so that the feed plate window does not interfere with the work clamp foot.

### **3-2.** Adjustment of the lift of the work clamp foot

#### WARNING :

Turn OFF the power before starting the work so as to prevent accidents caused by abrupt start of the sewing machine.

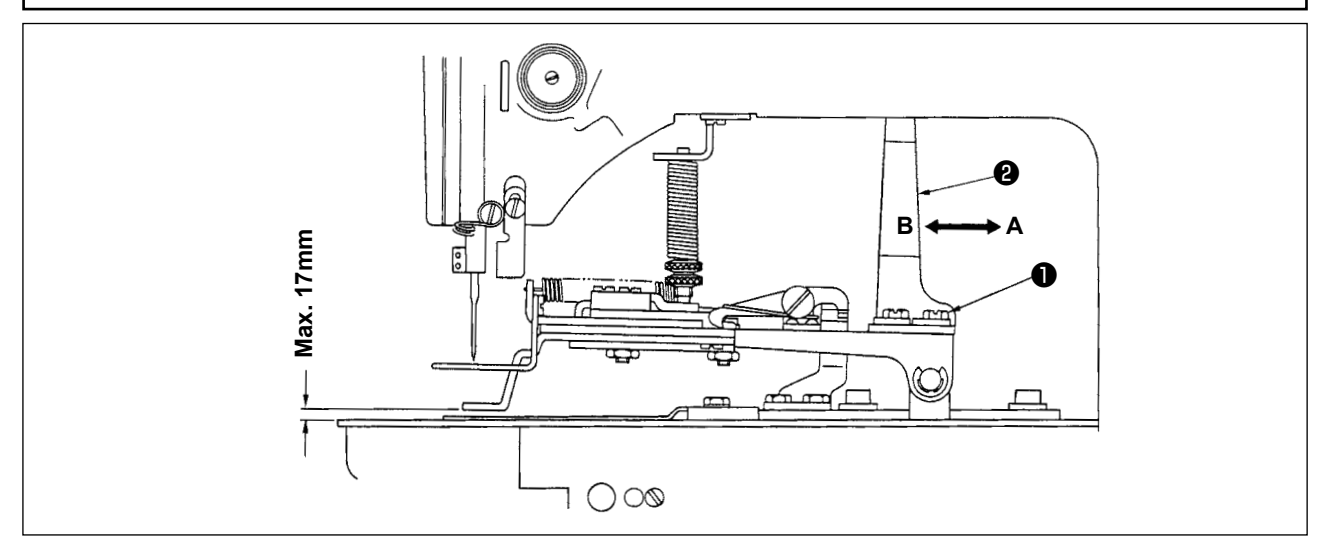

Loosen two setscrews **①** and adjust by moving work clamp foot lifting plate **②** back and forth in the direction of arrow. The amount of the lift of the work clamp foot will be decreased when work clamp lifting plate **③** is moved in the direction of **A**, and be increased when it is moved in the direction of **B**. After the adjustment, securely tighten setscrews **①**.

## 3-3. Adjustment of the pressure of the work clamp unit

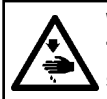

### WARNING :

Turn OFF the power before starting the work so as to prevent accidents caused by abrupt start of the sewing machine.

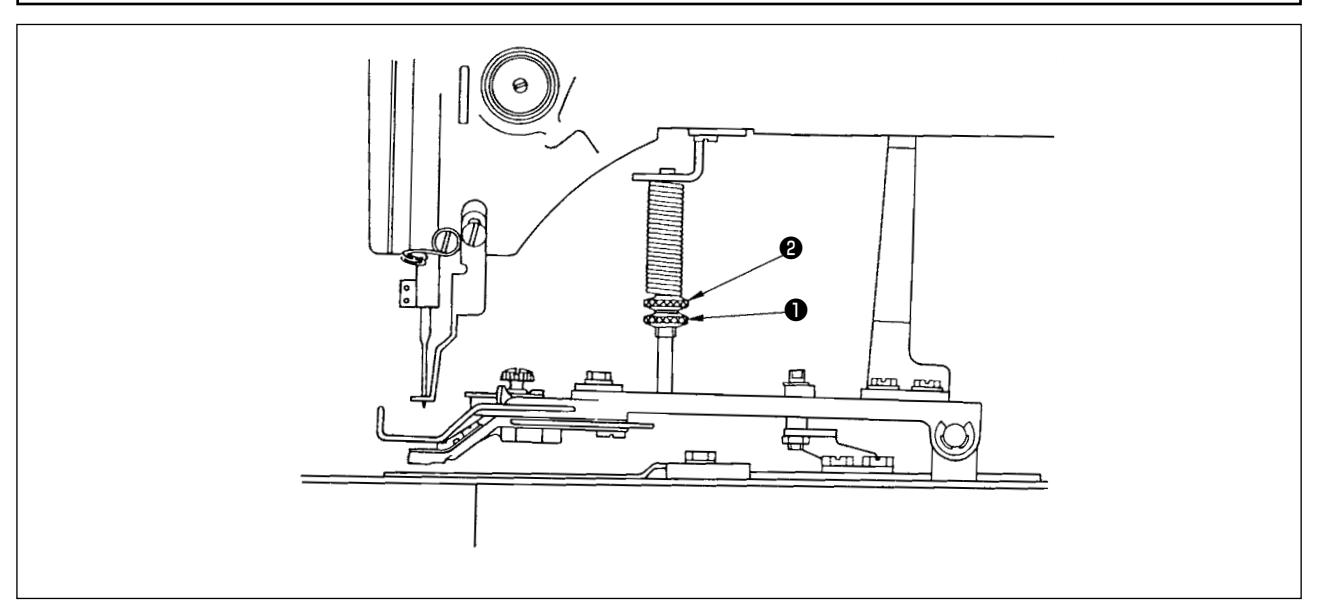

The pressure of the work clamp unit should be minimized as long as the material does not warp during sewing. Loosen adjusting screw **1** and turn adjusting screw **2** to obtain the aforementioned pressure.

#### 3-4. Setting of the material closing operation

- The material closing operation is performed by the electromagnetic solenoid, and change-over of the operation setting (effective / ineffective) is available. The material closing has been set to work simultaneously with sewing at the time of delivery.
- 2) If the material closing is not performed, the change-over is made by the memory switch. For the way of operation, refer to item **"I.8. HOW TO USE THE MEMORY SWITCH" p.56** described in the instruction manual for the LK-1900BN.

 $\bigcirc$  List of memory switch functions

| No.  | Function                              | Setting range                       | State at time of delivery |
|------|---------------------------------------|-------------------------------------|---------------------------|
| U050 | Setting of material closing operation | : Ineffective                       | ₫競                        |
|      |                                       | : Synchronized with work clamp foot |                           |
|      |                                       | : Synchronized with start           |                           |

Setting range "L 🛱": The material closing simultaneously works when the work clamp foot comes down.
 Setting range " 1 🛱 🛱": The material closing simultaneously works with the sewing after the work

clamp foot has come down.

% As for the contents of memory switch function Nos. other than memory switch No. 50, refer to the "I.8-2. List of the memory switch functions" p.57 described in the Instruction Manual for the LK-1900BN.

# 4. OPERATION OF THE SEWING MACHINE

### 4-1. Selection and confirmation of the sewing patterns

#### WARNING :

In case of using an exclusive work clamp foot, make sure of the shape of the sewing pattern. If the sewing pattern extends outside the work clamp foot, the needle interferes with the work clamp foot during sewing, resulting in the danger of the needle breakage or the like.

- 1) The patterns for eyelet buttonhole bartacking are from No. 11 to No. 13.
- 2) When the material closing operation is performed, the maximum sewing size is 3x7mm. Set the most appropriate size using the enlargement/reduction function. As for the way of operation for setting, checking or changing the sewing pattern, refer to the item "I.5. OPERATION OF THE SEWING MA-CHINE (BASIC)" p.17 described in the instruction material for the LK-1900BN.

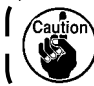

After setting, check the needle entry point whether or not the needle interferes with the work clamp foot.

- -- -- --

| Pattern No | Sewing size (mm) |           | Number of stitches |  |
|------------|------------------|-----------|--------------------|--|
| r duom no. | Lengthwise       | Crosswise |                    |  |
| 11         | 2.5              | 6         | 21                 |  |
| 12         | 2.5              | 6         | 28                 |  |
| 13         | 2.5              | 6         | 36                 |  |

Sewing size is the dimension when the enlargement rate is 100%.

# III.EXPLANATION OF THE LK-1902B, COMPUTER-CONTROLLED HIGH-SPEED BELT-LOOP ATTACHING MACHINE

# **1. SPECIFICATIONS**

Different specifications from those of the LK-1900BN only are described.

| 1 | Max. sewing speed           | 3,000 sti/min |
|---|-----------------------------|---------------|
| 2 | Needle                      | DPx5 #14, #16 |
| 3 | Lift of the work clamp foot | Max. 17mm     |
| 4 | Number of standard patterns | 6 patterns    |

# 2. PREPARATION OF THE SEWING MACHINE

2-1. Threading the machine

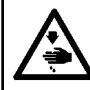

# WARNING :

Turn OFF the power before starting the work so as to prevent accidents caused by abrupt start of the sewing machine.

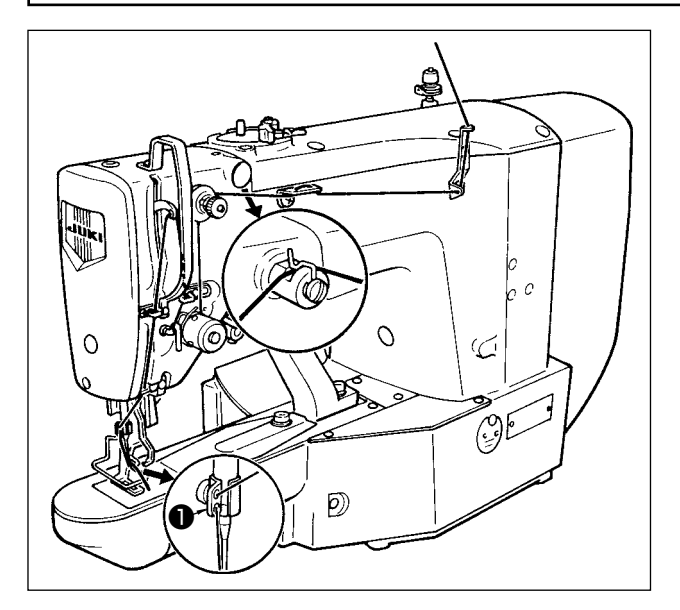

Thread the machine in the order as illustrated in the left figure. Leave thread of approximately 40 mm after passing through the needle.

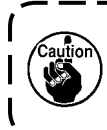

For a thick thread, pass the thread through only one of the two holes in needle bar thread guide ①.

# **3. OPERATION OF THE SEWING MACHINE**

### 3-1. Selection and confirmation of the sewing patterns

#### WARNING :

In case of using an exclusive work clamp foot, make sure of the shape of the sewing pattern. If the sewing pattern extends outside the work clamp foot, the needle interferes with the work clamp foot during sewing, resulting in the danger of the needle breakage or the like.

The patterns for the belt-loop attaching are from No. 17 to No. 22. As for the way of operation for setting, checking or changing the sewing pattern, refer to the item **"I.5. OPER-ATION OF THE SEWING MACHINE (BASIC)" p.17** described in the instruction manual for the LK-1900BN.

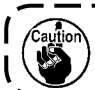

After setting, make sure of the needle entry point whether or not the needle interferes with the work clamp foot.

\* The calling has been set to ineffective at the time of delivery since the needle interferes with the standard work clamp foot which has been provided with the machine. When using this function, use "Setting the pattern data calling effective or ineffective" of the memory switch function to make the calling effective. As for the way of operation for setting, refer to the item "I.8. HOW TO USE THE MEMORY SWITCH" p.56 described in the instruction manual for the LK-1900B.

| Pattern No  | Sewing s   | Number of stitches |    |  |
|-------------|------------|--------------------|----|--|
|             | Lengthwise | Crosswise          |    |  |
| 17          | 0          | 10                 | 21 |  |
| 18          | 0          | 10                 | 28 |  |
| <b>※</b> 19 | 0          | 25                 | 28 |  |
| <b>※</b> 20 | 0          | 25                 | 36 |  |
| <b>※</b> 21 | 0          | 25                 | 42 |  |
| <b>※ 22</b> | 0          | 35                 | 42 |  |

Sewing size is the dimension when the enlargement rate is 100%.

### 3-2. Combination of the work clamp foot and the feed plate

#### WARNING :

In case of using an exclusive work clamp foot, make sure of the shape of the sewing pattern. If the sewing pattern extends outside the work clamp foot, the needle interferes with the work clamp foot during sewing, resulting in the danger of the needle breakage or the like.

Make use of the appropriate combination of the work clamp foot and the feed plate in accordance with the sewing conditions. The combination for the standard delivery and the special order is shown in the following table.

| -                    |            |          |                 |          |
|----------------------|------------|----------|-----------------|----------|
| Spec                 | Feed plate |          | Work clamp foot |          |
| LK-1902B             | 17         | Part No. | 9               | Part No. |
| Standard             |            | 13544465 | 24.8            | 14143002 |
| For large size       | 27 4       | Part No. | 5               | Part No. |
| (Special order part) |            | 13545660 | 27.4            | 13545504 |
|                      |            | Part No. | 6               | Part No. |
| For extra large size | 37 7       | 12547161 | 37              | 13545801 |
| (Special order part) |            | 10047101 | ι ο ο           | Part No. |
|                      |            |          |                 | 13547005 |
|                      |            |          |                 |          |

# IV.EXPLANATION OF THE LK-1903BN, COMPUTER-CONTROLLED HIGH-SPEED LOCKSTITCH BUTTON SEWING MACHINE

# **1. SPECIFICATIONS**

Different specifications from those of the LK-1900BN only are described.

| 1 | Max. sewing speed           | 2,700 sti/min |
|---|-----------------------------|---------------|
| 2 | Needle                      | DPx17 #14     |
| 3 | Lift of the work clamp foot | Max. 13mm     |
| 4 | Number of standard patterns | 50 patterns   |

\* The needle thread clamp device is set to prohibition (state of standard delivery) with memory switch U035. Refer to "I.5-8. Thread clamp device" p.24.

# 2. PREPARATION OF THE SEWING MACHINE

### 2-1. Installation of the sewing machine and preparation of the operation

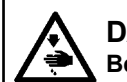

**DANGER :** Be sure to perform the work with two persons or more when moving the sewing machine.

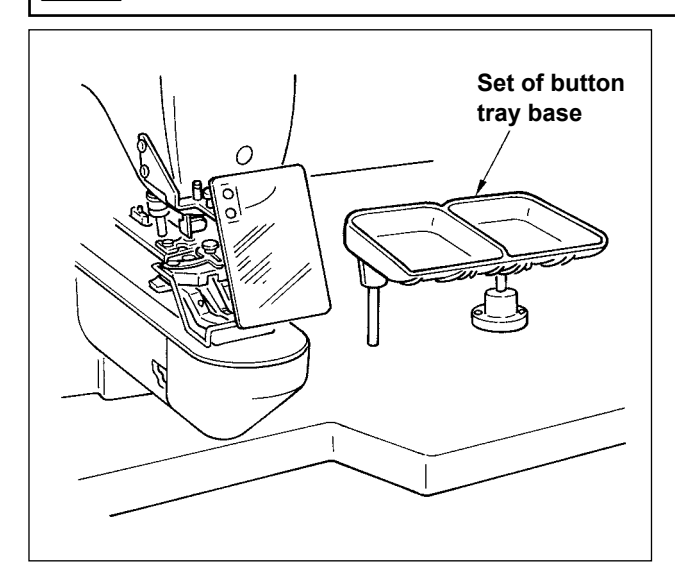

- Installation of the sewing machine head and the control box is the same as that of the LK-1900BN. Refer to the instruction manual for the LK-1900BN.
- Install a set of the button tray base to a convenient place for the work as the set is included in the accessories.
- The way of operation is the same as that of the LK-1900B.

# 2-2. Needle and thread

| Needle | Needle thread | Bobbin thread |  |  |  |
|--------|---------------|---------------|--|--|--|
|        | #60           | #80           |  |  |  |
|        | #60           | #60           |  |  |  |
|        | #50           | #60           |  |  |  |
|        | #40           | #60           |  |  |  |

Needle and thread will vary in accordance with the sewing conditions. When using the needle and the thread, select them referring to the left table. Cotton thread and polyester spun thread are recommended.

### 2-3. Various sewing modes

#### (1) List of sewing patterns

Number of threads and standard sewing size of X and Y are as shown in the following list.

| Pattern | Stitch         | Number     | Standard      | Standard      | Pattern | Stitch | Number     | Standard      | Standard      |
|---------|----------------|------------|---------------|---------------|---------|--------|------------|---------------|---------------|
| No.     | shape          | of threads | sewing size X | sewing size Y | No.     | shape  | of threads | sewing size X | sewing size Y |
|         |                | (thread)   | (mm)          | (mm)          |         |        | (thread)   | (mm)          | (mm)          |
| 1•34    |                | 6-6        |               |               | 18•44   |        | 6          |               |               |
| 2•35    |                | 8-8        |               |               | 19 • 45 |        | 8          |               |               |
| 3       |                | 10-10      |               |               | 20      |        | 10         | 3.4           | 0             |
| 4       |                | 12-12      |               |               | 21      |        | 12         |               |               |
| 5•36    |                | 6-6        |               |               | 22      |        | 16         |               |               |
| 6•37    |                | 8-8        |               |               | 23•46   |        | 6          |               |               |
| 7       |                | 10-10      |               |               | 24      |        | 10         | 0             | 3.4           |
| 8       |                | 12-12      |               |               | 25      |        | 12         |               |               |
| 9•38    | Z              | 6-6        |               |               | 26•47   |        | 6-6        |               |               |
| 10•39   | Z              | 8-8        | 3.4           | 3.4           | 27      |        | 10-10      | 3.4           | 3.4           |
| 11      | Z              | 10-10      |               |               | 28 • 48 |        | 6-6        |               |               |
| 12•40   | $(\mathbf{x})$ | 6-6        |               |               | 29      |        | 10-10      |               |               |
| 13•41   | $(\mathbf{x})$ | 8-8        |               |               | 30 • 49 |        | 5-5-5      |               |               |
| 14      | $(\mathbf{x})$ | 10-10      |               |               | 31      |        | 8-8-8      | 30            | 25            |
| 15•42   | $\bigotimes$   | 6-6        |               |               | 32 • 50 |        | 5-5-5      |               |               |
| 16•43   | $\bigotimes$   | 8-8        |               |               | 33      |        | 8-8-8      |               |               |
| 17      | $\bigotimes$   | 10-10      |               |               |         |        |            |               |               |

#### < Sewing program list >

\* The standard sewing sizes of X and Y are when the enlargement / reduction rate is 100%. Use the pattern No. 34 to No.50 when the button hole is small (ø1.5 mm or less).

#### (2) Selection of the sewing pattern and the sewing width

- $\circ$  Selection of the sewing pattern is the same as that of the LK-1900BN.
- When the distance between holes of the button used does not fit the standard sewing width of the sewing pattern No., adjust the sewing width by enlarging/reducing the sewing width.
   The way of enlarging/reducing is the same as that of the LK-1900BN. Refer to the table given below for the scale for enlargement/reduction in terms of the sewing width.
- After changing the sewing pattern No. and the sewing width, make sure of the needle entry point.
   As for the way of confirmation, refer to the "I.5-4. Checking the contour of a sewing pattern" p.21 in the instruction manual for the LK-1900BN.

 $\bigcirc$  Table of XY scale in terms of the sewing width

| X•Y<br>(mm) | 2.4 | 2.6 | 2.8 | 3.0 | 3.2 | 3.4 | 3.6 | 4.0 | 4.3 | 4.5 | 4.7 | 5.2 | 5.6 | 6.0 | 6.2 | 6.4 |
|-------------|-----|-----|-----|-----|-----|-----|-----|-----|-----|-----|-----|-----|-----|-----|-----|-----|
| %           | 71  | 76  | 82  | 88  | 94  | 100 | 106 | 118 | 126 | 132 | 138 | 153 | 165 | 176 | 182 | 188 |

# **3. ADJUSTMENT OF THE SEWING MACHINE**

### 3-1. Position of the button clamp jaw lever

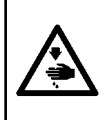

WARNING : When change of the shape of button, change of the sewing pattern or enlargement/reduction of the sewing width is performed, make sure the needle entry point. If the needle extends outside the button hole or the sewing pattern extends outside the button clamp unit, the needle interferes with the button hole or the button clamp unit, resulting in the danger of the needle breakage or the like.

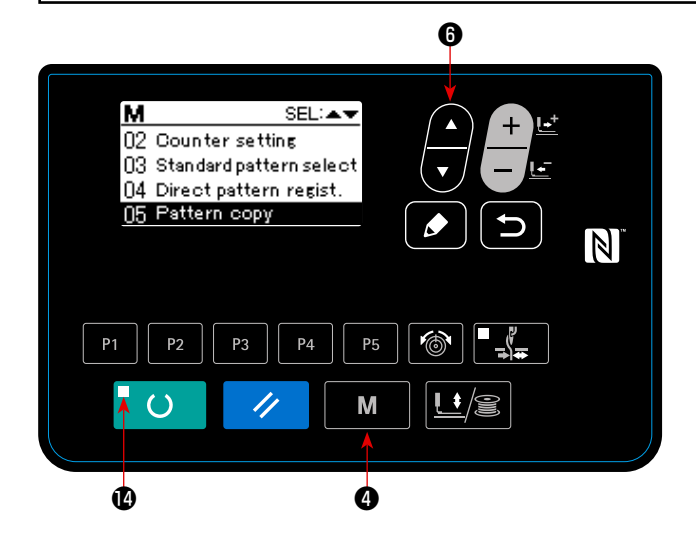

8

Μ

1) Press MODE key **M 4** in the state where sewing LED **1** goes out on the operation panel.

2) Put "08 Work clamp adjustment" in the selected

state with ITEM SELECT key

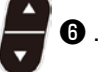

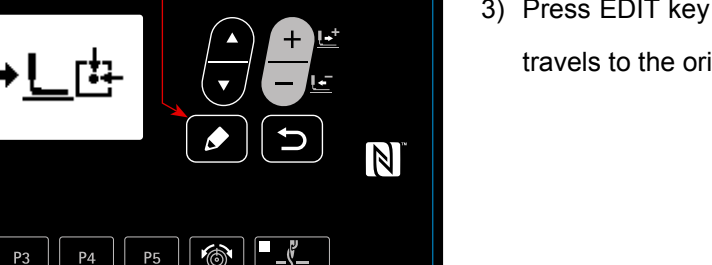

 Press EDIT key 3 . The button clamp unit travels to the origin and goes up.

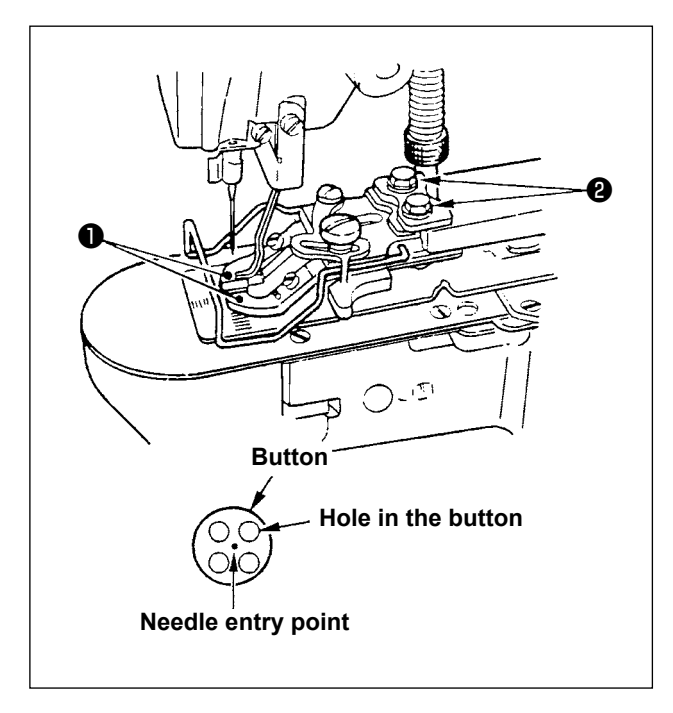

- 4) Place a button in button clamp jaw levers 1.
- 5) Depress the pedal to the first step and detach your foot from the pedal when the button clamp unit comes down.
- 6) Turn the hand pulley and check that the center of the needle enters the center of the button.
- 7) If the center of the needle is not located in the center of the button, loosen screws 2 in the button clamp jaw lever base to adjust so that the center of the needle enters the center of the button.
- 8) When depressing the pedal to the second step at step 5), the button clamp unit moves again to the origin position. In addition, when the button clamp unit comes down, depress the pedal to the first step and detach the foot from the pedal. Then the button clamp unit goes up.
- 9) After the adjustment, perform the confirmation of the pattern shape and make sure that the needle surely has entered the button hole.

# 3-2. Adjusting the feed plate

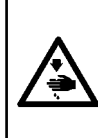

#### WARNING :

When change of the shape of the button, change of the sewing pattern or enlargement/reduction of the sewing width is performed, make sure of the shape of the sewing pattern. If the feed plate interferes with the needle hole guide, it will result in the danger of the needle breakage or the like. Also, if the pedal is depressed during the adjustment, the button clamp unit will go up or come down. So, be careful.

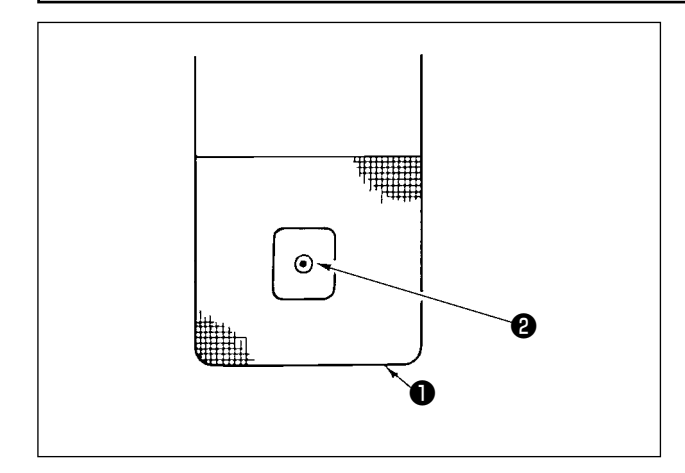

- 1) Put "08 Work clamp adjustment" in the selected state, referring to 1) and 2) in "IV.3-1. Position of the button clamp jaw lever" p.86.
- 2) Press EDIT key . The button clamp unit

goes to the origin position and goes up.

3) Adjust feed plate **1** so that needle hole guide **2** comes to the center of the recessed part of feed plate 1

## 3-3. Adjusting the button clamp jaw lever

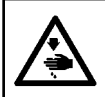

# WARNING :

Turn OFF the power before starting the work so as to prevent accidents caused by abrupt start of the sewing machine.

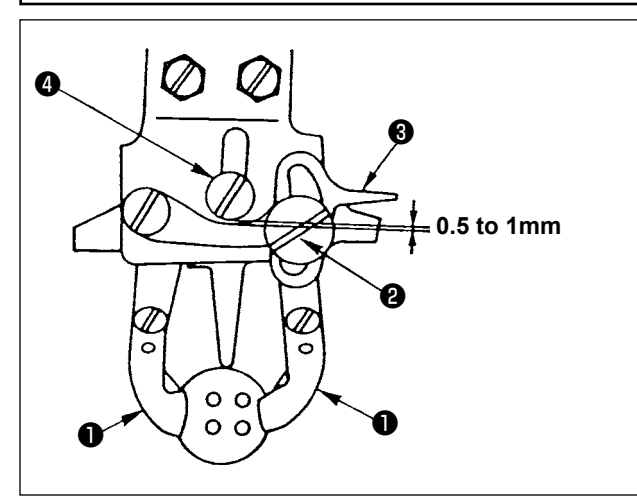

Bring the machine to its stop-motion state. Then lift button clamp 1. Loosen screw 2 in the button clamp jaw lever and adjust so that a clearance of 0.5 to 1 mm is provided between button clamp jaw lever ③ and hinge screw ④ when placing a button in between button clamps 1 . Then tighten screw 2 in the button clamp jaw lever.

#### 3-4. Adjusting the lifting amount of the button clamp

WARNING : Turn OFF the power before starting the work so as to prevent accidents caused by abrupt start of the sewing machine.

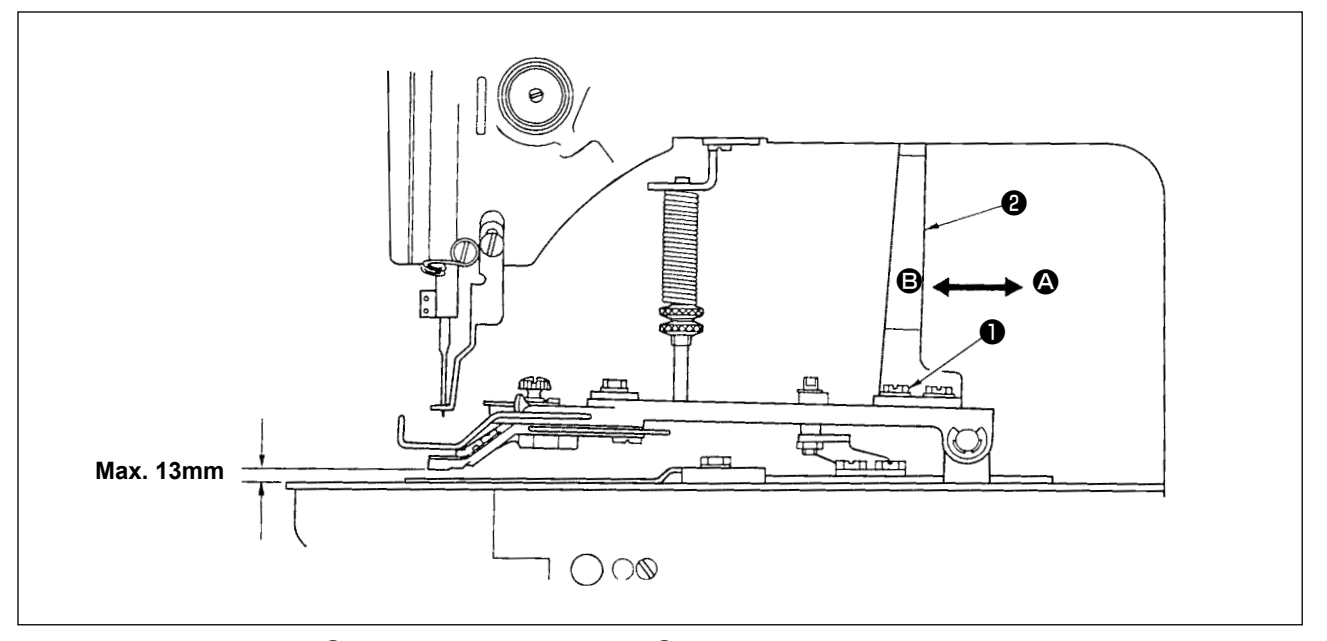

Loosen two setscrews 1, and move moving plate 2 back and forth in the direction of arrow to adjust. The lifting amount of the button clamp will be decreased when moving plate 2 is moved in the direction of (2), and be increased when it is moved in the direction of (B). After the adjustment, securely tighten setscrews (1).

### 3-5. Adjustment of the pressure of the work clamp unit

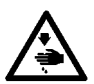

WARNING :

Turn OFF the power before starting the work so as to prevent accidents caused by abrupt start of the sewing machine.

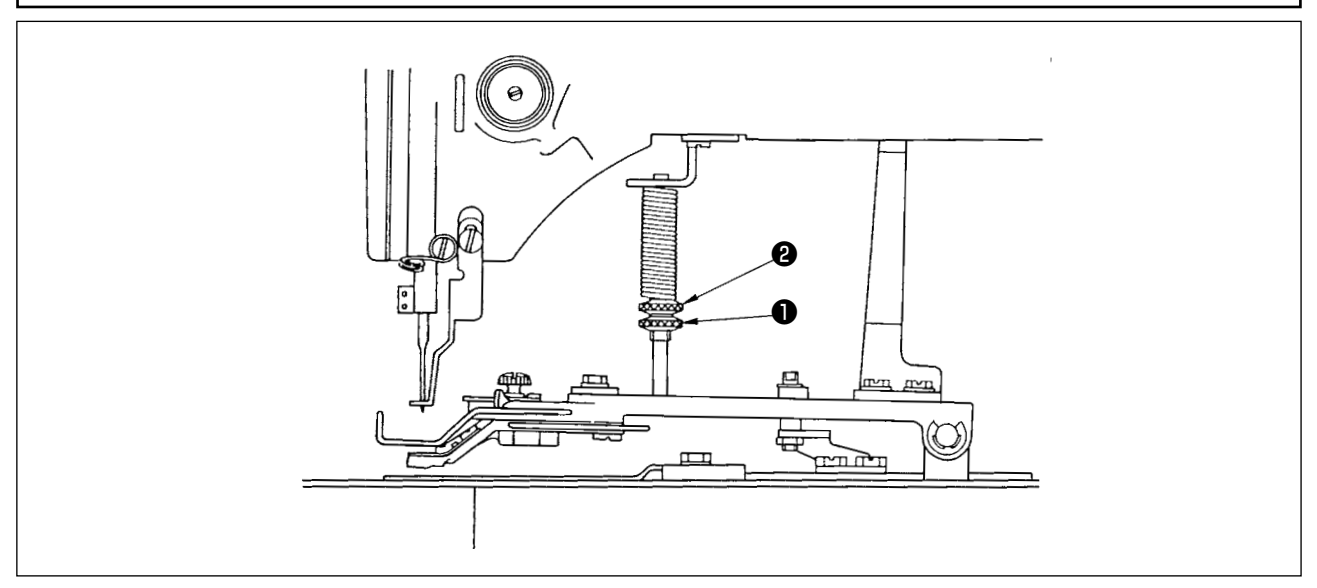

The pressure of the work clamp unit should be minimized as long as the material does not warp during sewing. Loosen adjusting screw **1** and turn adjusting screw **2** to obtain the aforementioned pressure.

### 3-6. Adjustment of the wiper spring

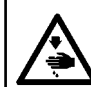

WARNING :

Turn OFF the power before starting the work so as to prevent accidents caused by abrupt start of the sewing machine.

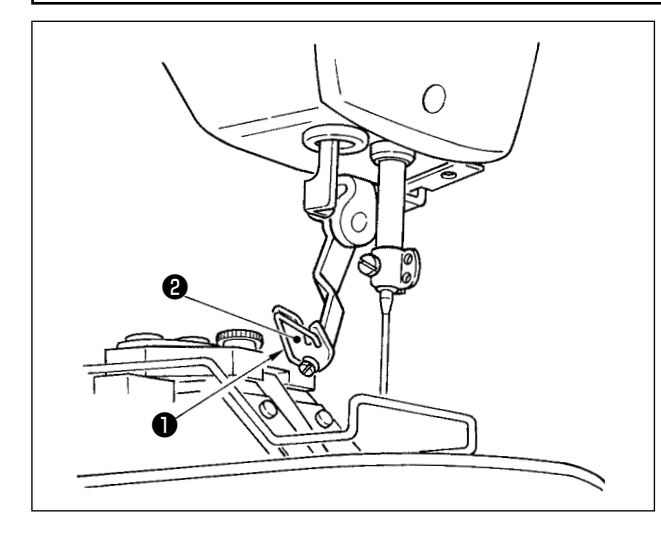

Wiper spring **1** retains the needle thread after thread trimming in between wiper 2 and the wiper spring. Correct properly the tension of wiper spring • so that the tension at that time becomes 0.2 to 0.3N (a little higher tension than that of the bobbin thread coming out of the bobbin case).

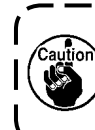

If the retaining of the needle thread is ex-) cessive, the thread may protrude from the upper side of the button.

# 4. OTHERS

### 4-1. Installing the save button bar (accessory part)

#### WARNING :

Turn OFF the power before starting the work so as to prevent accidents caused by abrupt start of the sewing machine.

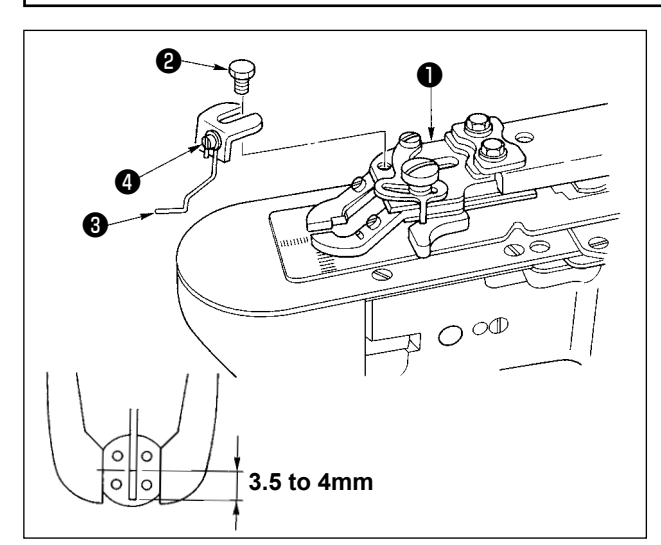

- Install save button bar 3 on button clamp base
   with hexagon screw 2.
- Adjust so that a clearance of 3.5 to 4 mm is provided between the center of the button and the top end of the save button bar.
- To adjust the raising amount of the save button bar, loosen screw 
   , and move the save button bar up or down.

### 4-2. Model classification according to the button size

|                        |                                       |           | 1                      |    |                                       |   |  |  |  |
|------------------------|---------------------------------------|-----------|------------------------|----|---------------------------------------|---|--|--|--|
| Мс                     | odel                                  |           | LK-1903BN-301          |    | LK-1903BN-302                         |   |  |  |  |
| Button size            | classification                        |           | For small-sized button | IS | For medium-sized button               |   |  |  |  |
|                        |                                       |           |                        |    |                                       |   |  |  |  |
| Outside diameter of a  | pplicable but                         | tons (mm) | ø10 to ø20             |    | ø10 to ø20                            |   |  |  |  |
| Sewing size (mm)       | Ler                                   | ngth      | 0 to 3.5               |    | 0 to 4.5                              |   |  |  |  |
|                        | Wi                                    | dth       | 0 to 3.5               |    | 0 to 4.5                              |   |  |  |  |
| Button clamp jaw lever | Button clamp jaw lever Thickness (mm) |           | 2.2 (2.7)              |    | 2.7 (2.2)                             |   |  |  |  |
|                        |                                       |           |                        | *  | , , , , , , , , , , , , , , , , , , , | * |  |  |  |
|                        | Part No.                              | Right     | MAZ155070B0            | В  | MAZ156070B0                           | С |  |  |  |
|                        |                                       |           | (MAZ156070B0)          | С  | (MAZ155070B0)                         | В |  |  |  |
|                        |                                       | Left      | MAZ155080B0            | В  | MAZ156080B0                           | С |  |  |  |
|                        |                                       |           | (MAZ156080B0)          | С  | (MAZ155080B0)                         | В |  |  |  |
| Needle h               | Needle hole guide                     |           |                        |    | MAZ15601000                           |   |  |  |  |
| Feed                   | plate                                 |           | MAZ15502000            |    | MAZ15602000                           |   |  |  |  |

The part in parentheses are those to be specially ordered.

\*Engraved marker

# 4-3. Attaching the shank button (optional)

# (1) Specifications

| Model           | Optional                                            |                                                                                                    |  |  |  |  |  |  |  |
|-----------------|-----------------------------------------------------|----------------------------------------------------------------------------------------------------|--|--|--|--|--|--|--|
| Needle          | TQx3 #14                                            |                                                                                                    |  |  |  |  |  |  |  |
| Shape of button | Outside diameter                                    | Max. ø20                                                                                                    |  |  |  |  |  |  |  |
|                 | Diameter of hole                                    | Min. ø1.5                                                                                                    |  |  |  |  |  |  |  |
|                 | Position of hole                                    | 1.5 mm or more                                                                                                    |  |  |  |  |  |  |  |
|                 | Shape of shank sec-<br>tion                         | t $l(mm)$<br>Minimum Maximum<br>1 4 9<br>3 3 8<br>5 - 7<br>As for the dimensions of the shape of shank section, refer<br>to the above table for reference. |  |  |  |  |  |  |  |
| Sewing speed    | Max. speed of the patte<br>However, set it to 1,500 | rn data is limited to 2,700 sti/min.<br>sti/min for the shank button.                                                                                      |  |  |  |  |  |  |  |
| Stitch shape    | Sewing pattern program<br>(Refer to < Sewing pro    | No.18 to No.22<br>ogram list > of <b>"IV.2-3. Various sewing modes" p.85</b> .)                                                                            |  |  |  |  |  |  |  |

#### (2) Adjusting the height of the needle bar

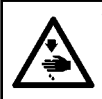

**WARNING :** Turn OFF the power before starting the work so as to prevent accidents caused by abrupt start of the sewing machine.

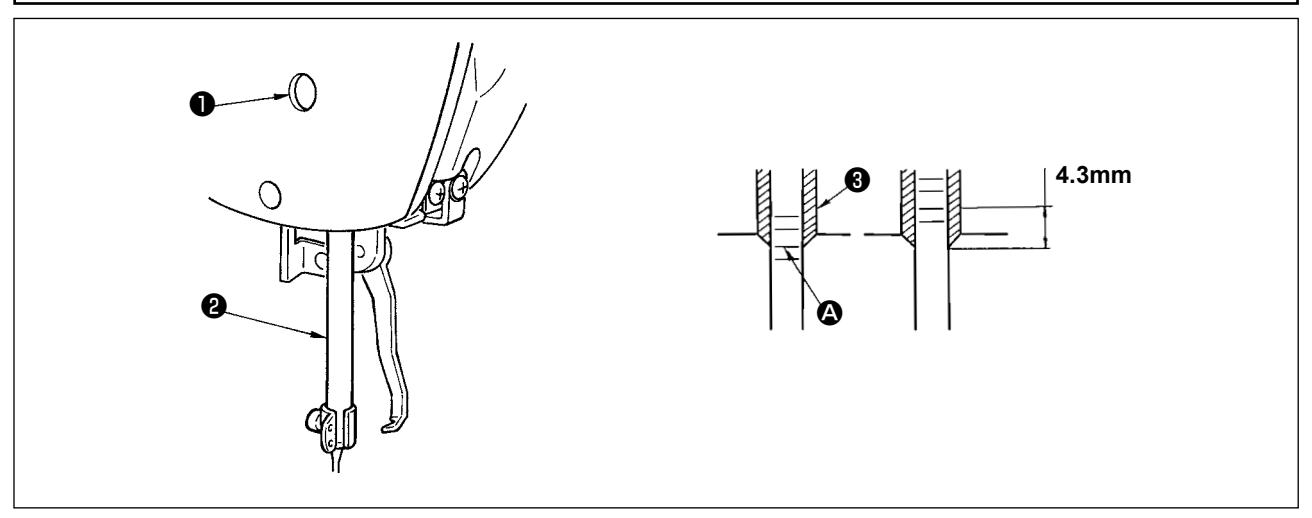

- Loosen needle bar connection screw ① and move the needle bar ② up or down so that second engraved marker line ③ as counted from the bottom is aligned with the bottom end of needlebar bushing ③ when turning the hand pulley to bring the needle bar to its lowest position. Then further raise only the needle bar by 4.3mm, and tighten needle bar connection screw ①.
- 2) Attach the needle (TQx3 #14).

#### (3) Adjusting the feed plate base

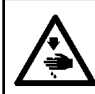

WARNING : Turn OFF the power before starting the work so as to prevent accidents caused by abrupt start of the sewing machine.

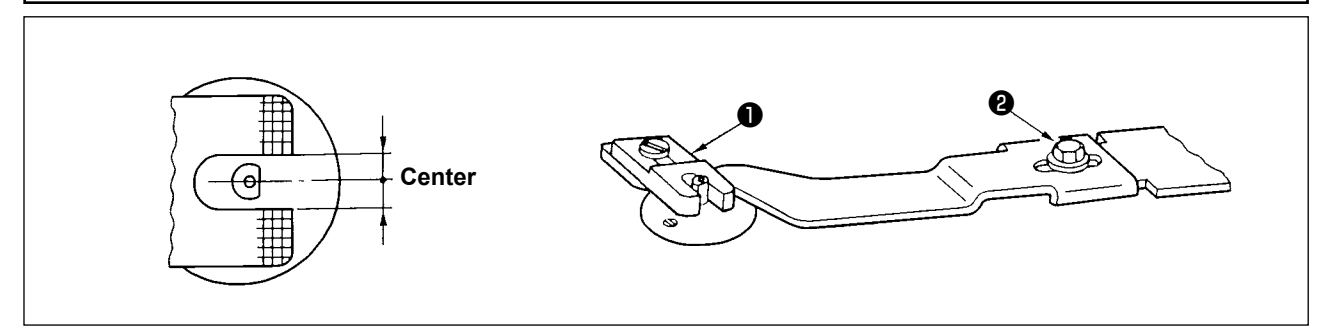

Adjust so that the slot of feed plate **1** becomes the center of the boss section of the needle hole guide, and tighten setscrew **2**.

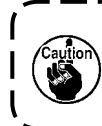

When the sewing state between the button and the material is loose, replace feed plate ① with ) the feed plate B to obtain a stronger sewing state. At this time, however, the outside diameter of | the button is limited to max. ø19. So, be careful.

#### (4) Adjusting the button clamp support

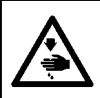

WARNING : Turn OFF the power before starting the work so as to prevent accidents caused by abrupt start of the sewing machine.

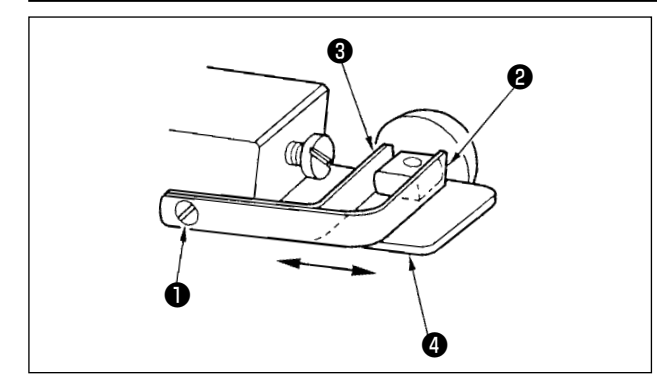

Loosen setscrew ①, and place the button to be used in between the button clamps. Then determine the longitudinal position of the button hole and the slot of button clamp base ④ by moving button clamp support, front ② and rear ③ back and forth. Then securely tighten the setscrew. At this time, if the clearance between button clamp support, front ② and rear ③ is a little smaller (approx. 0.5mm) than the outside diameter of the button to be placed, the button is securely clamped.

#### (5) Checking the needle entry point

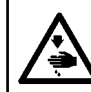

# WARNING :

Turn OFF the power before starting the work so as to prevent accidents caused by abrupt start of the sewing machine.

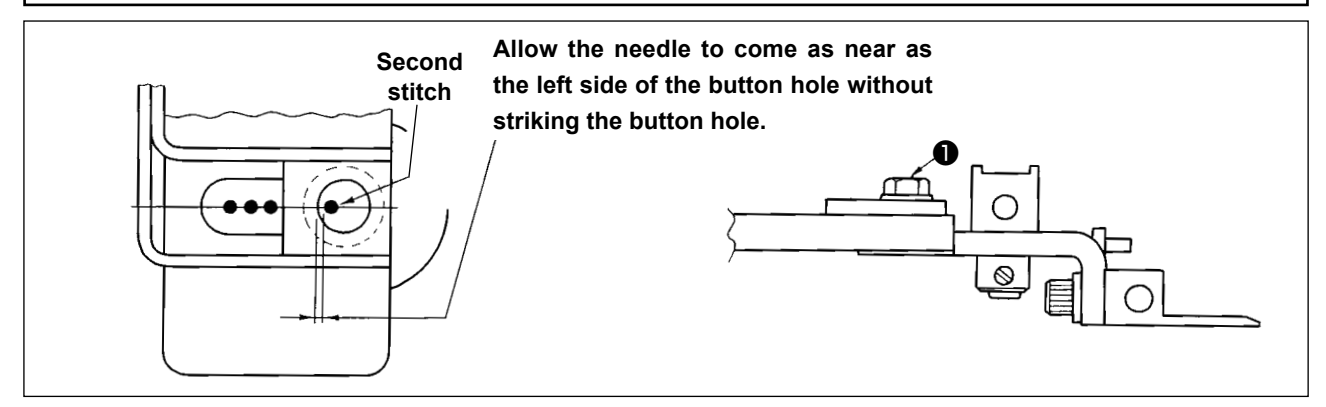

When checking the shape of the sewing pattern, fit the second stitch of the needle entry to the button hole, and tighten screw ①. (Refer to the item of checking the shape of the sewing pattern in the instruction manual for the LK-1900BN "I.5-4. Checking the contour of a sewing pattern" p.21.)

#### (6) Adjusting the button clamp base and the feed plate

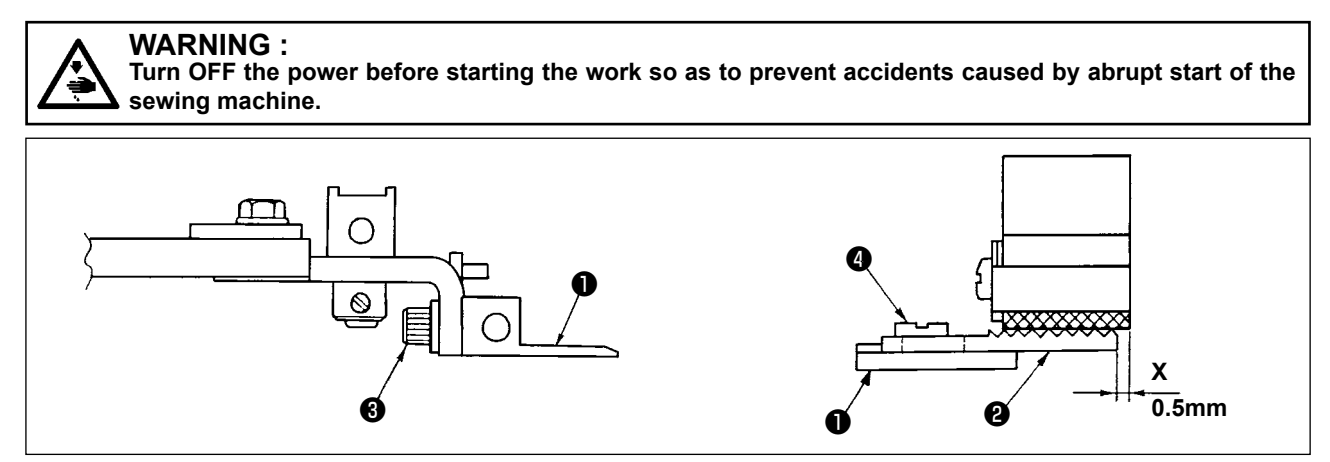

- 1) As for the attaching height of button clamp base ①, adjust the vertical position so that the bottom face of the button clamp base and the top face (knurl face) of feed plate A ② can equally press the material. Then tighten setscrew ③.
- 2) Adjust the position X (protrusion of the material), position of feed plate A 2 against button clamp base 1, according to the thickness of the material using setscrew 4. The standard adjustment value is 0.5 mm.

#### (7) Adjusting the button support rubber

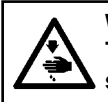

WARNING : Turn OFF the power before starting the work so as to prevent accidents caused by abrupt start of the sewing machine.

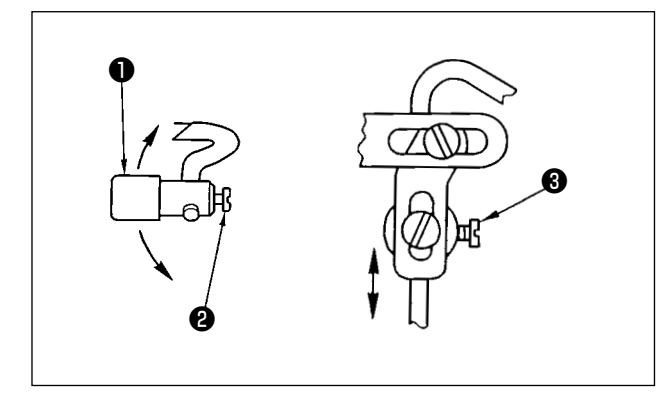

To adjust the position of button support rubber asm. • , loosen setscrews • and • , and adjust so that the pressing section of the button support rubber can press the center of the button at right angles to the button. Then tighten the setscrews.

#### (8) Adjusting the button support link

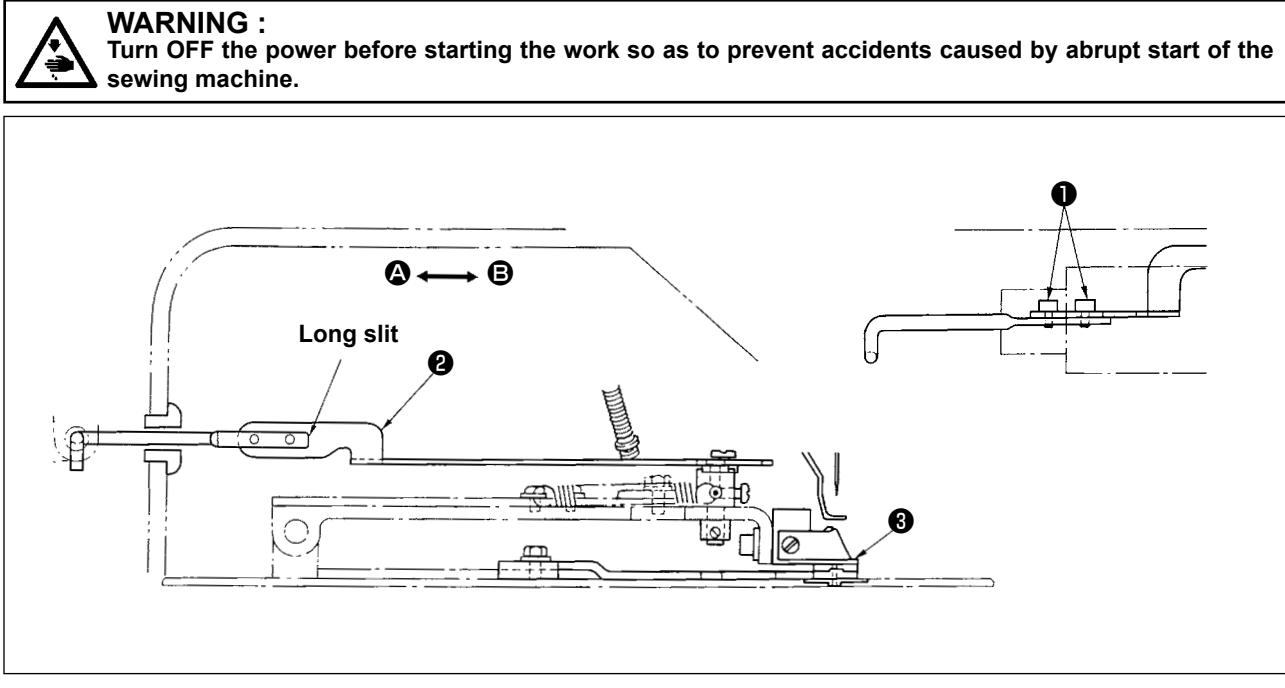

Loosen screw ①, and move button support link ② in the direction ④ to make early the opening of the button support rubber when button clamp attaching base ③ goes up. Move it in the direction ⑤ to retard the opening of the button support rubber. The standard adjustment is to adjust so that the button support rubber starts opening when button clamp attaching base ⑥ has gone up by 1 mm.

# V. EXPLANATION OF THE LK-1903BBN HIGH-SPEED COMPUTER-CONTROLLED FLAT BUTTON SEWING MACHINE (WITH THE BIRD'S NEST PREVENTING AND SHORTER-THREAD REMAINING TYPE THREAD TRIMMER)

# 1. SPECIFICATIONS

Different specifications from those of the LK-1900BN only are described.

| 1 | Max. sewing speed           | 2,700 sti/min                   |
|---|-----------------------------|---------------------------------|
| 2 | Thread                      | Polyester spun thread #60 - #80 |
| 3 | Needle                      | DPx17 #11, #14                  |
| 4 | Lift of the work clamp foot | Max. 10mm                       |
| 5 | Number of standard patterns | 34 patterns                     |
| 6 | Air pressure                | 0.5 MPa                         |
| 7 | Air consumption             | 18.7 dm <sup>3</sup> /min(ANR)  |

# 2. PREPARATION OF THE SEWING MACHINE

# 2-1. Installation of the sewing machine and preparation of the operation

# 

Be sure to perform the work with two persons or more when moving the sewing machine.

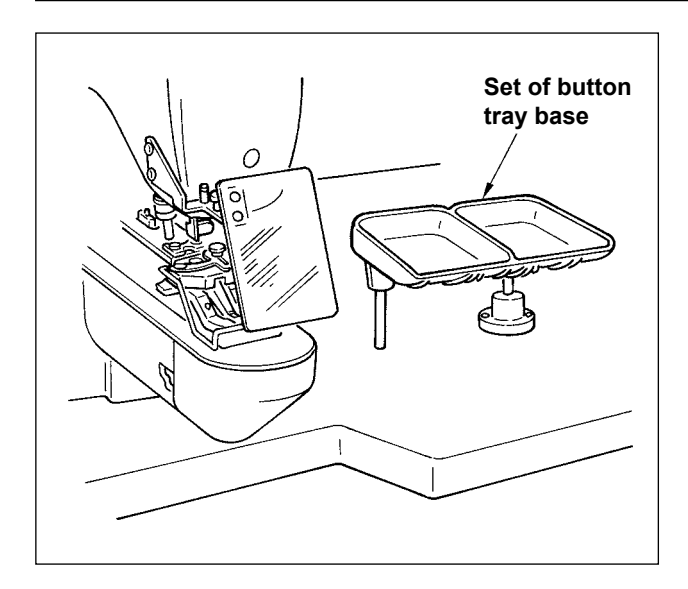

- Installation of the sewing machine head and the control box is the same as that of the LK-1900BN. Refer to the instruction manual for the LK-1900BN.
- Install a set of the button tray base to a convenient place for the work as the set is included in the accessories.
- The way of operation is the same as that of the LK-1900BN.

# 2-2. Installing the regulator and solenoid valve asm.

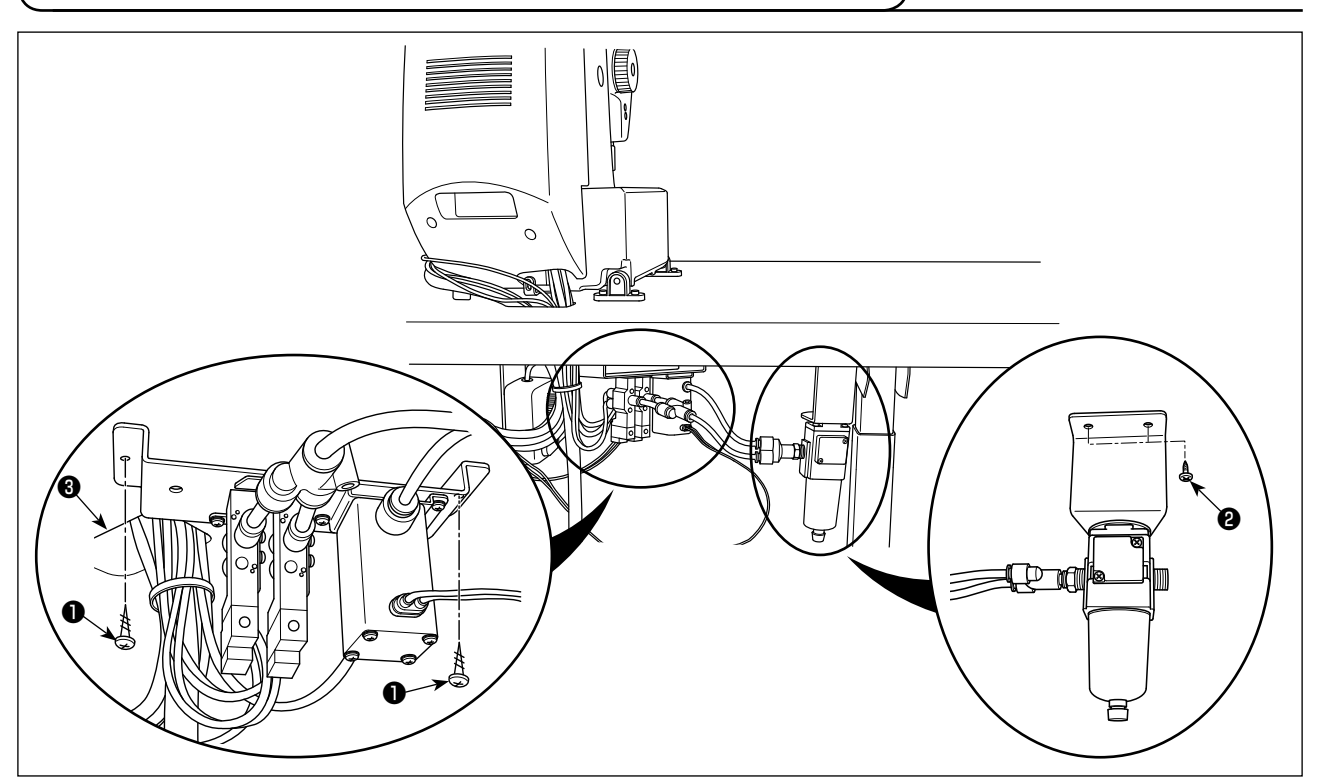

Mount the solenoid valve asm. and regulator asm. on the undersurface of the table respectively with two setscrews 1 and two setscrews 2.

Mount the solenoid valve asm., near cord through-hole 3 (see the figure) in and regulator asm. on the far left section of the undersurface of the table as observed from the worker.

# 2-3. Connecting the air piping

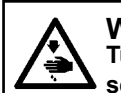

WARNING : Turn OFF the power before starting the work so as to prevent accidents caused by abrupt start of the sewing machine.

P

### (1) Connecting the suction pipe

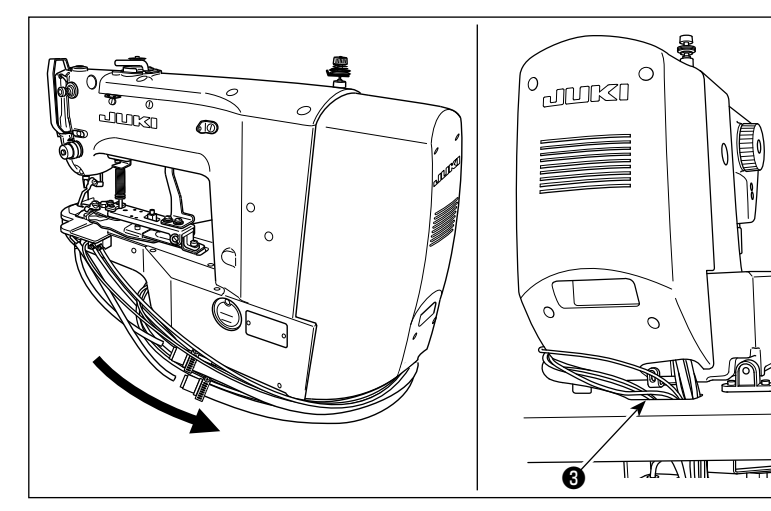

1) Pass the suction tube and air tube through hole **③** in the table from undersurface.

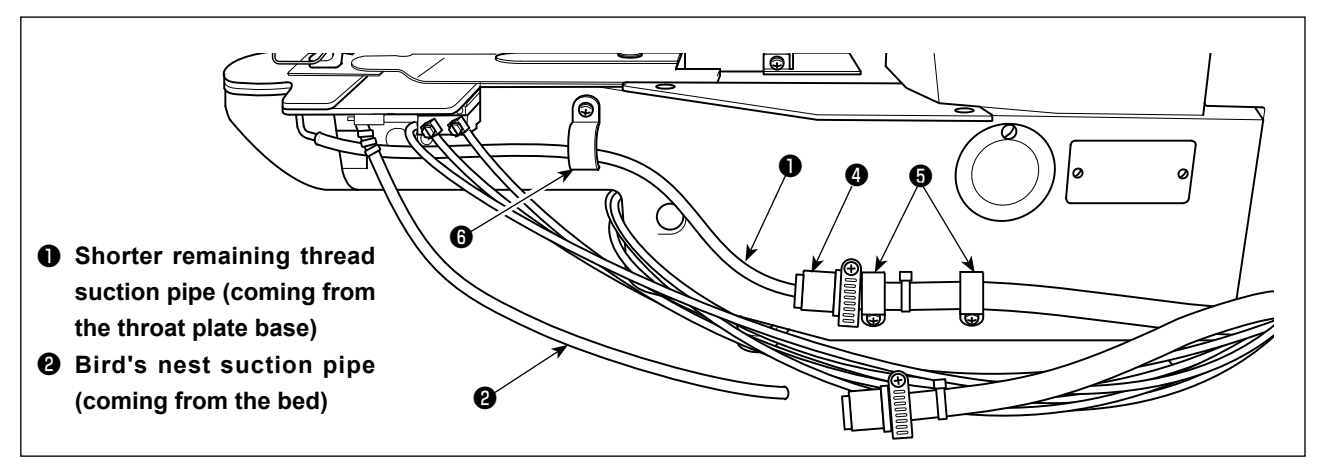

2) Connect shorter remaining thread suction pipe  $oldsymbol{0}$  and suction tube asm.  $oldsymbol{0}$  .

Fix suction tube asm. ④ on the bed (at two locations) with cord clamp (small) ⑤.

3) Fix shorter remaining thread suction pipe ● at the cylinder section (one location) of bed with cord clamp (medium) ⑤.

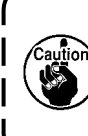

At this time, carefully prevent shorter remaining thread suction pipe **①** from coming in contact with the moving section (including the cylinder rod). In addition, operate the sewing machine to check whether shorter remaining thread suction pipe **①** moves smoothly without a hitch. If the pipe fails to move smoothly, re-check how it is fixed.

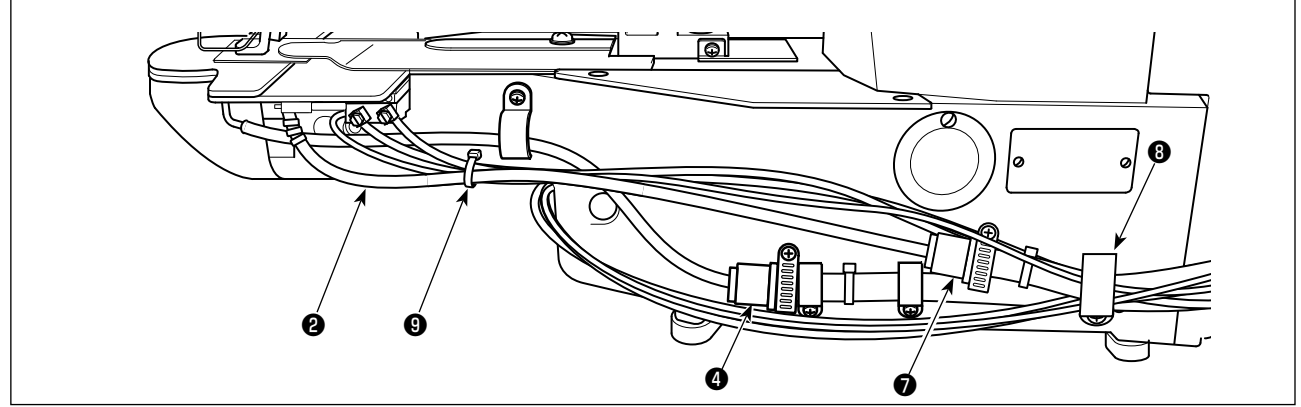

4) Connect bird's nest suction pipe ② and suction tube asm. ⑦.
Secure two suction tube asms. ④⑦, and four air tubes and two sensor cords coming from the sewing machine head together on the bed with cord clamp (large) ③.

5) Bundle bird's nest suction pipe **2** and two air tubes and one sensor cord coming from the sewing machine head together with cable clip **9**.

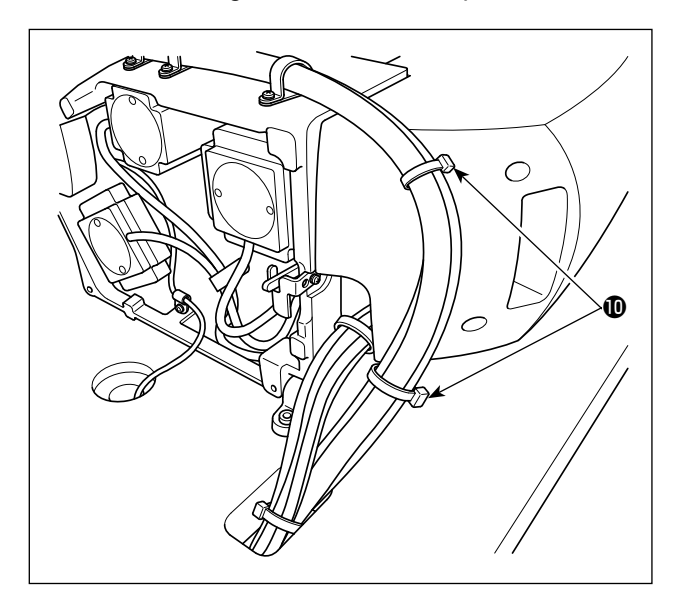

 Secure the air tube and cylinder sensor cords with cable clip ①.

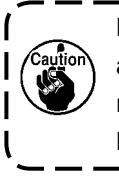

Fix the air tube and cords so that they are neither crushed nor applied with unnecessary force when tilting the machine head.

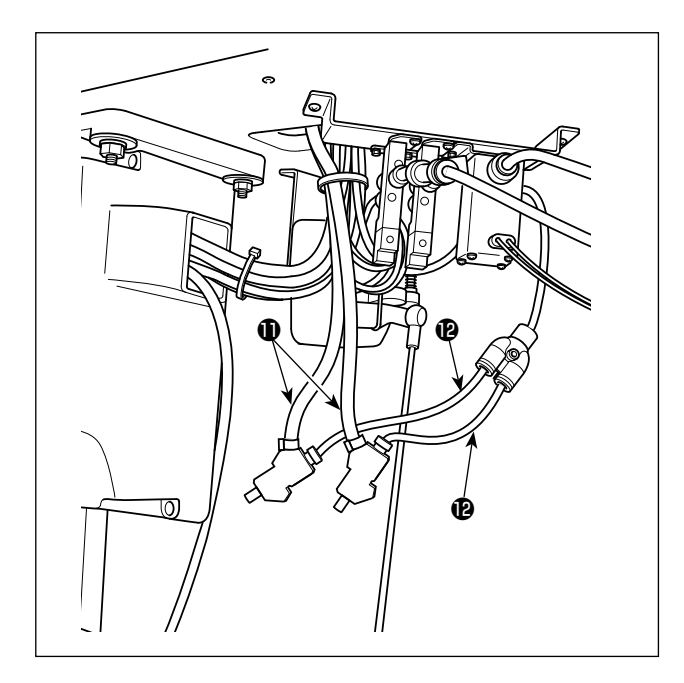

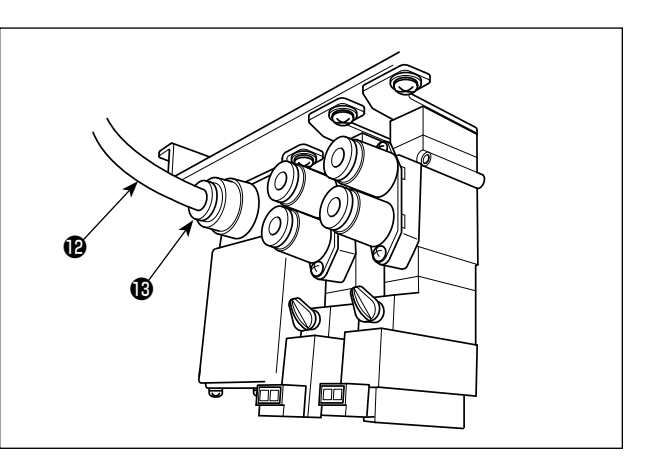

- 7) Connect shorter remaining thread suction pipe ① and suction tube asm. ① to which bird's nest suction pipe ② is connected respectively to air tube ①.
- 8) Connect air tube (2) to solenoid valve (3).

### (2) Connecting the regulator and solenoid valve asm.

Connect coupling ① of the regulator and that of the solenoid valve asm. ⑤ with air tube asm. ②. Connect coupling ① of the regulator and solenoid valve ④ with air tube ø8 ⑥.

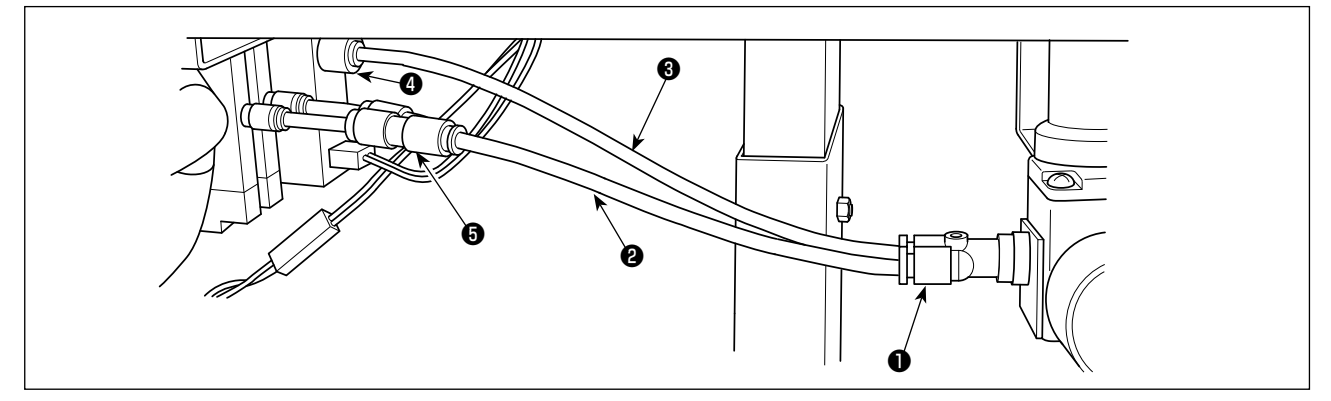

### (3) Connecting the air tubes

Connect the air tubes coming from the sewing machine head to the solenoid valves matching the marked number on the tube with the valve number.

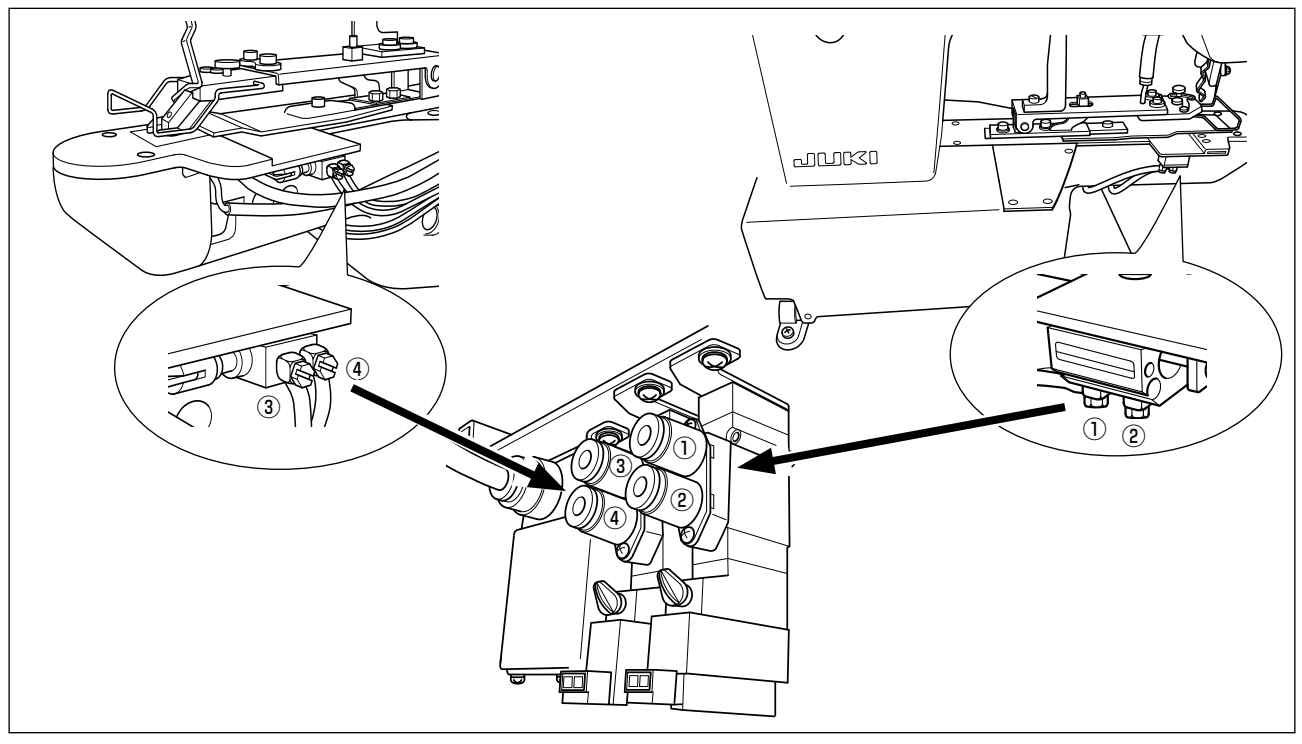

### 2-4. Connecting the cords

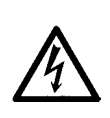

**DANGER :** To prevent personal injuries caused by electric shock hazards or abrupt start of the sewing machine, carry out the work after turning OFF the power switch and a lapse of 5 minutes or more. To prevent accidents caused by unaccustomed work or electric shock, request the electric expert or engineer of our dealers when adjusting the electrical components.

For the sewing machine with the bird's nest preventing, shorter-thread remaining type thread trimmer, connect the cords listed below to the MAIN PCB.

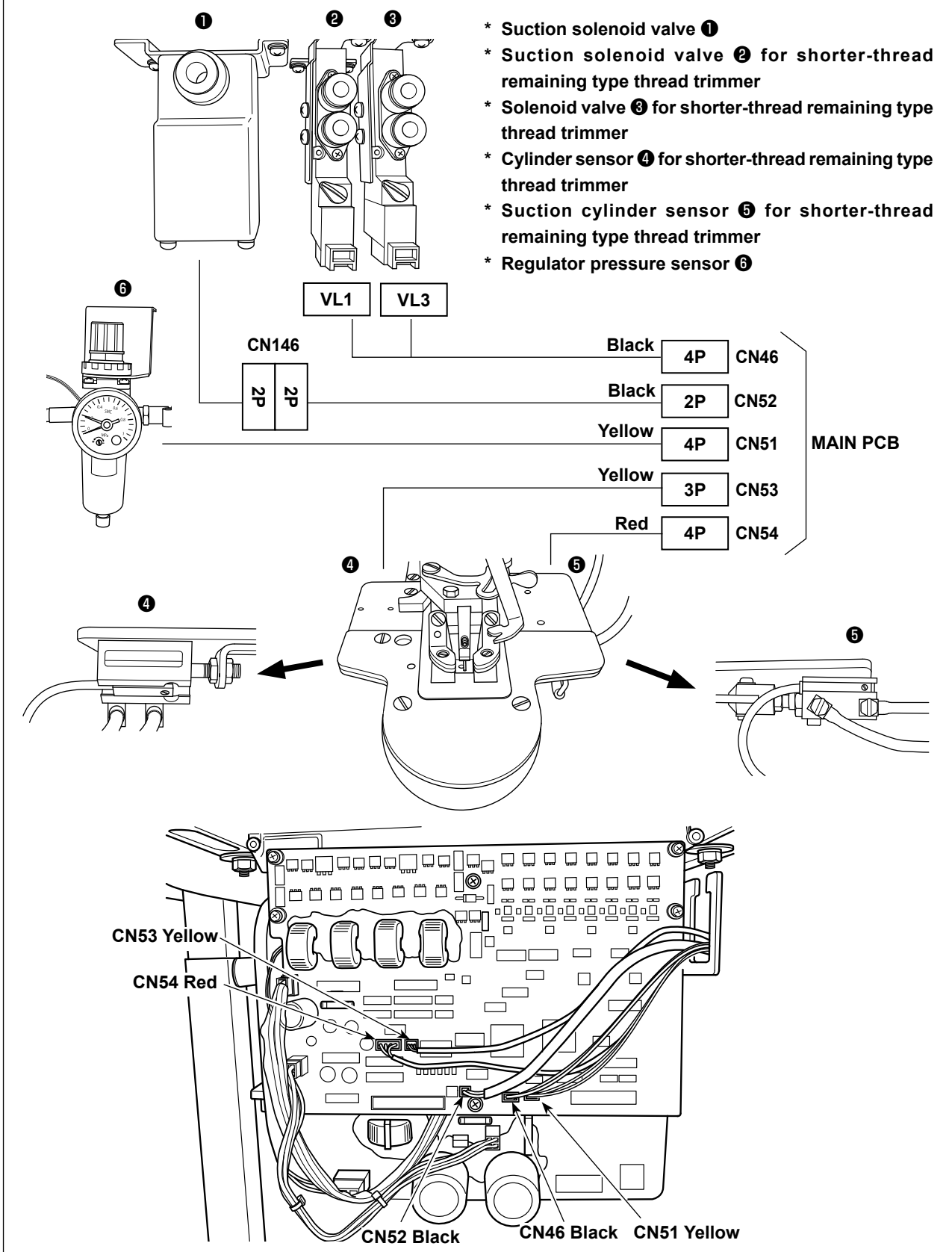

# 2-5. Installing the air hose

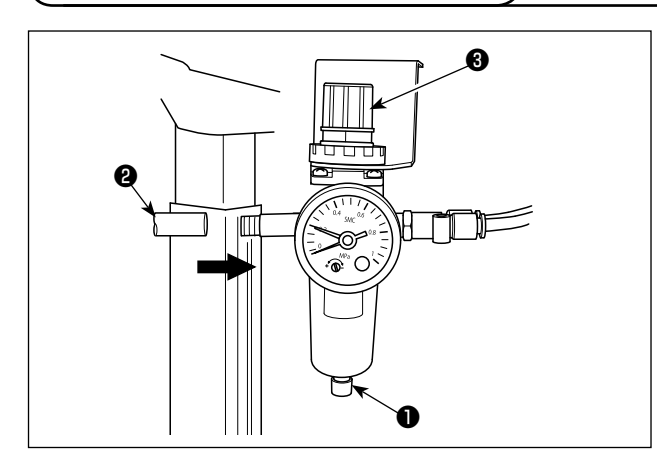

# 2-6. Installing the cloth chip bag

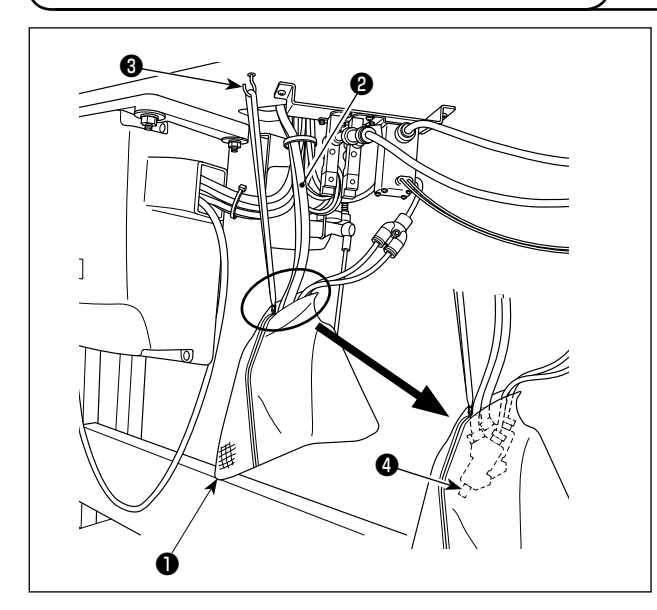

\* Air hose piping

Connect air hose 2 to regulator 1.

- Adjusting the pneumatic pressure
   Pull up air regulating knob ③ of the regulator.
   Then, turn the knob to adjust the pneumatic
   pressure at 0.5 MPa. Push down the knob to its
   home position to fix it.
- \* Adjusting the pressure sensor
   The pressure sensor has been factory-set so that it detects when the air pressure drops below
   0.3 MPa at the time of shipment. Do not change the setting of the pressure sensor.

Put two suction pipes ② into cloth chip bag ① . Pass a string through the hole in zipper slider. Suspend the cloth chip bag from an easy-to-use location of the undersurface of the table with hanger ③ .

Caution

Attach cloth chip bag ① at a location where the air outlets ② of the two suction pipes ③ are brought to the upper section of the bag.

If the air outlet ④ of the pipe reaches the bottom of the cloth chip bag ① or is clogged with cloth chips, the suction force can be reduced.

# 2-7. Fixing the finger guard

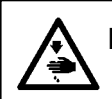

DANGER : Be sure to install the finger guard since it protects fingers from contact with the mechanical section.

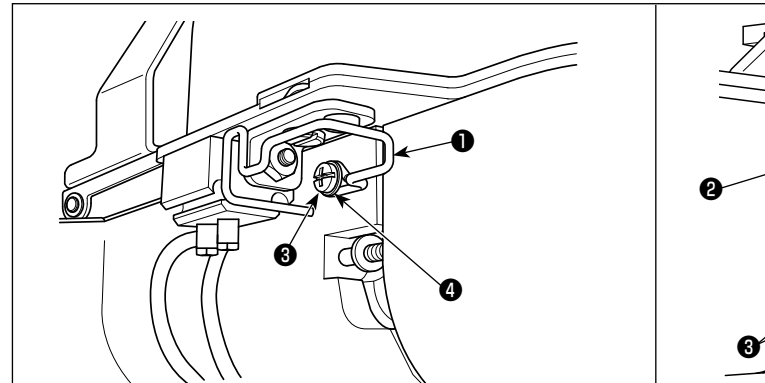

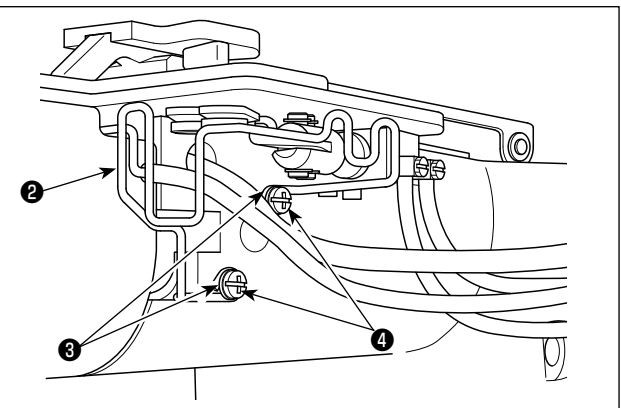

Install finger guard (left) 1 and (right) 2 on the machine head with screws 3 and washers 4.

Install the finger guard, right ② while carefully preventing the air tubes to be caught under the guard to allow the shorter remaining thread suction pipe to operate smoothly. In the case the finger guards are mounted with excessively tilted, they can come in contact with the driving section, resulting in an error. 2-8. Needle and thread

| Needle    | Needle thread | Bobbin thread |  |  |  |
|-----------|---------------|---------------|--|--|--|
| DPx17 #11 | # 80          | # 80          |  |  |  |
| DDv17 #14 | # 60          | # 80          |  |  |  |
| DFX17 #14 | # 60          | # 60          |  |  |  |

Needle and thread will vary in accordance with the sewing conditions. When using the needle and the thread, select them referring to the left table. Polyester spun thread are recommended.

### 2-9. Various sewing modes

#### (1) List of sewing patterns

Number of threads and standard sewing size of X and Y are as shown in the following list.

| Pattern<br>No. | Stitch<br>shape | Number<br>of threads<br>(thread) | Standard<br>sewing size<br>X (mm) | Standard<br>sewing size<br>Y (mm) | Pattern<br>No. | Stitch<br>shape | Number<br>of threads<br>(thread) | Standard<br>sewing size<br>X (mm) | Standard<br>sewing size<br>Y (mm) |
|----------------|-----------------|----------------------------------|-----------------------------------|-----------------------------------|----------------|-----------------|----------------------------------|-----------------------------------|-----------------------------------|
| 1 · 34         |                 | 6-6                              |                                   |                                   | 12 · 40        | ×               | 6-6                              |                                   |                                   |
| 2 · 35         |                 | 8-8                              |                                   |                                   | 13 · 41        | ×               | 8-8                              |                                   |                                   |
| 3              |                 | 10-10                            |                                   |                                   | 14             | ×               | 10-10                            | 2.4                               | 2.4                               |
| 4              |                 | 12-12                            |                                   |                                   | 15 · 42        | ×               | 6-6                              | 3.4                               | 3.4                               |
| 5 · 36         |                 | 6-6                              | 3.4                               | 3.4                               | 16 · 43        | $(\mathbf{x})$  | 8-8                              |                                   |                                   |
| 6 · 37         |                 | 8-8                              |                                   |                                   | 17             | $(\mathbf{x})$  | 10-10                            |                                   |                                   |
| 7              |                 | 10-10                            |                                   |                                   | 18 · 44        |                 | 6                                |                                   |                                   |
| 8              |                 | 12-12                            |                                   |                                   | 19 · 45        |                 | 8                                |                                   |                                   |
| 9 · 38         | Z               | 6-6                              |                                   |                                   | 20             |                 | 10                               | 3.4                               | 0                                 |
| 10 · 39        | Z               | 8-8                              |                                   |                                   | 21             |                 | 12                               |                                   |                                   |
| 11             | Z               | 10-10                            |                                   |                                   | 22             |                 | 16                               |                                   |                                   |

#### < Sewing program list >

\* The standard sewing sizes of X and Y are when the enlargement / reduction rate is 100%. Use the pattern No. 34 to No.45 when the button hole is small (ø1.5 mm or less).

#### (2) Selection of the sewing pattern and the sewing width

- $\circ$  Selection of the sewing pattern is the same as that of the LK-1900BN.
- When the distance between holes of the button used does not fit the standard sewing width of the sewing pattern No., adjust the sewing width by enlarging/reducing the sewing width.
   The way of enlarging/reducing is the same as that of the LK-1900BN. Refer to the table given below for the scale for enlargement/reduction in terms of the sewing width.
- After changing the sewing pattern No. and the sewing width, make sure of the needle entry point.
   As for the way of confirmation, refer to the "I.5-4. Checking the contour of a sewing pattern"p.21 in the instruction manual for the LK-1900BN.

 $\ensuremath{\mathbb{O}}$  Table of XY scale in terms of the sewing width

| X•Y<br>(mm) | 2.4 | 2.6 | 2.8 | 3.0 | 3.2 | 3.4 | 3.6 | 4.0 | 4.3 | 4.5 | 4.7 | 5.2 | 5.6 | 6.0 | 6.2 | 6.4 |
|-------------|-----|-----|-----|-----|-----|-----|-----|-----|-----|-----|-----|-----|-----|-----|-----|-----|
| %           | 71  | 76  | 82  | 88  | 94  | 100 | 106 | 118 | 126 | 132 | 138 | 153 | 165 | 176 | 182 | 188 |

# **3. ADJUSTMENT OF THE SEWING MACHINE**

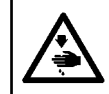

WARNING :

Turn OFF the power before starting the work so as to prevent accidents caused by abrupt start of the sewing machine.

## 3-1. Adjusting the knife for the shorter thread remaining thread trimmer

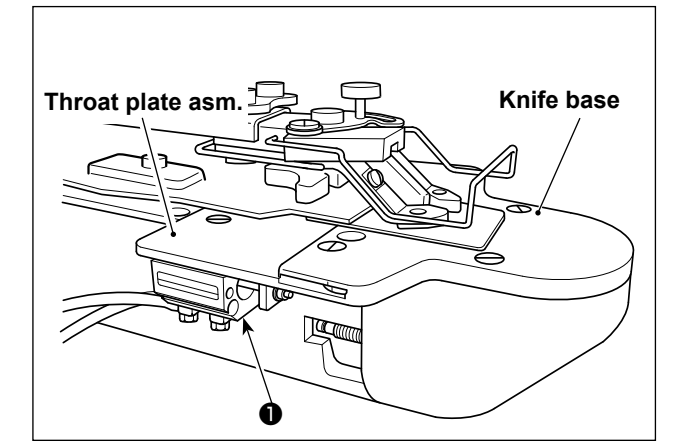

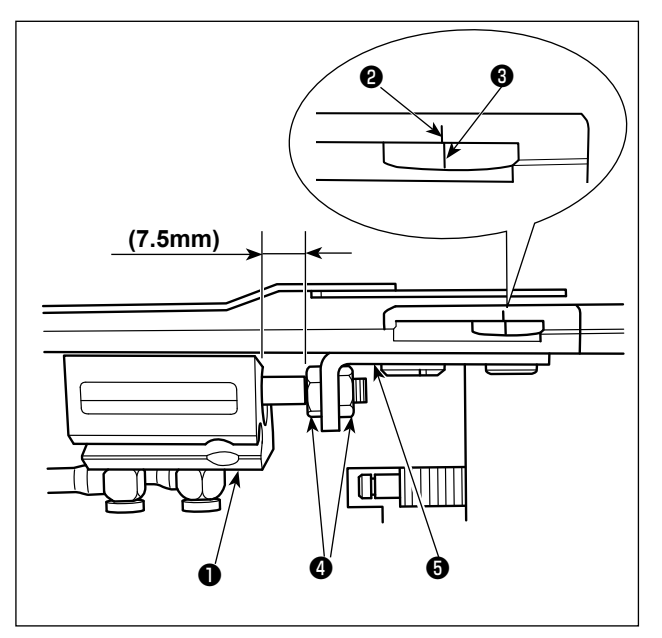

When the compressed air is supplied, shorter-thread remaining thread trimmer cylinder **①** moves forward. This is the initial position.

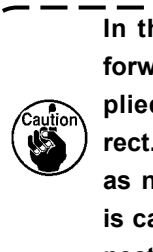

In the case cylinder **①** does not move forward when the compressed air is supplied, the piping connection is not correct. Be aware mechanical failures such as needle breakage can occur, if sewing is carried out without correcting the connection of piping.

At the aforementioned initial position, loosen the nut 4 and adjust the cylinder guide 5 so that the notch mark 2 in the knife base is aligned with the notch mark 3 on the moving knife base.

### 3-2. Adjusting the suction pipe for the shorter-thread remaining type thread trimmer

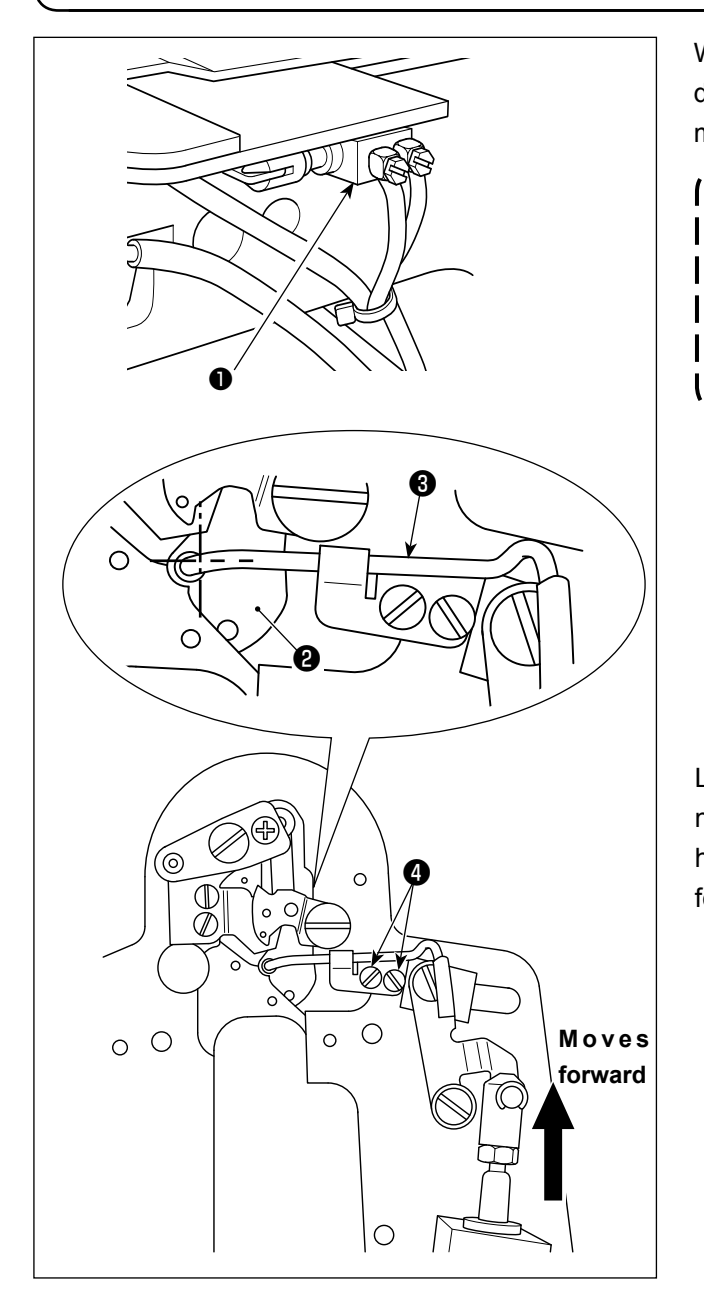

When the compressed air is supplied, suction cylinder **1** for shorter-thread remaining type thread trimmer moves backward. This is the initial position.

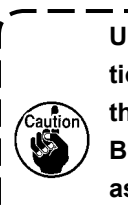

Unless cylinder ① is in its recessed position when the pneumatic air is supplied, | the piping connection is wrong. | Be aware that mechanical failures such | as needle breakage can occur, if sewing | is continued in this state. |

Loosen screw ④ and adjust so that the center of needle hole guide ② is aligned with the center of hole in suction pipe ⑤ when cylinder ① reaches its forward end.

## 3-3. Replacing the knife of the shorter-thread remaining type thread trimmer

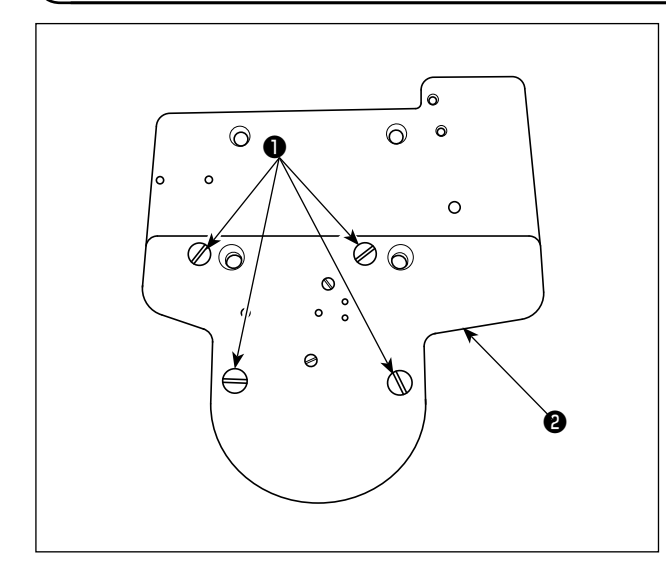

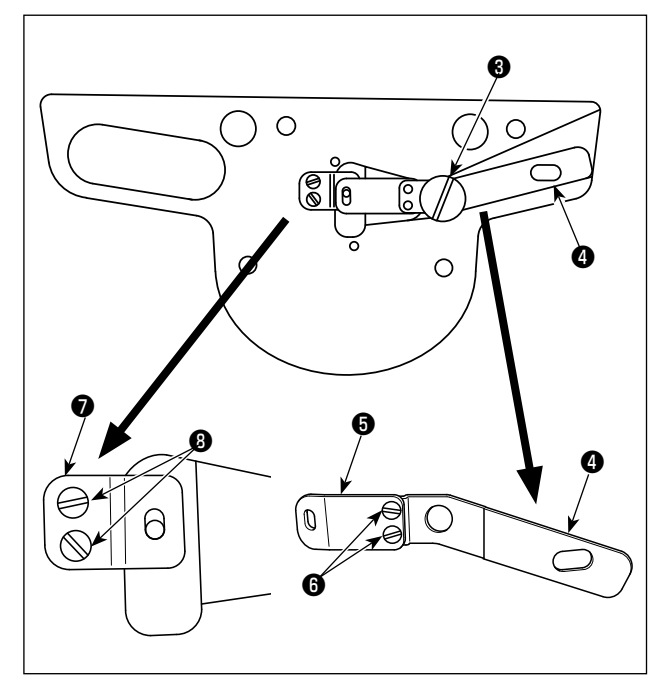

 Remove screws ① at four locations. Then, knife base ② can be removed.

2) Moving knife support plate ④ and moving knife
⑤ removed in the joined state by removing hinge screw ③ . Remove two moving knife fixing screws ⑥ from the joined parts. Change moving knife ⑤ with a new one. In addition, remove two setscrews ③ and change counter knife ⑦ with a new one.

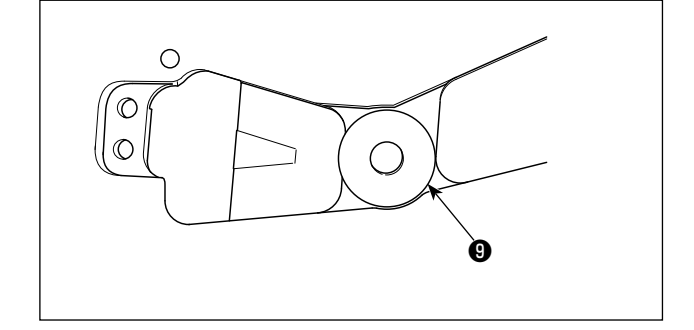

3) Place washer 9 (thickness: select one from 0.3 to 0.7 mm) between moving knife support plate
4 and knife base 2 to adjust the knife pressure.

# 3-4. Adjusting the work clamp rod (For 1903BBNS only)

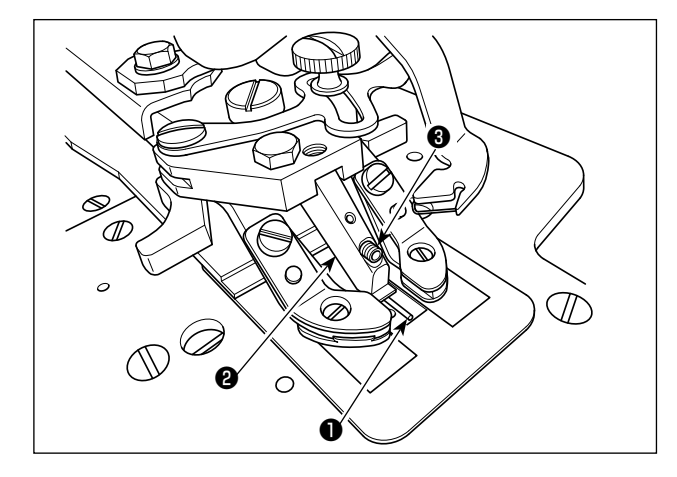

Fit work clamp rod **①** in the slit in button guide foot **②**. Fix the work clamp rod with setscrew **③** while pushing the rod upward.

> The correct position of work clamp rod **1** is as shown below. Lateral position: The longitudinal center is aligned with the center of the button. Vertical position: The undersurface of the work clamp rod is in parallel with the undersurface of button guide foot **2**. To adjust, check to be sure that work clamp rod **1** is positioned as described above. Be aware that loose stitches can be

Be aware that loose stitches can be caused if work clamp rod **①** is deformed or is positioned excessively low. Place the clamp rod at the correct position.

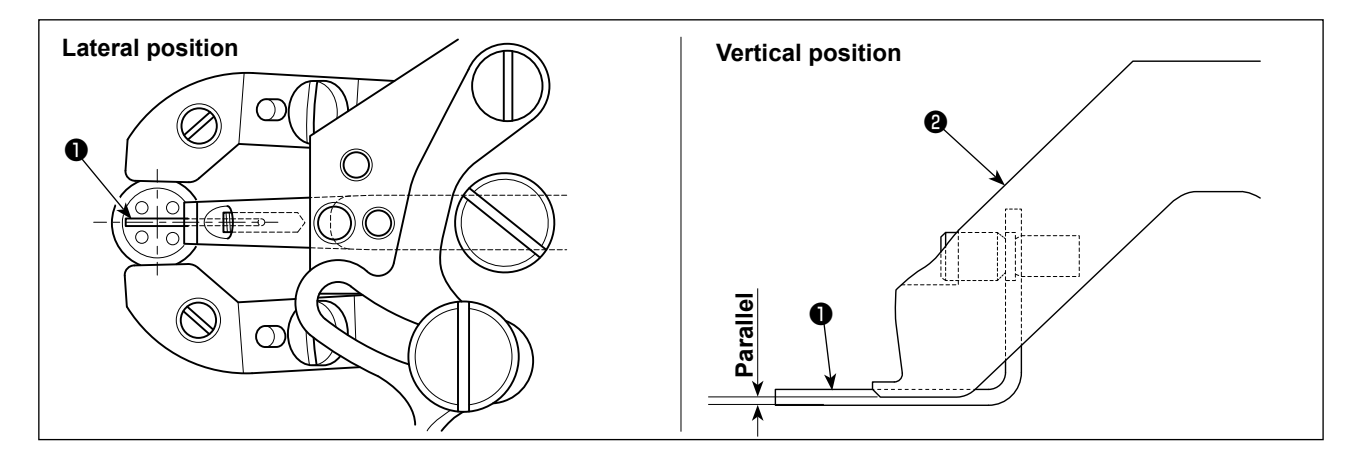

# 3-5. Replacing the non-slip sheet (For 1903BBNS only)

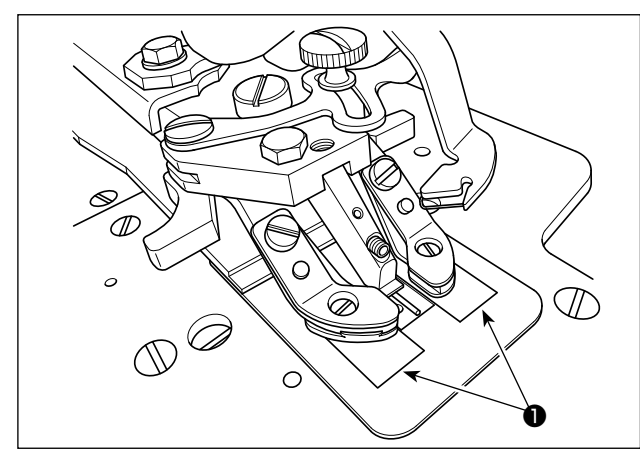

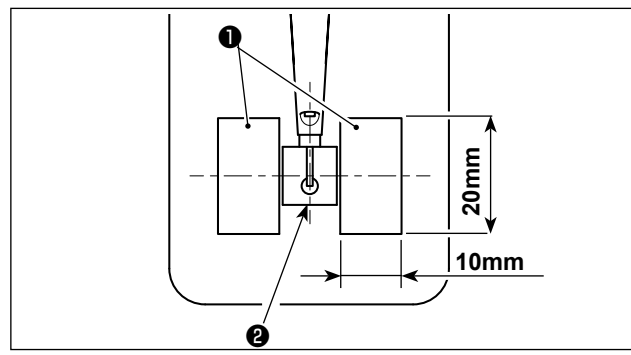

Non-slip unwoven cloths ① can become dirty. In such a case, cut the non-slip sheet supplied with the unit as an accessory into the size as shown in the figure and stick it after removing the dirty cloths.

Stick the sheet (20 mm in length and 10 mm in width) so that its longitudinal center of the sheet is flush with the center of feed plate 2.
## 4. MAINTENANCE

### 4-1. Cleaning the inside of the hook cover

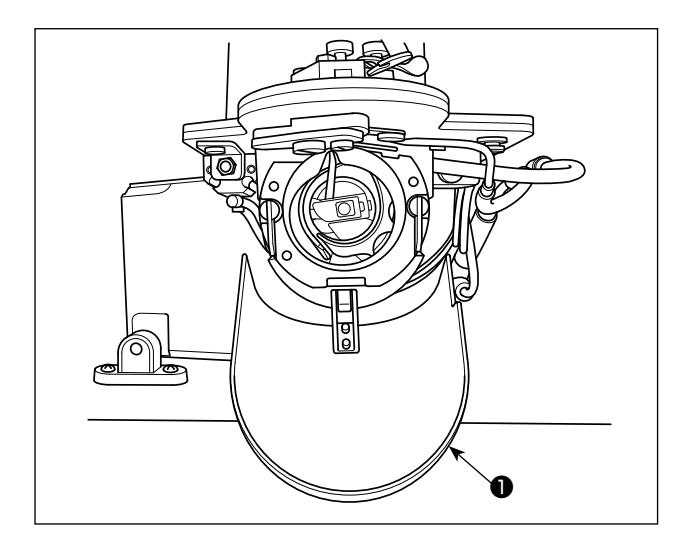

Periodically clean the inside of the hook cover **1** to remove dust and thread waste.

### 4-2. Cleaning the thread clamp

When thread is caught at top end  $\bullet$  of the thread clamp, thread clamp becomes incomplete and sewing trouble at the sewing start will be caused. If sewing problems such as stitch skipping occur at the beginning of sewing, the below-stated cleaning should be carried out.

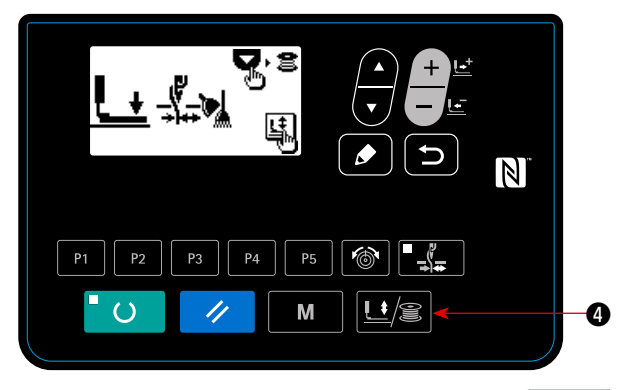

Press work PRESSER and WINDER key 
 to display "work clamp lowering screen".

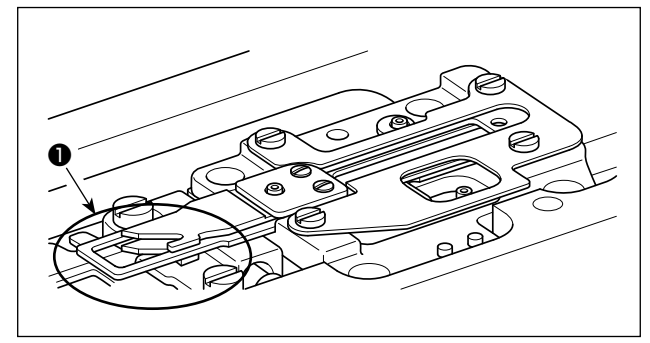

2) Open the hook cover. Blow cloth dust and thread waste off of the thread clamp by blowing air through the clearance between the throat plate base and the hook with an air gun or the like. Cloth dust is likely to gather in the circled section in the figure. Carefully blow cloth dust off of that section, in particular.

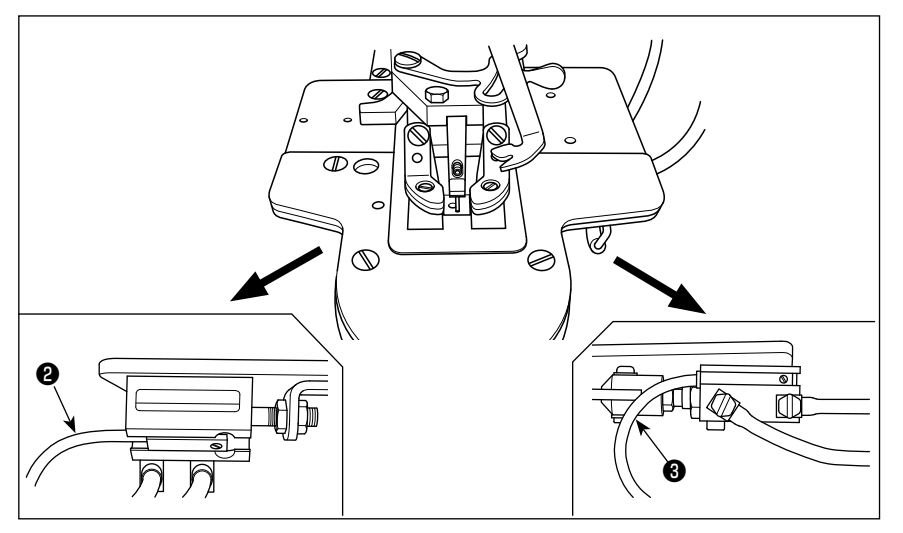

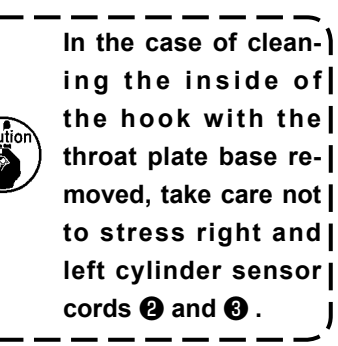

## VI. EXPLANATION OF THE LK-1900BBN COMPUTER-CONTROLLED, HIGH-SPEED BARTACKING MACHINE (WITH THE BIRD'S NEST PREVENTING AND SHORTER-THREAD REMAINING TYPE THREAD TRIMMER)

This chapter only describes the items which are different from the LK-1903BBNS. All other items are same with the LK-1903BBNS.

### **1. SPECIFICATIONS**

Different specifications from those of the LK-1900BN only are described.

| 1 | Max. sewing speed           | 3,200 sti/min                   |
|---|-----------------------------|---------------------------------|
| 2 | Thread                      | Polyester spun thread #60 - #80 |
| 3 | Needle                      | DPx17 #11, #14                  |
| 4 | Lift of the work clamp foot | Max. 10mm                       |
| 5 | Number of standard patterns | 50 patterns                     |
| 6 | Air pressure                | 0.5 MPa                         |
| 7 | Air consumption             | 15.7 dm <sup>3</sup> /min(ANR)  |

# 2. PREPARATION OF THE SEWING MACHINE

### 2-1. Table of the sewing patterns

| <b></b>          |          |                                                  | 1     | 1           |        | 1           |                                            |                | 1                                                                                                    |         | -           |             |          |
|------------------|----------|--------------------------------------------------|-------|-------------|--------|-------------|--------------------------------------------|----------------|----------------------------------------------------------------------------------------------------|---------|-------------|-------------|----------|
| $\left  \right $ | No.      | Stitch diagram                                   | Nun   | Sewing size |        | (Note 2)    | Note 2)                                    |                |                                                                                                    | Nun     | Sewing size |             | (Note 2) |
|                  |          |                                                  | tches | Length-     | Cross- | No. of work | NO.                                        | Stitch diagram | nber                                                                                                    | Length- | Cross-      | No. of work |          |
|                  |          |                                                  | ° of  | wise        | wise   |             |                                            | L              |                                                                                                    | ° of    | wise        | wise        |          |
|                  | 1        | ©18 8 8 8 8 8 8 8 8 8 8 8 8 8 8 8                | 42    | 2.0         | 16     | 1           |                                            | 17             | ~~~~~~~~~~~~~~~~~~~~~~~~~~~~~~~~~~~~~~                                                                                                    | 21      | 0           | 10          | 1        |
|                  |          | <u>&amp;                                    </u> |       |             |        | 2           |                                            |                |                                                                                                    |         |             |             | 2        |
|                  |          |                                                  | -     | 0.0         | 10     | 3           |                                            | 10             |                                                                                                    | 00      |             | 10          | 3        |
|                  | 2        |                                                  |       | 2.0         | 10     | 1           |                                            | 18             |                                                                                                    | 28      | 0           | 10          | - I<br>  |
|                  |          | <u> </u>                                         |       |             |        | 2           |                                            |                |                                                                                                    |         |             |             | 2        |
|                  | 3        |                                                  | -     | 25          | 16     |             | Str                                        | 10             |                                                                                                    | -       |             | 25          | 6        |
|                  | ×        |                                                  |       | 2.5         | 10     | -           | aigh                                       | 19             |                                                                                                    |         |             | 25          | 0        |
|                  |          |                                                  |       |             |        | 4           | l III                                      |                |                                                                                                    |         |             |             | 7        |
|                  | 4        |                                                  |       | 3.0         | 24     | 6           | ne b                                       | 20             |                                                                                                    | 36      | 0           | 25          | 6        |
|                  | *        |                                                  |       | 0.0         |        | Ŭ           | arta                                       |                |                                                                                                    |         |             | 20          |          |
|                  |          | * * * * * * * * * * * * *                        |       |             |        | 7           | a cki                                      |                |                                                                                                    |         |             |             | 7        |
| Lar              | 5        |                                                  | 28    | 2.0         | 10     | 1           | ng                                         | 21             |                                                                                                    | 41      | 0           | 25          | 6        |
| ge               |          | <i>\$</i> AAAAAA                                 |       |             |        | 2           |                                            |                |                                                                                                    |         |             |             |          |
| size             |          | 8 8 8 8 8 8 8 8                                  |       |             |        | 3           |                                            |                |                                                                                                    |         |             |             | 7        |
| ba               | 6        | <b><sup>4</sup>AAAAAA</b>                        |       | 2.5         | 16     | 1           |                                            | 22             |                                                                                                    | 44      | 0           | 35          | (Note3)  |
| rtac             | *        |                                                  |       |             |        |             |                                            |                |                                                                                                    |         |             |             |          |
| kin              |          |                                                  |       |             |        | 4           |                                            |                | 40                                                                                                    |         |             |             |          |
| D G              | 7        | 7<br>•••••••••••                                 | 36    | 2.0         | 10     | 1           |                                            | 23             | ide) de)                                                                                                    | 28      | 20          | 4.0         | 9        |
|                  |          |                                                  |       |             |        | 2           |                                            |                |                                                                                                    |         |             |             | 10       |
|                  |          |                                                  |       |             |        | 3           |                                            |                | (Off                                                                                                    |         |             |             | 10       |
|                  | 8<br>※   |                                                  |       | 2.5         | 16     | 1           | eng                                        | 24             | side)                                                                                                    | 36      | 20          | 4.0         | 9        |
|                  |          |                                                  |       |             |        | 4           | thw                                        |                |                                                                                                    |         |             |             | 10       |
|                  |          |                                                  |       |             |        | 4           | lise                                       |                | đ                                                                                                    |         |             |             |          |
|                  | 9        | <b>1111111111111</b>                             | 56    | 3.0         | 24     | 6           | bar                                        | 25             |                                                                                                    | 42      | 20          | 4.0         | 9        |
|                  | ×        | AAAAAAAAAAAAAAA                                  |       |             |        | 7           | ta c                                       |                |                                                                                                    |         |             |             | 10       |
|                  | 10       |                                                  | 0.1   |             | 0.1    |             | ling                                       |                |                                                                                                    |         |             |             |          |
|                  | 10<br>※  |                                                  | 64    | 3.0         | 24     | 6           |                                            | 26             |                                                                                                    | 56      | 20          | 4.0         | 9        |
|                  |          |                                                  |       |             |        | 7           |                                            |                |                                                                                                    |         |             |             | 10       |
| -                | 11       |                                                  | 21    | 25          | 6      | Q           |                                            | 27             | ()<br>(a)                                                                                                    | 10      | 20          | 0           | 11       |
|                  |          | ° <mark>}∕∕√∕∕∱</mark> ≬                         | 21    | 2.5         | 0      | 0           | L E                                        | 21             | side                                                                                                    | 10      | 20          | 0           | 11       |
| ) ma             |          |                                                  |       |             |        |             | ngt                                        |                | Othe (This                                                                                                    |         |             |             |          |
| l ∥si            | 12       |                                                  | 28    | 25          | 6      | -           | hwi                                        | 28             | (e) (e)                                                                                                    | 21      | 10          | 0           |          |
| zel              | 12 I III | © <u>14,4,4,4,4,4,4</u>                          | 20    | 2.0         |        |             | ses                                        | 20             | s side                                                                                                    | 21      |             |             |          |
| bart             |          | 1 8 8 8 8 8 8 8 8 8                              |       |             |        |             | strai                                      |                | Othe                                                                                                    |         |             |             |          |
| ack              | 13       |                                                  | 36    | 2.5         | 6      |             | ght                                        | 29             | (e) (e)                                                                                                    | 1       | 20          | 0           | -        |
| ing              |          |                                                  |       | 2.0         |        |             | line                                       |                | s sid                                                                                                    |         |             |             |          |
|                  |          |                                                  |       |             |        |             | ba                                         |                | (Othi                                                                                                    |         |             |             |          |
| Knit gooc        | 14       |                                                  | 14    | 2.0         | 8      | 5           | Intac                                      | 30             | e ee ee                                                                                                    | 28      | 20          | 0           |          |
|                  |          |                                                  |       |             |        |             | kin                                        |                | s sid                                                                                                    |         |             |             |          |
|                  |          |                                                  |       |             |        |             | <sup>g</sup>                               |                | (Othic Cothing Cothing |         |             |             |          |
|                  | 15       |                                                  | 21    | 1 2.0       | 8      |             | (Not                                       | e) 1.3         | Sewing size shows th                                                                                                    | ne di   | mensi       | ons w       | hen the  |
| d st             |          | $\mathbf{y}_{\mathbf{x}}$                        |       |             |        |             | -                                          | . :            | scale rate is 100%.                                                                                                    |         |             |             |          |
| arta             |          |                                                  |       |             |        |             |                                            | 2.1            | Refer the No. of work                                                                                                    | clan    | np foo      | t to th     | ne sepa- |
|                  | 16       | <b>₩ X X 2008 X X X</b>                          | 28    | 2.0         | 8      |             | 3. For No. 22, process the work clamp foot |                |                                                                                                    |         |             |             |          |
| Bu               |          | <u>ÅÅÅÅÅÅÅÅ</u> i                                |       |             |        |             |                                            | J.             | plank for use.                                                                                                    |         |             | . Jiul      |          |
| 1                |          |                                                  |       |             |        |             |                                            | 4.1            | Jse the patterns with %                                                                                                    | mark    | s for se    | ewina       | denim.   |

4. Use the patterns with % marks for sewing denim.

| Ν                     |                                                                                                    | Stitch diagram                                                              | چ چ          | Sewing          |                | (Note 2)    | Ν         |          |                                | ر ج Sew      |                 | ving           | (Note 2)    |
|-----------------------|----------------------------------------------------------------------------------------------------|-----------------------------------------------------------------------------|--------------|-----------------|----------------|-------------|-----------|----------|--------------------------------|--------------|-----------------|----------------|-------------|
| $  \rangle$           | No.                                                                                                    |                                                                             | stitch       | size            | (mm)           | No. of work |           | No.      | Stitch diagram                 | titch        | size            | (mm)           | No. of work |
|                       |                                                                                                    |                                                                             | er of<br>Ies | Length-<br>wise | Cross-<br>wise | clamp foot  |           |          |                                | er of<br>les | Length-<br>wise | Cross-<br>wise | clamp foot  |
| Semilunar             | 31                                                                                                    |                                                                             | 52           | 7               | 10             | 13          |           | 41       |                                | 29           | 20              | 2.5            | 12          |
|                       | 32                                                                                                    |                                                                             | 63           | 6               | 12             | 13          |           |          |                                |              |                 |                |             |
|                       |                                                                                                    |                                                                             |              |                 |                | 10          |           | 42       | ¥<br>₹                         | 39           | 25              | 2.5            | 12          |
|                       | 34                                                                                                    |                                                                             | 31           | 6               | 12             | 13          |           |          |                                |              |                 |                |             |
| bartack               | 35                                                                                                    | A A A A A A A A A A A A A A A A A A A                                       | 48           | 10              | 7              | 14          |           |          | <b>M</b>                       |              |                 |                | - 10        |
| ing                   | - 0.0                                                                                                    |                                                                             | - 10         |                 |                |             | 6         | 43       | ᡷᡐᡐᡐᡐᡐᡐᡐ                       | 45           | 25              | 2.5            | 12          |
|                       | 36                                                                                                    | 48                                                                          | 10           | /               | 14             | ngthwise    |           | ~~~~~~~  |                                |              |                 |                |             |
|                       |                                                                                                    |                                                                             |              |                 |                |             | bartackin | 44       | ያያያያ<br>ትርጉሙ                   | 58           | 30              | 2.5            | 12          |
| Large size bartacking | 37                                                                                                    | <b>4</b> 44444444444444444444444444444444444                                | 90           | 3               | 24             | 6           | Q         |          | <mark>ት</mark> ት ት ት ት ት ት ት ት |              |                 |                |             |
|                       |                                                                                                    |                                                                             |              |                 |                | 7           |           | 45       |                                | 75           | 30              | 2.5            | 12          |
| Knit goods bartackir  | 38                                                                                                    | ₩ <u>₩₩₩₩</u>                                                               | 28           | 2               | 8              | 5           |           |          |                                |              |                 |                |             |
| ng Rou                | 39                                                                                                    |                                                                             | 28           | Ø               | 12             | 16          |           | 46       | 10000000                       | 42           | 30              | 2.5            | 12          |
| ind bartacking        | 40                                                                                                    |                                                                             | 48           |                 |                |             |           |          | *****                          |              |                 |                |             |
| í I                   |                                                                                                    | . Pattern Nos. 41 to 46 are for the option- )                               |              |                 |                |             |           | 47       | . a <del>P</del> a             | 91           | ø8              |                | 15          |
| <br> <br>             | al work clamp foot No. 12. The origin  <br>of the patterns is different by 5 mm up  <br>and down from that of lengthwise bart- |                                                                             |              |                 |                |             | Radial ti | 48       |                                | 99           |                 |                |             |
|                       | acking pattern Nos. 23 to 26.<br>2. In the case of linear bartacking, rough bartacking and comiliurate bartacking              |                                                                             |              |                 |                | round       | acking    | 49<br>50 | ڡٛ <del></del> ؆               | 164          |                 |                |             |
| <br> <br>             |                                                                                                    | the excess amount of needle thread is approximately same as that of the LK- |              |                 |                |             |           |          |                                |              |                 |                |             |

### 3. ADJUSTMENT OF THE SEWING MACHINE

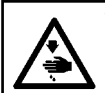

WARNING :

Turn OFF the power before starting the work so as to prevent accidents caused by abrupt start of the sewing machine.

#### **3-1.** Replacing the bird's nest preventing knife

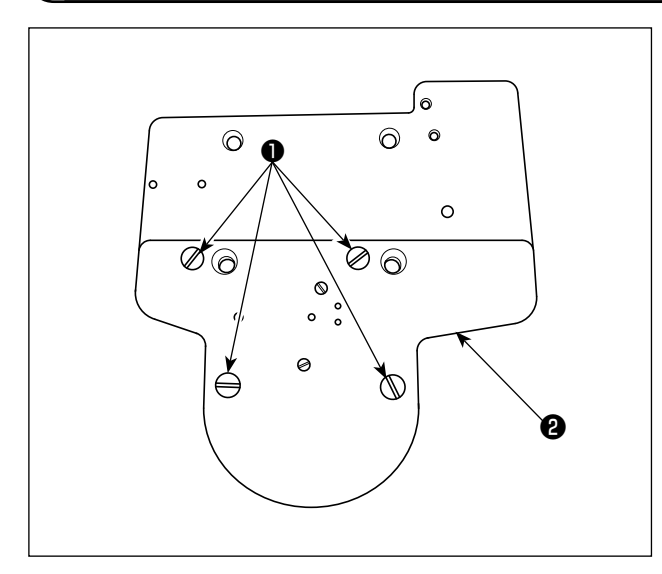

 Remove screws ① at four locations. Then, knife base ② can be removed.

Remove two screws 3. Remove needle hole guide 4.

 When you remove two screws (5), bird's nest preventing knife (5) will come off.
 Replace the knife with a new one. Then, attach the needle hole guide and knife base back to their positions.

### **VII. DRAWING OF THE TABLE**

#### Longitudinal installation type table (Part No. 40143093)

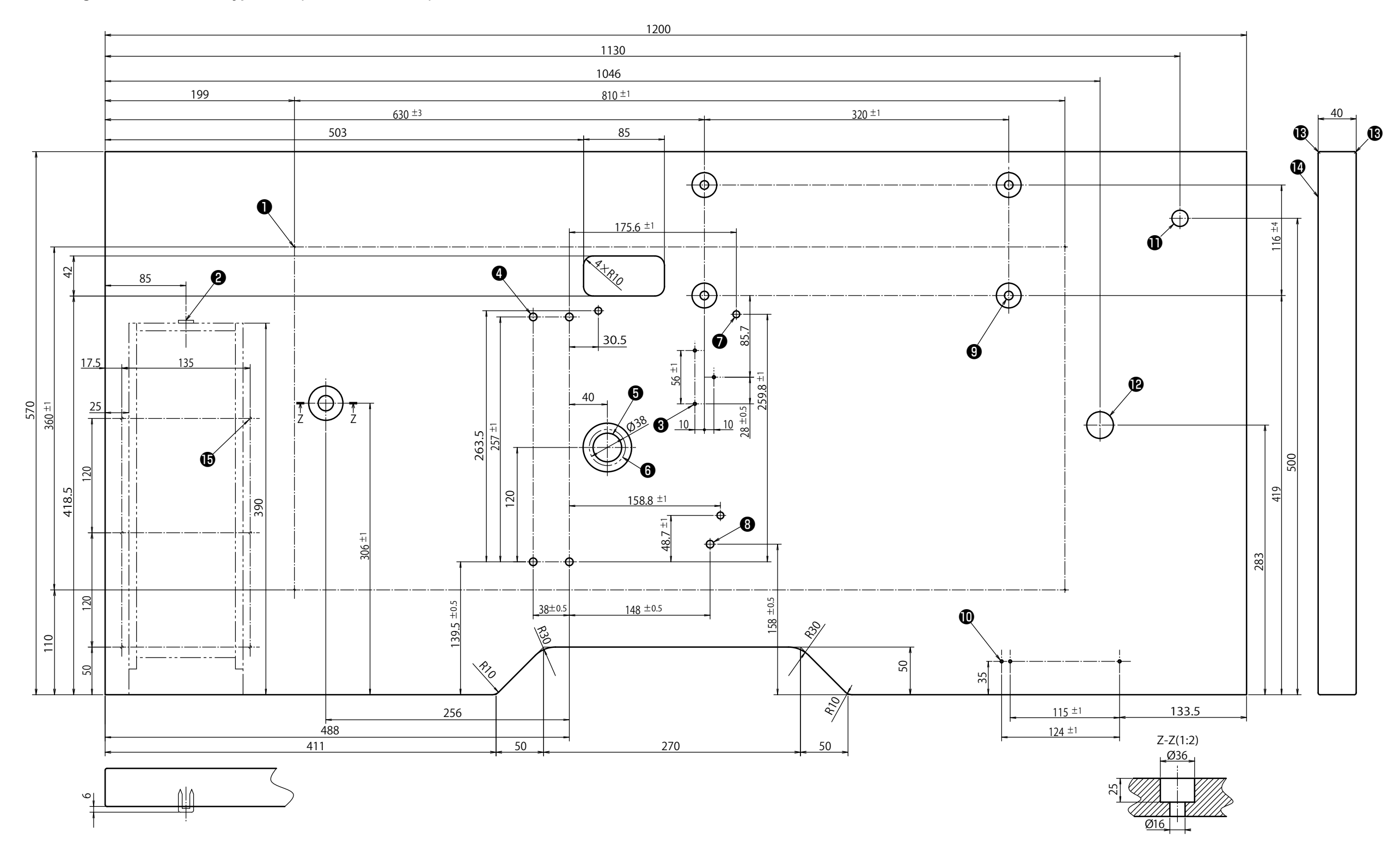

- 4- drilled hole 2, 10 deep on the rear side (stand installing hole)
  2 Drawer stopper installing position (one place on the rear side)
- **3** drilled hole 3, 10 deep on the rear side (pedal installing hole)
- 4- drilled hole 8
- **b** Drilled hole 30, 51 spot face 16 deep
- Oil drain funnel installing hole
- 3- drilled hole 7, 6 deep
- Drilled hole 8
- **9** 4-drilled hole 9, 26 spot face 1 deep

- 1 3-drilled hole 3, 10 deep on the rear side (power switch installing hole)
- Drilled hole 17
- Drilled hole 28
- B R2 (all corners)
- Right side
- 6- drilled hole 3, 10 deep on the rear side (drawer installing hole)

#### Lateral installation type table

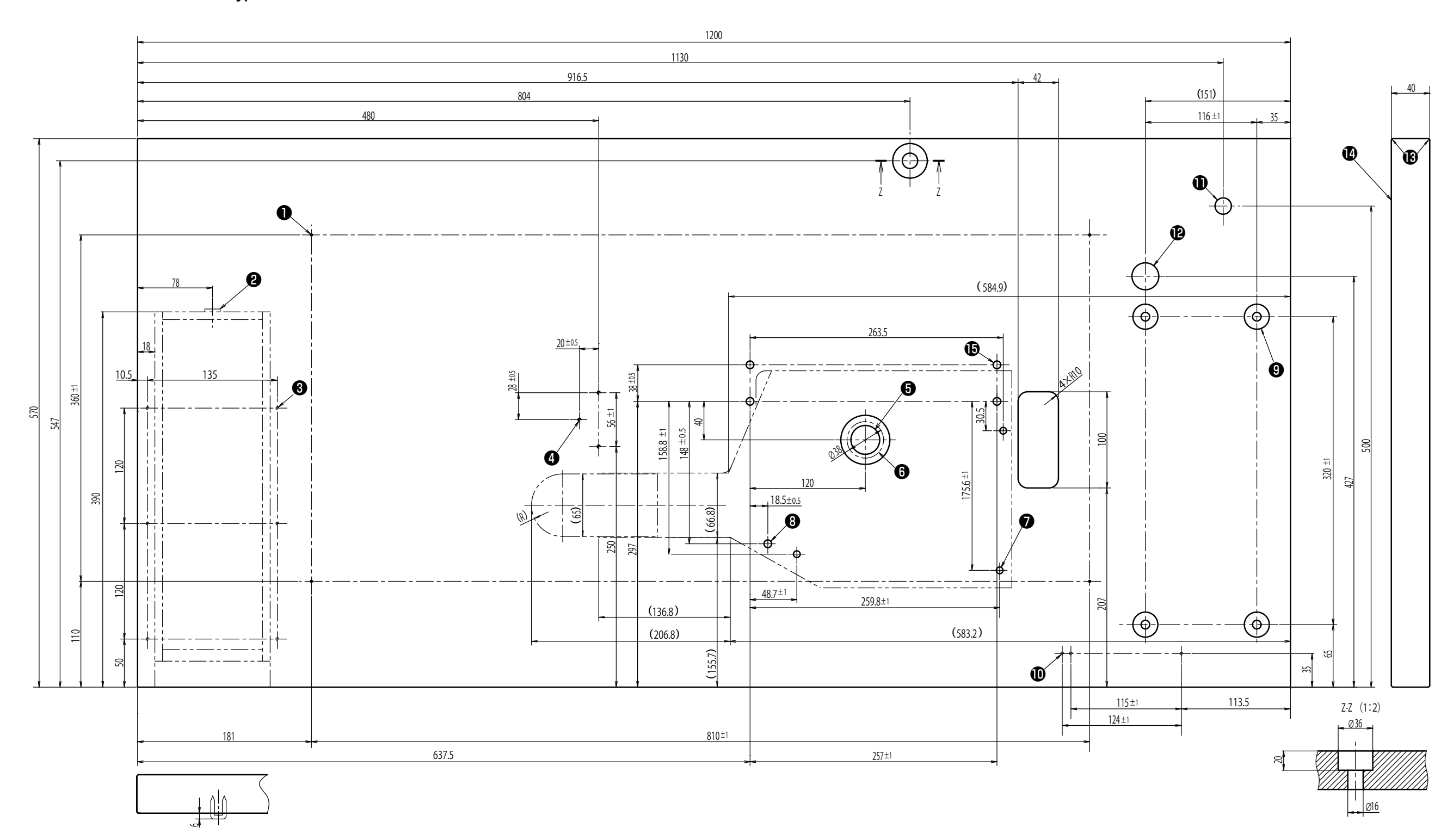

- 4- drilled hole 2, 10 deep on the rear side (stand installing hole)
- **2** Drawer stopper installing position (one place on the rear side)
- **3** 6- drilled hole 3, 10 deep on the rear side (drawer installing hole)
- 4 3- drilled hole 3, 10 deep on the rear side (pedal installing hole)
  5 Drilled hole 30, 51 spot face 16 deep
  6 Oil drain funnel installing hole

- 3- drilled hole 7, 6 deep
- Drilled hole 8

- 4-drilled hole 9, 26 spot face 7 deep
- **(D)** 3-drilled hole 3, 10 deep on the rear side (power switch installing hole)
- Drilled hole 17
- Drilled hole 28
- B R2 (all corners)
- Right side
- 4- drilled hole 8